Advancing Cancer Diagnostics Improving Lives

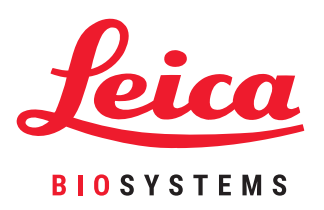

# BONDシステム

完全自動 IHC および ISH 染色システム ユーザーマニュアル

BOND 6.0 ソフトウェア用 (米国および中国では使用で きません)

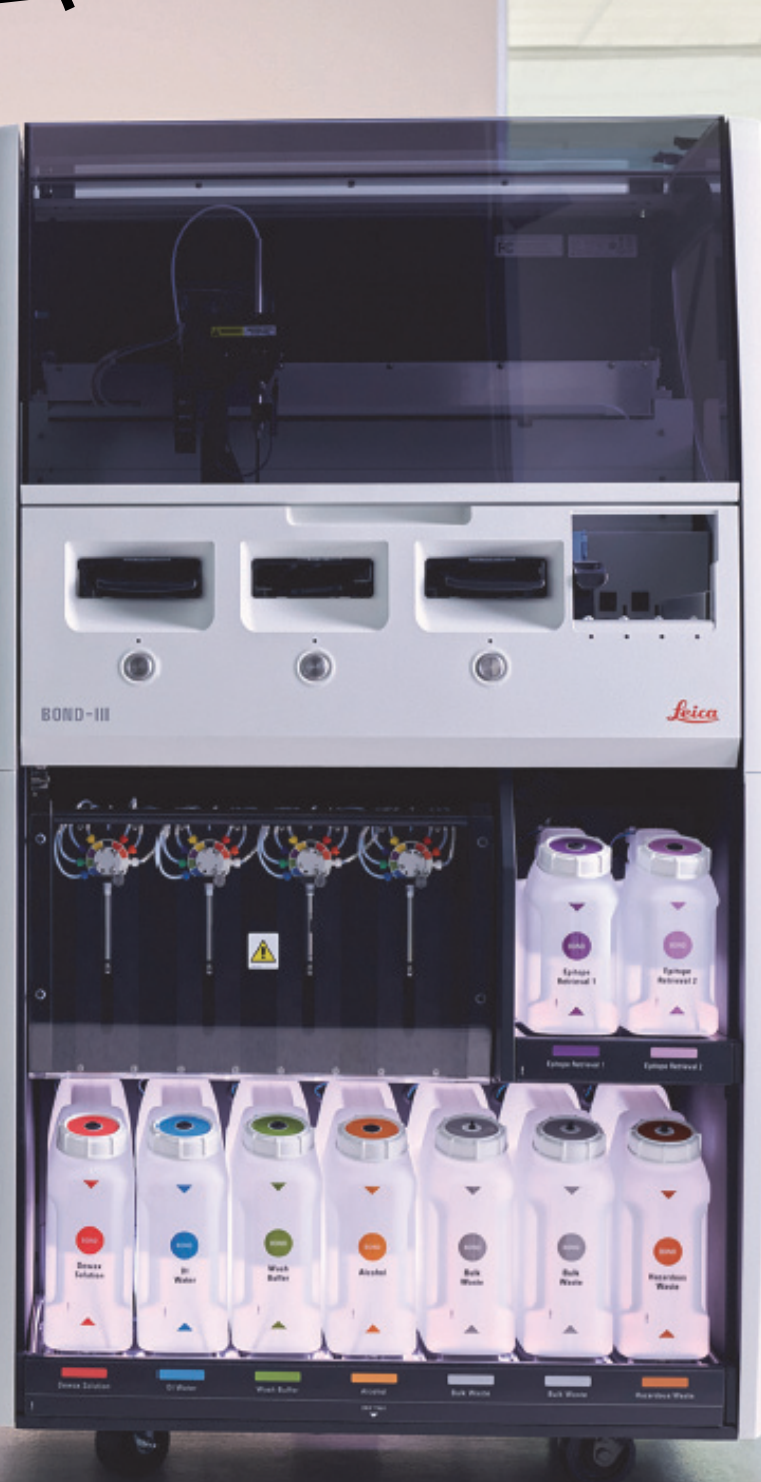

# 法的事項

## 使用目的

BOND システムは、顕微鏡スライドに作成された病理標本を染色するための臨床プロトコールを自動化します。続いて顕微 鏡スライドは、診断を支援するために、資格を有する医療専門家によって解釈されます。

## 登録商標

Leica および Leica のロゴは、Leica Microsystems IR GmbH の登録商標であり、使用許諾の下で使用されます。 BOND、 BOND-III、BOND-MAX、BOND-ADVANCE、Covertile、Bond Polymer Refine Detection、Bond Polymer Refine Red Detection、 Parallel Automation、Compact Polymer、Oracle は、Leica Biosystems Melbourne Pty Ltd ACN 008 582 401 の登録商標です。 その他の商標は、それぞれの所有者に帰属します。

## 著作権

本文書およびその他の関連ソフトウェアの著作権は、Leica Biosystems Melbourne Pty Ltd に属します。法律の規定に従って Leica Biosystems Melbourne Pty Ltd の書面による事前許可なしで、本文書およびソフトウェアの転写、複製、翻訳または 電子的媒体や機械可読形式への変換は、全部もしくは一部を問わず禁止いたします。

Doc. 21.7733.516 Rev. A05 © Leica Biosystems Melbourne Pty Ltd, Melbourne, Australia, 2021

## 製造元

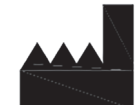

Leica Biosystems Melbourne Pty Ltd 495 Blackburn Rd Mount Waverley VIC 3149 Australia

## 全ユーザーを対象とした重要情報

この書類中で「Leica Biosystems」という用語を使用するときは、Leica Biosystems Melbourne Pty Ltd. を意味します。

Leica Biosystems の方針として、継続的な改善に努めるため、製品仕様が予告なく変更されることがあります。

保証の請求は、システムが指定された用途に使用され、この文書の指示に従って操作された場合にのみ行うことができます。 不適切な取り扱いまたは製品の誤使用による損害については、保証は無効となります。 Leica Biosystems は、そのような 損害については責任を負わないものとします。

BOND 処理モデュールを操作する人は、機器の操作を行う前に、適切なトレーニングを受けて発生する可能性のあるハザードと危険を伴う手順について知っておく必要があります。トレーニングを受けたスタッフのみ、このマニュアルで指示がある場合に限って、処理モデュールのカバーなどの部品を取り外すことができます。

修理は、必ず Leica Biosystems 指定の有資格のサービス担当者が実施してください。

患者やユーザーの死亡につながった、または死亡につながるおそれのある重大な事故が発生した場合、あるいは患者やユー ザーの健康状態が一時的または永続的に悪化した場合は、ライカバイオシステムズの現地代理店および関連する地域の規制 当局に報告する必要があります。

## 改訂履歴

| 改訂番号 | 発行日         | 対象セクション                                                                                                    | 内容                                                                                                    |
|------|-------------|----------------------------------------------------------------------------------------------------|----------------------------------------------------------------------------------------------------|
| A01  | 2017年9月     | 全セクション                                                                                                    | BOND 6.0 ソフトウェアが動作している BOND システム用の<br>新バージョン。既存の BOND 5.1 ユーザーマニュアル<br>21.7659.516.A06 に基づく。                     |
| A02  | 2017年10月    | 18 仕様                                                                                                    | 更新しました                                                                                                    |
| A03  | 2018年6月     | 様々な                                                                                                    | ブランド変更とマイナーチェンジ                                                                                                  |
| A04  | 2020年11月    | フロントカバー<br>規制通達                                                                                                    | ブランド変更<br>更新しました                                                                                                 |
| A05  | 2021 年 12 月 | 記号の用語集<br>使用目的<br>全ユーザーを対象とした重要情報<br>CE マーキングおよび EU 通達<br>2.8 装置の停止と廃棄<br>装置の操作<br>仕様<br>11.3 LIS の接続と初期化<br>13.1.3 Zebra DS2208 ハンディバ<br>ーコードスキャナー | IVDR をサポートするための新しい情報で追加して更新。<br>12.9.1 「ID イメージャーの再初期化」を削除。<br>18 個の RemoteCare を削除しました。<br>ZebraDS2208 構成手順の追加。 |

## Leica Biosystems への連絡方法

メンテナンスや修理、サポートについては、最寄りの Leica Biosystems 代理店にご連絡いただくか、www.LeicaBiosystems.com をご覧ください。

## 安全についての注意

人身傷害、損害、患者の検体の紛失または取り違え、および装置の損傷を避けるために、あらゆる安全対策を遵守してください。

### 安全上の注意の種類

このマニュアルの安全上の注意は、警告と注意の2種類に分類されます。

#### 警告

警告とは、人身傷害につながる危険性、および、患者検体を紛失、損傷、または取り違える危険性を通知するものです。 警告では、黒色の境界線で黄色の背景の記号が使用されます(下図参照)。

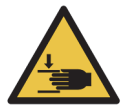

衝突ハザード。手や身体部分が押し潰されるおそれがあります。

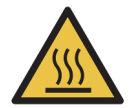

高温ハザード。高温面に触れると火傷します。 この記号が付いている部品は触らないでください。

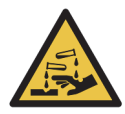

化学的ハザード。適切な取り扱い手順に従わない場合は、健康に重度の影響を与えるおそれがあり ます。 必ず保護服と手袋を着用。 漏れた場合は、標準的な施設手順に従って直ちに除去してください。

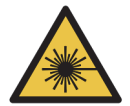

レーザーハザード。重度の眼障害を生じるおそれがあります。レーザー光線を直視しないでください。

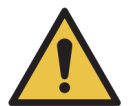

注意。指示に従わない場合、システムの損傷、または人身傷害が発生する恐れがあります。作業を 続ける前に、添付書類、または該当説明書を参照してください。

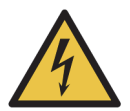

電気ハザード。人身傷害または装置の損傷を防止すべく、付属文書の指示に従ってください。

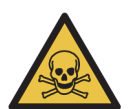

毒性ハザード。化学薬品に関する適切な取扱手順に従わない場合、健康に重度の影響を与えるおそ れがあります。 試薬を取り扱う時は、防護手袋と保護用眼鏡を着用してください。

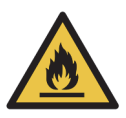

発火ハザード。適切な取り扱い手順に従わない場合は、可燃性試薬が発火するおそれがあります。

#### 注意

注意とは、 BOND 装置の損傷につながる危険性、および作業員を危険にさらす有害事象につながる可能性のある危険性を 通知するものです。

注意では、黒色の境界線で白色の背景の記号が使用されます(下図参照)。

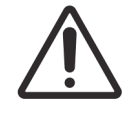

## 一般警告事項

下に一般 BOND 警告事項を示します。その他の警告事項は、本書の該当箇所に表示されています。

#### 装置の操作

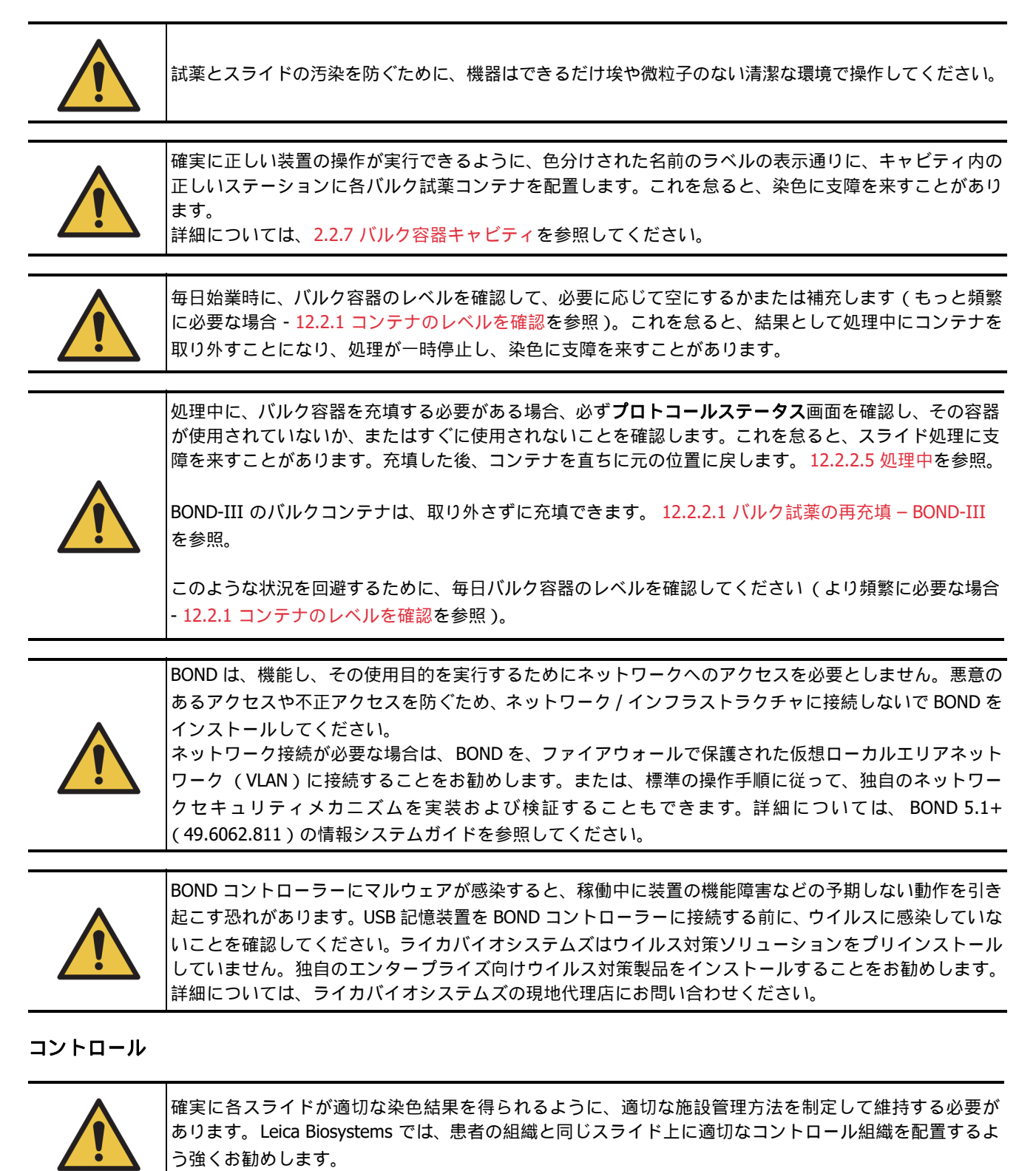

#### 化学品のハザード

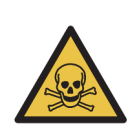

免疫組織化学用試薬や in situ ハイブリダイゼーション用試薬の中には、有害なものがあります。 続行する 前に適切なトレーニングを受けるようにしてください。

a) 試薬の取り扱いまたは機器のクリーニングを行うときには、ラテックスまたはニトリル製の手袋、ゴー グル、およびその他の適切な保護服を着用します。

b) 試薬や凝縮液を取り扱ったり廃棄する際には、施設に適用される手順や法規を全て遵守してください。

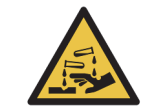

キャップの周りに試薬が付いたままにしておくと、試薬容器が移動中に傾くことがあります。試薬容器を 開く際には、必ず認定された保護用眼鏡、手袋および防護服を着用してください。

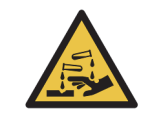

危険性のある試薬がスライド染色ユニットの周囲に蓄積されてスライドトレイを汚染することがあり ます。スライドトレイを扱うときには、必ず適切な保護服と手袋を着用します。

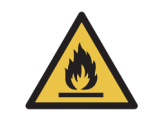

BOND 処理モデュールで使用される試薬の中には、発火性のものがあります。

- 処理モデュールの近くに炎や発火源を置かないでください。
- バルク容器を再充填または空にした後は、キャップがきちんと密封されていることを確認してください。

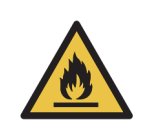

処理モデュールにはヒーターや加熱面があるので、その付近に可燃物を置くと引火の危険性があります:

- ヒーターの上やその付近に可燃物を置かないでください。
- 処理モデュールの加熱面の上に可燃物を置かないでください。
- バルク容器を再充填または空にした後は、キャップがきちんと密封されていることを確認してください。

メカニカルハザード

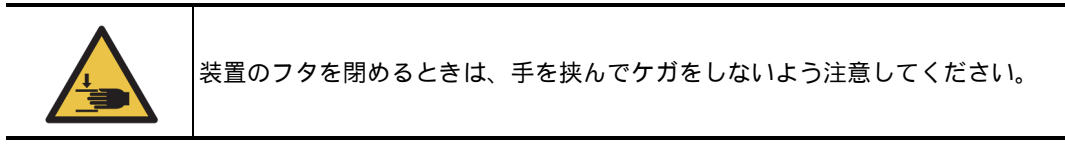

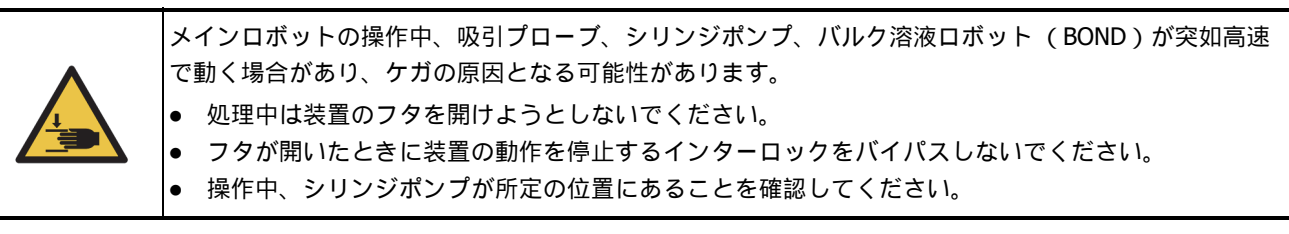

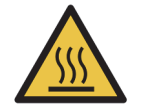

スライド染色ユニットとその周辺装置に手を触れないでください。非常に高温になることがあり、ひどい 火傷を負うおそれがあります。動作停止後 20 分間放置して、スライド染色ユニットとその周辺装置の温 度が下がるまでお待ちください。

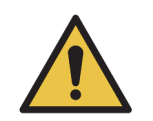

処理モデュールを修理または処分するために長距離の移送をする際や輸送する際には、カスタマーサー ビスにご連絡ください。処理モデュールは非常に重く、ユーザーがこれを移動できるようには設計されて いません。

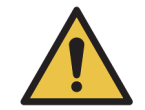

通常の操作時には、シリンジドア(BOND-MAX)が閉じていること、またはシリンジカバー(BOND-III) が取り付けられていることを確認してください。シリンジまたはシリンジのフィッティングが緩んでい ると、加圧された試薬がシリンジから噴き出すことがあります。

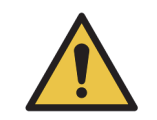

処理モデュールのフタが開いてから、5秒以上メインロボットやバルク溶液ロボットが動作し続ける場合 には、直ちにカスタマーサービスにご連絡ください。

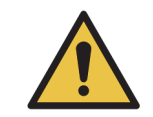

処理モデュールの通電中はメインロボットアームを動かさないでください。ロボットの配置が狂って 染色の効果が低下する恐れがあります。 ロボットが動いた場合には、機器の電源をオフにして、 30 秒待ってから再度初期化を行います。

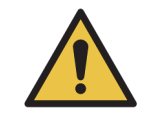

クリーニングまたはメンテナンス作業を行うときは、必ず処理モデュールのスイッチをオフにしてください(ただし、吸引プローブのクリーニングなどの自動クリーニング作業を除く)。

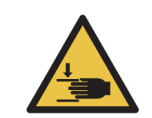

BOND バルク溶液ロボットは、クリーニングの際にユーザーがアクセスできるようにスライド染色ユニットに沿って移動するようになっています。危険性について説明を受け、適切なトレーニングを受けたオペレーターのみ、この手順を実行することができます。

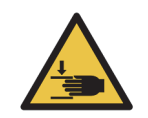

スライド染色ユニットには可動部分があり、これによってひどい怪我をする恐れがあります。装置の操作 時には、スライド染色ユニット開口部に指を挟んで怪我をしないよう注意してください。 スライド染色ユニットを手動でロック解除しようとする前に、以下の手順に従ってください。処理モデュ ールの電源スイッチを切り、主電源を切り、電源プラグをコンセントから抜きます。

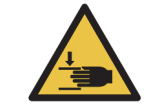

シリンジポンプモデュール(BOND)は非常に重量があり、解除したときに落下する可能性があります。この手順は、この危険性について熟知し適切なトレーニングを受けたオペレーターのみが実行できます。

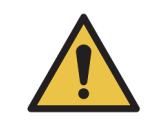

装置を持ち上げる際には、後部カバーパネル(BOND)に2本ある黒色のハンドルを使用しないでください。

電気的ハザード

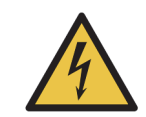

処理モデュールのカバーを取り外したり、内部の部品に手を触れないでください。BOND 処理モデュール 内には危険な高圧電源が存在しますので、Leica Biosystems が認定した資格を持つ整備担当技術者のみが 作業を行うことになっています。

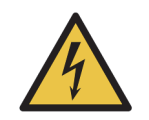

処理モデュールの動作電圧を変更してはなりません。装置を不適切な電源電圧に接続すると、重大な損傷 を引き起こす原因となります。設定を変更するには、カスタマーサービスにご連絡ください。

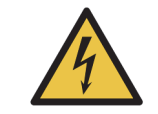

処理モデュールは接地端子付きの電源コンセントに接続し、また操作者が装置を動かすことなく直ちに 電源ケーブルを抜くことができる場所に配置します。

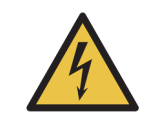

ヒューズをバイパスしたり短絡させてはなりません。 ヒューズを交換する前には、機器をオフにして電源コードを外してください。ヒューズは標準部品との み交換し、ヒューズが何度も切れる場合にはカスタマーサービスにご連絡ください。

### 一般注意事項

下に一般 BOND 警告事項を示します。その他の警告事項は、本書の該当箇所に表示されています。

設置ハザード

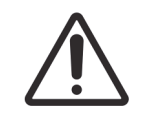

装置の後部カバーにある通気口をふさがないでください。また、シリンジドア (BOND-MAX)上にある 通気口をふさがないでください。

運転時のハザード

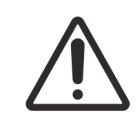

ラベル全体がスライドの四隅の内側に収まるように配置してください。また粘着部分が露出していると、 スライドラベル (およびスライド)が Covertile やその他の装置に張り付いて、スライドの損傷の原因と なります。

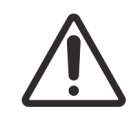

損傷する可能性があるため、小型の液体レベルセンサーキャップをバルク容器 (BOND-MAX)から取り 外さないでください。バルク容器は、大型の充填 / 空キャップからのみ廃棄したり再充填します。

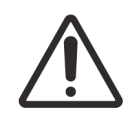

着脱可能な部品は全て手作業でクリーニングしてください。損傷を避けるため、部品の洗浄には、自動 食器洗浄機を使用しないでください。クリーニングの際は、溶媒や強洗剤、研磨用洗剤、またはきめの 粗い布や、研磨布は絶対に使用しないでください。

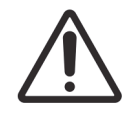

綿棒の先端が外れて詰まりの原因となることがありますので、洗浄ブロックの穴の内側やスライド染色ユ ニットのウィッキングポストをクリーニングする際には、Qチップなどの綿棒を使用しないでください。

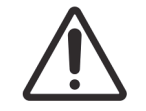

バルク容器を無理に所定の位置に戻さないでください。容器および液体センサーが損傷することがあり ます。

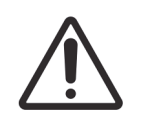

破損したスライドは使用しないでください。処理モデュールにロードする前に、スライドトレイ上に 全てのスライドが正しく配置されていること、また、全ての Covertile が正しく配置されていることを (2.6.2 BOND Universal Covertiles を参照)確認します。

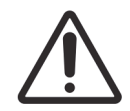

まず、シリンジモデュール (BOND-III) が完全に閉じていることを確認してから、処理モデュールでの 処理を開始または初期化すること (12.4.1 スライド染色ユニットを手動でロック解除を参照)。これを 怠ると、処理中にシリンジが損傷することがあります。

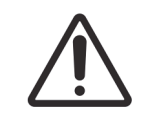

上部プレートのクリーニングまたは取り外しを行う前に、バルク溶液ロボット(BOND-III)が装置後部の 所定位置にあり、スライド染色ユニットに沿った位置にないことを確認してください。

試薬ハザード

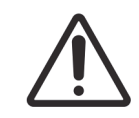

互換性のない溶液同士を接触させると、染色が不十分になったり、処理モデュールに損傷を生じる原因となります。溶液の互換性の有無については Leica Biosystems まで お問い合わせください。

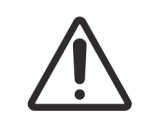

BOND 処理モデュールでは、キシレン、クロロホルム、アセトン、強酸(例:20% HCI)、強アルカリ(例:20% NaOH)を使用しないでください。これらの化学薬品が BOND 装置の上や近くにこぼれた場合には、直ちに 70% アルコールで拭き取って処理モデュールのカバーの損傷を防止します。

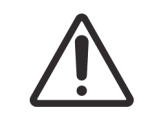

BOND 装置には BOND Dewax Solution のみを使用するようにします。キシレン、キシレン代替品およびその他の試薬を使用すると、 BOND システムの部品の劣化や液漏れの原因となることがあります。

## 規制通達

## In Vitro Diagnostics Symbol

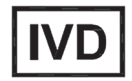

### FCC 準拠

本装置は、FCC 規則の第15部サブパートBに従って、クラスAのデジタル装置の制限に準拠していることが試験で確認されています。これらの制限は、装置を商用環境で運転したときの有害な干渉に対して適切な保護を与える目的で制定されています。本装置は無線周波数エネルギーを発生するか発生する可能性があり、説明書の指示に従って設置および使用しない場合には、無線通信に有害な妨害を及ぼす可能性があります。住宅地でこの装置を運転すると、有害な妨害を発生する恐れがあり、かかる妨害が発生した場合、ユーザーは、妨害修正措置に要する費用を負担しなければなりません。

基準を遵守するには、機器に付属しているケーブルのみを使用してください。

**警告:** Leica Biosystems が明示的に認可していない変更または修正は、ユーザーがこの装置を操作する権限を無効にする 可能性があります。

## CE マーキングおよび EU 通達

CEマークは、製造元の適合宣言に記載されている該当する EU 指令への準拠を示します。

## プロ用 In Vitro 診断機器に関する指示

この IVD 機器は、 IEC 61326 第 2-6 部で説明されている放射とイミュニティ要件に適合します。

機器を運転する前に、電磁環境について評価しておく必要があります。

本装置を強力な電磁波の発生源(遮蔽されていない高周波発生装置など)の近くで使用しないでください。このような場所では、正常な動作が妨害される可能性があります。

警告: 本装置は、CISPR 11 クラスA に従って設計および試験されています。家庭内環境では無線通信への妨害の原因となる ことがあり、妨害を軽減する措置を取る必要が生じる場合があります。

コンピュータ規制要件: UL 記載 (UL 60950)、 IEC 60950 承認

## CISPR 11 での機器の分類 (EN 55011)

この機器は、 CISPR 11 においてグループ1のクラス A に分類されます (EN 55011)。グループとクラスの説明を以下に示します。

グループ1-グループ2の機器に分類されない全ての機器に適用されます。

**グループ2**-材料の処理または検査 / 分析のために、周波数範囲が9 kHz ~ 400 GHz の無線周波数が意図的に生成されて使用されるか、電磁放射、誘導結合および / または容量結合の形式でのみ使用される全ての ISM RF 機器に適用されます。

**クラスA** - 家庭用建物に供給する低電圧電源ネットワークに直接接続された家庭用施設および事業所を除く、全ての施設での使用に適した全ての機器に適用されます。

クラス B - 家庭用建物に供給する低電圧電源ネットワークに直接接続された家庭用施設および事業所での使用に適した全ての機器に適用されます。

ISM:工業、科学および医療 (機器)

RF: 無線周波数

A

# 記号の用語集

注記:

## 規制記号

Leica Biosystems製品に使用されている規制記号の説明。

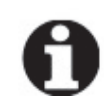

この用語集では、該当する基準に示されている記号の画像を提供しています が、一部の記号の色が異なる場合があります

以下は、製品のラベルに使用されている記号とその意味のリストです。

## ISO 15223-1

医療機器 – 医療機器ラベル、ラベリング、提供情報に使用される記号 – 第1部:一般要件。

| 記号     | 基準/規制       | 参照    | 説明                                                           |
|--------|-------------|-------|--------------------------------------------------------------|
|        | ISO 15223-1 | 5.1.1 | <b>製造元</b><br>医療機器の製造元を示します。                                 |
| EC REP | ISO 15223-1 | 5.1.2 | <b>欧州代理人</b><br>欧州代理人を示します。                                  |
| ~      | ISO 15223-1 | 5.1.3 | <b>製造日</b><br>医療機器が製造された日付を示します。                             |
| $\sum$ | ISO 15223-1 | 5.1.4 | <b>使用期限 (有効期限)</b><br>医療機器をそれ以降使用できない日付を示しま<br>す。            |
| LOT    | ISO 15223-1 | 5.1.5 | <b>バッチコード (ロット)</b><br>バッチまたはロットを識別するための製造元の<br>バッチコードを示します。 |
| REF    | ISO 15223-1 | 5.1.6 | <b>カタログ番号 / 参照番号</b><br>医療機器を識別するための製造元のカタログ番<br>号を示します。     |
| SN     | ISO 15223-1 | 5.1.7 | <b>シリアル番号</b><br>特定の医療機器を識別するための製造元のシリ<br>アル番号を示します。         |
|        | ISO 15223-1 | 5.3.1 | <b>壊れもの、取扱注意</b><br>慎重に取り扱わないと破損または損傷する可能<br>性のある医療機器を示します。  |

| Ť   | ISO 15223-1 | 5.3.4 | <b>水ぬれ防止</b><br>輸送パッケージを雨に濡らさずに乾いた状態に<br>保つ必要があることを示します。                                       |
|-----|-------------|-------|------------------------------------------------------------------------------------------------|
| X   | ISO 15223-1 | 5.3.7 | <b>温度制限</b><br>医療機器を露出させても安全な温度制限を示し<br>ます。                                                    |
| (   | ISO 15223-1 | 5.4.2 | <b>再使用禁止</b><br>1回の使用または1人の患者に対する1回の処<br>置での使用を目的とした医療機器を示します。                                 |
| i   | ISO 15223-1 | 5.4.3 | <b>使用説明書を参照</b><br>ユーザーが使用説明書を参照する必要があるこ<br>とを示します。                                            |
| Â   | ISO 15223-1 | 5.4.4 | <b>注意</b><br>さまざまな理由で医療機器本体に表示できない<br>警告や注意などの重要な注意事項について、ユ<br>ーザーが使用説明書を参照する必要があること<br>を示します。 |
| IVD | ISO 15223-1 | 5.5.1 | <b>体外診断用医療機器</b><br>体外診断用医療機器としての使用を目的とする<br>医療機器を示します。                                        |
|     | ISO 15223-1 | 5.1.8 | <b>輸入業者</b><br>医療機器を欧州連合に輸入したエンティティを<br>示します。                                                  |

ISO 7000

医療機器 – 医療機器ラベル、ラベリング、提供情報に使用される記号 – 第1部: 一般要件

| 記号  | 基準/規制    | 参照   | 説明                                                                                                    |
|-----|----------|------|----------------------------------------------------------------------------------------------------|
|     | ISO 7000 | 1135 | <b>リサイクル</b><br>このマーク付きの品目やその材料が回収または<br>リサイクルの対象であることを示します。                                                                                         |
|     | ISO 7000 | 1640 | <b>技術マニュアル、サービスマニュアル</b><br>ハンドブックの保管場所、または機器の保守点<br>検手順に関連する情報を識別します。この記号<br>が配置された場所の近くで機器を保守点検する<br>際にサービスマニュアルまたはハンドブックを<br>注意深く調べる必要があることを示します。 |
| /// | ISO 7000 | 2594 | <b>通気口</b><br>外気を内部環境に入れるためのコントロールを<br>識別します。                                                                                                    |

| - | ISO 7000 | 3650 | USB                                                                                                |
|---|----------|------|----------------------------------------------------------------------------------------------------|
|   |          |      | ユニバーサルシリアルバス(USB)の一般要件<br>を満たしているポートまたはプラグを識別しま<br>す。機器がUSBポートに接続されることまたは<br>USBポートと互換性があることを示します。 |
|   | ISO 7000 | 5016 | <b>ヒューズ</b><br>ヒューズボックスまたはその位置を識別しま<br>す。                                                          |

## IEC 60417

機器に使用する図記号。

| 記号         | 基準/規制     | 参照   | 説明                                                                                    |
|------------|-----------|------|---------------------------------------------------------------------------------------|
|            | IEC 60417 | 5007 | <b>オン</b><br>少なくとも主電源スイッチまたはその位置と、<br>安全に関わるすべての場合について、主電源へ<br>の接続を示します。              |
| $\bigcirc$ | IEC 60417 | 5008 | <b>オフ</b><br>少なくとも主電源スイッチまたはその位置と、<br>安全に関わるすべての場合について、主電源か<br>らの切断を示します。             |
| ()         | IEC 60417 | 5009 | <b>スタンバイ</b><br>機器をスタンバイ状態にするためにオンにする<br>スイッチまたはスイッチ位置を識別します。                         |
|            | IEC 60417 | 5019 | <b>保護アース、保護接地</b><br>異常発生時の電気ショックから保護するための<br>外部導体への接続を目的とする端子、または保<br>護アース(接地)電極の端子。 |
| $\sim$     | IEC 60417 | 5032 | <b>単相交流</b><br>機器が交流にのみ対応していることを定格銘板<br>に示し、該当する端子を識別します。                             |
|            | IEC 60417 | 5134 | <b>静電気敏感性機器</b><br>静電気敏感性機器、または静電放電への耐性が<br>テストされていない機器またはコネクタが含ま<br>れるパッケージ。         |
| 물물         | IEC 60417 | 5988 | <b>コンピュータネットワーク</b><br>コンピュータネットワーク自体を識別するか、<br>またはコンピュータネットワークの接続端子を<br>示します。        |

| -@- | IEC 60417 | 6040 | <b>警告:紫外線放射</b><br>製品の筐体内にオペレーターにとってリスクと<br>なりうる強度の紫外線が存在することの警告。<br>開ける前に紫外線ランプをオフにしてくださ<br>い。保守点検中は紫外線放射から眼と皮膚を保<br>護してください。 |
|-----|-----------|------|----------------------------------------------------------------------------------------------------|
|     | IEC 60417 | 6057 | <b>注意: 可動部</b><br>可動部に近付かないよう指示する注意事項。                                                                                         |
| i   | IEC 60417 | 6222 | <b>情報、一般</b><br>機器(多機能コピー機など)のステータスを調<br>べるためのコントロールを識別します。                                                                    |

## その他の記号およびマーキング

機器に使用する図記号。

| 記号                     | 基準 / 規制                                           | 参照 | 説明                                                                                                    |
|------------------------|---------------------------------------------------|----|----------------------------------------------------------------------------------------------------|
| $R_{\!\!X^{\rm Only}}$ | 21 CFR<br>801.15(c)(1)(i)F                        |    | <b>処方箋が必要</b><br>米国食品医薬品局により、「注意:連邦法によ<br>り、本機器は許可を受けた医療従事者の注文ま<br>たはその注文による販売に制限されていま<br>す。」の代替として認められています。                                                                                                    |
| CE                     | 機器の適合宣言<br>には、システム<br>が適合している<br>指令の一覧が示<br>されます。 |    | <b>欧州適合</b><br>適合のCEマークは、システムが該当するEU指<br>令に準拠していることを示します。 機器の適合<br>宣言には、システムが適合している指令の一覧<br>が示されます。                                                                                                    |
|                        | 指令 2012/19 /<br>EC EU: 廃電気<br>電子機器<br>( WEEE )    |    | <ul> <li>電気電子機器廃棄物(WEEE)指令</li> <li>電子製品を分別せずに廃棄することはできません。回収やリサイクルのために別の回収施設に送付する必要があります。</li> <li>このラベルが付いている場合、以下のことを示します。</li> <li>この機器は2005年8月13日以降に欧州市場で販売された。</li> <li>この機器は欧州連合のいかなる加盟国の地方自治体の廃棄物回収システムでも廃棄できない。</li> <li>顧客は適切な除染および電気機器の安全な廃棄に関するすべての法律を理解して従う必要がある。</li> </ul> |
|                        | AS/NZS 4417.1                                     |    | <b>規制準拠マーク(RCM)</b><br>オーストラリアおよびニュージーランドに対す<br>るオーストラリア通信メディア庁(ACMA)の<br>要件(安全およびEMC)への準拠を示します。                                                                                                    |

|                | 中華人民共和国<br>電子工業規格SJ<br>/ T11364 | 特定有害物質使用制限指令(RoHS 2)<br>この電子情報製品には特定の有毒物質または有<br>害物質が含まれており、その環境保護使用期限<br>内であれば安全に使用できることを示します。<br>ロゴの中央の数字は、製品の環境保護使用期限<br>(年単位)を示します。外側の円は、製品がリ<br>サイクル可能であることを示します。このロゴ<br>は、環境保護使用期限が切れたら、製品を直ち<br>にリサイクルする必要があることも示します。<br>ラベルの日付は製造日を示します。 |
|----------------|---------------------------------|----------------------------------------------------------------------------------------------------|
|                | 中華人民共和国<br>電子工業規格SJ<br>/ T11364 | 特定有害物質使用制限指令(RoHS 2)<br>この電子情報製品には有害物質が含まれておら<br>ず、GB/T 26572で定められた濃度限度を超えて<br>いないことを示します。リサイクル可能な環境<br>に優しい製品です。                                                                                                    |
| F©             | タイトル 47 米<br>国連邦規則集パ<br>ート 15   | <b>連邦通信委員会 (FCC)</b><br>本製品は、FCC規則の第15部に従って、制限に<br>準拠していることが試験で確認されています。                                                                                                    |
|                | N/A                             | <b>Underwriters Laboratory (UL) 認証マーク</b><br>リスト製品は、米国およびカナダの両方の安全<br>要件に準拠していることがUnderwriter<br>Laboratoriesにより認証されています。                                                                                                    |
|                | CSA インターナ<br>ショナル               | <b>リスト機器 (CSA グループ試験実施機関)</b><br>リスト製品は、米国およびカナダの両方の安全<br>要件に準拠していることがCSAグループにより<br>認証されています。                                                                                                    |
| CUITEDUS       | N/A                             | <b>リスト機器 (Intertek 試験実施機関)</b><br>リスト製品は、米国およびカナダの両方の安全<br>要件に準拠していることがIntertek試験実施機<br>関により認証されています。                                                                                                    |
| $\blacksquare$ | N/A                             | <b>未接続ポート</b><br>本製品のシリンジポンプに未接続ポートがあり<br>ます。                                                                                                    |

## 安全記号

Leica Biosystems製品に使用されている安全記号の説明。

## ISO 7010

図記号 - 安全色および安全標識 - 登録安全標識。

| 記号         | 基準 / 規制<br>ISO 7010 | 参照<br>W001 | <ul> <li>説明</li> <li>一般警告事項</li> <li>さまざまな理由で医療機器本体に表示できない</li> <li>警告や注意などの重要な注意事項について、ユ</li> </ul>                           |
|------------|---------------------|------------|----------------------------------------------------------------------------------------------------|
|            |                     |            | ーザーが使用説明書を参照する必要があること<br>を示します。                                                                                                |
| *          | ISO 7010            | W004       | <b>警告: レーザー光線</b><br>レーザーハザード。重度の眼障害を生じるおそ<br>れがあります。レーザー光線を直視しないでく<br>ださい。                                                    |
|            | ISO 7010            | W009       | <b>警告: バイオハザード</b><br>バイオハザード。バイオハザードへの曝露のお<br>それがあります。曝露を防止するために、付属<br>文書の指示に従ってください。                                         |
| 4          | ISO 7010            | W012       | <b>注意:電気ショックのリスク</b><br>電気八ザード。電気ショックのリスクのおそれ<br>があります。人身傷害または機器損傷を防止す<br>るために、付属文書の指示に従ってください。                                |
|            | ISO 7010            | W016       | <b>警告:有害物質</b><br>毒性ハザード。化学薬品に関する適切な取扱手<br>順に従わない場合、健康に重度の影響を与える<br>おそれがあります。試薬を取り扱う時は、防護<br>手袋と保護用眼鏡を着用してください。                |
| <u>sss</u> | ISO 7010            | W017       | <b>警告:高温面</b><br>高温ハザード。高温面に触れると火傷します。<br>この記号が付いている部品は触らないでくださ<br>い。                                                          |
|            | ISO 7010            | W021       | <b>警告: 可燃性物質</b><br>正しい安全上の注意を怠ると可燃性の試薬に着<br>火することがあります。適切な取り扱い手順に<br>従わない場合は、可燃性物質が発火するおそれ<br>があります。                          |
|            | ISO 7010            | W023       | 警告:腐食性物質<br>腐食性物質による化学的ハザード。適切な取り<br>扱い手順に従わない場合は、健康に重度の影響<br>を与えるおそれがあります。必ず保護服と手袋<br>を着用。漏れた場合は、標準的な施設手順に従<br>って直ちに除去してください。 |

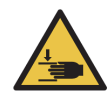

ISO 7010 W024

警告:手挟み

衝突ハザード。機器の機械部分を閉じるときに 手や身体の一部を挟むおそれがあります。

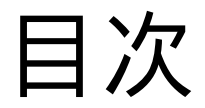

|   | 法的事<br>安全に<br>規制通<br>記号の | 項                                             |
|---|--------------------------|-----------------------------------------------|
| 1 | はじ                       | めに                                            |
|   | 1.1                      | システムの概要                                       |
|   | 1.2                      | ヘルプについて                                       |
|   | 1.3                      | 第一ステップ                                        |
|   | 1.4                      | プロトコールの実行 – ワークフロー                            |
|   |                          | 1.4.1 BOND-III および BOND-MAX                   |
| 2 | 八—                       | ドウェア                                          |
|   | 21                       |                                               |
|   | 2.1                      | 20ND クスケム・・・・・・・・・・・・・・・・・・・・・・・・・・・・・・・・・・・・ |
|   | 2.2                      | BOND-III および BOND-MAX 処理モデュール                 |
|   |                          | 2.2.1 メインコンポーネント                              |
|   |                          | 2.2.2 処理モデュールの初期化                             |
|   |                          | 2.2.3 フタ                                      |
|   |                          | 2.2.4 ロボットアームと ID イメージャー                      |
|   |                          | 2.2.5 スライド染色ユニット                              |
|   |                          | 2.2.6 前部カバー                                   |
|   |                          | 2.2.7 バルク容器キャビティ                              |
|   |                          | 2.2.8 吸引プローブ                                  |
|   |                          | 2.2.9 洗浄ブロックとミキシングステーション53                    |
|   |                          | 2.2.10 バルク溶液ロボット (BOND-IIIのみ)54               |
|   |                          | 2.2.11 シリンジ                                   |
|   |                          | 2.2.12 電源スイッチ                                 |
|   |                          | 2.2.13 後部カバー                                  |
|   | 2.3                      | BOND コントローラーとターミナル60                          |
|   | 2.4                      | ハンディバーコードスキャナー61                              |
|   |                          | 2.4.1 ハンディバーコードスキャナーの使用方法61                   |
|   | 2.5                      | スライドラベラー                                      |

|   | 2.6        | 付属備品                                                    |
|---|------------|---------------------------------------------------------|
|   |            | 2.6.1 スライド                                              |
|   |            | 2.6.2 BOND Universal Covertiles                         |
|   |            | 2.6.3 試薬システムと容器65                                       |
|   | 2.7        | 装置の移設                                                   |
|   | 2.8        | 装置の停止と廃棄                                                |
|   |            |                                                         |
| 3 | ソフ         | トウェアの概要 (BOND コントローラ上)                                  |
|   | 3.1        | システムの構造                                                 |
|   |            | シングルシート構成 69                                            |
|   |            | 3.1.2 BOND-ADVANCE                                      |
|   | 3.2        | BOND ソフトウェアの起動とシャットダウン71                                |
|   | 3.3        | ユーザーの役割                                                 |
|   | 3.4        | 臨床クライアントインターフェースの概要73                                   |
|   |            | 3.4.1 ファンクションバー                                         |
|   |            | 3.4.2 処理モデュールタブ                                         |
|   |            | 3.4.3 表の並べ替え                                            |
|   |            | 3.4.4 日付のフォーマット                                         |
|   | 3.5        | BOND ダッシュボード                                            |
|   |            | 3.5.1 スライド染色ユニットのステータス                                  |
|   | 3.6        | 通知、警告、アラーム                                              |
|   | 3.7        | レポート                                                    |
|   | 3.8        | ヘルプ                                                     |
|   | 3.9        | BOND について                                               |
|   | 3.10       | BOND データ定義                                              |
|   |            | 3.10.1 データ定義の更新                                         |
|   | 3.11       | ソフトウェアの更新                                               |
| 4 | クイ         | ックスタート                                                  |
|   | л т<br>Л т |                                                         |
|   | 7.1        | 2011 のよび DOND-MAX                                       |
|   |            | 7.1.1       初期無限と起動・・・・・・・・・・・・・・・・・・・・・・・・・・・・・・・・・・・・ |
|   |            | 4.1.2 フロドコールと調楽の点検                                      |
|   |            | T.I.J スノイドツ設た                                           |
|   |            | - T.I.T - 武衆のロード                                        |
|   |            | 4.1.5 ノロドコールの夫1J                                        |
|   |            | 4.1.0 旅 」                                               |
|   |            |                                                         |

| 5 | ステ         | ータス画面 (BOND コントローラー上 )                                                                                                    |
|---|------------|----------------------------------------------------------------------------------------------------|
|   | 5.1        | システムステータス画面                                                                                                    |
|   |            | 5.1.1 処理モデュールタブ                                                                                                    |
|   |            | 5.1.2 ハードウェアステータス97                                                                                                    |
|   |            | 5.1.3 試薬のステータス                                                                                                    |
|   |            | 5.1.4 スライド情報                                                                                                    |
|   |            | 5.1.5 オンボードスライドの識別108                                                                                                    |
|   |            | 5.1.6 処理進行インジケーター111                                                                                                    |
|   |            | 5.1.7 処理の開始または中止114                                                                                                    |
|   |            | 5.1.8 遅延スタート                                                                                                    |
|   | 5.2        | プロトコールステータス画面116                                                                                                    |
|   | 5.3        | メンテナンス画面                                                                                                    |
|   |            | 5.3.1 メンテナンスレポート118                                                                                                    |
| 6 | 7 ⇒        | イド設定 (BOND コントローラト) 120                                                                                                    |
| 0 | ~ >        |                                                                                                    |
|   | 6.1        | スライド設定画面                                                                                                    |
|   | 6.2        | コントロールの作業122                                                                                                    |
|   |            | コントロール組織 122                                                                                                    |
|   | 6.0        | 6.2.2 コントロール試楽                                                                                                    |
|   | 6.3        | ケースの作業                                                                                                    |
|   |            | 6.3.1 ケースコントロールおよひ有効ケースの情報124                                                                                                    |
|   |            | 6.3.2 ケース識別子                                                                                                    |
|   |            | 6.3.3 ケースの追加                                                                                                    |
|   |            | 6.3.4       ケースの重複、復沽、有効期限       12/         6.5.4       ケースの重複、復沽、有効期限       12/                                                                                                    |
|   |            | 6.3.5 ケースの編集                                                                                                    |
|   |            | $6.3.6  \mathcal{T} = \mathcal{J} \cup \mathcal{D} = \mathcal{D} \cup \mathcal{D} \cup \mathcalD \cup \mathcalD \cup \mathcalD \cup \mathcalD \cup \mathcalD \cup \mathcalD \cup \mathcalD \cup $ |
|   |            | 6.3.7  r = 1  r = 1  r =                                                                                                    |
|   | <b>C</b> A | 6.3.8 ケースレホート                                                                                                    |
|   | 6.4        | 医師の官理                                                                                                    |
|   | 6.5        | スフイト どの作業                                                                                                    |
|   |            | スライドノイールドとコントロールの説明 131                                                                                                    |
|   |            | 6.5.2 スライドの作成                                                                                                    |
|   |            | 6.5.3 スフイドのコピー                                                                                                    |
|   |            | 6.5.4 スフイドの編集                                                                                                    |
|   |            | 0.5.5       人フ1トの削除                                                                                                    |
|   |            | 0.5.0 手動 ビスフ1 トを 減別 9 る134                                                                                                    |
|   |            | 0.5./ スフ1トのハイルの追加135                                                                                                    |
|   | 6.6        | 0.3.0 刀注重C人フ1 F上の組織の位直135                                                                                                    |
|   | 0.0        | スノ1 Fのノハル刊け                                                                                                    |
|   |            | 0.0.1 ノヘルの印刷、のよびスフ1 Fへの貼1113/<br>そく2 フライド ID トラベル ID 120                                                                                                    |
|   | 67         | 0.0.2 スフ1FIVCフヘルIV                                                                                                    |
|   | b./        | - スフ1 F設定のサイリーレ小ート139                                                                                                    |

|   | 6.8                     | スライドとケースの臨時作成140                                                           |  |  |  |
|---|-------------------------|----------------------------------------------------------------------------|--|--|--|
|   |                         | 6.8.1 画像取得後の新しいケースおよび/またはスライドの作成                                           |  |  |  |
|   |                         | 6.8.2 オンボードスライドの識別オプション142                                                 |  |  |  |
|   | 6.9                     | スライドの互換性                                                                   |  |  |  |
|   |                         | 6.9.1 プロトコールの互換性144                                                        |  |  |  |
| 7 | プロトコール (BOND コントローラー上 ) |                                                                            |  |  |  |
|   | 71                      | プロトコールの種類 147                                                              |  |  |  |
|   | /.1                     | 染色法 147                                                                    |  |  |  |
|   |                         | 7.1.2 プロトコールシーケンス148                                                       |  |  |  |
|   | 7.2                     | プロトコール設定画面                                                                 |  |  |  |
|   |                         | 7.2.1 プロトコールの詳細151                                                         |  |  |  |
|   | 7.3                     | 新規プロトコールの作成153                                                             |  |  |  |
|   | 7.4                     | ユーザープロトコールの編集154                                                           |  |  |  |
|   |                         | プロトコールステップの編集 155                                                          |  |  |  |
|   |                         | 7.4.2 プロトコールのステップの追加と削除156                                                 |  |  |  |
|   |                         | 7.4.3 プロトコールの規則157                                                         |  |  |  |
|   |                         | 7.4.4 複数の装置タイプとプロトコールバージョン159                                              |  |  |  |
|   |                         | 7.4.5 プロトコールの削除160                                                         |  |  |  |
|   | 7.5                     | プロトコールレポート                                                                 |  |  |  |
|   | 7.6                     | あらかじめ定義されたプロトコール161                                                        |  |  |  |
|   |                         | 7.6.1 染色プロトコール                                                             |  |  |  |
|   |                         | 7.6.2 前処理プロトコール162                                                         |  |  |  |
| 8 | 試薬                      | 管理 (BOND コントローラト)163                                                       |  |  |  |
| - | 0 1                     |                                                                            |  |  |  |
|   | 8.1                     | 武楽官理の做安                                                                    |  |  |  |
|   |                         | 0.1.1       一 放 l 印 初 · · · · · · · · · · · · · · · · · ·                  |  |  |  |
|   | 0 7                     | 0.1.2 ナフノスティックシステム10/<br>計変の記字画面                                           |  |  |  |
|   | 0.2                     | 武衆の設た回面・・・・・・・・・・・・・・・・・・・・・・・・・・・・・・・・・・・・                                |  |  |  |
|   |                         | 0.2.1 武楽の垣加または編集・・・・・・・・・・・・・・・・・・・・・・・・・・・・・・・・・・・・                       |  |  |  |
|   | 0 7                     | 0.2.2                                                                      |  |  |  |
|   | 0.5                     |                                                                            |  |  |  |
|   |                         | 0.3.1           ・・・・・・・・・・・・・・・・・・・・・・・・・・・・・                              |  |  |  |
|   |                         | 0.5.2 武策とは武策システムの登録 176                                                    |  |  |  |
|   |                         | 0.3.3           ・・・・・・・・・・・・・・・・・・・・・・・・・・・・・                              |  |  |  |
|   |                         | 8.3.5 江津計加レホート                                                             |  |  |  |
|   | Q /                     | 0.5.5<br>転来の使用レホーー・・・・・・・・・・・・・・・・・・・・・・・・・・・・・・・・・・・                      |  |  |  |
|   | т.0                     | <sub>101</sub><br>101<br>101                                               |  |  |  |
|   |                         | 0.1.1       パママンアのアドル       101         842       パネルの詳細の表示またけ編集       192 |  |  |  |
|   |                         | 0.T.2 ハイアノアジェーミングンティーション・ション・ション・ション・ション・ション・ション・ション・ション・ション・              |  |  |  |
|   |                         | 0.т.J ハイルの月時                                                               |  |  |  |

|    | 9.1   | スライド履歴画面                                                                                            |
|----|-------|----------------------------------------------------------------------------------------------------|
|    | 9.2   | スライドの選択                                                                                             |
|    | 9.3   | スライドのプロパティとスライドの再処理186                                                                              |
|    |       | スライドの再処理 186                                                                                        |
|    | 9.4   | 処理イベントレポート                                                                                          |
|    | 9.5   | 処理詳細レポート                                                                                            |
|    | 9.6   | ケースレポート                                                                                             |
|    | 9.7   | プロトコールレポート                                                                                          |
|    | 9.8   | スライドサマリー                                                                                            |
|    | 9.9   | データのエクスポート                                                                                          |
|    | 9.10  | 簡単なスライド履歴192                                                                                        |
|    |       |                                                                                                    |
| 10 | 管理    | 者クライアント (BOND コントローラー上)                                                                             |
|    | 10.1  | ユーザー                                                                                                |
|    | 10.2  | LIS                                                                                                 |
|    | 10.3  | ラベル                                                                                                 |
|    |       | 10.3.1 ラベルのテンプレートの作成、編集、起動                                                                          |
|    |       | 10.3.2 情報タイプ                                                                                        |
|    | 10.4  | BDD                                                                                                 |
|    |       | BDD 更新 204                                                                                          |
|    |       | 10.4.2 変更追跡記録                                                                                       |
|    | 10.5  | 設定                                                                                                  |
|    |       | 10.5.1 施設設定                                                                                         |
|    |       | 10.5.2 ケースとスライドの設定                                                                                  |
|    |       | $10.53$ $\vec{r} - q \vec{v} - z \vec{l} \cdot y - r \cdot y^2$ 207                                 |
|    | 10.6  | ハードウェア<br>208                                                                                       |
|    | 10.0  | 10.6.1 処理モデュール 208                                                                                  |
|    |       | 10.6.2 ポッド 211                                                                                      |
|    |       | 10.6.3 スライドラベラー 213                                                                                 |
|    |       |                                                                                                    |
|    |       |                                                                                                    |
| 11 | LIS - | $1 \mathcal{I} \mathcal{I} \mathcal{I} \mathcal{I} \mathcal{I} \mathcal{I} \mathcal{I} \mathcal{I}$ |
|    | 11.1  | LIS の用語                                                                                             |
|    | 11.2  | ソフトウェアのその他の機能                                                                                       |
|    |       | LIS ステータスアイコン 227                                                                                   |
|    |       | 11.2.2 LIS ケース                                                                                      |
|    |       | 11.2.3 LIS スライド                                                                                     |
|    |       | 11.2.4 正式マーカー名                                                                                      |
|    |       | 11.2.5 優先スライド                                                                                       |
|    |       | 11.2.6 LIS スライドデータフィールド                                                                             |
|    | 11.3  | LIS の接続と初期化                                                                                         |
|    | 11.4  | LIS 通知                                                                                              |
|    |       |                                                                                                    |
|    |       |                                                                                                    |

スライド履歴 (BOND Controller 上)......183

9

|    | 11.5  | ケースおよびスライドのデータ要件232<br>11.5.1 ケースデータ |
|----|-------|--------------------------------------|
|    |       | 11.5.2 スライドデータ                       |
|    | 11.6  | LIS へのスライドデータの返信                     |
|    | 11.7  | スライドラベル                              |
|    | 11.8  | ワークフロー                               |
|    |       |                                      |
| 12 | クリ    | ーニングとメンテナンス (BOND-III と BOND-MAX )   |
|    | 12.1  | クリーニングとメンテナンススケジュール238               |
|    |       | 12.1.1 クリーニングとメンテナンスのチェックリスト 239     |
|    | 12.2  | バルク容器                                |
|    |       | 12.2.1 コンテナのレベルを確認240                |
|    |       | 12.2.2 バルク容器を充填する、または、空にする           |
|    |       | 12.2.3 バルク容器のクリーニング245               |
|    |       | 12.2.4 外部廃液容器 (BOND-MAXのみ)246        |
|    | 12.3  | Covertile                            |
|    |       | 12.3.1 DAB の汚れを除去(オプション)248          |
|    | 12.4  | スライド染色ユニット                           |
|    |       | 12.4.1 スライド染色ユニットを手動でロック解除           |
|    | 12.5  | 処理モデュールの再起動                          |
|    | 12.6  | 吸引プローブ                               |
|    |       | 12.6.1 吸引プローブのクリーニング256              |
|    |       | 12.6.2 吸引プローブの交換257                  |
|    | 12.7  | 洗浄ブロックとミキシングステーション                   |
|    | 12.8  | カバー、ドアおよびフタ                          |
|    | 12.9  | ID イメージャー                            |
|    | 12.10 | ドリップトレイ                              |
|    |       | 12.10.1 BOND-III バルク容器ドリップトレイ261     |
|    |       | 12.10.2 BOND-III 装置ドリップトレイ           |
|    |       | 12.10.3 BOND-MAX バルク容器ドリップトレイ263     |
|    | 12.11 | スライドトレイ                              |
|    | 12.12 | バルク溶液ロボットプローブ (BOND-III のみ)264       |
|    |       | 12.12.1 バルク溶液ロボットプローブのクリーニング264      |
|    |       | 12.12.2 バルク溶液ロボットプローブの交換             |
|    | 12.13 | シリンジ                                 |
|    |       | 12.13.1 BOND-III シリンジの交換266          |
|    |       | 12.13.2 BOND-MAX9 ポートシリンジの交換268      |
|    | 12.14 | 電源ヒューズ                               |

| 13 | クリ                            | ーニングとメンテナンス (その他)                                                                                                    |  |
|----|-------------------------------|----------------------------------------------------------------------------------------------------|--|
|    | 13.1                          | ハンディバーコードスキャナー                                                                                                    |  |
|    |                               | 13.1.1 Symbol バーコードスキャナー271                                                                                                    |  |
|    |                               | 13.1.2 Honeywell バーコードスキャナー                                                                                                    |  |
|    |                               | 13.1.3 Zebra DS2208 ハンディバーコードスキャナー                                                                                                    |  |
|    | 13.2                          | スライドラベラー                                                                                                    |  |
| 14 | BON                           | D 試薬の使用                                                                                                    |  |
|    | 14.1                          | 手順の原理                                                                                                    |  |
|    |                               | BOND 検出システム 282                                                                                                    |  |
|    |                               | 14.1.2 テラノスティックシステム                                                                                                    |  |
|    | 14.2                          | 標本調製                                                                                                    |  |
|    |                               | 14.2.1 必要な材料                                                                                                    |  |
|    |                               | 14.2.2 組織調製                                                                                                    |  |
|    |                               | 14.2.3 脱パラフィンとベーキング                                                                                                    |  |
|    | 14.2                          | 14.2.4 抗原賦沽化                                                                                                    |  |
|    | 14.5                          |                                                                                                    |  |
|    |                               | 14.3.1 アッピー検証                                                                                                    |  |
|    |                               | 14.3.3 IHCの陰性試薬コントロール                                                                                                    |  |
|    |                               | 14.3.4 ISH 用の試薬コントロール                                                                                                    |  |
|    |                               | 14.3.5 品質管理の恩恵                                                                                                    |  |
|    | 14.4                          | 染色の解釈                                                                                                    |  |
|    |                               | 14.4.1 陽性組織コントロール                                                                                                    |  |
|    |                               | 14.4.2 陰性組織コントロール                                                                                                    |  |
|    |                               | 14.4.3 患者組織                                                                                                    |  |
|    | 14.5                          | 一般的な制限事項                                                                                                    |  |
|    | 14.6                          | 参考又厭                                                                                                    |  |
| 15 | 15 システム管理 (BOND コントローラート) 206 |                                                                                                    |  |
|    | 15 1                          | $\begin{array}{c} \text{BOND} & \text{Size} - \text{Size} - \text{Size} \\ \text{BOND} & \text{Size} - \text{Size} - \text{Size} \\ \end{array}$ |  |
|    | 13.1                          | DOND システムマネーシャー                                                                                                    |  |
|    |                               | 15.1.2 BOND システムマネージャーのウィンドウ                                                                                                    |  |
|    |                               | 15.1.3 サービスの停止                                                                                                    |  |
|    |                               | 15.1.4 サービスの開始                                                                                                    |  |
|    | 15.2                          | ハードディスクの冗長性                                                                                                    |  |
| 16 |                               | D-AD\/ANCE の堀佐古注 200                                                                                                    |  |
| 10 |                               |                                                                                                    |  |
|    | 16.1                          | BUND-ADVANCE システムの冉起動                                                                                                    |  |
|    | 10.2                          | への切り省え                                                                                                    |  |

| <br> |
|------|

| 17 | スラ   | イドラベルプリンターの交換                                            |
|----|------|----------------------------------------------------------|
|    | 17.1 | シングルシートシステムで Cognitive Cxi プリンターを交換する                    |
|    | 17.2 | BOND-ADVANCE システムで Cognitive Cxi プリンターを交換する              |
|    | 17.3 | シングルシートシステムで Zebra Printer を Cognitive Cxi プリンターに交換する310 |
|    |      |                                                          |
| 18 | 仕様   |                                                          |
|    | 18.1 | システム                                                     |
|    | 18.2 | 本体仕様                                                     |
|    | 18.3 | 電力と UPS の要件                                              |
|    | 18.4 | 動作環境                                                     |
|    | 18.5 | 操作仕様                                                     |
|    | 18.6 | 顕微鏡スライド                                                  |
|    | 18.7 | 輸送および保存                                                  |
|    |      |                                                          |
|    | 索引   |                                                          |

1

# はじめに

## 1.1 システムの概要

Leica は、IHC および ISH の BOND 完全自動染色システムです。 Leica は施設に必要な、染色のクオリティー、 処理能力、使い勝手の良さをお約束いたします。

BOND システムには、BOND コントローラーで制御した、複数の処理モデュールが含まれます。処理モデュール (PM) には、BOND-III と BOND-MAX の 2 つの種類があり、それぞれ、最大 30 枚のスライドを 1 度に処理できま す。必要に応じて異なるプロトコールを使って、同時に、最大 10 枚のスライドを 3 処理で処理することができ、 連続的に処理できるように、各処理を別々に開始することができます。2 重染色で 1 回以上処理を設定すること が可能で、その間、BOND 用に特別に設計された Leica テラノスティックシステムを用いて別の実行でスライド を処理できます。

BOND ソフトウェアによって、設定やスライドの染色が簡単に行えます。システムには検証済みプロトコールプ ロトコールが提供されていますが、ご自分でプロトコールを作成することも可能です。BOND 用試薬、その他の 抗体、 BOND 用 in-situ プローブ等と組み合わせて、高品質の BOND 検出システムを使用できます。ソフトウェ アで仮想スライドを作成するか、施設情報システム(LIS)からインポートした後、ラベルを作成し(または LIS で作成して)、スライドに貼付し、処理モデュールにロードします。後は BOND が全て実行し、質の高い染色を 行います。

▲ Leica Biosystems が供給するプロトコールと試薬製品は、Leica Microsystems 提供のソフトウェアに表示されます。

BOND システムの機能:

- ハイスルーインプット
- 柔軟性
- 安全性
- 自動免疫染色および対比染色
- 自動 ISH 染色および対比染色
- 自動脱パラフィン、熱処理、賦活化
- 自動二重染色
- Leica theranostics systems と統合

BOND システムは、実験室の手技を高めます。

以下の各項目を参照:

- 1.2 ヘルプについて
- 1.3 第一ステップ
- 1.4 プロトコールの実行 ワークフロー

## 1.2 ヘルプについて

BOND ユーザーマニュアル (本書)は、全てのコントローラー (シングルシート)とターミナル (BOND-ADVANCE)に、 PDF フォーマットでインストールされます。また、付属の CD にも収録 されています。

両方のBONDソフトウェアクライアント内にあるファンクションバー上の**ヘルプ**アイコン クリックすると、このユーザーマニュアルが表示されます。

BOND システムに関して問題が発生した場合には、最寄りの ライカマイクロシステムズ㈱バイオ システムズ事業部 代理店までご連絡いただくか、 www.LeicaBiosystems.com をご覧ください。

## 1.3 第一ステップ

この章では、BONDシステムを新規にインストールしたユーザーが、本製品の正常な操作に関する 知識を身につけるために、このユーザーマニュアルで情報を検索する方法について説明します。

| 手順 | 説明                                                                                                    | マニュアルのセクション                                                |
|----|----------------------------------------------------------------------------------------------------|------------------------------------------------------------|
| 1  | <b>インストールと試運転</b><br>ハードウェアを設定し、ソフトウェアをインスト<br>ールして、システムを点検します。<br>これは ライカマイクロシステムズ の担当者また<br>は指定販売店が行います。                                                 | -                                                          |
| 2  | <b>安全性に関するセクションをお読みください。</b><br>BOND システムの安全要求事項をご確認ください。                                                                                                  | 安全についての注意                                                  |
| 3  | <b>ハードウェアに関する理解</b><br>BOND ハードウェアの部品の名前や使用方法をご<br>確認ください。                                                                                                 | 2 ハードウェア                                                   |
| 4  | <b>ソフトウェアに関する理解</b><br>ソフトウェアとその使用方法に関する一般的な知<br>識ご確認ください。                                                                                                 | 3 ソフトウェアの概要 (BOND コントローラ上)                                 |
| 5  | <ul> <li>プロトコールと試薬の確認</li> <li>試薬とプロトコールは、インストール中に設定されている場合があります。</li> <li>所望のプロトコールが設定されているかを確認してください。</li> <li>施設で必要な試薬が設定されているかどうかを確認してください。</li> </ul> | 7 プロトコール (BOND コントローラー上)<br>8 試薬管理 (BOND コントローラ上)          |
| 6  | <b>プロトコールの実行</b><br>簡単な概要を見るには<br>詳しい概要を見るには                                                                                                    | 1.4 プロトコールの実行 – ワークフロー<br>4 クイックスタート                       |
| 7  | <b>詳細</b><br>必要に応じて、ソフトウェアに関する理解を一層<br>深めてください。                                                                                                    | 5 ステータス画面 (BOND コントローラー上)~<br>9 スライド履歴 (BOND Controller 上) |
| 8  | <b>LIS の併用</b><br>オプションパッケージを使用すると、施設情報シ<br>ステムに接続できます。                                                                                                    | 11 LIS インテグレーションパッケージ (BOND コ<br>ントローラー上)                  |
| 9  | BOND システムのメンテナンス                                                                                                    | 12 クリーニングとメンテナンス<br>( BOND-III と BOND-MAX )                |

## 1.4 プロトコールの実行 – ワークフロー

## 1.4.1 BOND-III および BOND-MAX

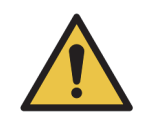

試薬とスライドの汚染を防ぐために、機器はできるだけ埃や微粒子のない清潔な 環境で操作してください。

スライドトレイ染色のための標準手順の概要は、以下のとおりです。オプション設定が異なると きは、別のワークフローが使用可能です。

### 1.4.1.1 最初の点検と起動

- 1. 処理モデュールが清浄で、全てのメンテナンスが実行され装置が最新の状態になっていることを確認します (12.1 クリーニングとメンテナンススケジュール)。毎日処理前のタスクは次のとおり:
  - (i) バルク廃液コンテナ内の廃液が半分以下かを確認
  - (ii) バルク試薬コンテナに半分以上正しい試薬が充填されているかを確認
- 2. 洗浄ブロックとミキシングステーションの確認 必要に応じてクリーニングまたは交換
- 3. スライドラベラーにラベルと印刷リボンがあり、オンになっているかを確認
- 4. 処理モデュールと コントローラー (および BOND-ADVANCE のターミナル)をオンにし、 BOND クライアントを開きます。

#### 1.4.1.2 試薬の設定

- 5. 必要に応じて、システムで試薬を作成します (8.2.1 試薬の追加または編集)。
- 6. 試薬容器の登録 (8.3.3 試薬と試薬システムの登録)。

#### 1.4.1.3 プロトコールの設定

7. 必要に応じて、新しいプロトコールを作成します (7.3 新規プロトコールの作成)。

#### 1.4.1.4 スライドの設定

- 8. ソフトウェアでケースを作成します (6.3.3 ケースの追加)。
- 9. ソフトウェアでスライドを作成します (6.5.2 スライドの作成)。
- 10. スライドラベルを印刷して、スライドに貼付します (6.6.1 ラベルの印刷、およびスライドへの貼付)。
- 11. スライドトレイにスライドと Covertile を配置します (4.1.3.5 スライドのロード)。

- 1.4.1.5 処理モデュールをロードし、処理を開始します。
  - 12. 処理モデュールにスライドトレイを挿入します (4.1.3.5 スライドのロード)。
  - 13. 処理モデュール (4.1.4 試薬のロード) に検出システムと試薬トレイをロードします。
  - 14. 処理モデュールのロード / アンロードボタンを押し、スライドトレイをロックします。
  - 15. システムステータス画面で、スライドが全て識別されていることを確認します。- 自動で識別 されないスライドは手動で識別してください (5.1.5 オンボードスライドの識別のオンボード スライドの手動識別)。
  - 16. システムステータス画面の警告表示を見て修正します。
  - 17. 
    ボタンをクリックすると処理が開始されます。

#### 1.4.1.6 処理のモニター

- システムステータス画面 (5.1 システムステータス画面)、または BOND ダッシュボード (3.5 BOND ダッシュボード)上で、処理の進行状況をモニターします。通知を見て修正 します。
- 1.4.1.7 スライドと試薬のアンロード
  - 19. 処理が終了しましたら、検出システムと試薬トレイを取り外し、試薬を保管します (4.1.6 終了)。
  - 処理モデュールを使用していないときは、ER1 と ER2 のバルクコンテナを取り外し、2 ~ 8℃ (36 ~ 46°F)で保存します。2.2.7 バルク容器キャビティも参照してください。
    - 20. 処理モデュールのロード / アンロードボタンを押して、スライドトレイのロックを解除し、 トレイを取り外します。
    - 21. Covertile を取り外してクリーニングします (12.3 Covertile)。
    - 22. スライドを取り外します。
    - 23. スライド染色ユニット (12.4 スライド染色ユニット)、処理モデュールの他の部品、スライド、 試薬トレイのこぼれや汚れを清掃します。

2

# ハードウェア

本セクションの内容。

- BOND システムの各部の名称
- 各部の機能と、全体的なシステムとの関連性
- 詳細情報の入手方法 (例: 装置に関する操作手順およびメンテナンス手順)

システムは各施設の用途に合わせて設定および試験されるため、部品の設定方法や接続方法の詳細は、ハードウェアの説明に含まれていません。部品の交換や再接続が必要な時は、クリーニングとメンテナンス(BOND-III と BOND-MAX)を参照してください。

BOND-III および BOND-MAX 処理モデュールに関する情報は、関連情報をすばやく検索できるように、適宜分割 されています。

以下の各項目を参照:

- 2.1 BOND システム
- 2.2 BOND-III および BOND-MAX 処理モデュール
- 2.3 BOND コントローラーとターミナル
- 2.4 ハンディバーコードスキャナー
- 2.5 スライドラベラー
- 2.6 付属備品
- 2.7 装置の移設
- 2.8 装置の停止と廃棄

## 2.1 BOND システム

BOND システムの主な部品を以下に示します:

- 1 台またそれ以上の処理モデュール (2.2 BOND-III および BOND-MAX 処理モデュールを参照)
- BOND コントローラーまたは BOND-ADVANCE コントローラー(2.3 BOND コントローラーとタ ーミナルを参照)

BOND-ADVANCE インストールには、ターミナルだけでなく、コントローラーとしての機能が あり、また、第二 (バックアップ)コントローラーを設置することもできます。

- 1台またそれ以上のハンディバーコードスキャナー (2.4 ハンディバーコードスキャナーを参照)
- 1 台またそれ以上のスライドラベルプリンター (2.5 スライドラベラーを参照)

新しい BOND-III または BOND-MAX 処理モデュールには、次の部品が搭載されています:

- スライドトレイ 4 個 (2.6.2.1 スライドトレイを参照)
- 試薬トレイ 4 個 (2.6.2.2 試薬トレイを参照)
- ミキシングステーション1個 (2.2.9 洗浄ブロックとミキシングステーションを参照)
- シリンジポンプ交換用の六角レンチ、1本 (BOND-MAX) または2本 (BOND-III)
- イーサネットケーブル1本

また、次の部品が必要になります:

- Covertile (2.6.2 BOND Universal Covertiles を参照)。
- BOND 検出システム、と BOND 希釈済抗体または濃縮抗体、あるいはオープン試薬コンテナ (2.6.3 試薬システムと容器を参照)

消耗品や予備部品の最新リストについては、www.LeicaBiosystems.com を参照してください。

3.1 システムの構造も参照のこと。

## 2.1.1 BOND 付属品

BOND 付属品は BOND システム専用に設計されており、最適な染色結果が得られるよう設計されて います。また、 BOND 付属品を用いることにより、装置を良好な状態に保ち損傷を防止することが できます。

● 以下の製品は必ず、BONDシステムと併用してください。他製品を代用することはできません。

#### アクセサリー試薬

- BOND 洗浄液
- BONDEpitope Retrieval Solution (1 & 2)
- BOND Dewax Solution

#### 消耗品

- BONDPlus Slide (または 2.6.1 スライドに記載されている準拠仕様のガラススライド)
- BOND Universal Covertiles
- BONDOpen Containers (7 mL および 30 mL)
- BONDTitration Containers and Inserts (6 mL)
- BOND Mixing Vial
- BONDSlide Label and Print Ribbon Kit

## 2.2 BOND-III および BOND-MAX 処理モデュール

処理モデュール (PM) は BOND システムの染色プラットフォームです。 1 台の BOND システムで、 任意の数の処理モデュールを、 BOND-III と BOND-MAX のタイプの混在で、操作することができ ます。

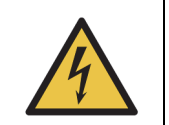

処理モデュールは接地端子付きの電源コンセントに接続し、また操作者が装置を 動かすことなく直ちに電源ケーブルを抜くことができる場所に配置します。

- 2.2.1 メインコンポーネント
- 2.2.2 処理モデュールの初期化
- 2.2.3 フタ
- 2.2.4 ロボットアームと ID イメージャー
- 2.2.5 スライド染色ユニット
- 2.2.6 前部カバー
- 2.2.7 バルク容器キャビティ
- 2.2.8 吸引プローブ
- 2.2.9 洗浄ブロックとミキシングステーション
- 2.2.10 バルク溶液ロボット (BOND-III のみ)
- 2.2.11 シリンジ
- 2.2.12 電源スイッチ
- 2.2.13 後部カバー

## 2.2.1 メインコンポーネント

メインコンポーネントについては、 BOND-III と BOND-MAX を参照:

- 2.2.1.1 BOND-III
- 2.2.1.2 BOND-MAX

## 2.2.1.1 BOND-III

以下の写真は、BOND-IIIの処理モデュールの主な部品を示しています。 後部カバーの説明は、2.2.13後部カバーを参照してください。

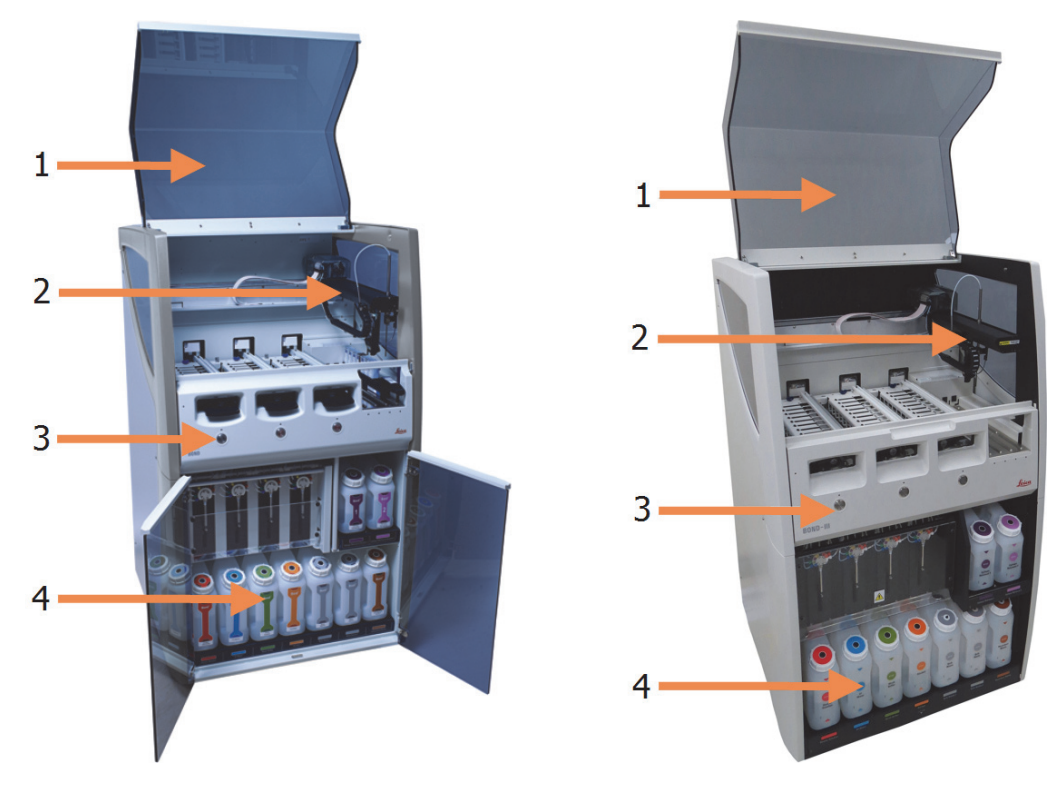

図1:旧式(左)と現行(右)のBOND-III 処理モデュールの正面図

| 番号 | 名前(図1)     | セクション |
|----|------------|-------|
| 1  | フタ         | 2.2.3 |
| 2  | メインロボットアーム | 2.2.4 |
| 3  | 前部カバー      | 2.2.6 |
| 4  | バルク容器キャビティ | 2.2.7 |
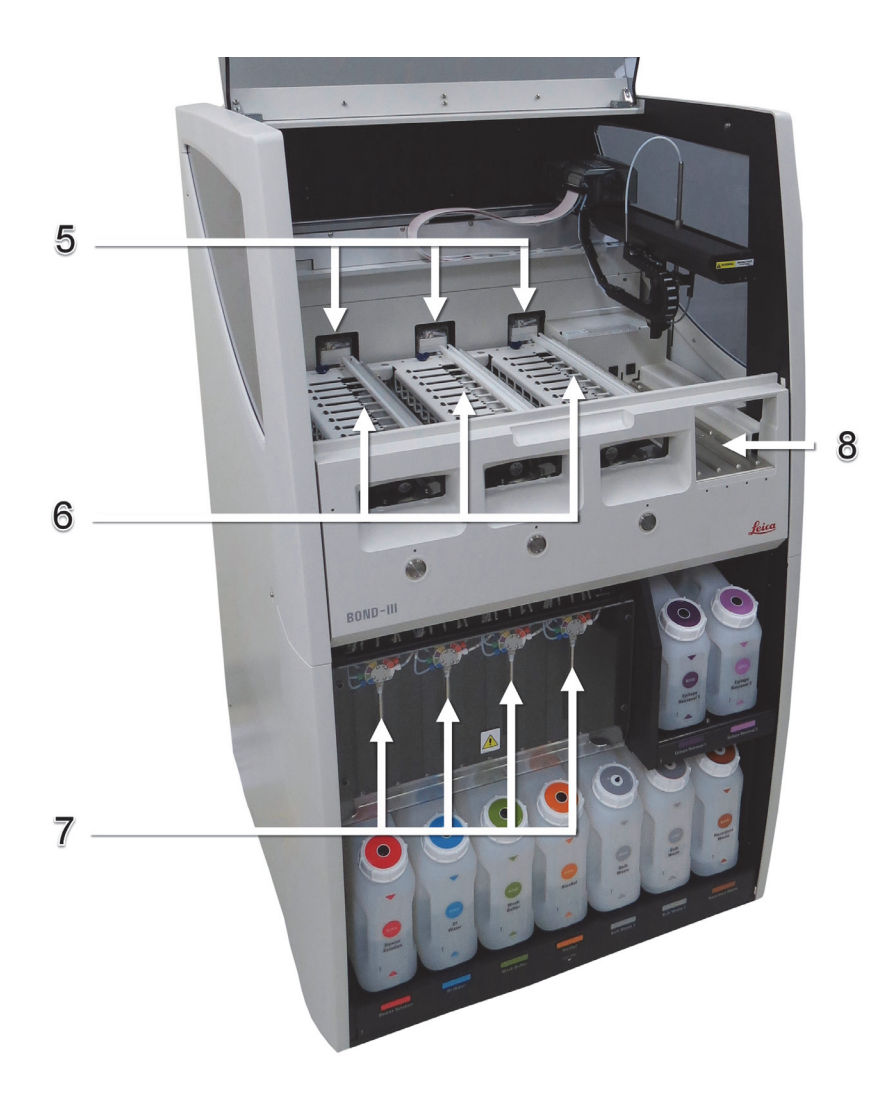

図 2: BOND-III 処理モデュールの正面

| 番号 | 名前(図 2)    | セクション   |
|----|------------|---------|
| 5  | バルク溶液ロボット  | 2.2.10  |
| 6  | スライド染色ユニット | 2.2.5   |
| 7  | シリンジ       | 2.2.11  |
| 8  | 試薬プラットフォーム | 2.2.6.5 |

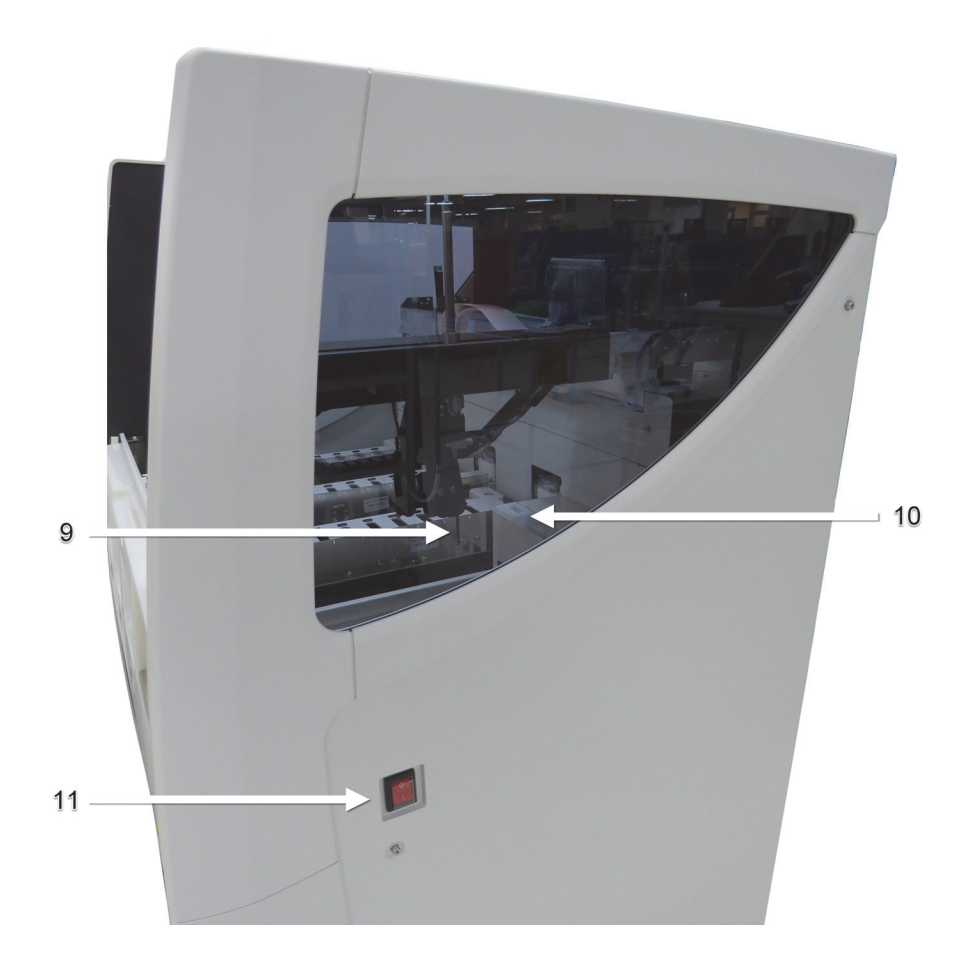

図 3: BOND-III 処理モデュールの右側面図

| 番号 | 名前(図 3)            | セクション  |
|----|--------------------|--------|
| 9  | 吸引プローブ             | 2.2.8  |
| 10 | 洗浄ブロックとミキシングステーション | 2.2.9  |
| 11 | 電源スイッチ             | 2.2.12 |

### 2.2.1.2 BOND-MAX

以下の写真は、BOND-MAX 処理モデュールのメインコンポーネントを示しています。これは、現行 モデルです - 旧式モデルは、外観が異なりますが、メインコンポーネントは同じです。

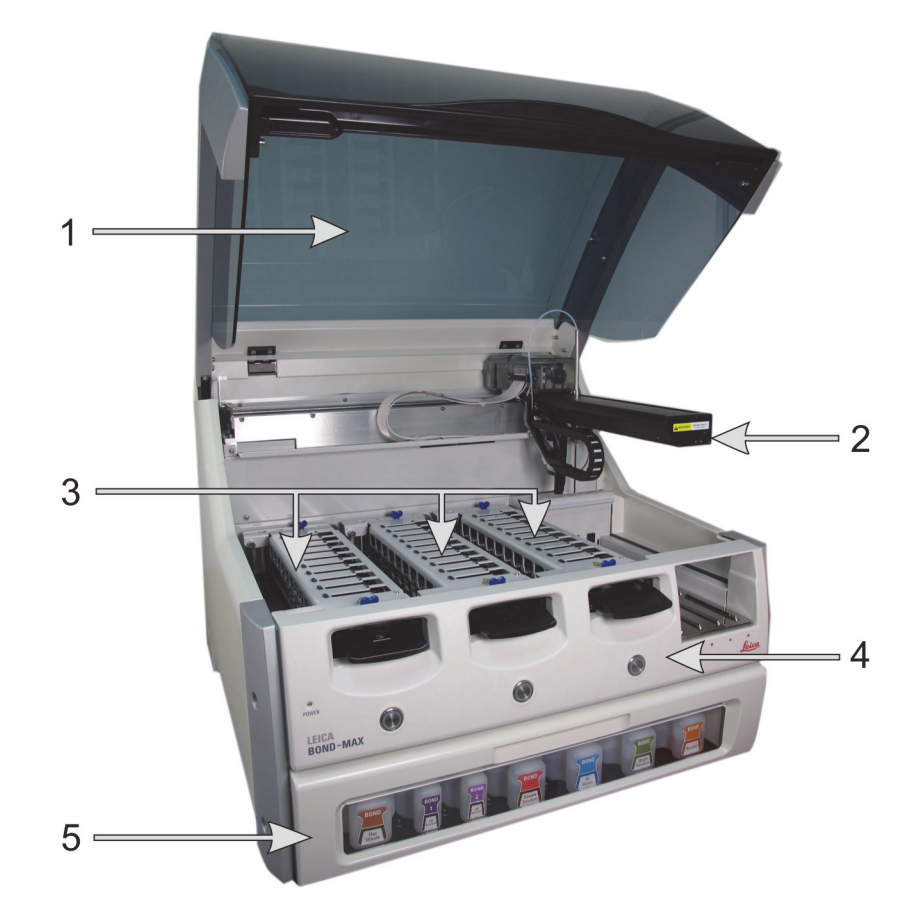

図 4: BOND-MAX 処理モデュールの正面図

| 番号 | 名前(図 4)    | セクション |
|----|------------|-------|
| 1  | フタ         | 2.2.3 |
| 2  | ロボットアーム    | 2.2.4 |
| 3  | スライド染色ユニット | 2.2.5 |
| 4  | 前部カバー      | 2.2.6 |
| 5  | バルク容器キャビティ | 2.2.7 |

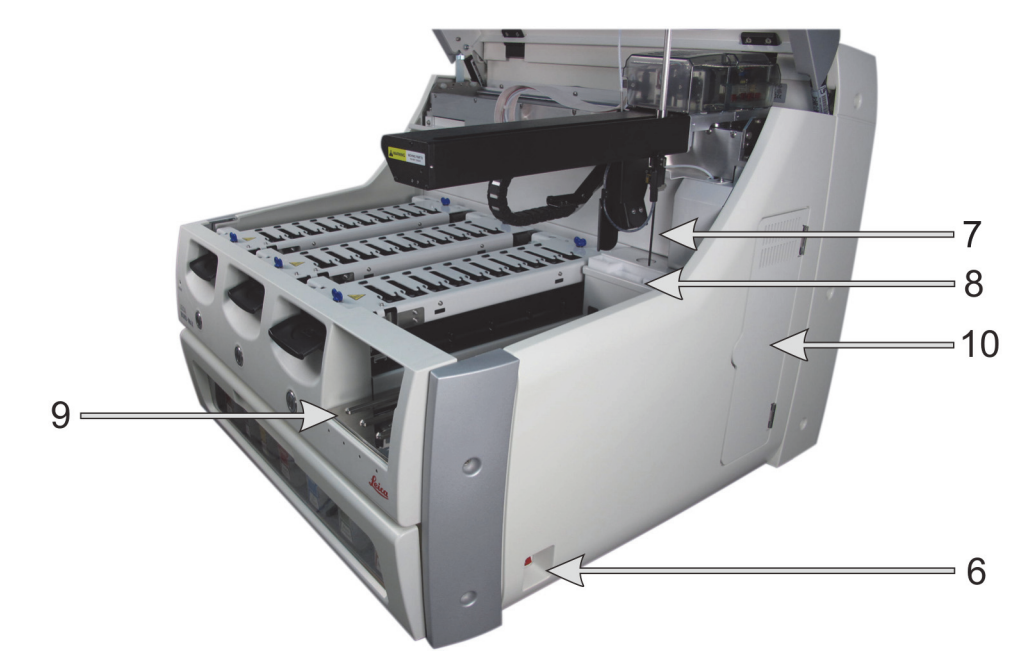

図 5: BOND-MAX 処理モデュールの右側面図

| 番号 | 名前(図 5)            | セクション  |
|----|--------------------|--------|
| 6  | 電源スイッチ             | 2.2.12 |
| 7  | 吸引プローブ             | 2.2.8  |
| 8  | 洗浄ブロックとミキシングステーション | 2.2.9  |
| 9  | 試薬プラットフォーム         | 2.2.6  |
| 10 | シリンジ(下の写真参照)       | 2.2.11 |

後部カバーの説明は、2.2.13後部カバーを参照してください。

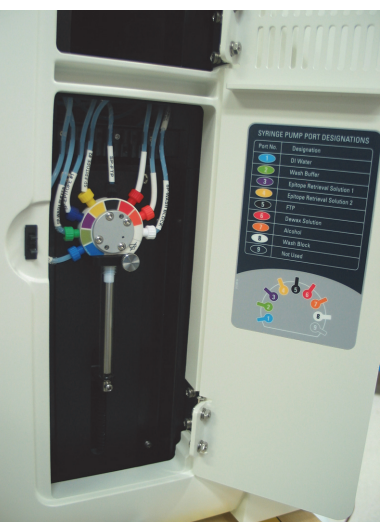

図 6: 開き戸の後ろのシリンジ

### 2.2.2 処理モデュールの初期化

BOND 処理モデュールをオンにすると、システムは内部チェックを行い、流路系システムのプライ ミングを行ってロボットを所定位置に動かします。メインロボットは装置の左後方の隅角に移動し、 3個のバルク流体ロボット (BOND-IIIのみ)は装置の後方に移動します。

スライド染色ユニットが初期化され、ロック解除位置に戻ります。初期化処理は、障害が見つかった場合やモデュールが処理に適していない状態になっている場合には停止します。

処理モデュールの初期化を行う前に、以下の項目について確認します。

- フタが閉じていること
- バルク廃液コンテナ中の廃液が半分以下であること
- バルク試薬コンテナ中の溶液が半分以上であること
- ミキシングステーションが定位置にあること
- ミキシングステーションのバイアルが空であり、汚染がないこと
- スライド染色ユニット (SSA)の上部のプレートが閉鎖位置になっていること

処理モデュールの前面にある電源 LED が緑色に点灯し、BOND ソフトウェアにモデュールが接続されたことが示されます。初期化が完了すると処理モデュールタブに3つのスライドトレイのアイコンが表示されます(5.1.1処理モデュールタブを参照)。初期化が完了するまで処理モデュールを使用しないでください。

### 2.2.3 フタ

操作中はフタが閉まり、インターロックで保護されます。

処理モデュールのフタが開いてから、約5秒以上メインロボットやバルク溶液ロボ ットが動作し続ける場合には、直ちにカスタマーサービスにご連絡ください。

### 2.2.4 ロボットアームと ID イメージャー

メインロボットによって、吸引プローブが試薬を吸引し分注できる位置に配置されます。またロボ ットアームで ID イメージャー (処理モデュールにロードされているスライドと試薬を識別するた めに使用される)が保持されます。

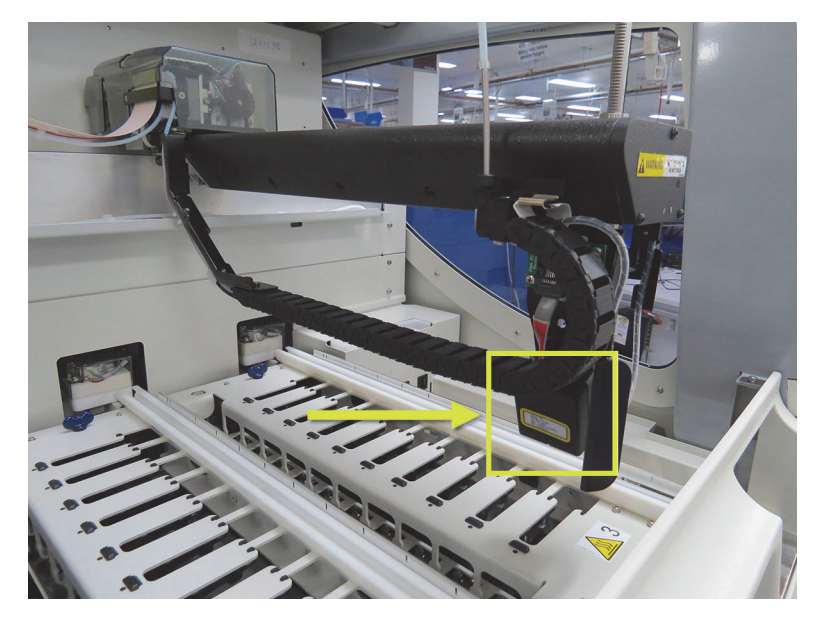

図 7: メインロボットと ID イメージャーの写真 (矢印で示す)

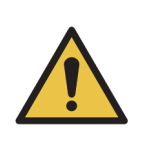

処理モデュールの通電中はメインロボットアームを動かさないでください。 ロボットの配置が狂って染色の効果が低下する恐れがあります。 ロボットが動いた場合には、機器の電源をオフにして、 30 秒待ってから再度 初期化を行います。

スライドに関して、 BOND システムは、識別目的で各スライドのラベルをスキャンします。 (5.1.5.1 スライドの自動識別を参照)。

- ID イメージャーのウィンドウは、定期的にクリーニングしてください。
   クリーニング方法については、12.9 ID イメージャーを参照してください。
- 吸引プローブが折れたり曲がったりした場合は、12.6.2 吸引プローブの交換の手順に従い交換してください。

### 2.2.5 スライド染色ユニット

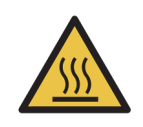

スライド染色ユニットとその周辺装置に手を触れないでください。非常に高温になることがあり、ひどい火傷を負うおそれがあります。動作停止後 20 分間放置して、スライド染色ユニットとその周辺装置の温度が下がるまでお待ちください。

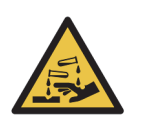

危険性のある試薬がスライド染色ユニットの周囲に蓄積されてスライドトレイを汚 染することがあります。スライドトレイを扱うときには、必ず適切な保護服と手袋 を着用します。

スライドは、スライド染色ユニットで処理されます。各処理モデュールは、3台のスライド染色ユ ニットから構成されています。

操作を開始するには、スライドトレイを前部カバー(2.2.6 前部カバーを参照)から挿入して、 ロードボタンを押します。 BOND にスライド画像が取り込まれます。スライドに互換性があり (6.9 スライドの互換性を参照)、全ての試薬が存在すれば、プロトコールを開始可能です。スラ イドの挿入やロードの詳細については、6スライド設定(BOND コントローラ上)を参照してく ださい。

処理中は、BOND によって、スライドがスライド染色ユニットにロックされます。BOND がスライ ドを処理している間は、スライドトレイを取り外そうとしてはなりません。スライドトレイを取り 外すには、まず、システムステータス画面 (5.1.7 処理の開始または中止を参照)のトレイの下にあ る ■ ■ ■ をクリックして処理を中止してから、スライド染色ユニットのロックを解除します。

スライド染色ユニットのクリーニングと定期メンテナンスについては12.4 スライド染色ユニットを 参照してください。

### 2.2.5.1 スライド染色ユニットヒーター

|  | 処理モデュールのヒーターや加熱面が着火する危険があります:<br>- ヒーターの上やその付近に可燃物を置かないでください。<br>- 処理モデュールの加熱面の上に可燃物を置かないでください。<br>- バルク容器を再充填または空にした後は、キャップがきちんと密封されているこ<br>とを確認してください。 |
|--|----------------------------------------------------------------------------------------------------|
|--|----------------------------------------------------------------------------------------------------|

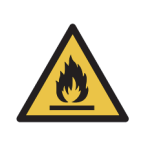

BOND 処理モデュールで使用される試薬の中には、発火性のものがあります。 - 処理モジュールの近くに炎や着火源を置かないでください - バルク容器を再充填または空にした後は、キャップがきちんと密封されているこ とを確認してください。

BOND-III および BOND-MAX 装置には、それぞれのスライド位置に加熱エレメントが装着されています。各エレメントは個別にモニターされ、温度エラーが生じた時は通知されます(図8を参照)。 ヒーターの故障が表示された場合は、カスタマーサービスへ連絡してください。

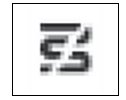

図 8: 個別のヒーターのエラー

エラーと表示された位置で、加熱を必要とするスライド処理を実行しないでください。実行中にヒ ーターが誤動作した場合、その位置のスライドは正しく処理されない可能性があります。

ヒーターの誤作動が安全性にリスクを及ぼす可能性がある場合は、処理モデュールにより、全ての スライドのヒーターが切断されます(温度管理されている、現在処理中のスライドを含む)。

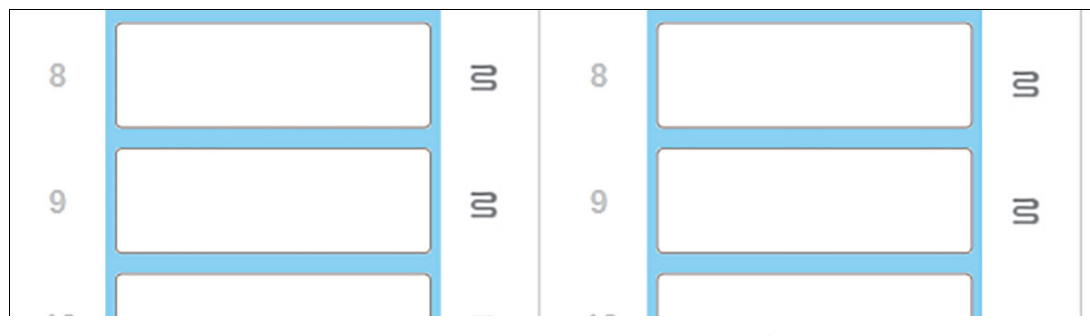

図 9: ヒーターの動作が停止すると、各位置のヒーターのシンボルが灰色になります。

スライドヒーターが切断されたら、処理モデュールをオフにしてから再起動し、ヒーターのロック を解除してください。ただし異常のあるヒーター位置は、引き続き加熱を必要としないスライド 処理に使用可能です。

2.2.6 前部カバー

下の図は、 BOND-III および BOND-MAX の前部カバーです。番号付きの項目は、図 11 の下に記載 されています。

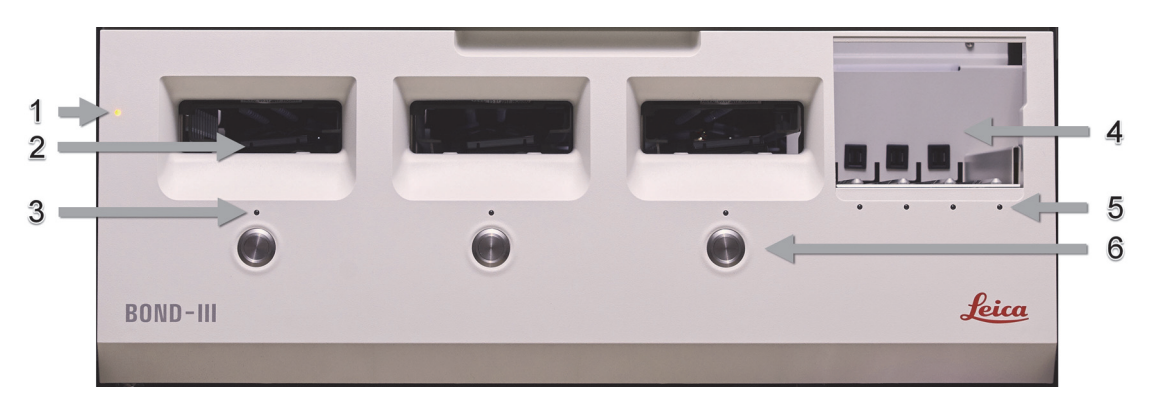

図 10: BOND-III 前部カバー

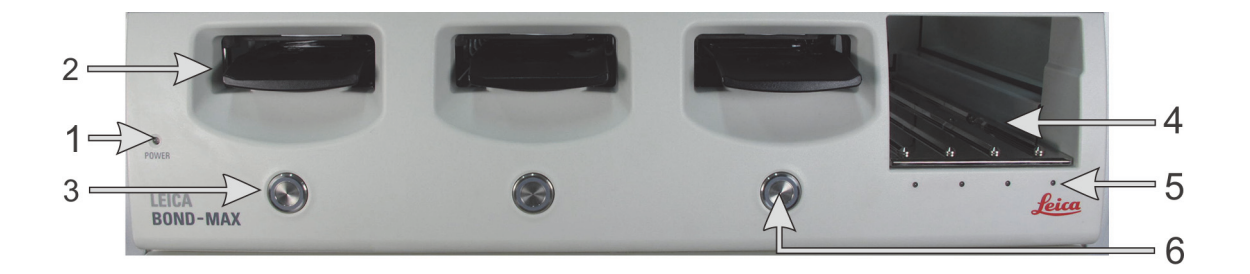

図 11: BOND-MAX 前部カバー

| 番号 | 項目          | 番号 | 項目             |
|----|-------------|----|----------------|
| 1  | 電源 LED      | 4  | 試薬プラットフォーム     |
| 2  | スライドトレイベイ   | 5  | 試薬トレイ LED      |
| 3  | スライドトレイ LED | 6  | ロード / アンロードボタン |

これらの項目の詳細を以下に示します。

#### 2.2.6.1 電源 LED

以下のように動作します。

- オフ 電源オフ。
- 青(現行モデル)またはオレンジ(旧モデル)-電源オン、ただし処理モデュールのソフト ウェアはまだ起動していません。
- 緑 電源オン。システムが作動しています。

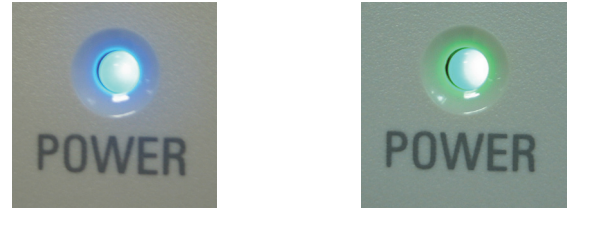

図 12: BOND-MAX 装置上の電源 LED の色 (青、緑)

2.2.6.2 スライドトレイベイ

スライドトレイを挿入する部分に開口が3個(各スライド染色ユニット用に1個ずつ)あります。 スライドトレイを挿入する場合は、ロード/アンロードボタンを押してスライド染色ユニットにロ ックします。トレイがロックされると、ロボットアームによって ID イメージャーがトレイ内のス ライド上に移動して、自動的にスライドが識別されます。

### 2.2.6.3 スライドトレイ LED

各スライド染色ユニットの下の前部カバーにある多色 LED は、スライドトレイの状態を表示します。 BOND-MAX 装置では、スライドトレイの LED がロード / アンロードボタンに組み込まれています。そのボタンを押すと、 LED が数秒間青に変わります。

スライド染色ユニットの LED の色表示は次のとおりです:

- **オフ**-スライドトレイがない、あるいはスライドトレイのロックが解除されている。
- オレンジ色(常時点灯)-トレイがロードされロックされていますが、処理は開始されていません。

ロード / アンロードボタンを用いて安全にトレイのロックを解除して取り外すことができます。

- 赤色(常時点灯)-トレイの処理中です。
   トレイがロックされ、ロード/アンロードボタンでは解除できません。ロックを解除するには、 まずソフトウェアで処理を中止します。
- **緑色の点滅** 通知なしで処理を終了。ロード / アンロードボタンでロックを解除します。
- 赤色の点滅 処理が拒否されたか、あるいは通知付きで処理を完了。ロード / アンロードボ タンでロックを解除します。

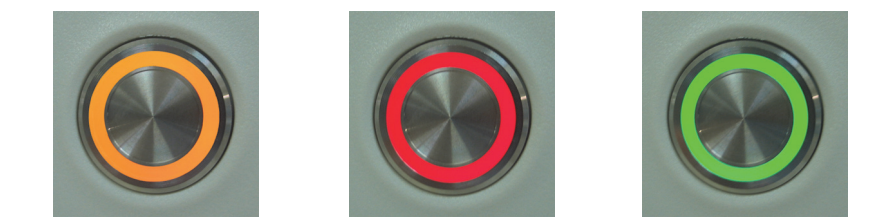

図 13: BOND-MAX 装置上のスライドトレイの LED の色 (オレンジ、赤、緑)

#### **2.2.6.4** ロード / アンロードボタン

ロード / アンロードボタンを押すと、以下の操作が行われます。

- トレイがロードされていない時は何も起こりません。
- トレイがロードされてもロックされていない時は、BOND がトレイをロックします。ロボット アームが使用可能となると、ID イメージャーがスライド ID を識別します。
- トレイがロックされても処理が開始されていない場合は、BOND がトレイのロックを解除します。
- トレイをロックして処理が終了すると、BOND がトレイのロックを解除します。
- トレイがロックされ処理が進行中である場合、ロード/アンロードボタンは動作しません。
   そのトレイを使用した処理が終了あるいは中止されまでは、トレイのロックを解除することはできません。

スライド染色ユニットが高温になっている場合は、トレイをロックまたはロック解除することはで きません。ユニットが冷却されるまでお待ちください。

### 2.2.6.5 試薬プラットフォーム

これは、試薬トレイが配置される場所であり、検出システム、7 mL および 30mL の試薬コンテナ、 または 6 mL のタイトレーションコンテナが含まれています。各トレイは、 9 種類までの試薬を、 また試薬プラットフォームは、 4 個の試薬トレイを保持することができます。

試薬トレイをロードするには、トレイをプラットフォーム上へスライドさせ、ロック機能をかけます (4.1.4 試薬のロードを参照)。ロボットアームが使用可能になると、 BOND は各試薬位置の試 薬を識別します。

### 2.2.6.6 試薬トレイ LED

各トレイ位置の下に、2色の LED があります。その機能を以下に示します。

- オフートレイが検出されませんでした。
   トレイを挿入したにもかかわらず LED がオフの時は、トレイが正しく挿入されていることを
   確認してください。
- 赤色(常時点灯)-トレイの試薬は2分以内に必要となります。
   トレイはロックされ、取り外しできません。
- **緑色(常時点灯)**-このトレイの試薬が2分以内に使用されることはありません。 トレイのロックが解除されていますので、一時的に取り外すことができます。

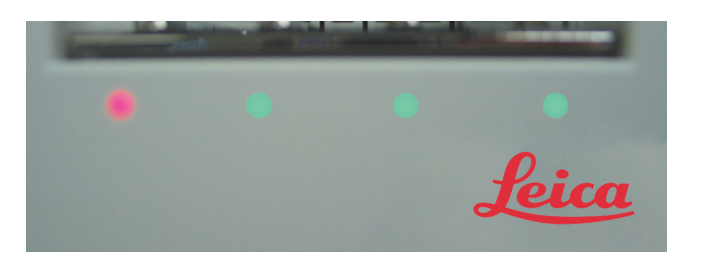

図 14: BOND-MAX 装置上の試薬トレイの LED の色 (赤、緑)

### 2.2.7 バルク容器キャビティ

バルク試薬コンテナと廃液コンテナは、 BOND-III と BOND-MAX の前部カバーの下にあります。 BOND-MAX には、標準廃液用外部コンテナもあります。

バルク容器の充填、内容物の廃棄、およびメンテナンスについては、12.2 バルク容器を参照してく ださい。

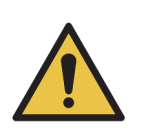

確実に正しい装置の操作が実行できるように、色分けされた名前のラベルの表示通 りに、キャビティ内の正しいステーションに各バルク試薬コンテナを配置します。 BOND-IIIについては、図 15を参照してください。BOND-MAXについては、図 17を 参照してください。 これを怠ると、染色に支障を来すことがあります。

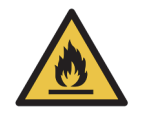

BOND 処理モデュールで使用される試薬の中には、発火性のものがあります。 - 処理モジュールの近くに炎や着火源を置かないでください - バルク容器を再充填または空にした後は、キャップがきちんと密封されていることを確認してください。

- 2.2.7.1 BOND-III
- 2.2.7.3 BOND-MAX

### 2.2.7.1 BOND-III

旧式の BOND-III には、バルク容器に簡単にアクセスできるように、2個の透明キャビネットドア があります。各ドアの上の取手をつかんで、ドアを開いてください。

スライド染色ユニットの廃液は、全て、ハザード廃液容器に送られます。洗浄ブロックの廃液は、 廃液中の試薬の状態に応じて、標準廃液容器またはハザード廃液容器に送られます(試薬は、適切 にハザードとして区分する必要があります。8.2.1 試薬の追加または編集を参照)。

各バルク試薬容器および廃液容器の重量センサーは、試薬レベルが低くなったか廃棄物レベルが高くなりすぎたときにユーザーに警告します。各バルク容器の状態は 2.2.7.2 バルク容器照明システム (BOND) で視覚的に表示されます。このシステムは以前の BOND-III には取り付けられていません。

BOND-III では、図 15 に示す棚に、以下の各器のためのスペースが設けてあります(左から右へ):

| ステーション | 容器  | 位置 | サイズ<br>(L) | 色   | 試薬                                 |
|--------|-----|----|------------|-----|------------------------------------|
| 8      | ER1 | 上の | 2          | 紫色  | BOND Epitope Retrieval Solution 1* |
| 9      | ER2 | 棚  | 2          | 薄紫色 | BOND Epitope Retrieval Solution 2* |

| ステーション | 容器      | 位置 | サイズ<br>(L) | 色     | 試薬                   |
|--------|---------|----|------------|-------|----------------------|
| 1      | 脱パラフィン液 | 下の | 5          | 赤色    | BOND Dewax Solution* |
| 2      | 脱イオン水   | 相用 | 5          | 青色    | 脱イオン水                |
| 3      | 洗浄緩衝液   |    | 5          | 緑色    | BOND Wash Solution*  |
| 4      | アルコール   |    | 5          | オレンジ色 | アルコール                |
| 5      | バルク廃液   |    | 5          | 灰色    | 標準廃液                 |
| 6      | バルク廃液   |    | 5          | 灰色    | 標準廃液                 |
| 7      | ハザード廃液  |    | 5          | 茶色    | ハザード廃液               |

\*BOND 専用試薬のみを使用し、他製品で代用しないでください。

施設で ER1 または ER2、あるいは脱パラフィン液のコンテナを使用しない場合、管理者で無効にで きます - 10.6.1.1 バルク試薬容器の無効化を参照。

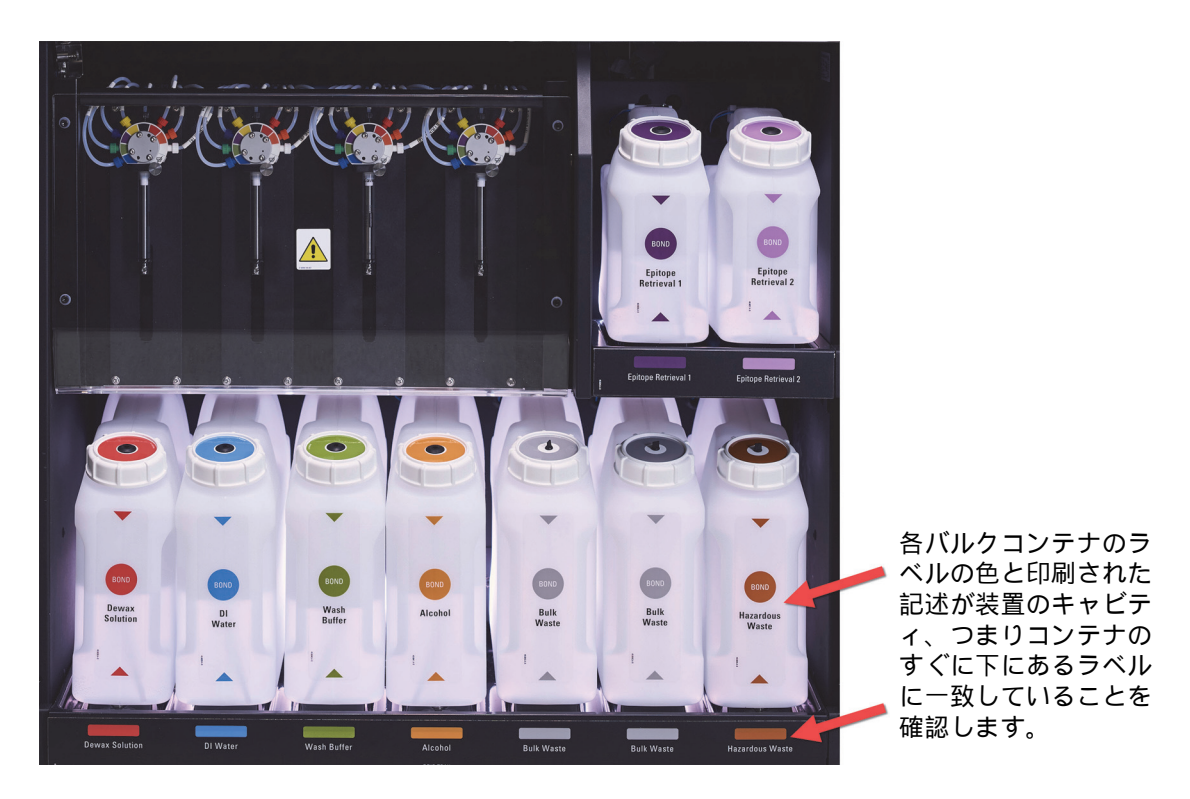

図 15: BOND-III のバルク試薬コンテナの所定の位置

### 2.2.7.2 バルク容器照明システム (BOND)

BOND-III 処理モデュールにはバルク容器照明システムが取り付けられています (下の図 16 を 参照)。

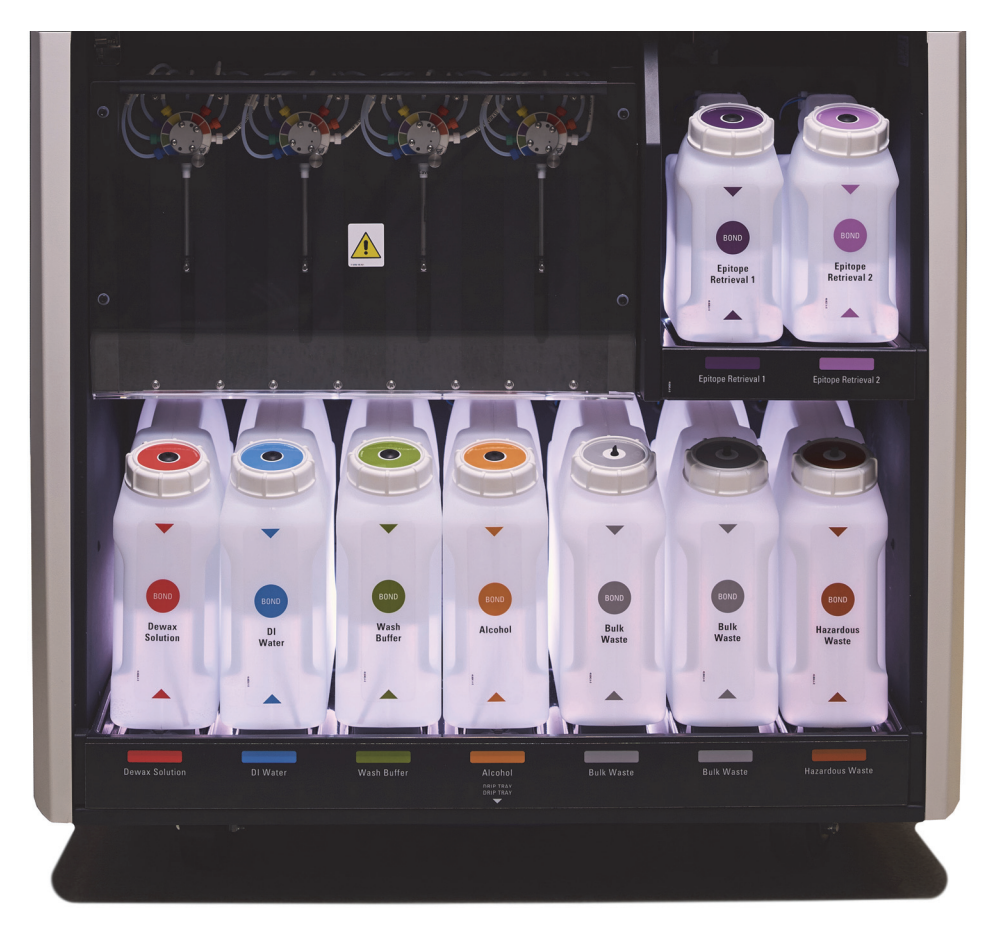

図 16: バルク容器照明システム

バルク容器照明システムにより、各容器の液面の高さを確認しやすくなり、通常動作中、この照明 は白色で点灯します。

この照明はまた、各バルク容器の現在の状態を示します。

- バルクサプライ容器がほとんど空になると、あるいは、廃液容器がほとんど満杯になると、 この照明は白色で点滅します。
- バルクサプライ容器が空になると、あるいは、廃液容器が満杯になると、現行の処理に影響を 与えるため、この照明は赤色で点滅します。
- バルク容器を取り外すと、バックライトがオフに切り替わり、装置キャビティ上にあるラベル 照明が白色で点滅します。

● バルク容器照明システムは、 BOND 6.0 以降のソフトウェアでのみ動作します。

バルク容器の**システムステータス**画面での詳細な表示内容について、 5.1.3.6 バルク容器のステー タスも参照してください。

#### 2.2.7.3 **BOND-MAX**

BOND-MAX には、バルク容器にアクセスするために下向きの片開きドアがあります。このドアには 透明のパネルがはめ込まれており、バルク容器(こちらも透明)の試薬レベルが見えるようになっ ています。

ドアは、磁気ラッチにより開閉します。以前の装置のドア(ハンドルなし)を開くには、ドアの 両側の上部を引っ張ります。

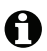

▲ バルク容器キャビティのドアは、必ず染色処理中は閉めておいてください。ドアが開いていると、 システムステータス画面に警告表示が表示され (5.1.2 ハードウェアステータスを参照)、現在行 われている処理全てが直ちに一時停止します。

装置の廃液は、廃液中の試薬の状態に応じて、標準廃液容器またはハザード廃液容器に送られます (試薬は、適宜ハザードとして区分する必要があります。8.2.1 試薬の追加または編集を参照)。

BOND-MAX では、バルク試薬容器の試薬レベルが低いと、液体レベルセンサーが警告を発するよう になっています。また、廃液容器も廃液のレベルが高すぎると、液体レベルセンサーが警告を発し ます。補充と廃棄については、12.2 バルク容器を参照してください。

| ステーション | 容器      | サイズ<br>(L) | 色     | 試薬                                |
|--------|---------|------------|-------|-----------------------------------|
| 1      | ハザード廃液  | 2          | 茶色    | ハザード廃液                            |
| 2      | ER1     | 1          | 紫色    | BONDEpitope Retrieval Solution 1* |
| 3      | ER2     | 1          | 薄紫色   | BONDEpitope Retrieval Solution 2* |
| 4      | 脱パラフィン液 | 2          | 赤色    | BONDDewax Solution*               |
| 5      | 脱イオン水   | 2          | 青色    | 脱イオン水                             |
| 6      | 洗浄緩衝液   | 2          | 緑色    | BONDWash Solution*                |
| 7      | アルコール   | 2          | オレンジ色 | アルコール                             |

BOND-MAX には以下の容器用のスペースがあります(左から右へ)。

\*BOND 専用試薬のみを使用し、他製品で代用しないでください。

ER1 または ER2 や脱パラフィン液のコンテナを使用しない場合は、装置から取り外すことができ ます。10.6.1.1 バルク試薬容器の無効化を参照。

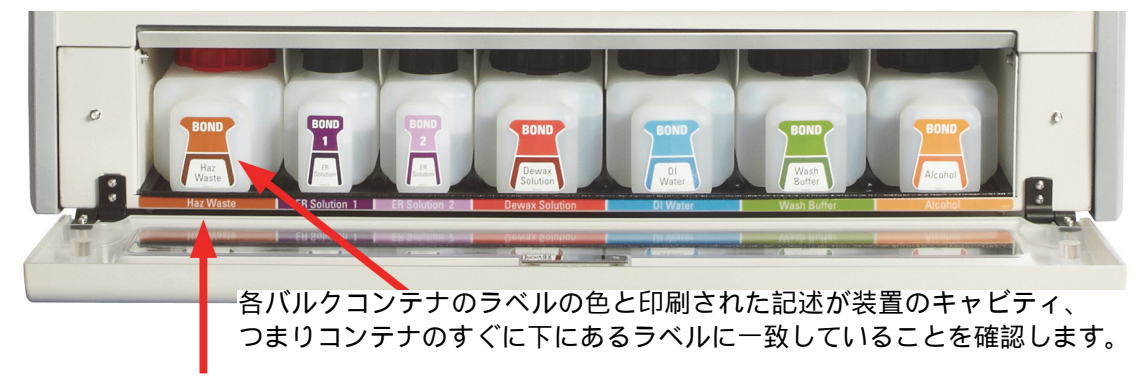

図 17: BOND-MAX 所定位置のバルク試薬

### 2.2.7.4 外部廃液容器

BOND-MAX には9リットル外部廃棄用容器が付属しています。

付属の容器には2つのキャップがあります。1つはコネクター用、もう1つは廃液の廃棄用です。 コネクターキャップは決して、この容器から取り外さないでください。

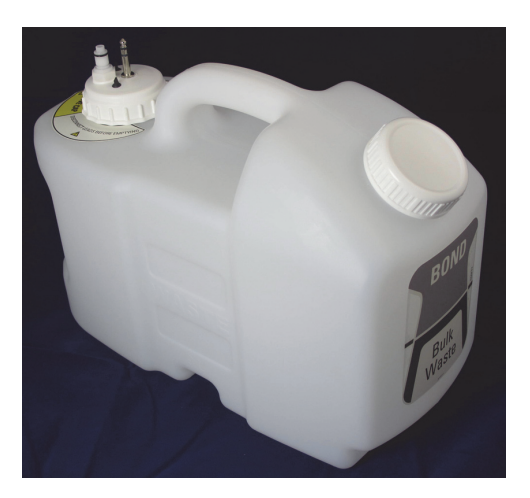

図 18: BOND-MAX 外部廃棄用容器

流路ラインは、処理モデュールの後部カバーの右下にある押し込み型コネクターに接続します。 液体レベルセンサーは、そのカバーの左上にある3ピンコネクタに接続します(図 26 を参照)。

外部容器の内容物の廃棄、およびメンテナンスについては、12.2.4 外部廃液容器(BOND-MAXのみ) を参照してください。

|                     | <ul> <li>免疫組織化学用試薬や in situ ハイブリダイゼーション用試薬の中には、有害なものがあります。続行する前に適切なトレーニングを受けるようにしてください。</li> <li>a) 試薬の取り扱いまたは機器のクリーニングを行うときには、ラテックスまたはニトリル製の手袋、ゴーグル、およびその他の適切な保護服を着用します。</li> <li>b) 試薬や凝縮液を取り扱ったり廃棄する際には、施設に適用される手順や法規を遵守してください。</li> </ul> |
|---------------------|----------------------------------------------------------------------------------------------------|
|                     |                                                                                                    |
|                     | <ul> <li>BOND 処理モデュールで使用される試薬の中には、発火性のものがあります。</li> <li>処理モデュールの近くに炎や発火源を置かないでください。</li> <li>バルク容器を再充填または空にした後は、キャップがきちんと密封されている<br/>ことを確認してください。</li> </ul>                                                                                  |
|                     |                                                                                                    |
| $\underline{\land}$ | 外部廃液コンテナを空にする際は、必ずセンサーと流路コネクター(この順序で)<br>を切断してください。ケーブルとチューブが接続されている場合は、コンテナから<br>液体を出さないでください。                                                                                                    |

### 2.2.8 吸引プローブ

吸引プローブは容器から試薬を吸引し、スライド染色ユニット内のスライドに送り、さらにミキシ ングステーションで発色試薬を調整します。プローブには、試薬レベルを検出するための液体レベ ルセンサーが付いています (8.3.1 試薬量の決定を参照)。

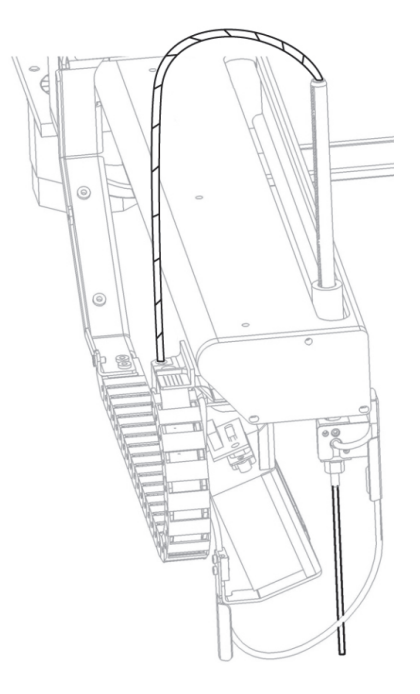

図 19: ロボットアームの吸引プローブ

各コンテナには、プローブが届かない残留量が存在します。これは「デッドボリューム」で、コン テナの種類によって異なります (デッドボリュームの値については 18 仕様の操作仕様を参照)。

吸引プローブのメンテナンスについては、12.6吸引プローブを参照してください。

2.2.9 洗浄ブロックとミキシングステーション

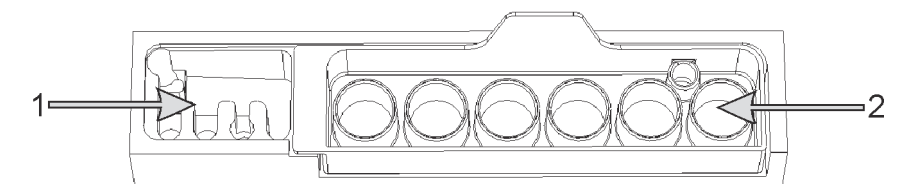

図 20: ミキシングステーションを挿入した洗浄ブロック 洗浄エリアは左(1)に、ミキシングステーションは右(2)にあります。

左側の洗浄エリアには、吸引プローブを洗浄するために小さな穴があります。

洗浄ブロックの右側には、6個のキャビティから成るミキシングステーションがあります。この キャビティは、調整後期限の短い試薬を使用する直前に混合するミキシングバイアルです。試薬の 混合は、試薬の種類に応じてソフトウェアによって決定されます。

- BOND は、ミキシングステーションの状態をチェックし、ステーションの状態が清浄で空でない場合はを初期化しません(5.1.2 ハードウェアステータスを参照)。初期化中にミキシングステーションが汚れていたり、その中に液体が入っていると通知された場合、ステーションが清浄で空であることを確認してから、通知ダイアログ内の OK をクリックします。汚れていたり液体が入ったままで作業を継続すると、試薬がコンタミネーションをおこしたり、ミキシングバイアルがあふれる恐れがあります。
- 必ず、ミキシングステーションが存在していることを確認してください。-ミキシングステーションがないと処理モデュールは初期化されません。初期化中に、BONDはミキシングステーションのラベルをスキャンして、存在していることを確認します。ソフトウェアがこのIDを検出できなかった場合、ミキシングステーションが存在していることを確認するよう、メッセージが表示されます。

ミキシングステーションのメンテナンスについては、12.7洗浄ブロックとミキシングステーション を参照してください。

2.2.10 バルク溶液ロボット (BOND-III のみ)

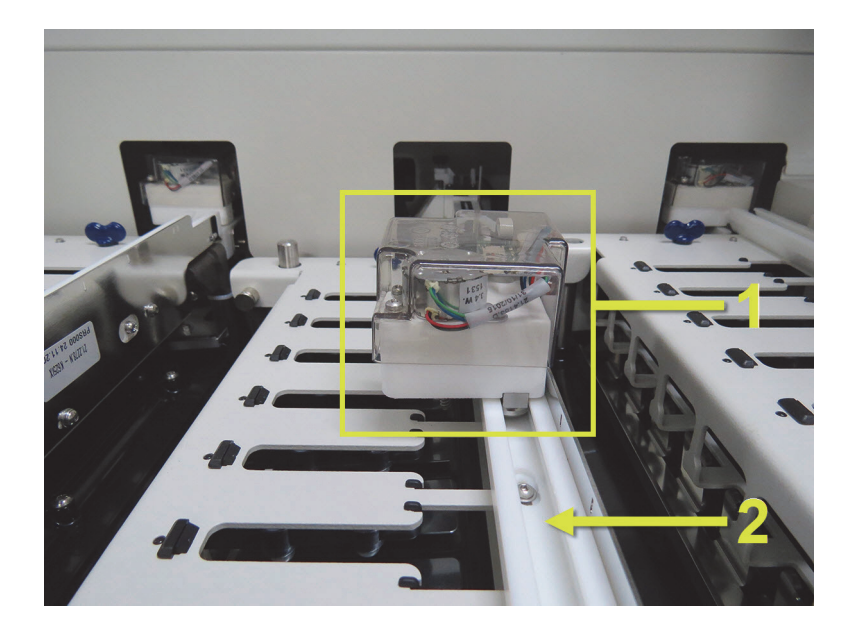

図 21: BOND-III のバルク溶液ロボット (1)は、それぞれのスライド染色ユニットの ガイドレール (2)に沿って移動します。

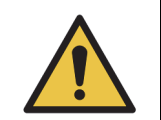

処理モデュールのフタが開いてから、約5秒以上メインロボットやバルク溶液 ロボットが動作し続ける場合には、直ちにカスタマーサービスにご連絡ください。

BOND-III 装置には、それぞれのスライド染色ユニットのガイドレールに沿って移動し、存在する全 てのスライドに対する試薬の分注を行う3つのバルク溶液ロボットがあります。吸引プローブが試 薬プラットフォームの容器の試薬と一部のバルク試薬を供給するのに対し、ロボットはバルク試薬 のみを供給します。それぞれのバルク溶液ロボットには、分注プローブのクリーニングを行う洗浄 ブロックがあります。

### 2.2.10.1 手動でバルク溶液ロボットを定位置に戻す

バルク溶液ロボットが作業を停止してスライド染色ユニットに沿った位置にある場合には、ロード /アンロードボタンを押して定位置に戻します。バルク溶液ロボットがスライド染色ユニット上に ある場合には、以下の手順を行って手動でロボットを定位置に戻し、スライド染色ユニットからス ライドを回収します。

- 1. 処理モデュールで何の処理も予定されておらず、また処理中でないこと、つまり待機状態であ ことを確認してから、電源を切ります。
- 2. バルク溶液ロボットの分注ブロック (図 22 を参照)を、プローブが上部プレートの上に来る まで静かに持ち上げます。
- 3. スライド染色ユニットの後方へ、レールに沿ってロボットを押します。ゆっくりと、一定速度 で押します - 速く押さないこと。
- ロボットが、上部プレートのレールをちょうど通過した位置まで押します。押せるだけ押してはなりません。

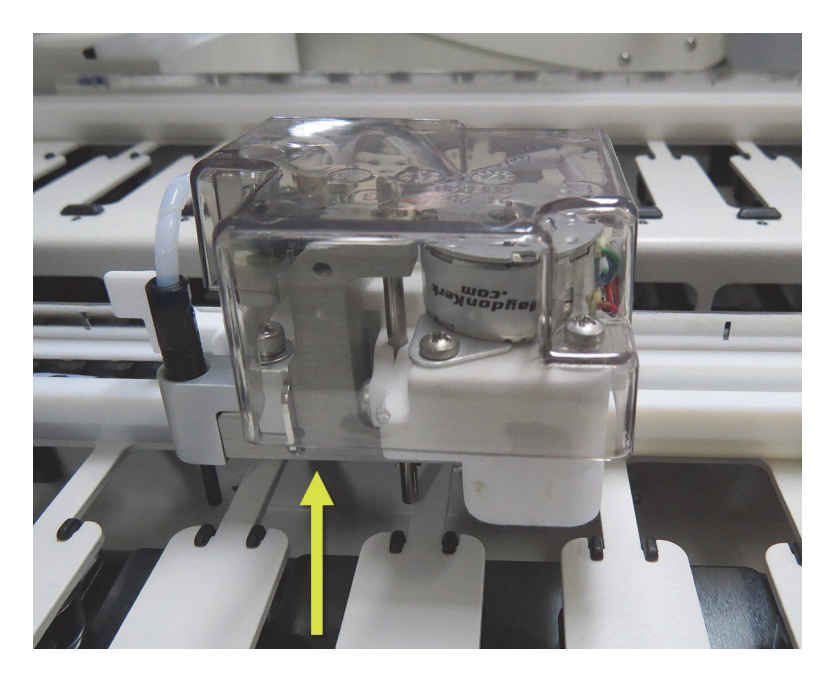

図 22: 表示されている分注ブロックを持ち上げて、バルク溶液ロボットを スライド染色ユニットのガイドレールに沿って押します。

 ロボットが上部プレートを過ぎたら、フタを閉じて処理モデュールの電源を入れます。初期化 動作の一部として、スライド染色ユニットがロック解除されるはずです。

スライド染色ユニットがロック解除されない場合、12.4.1 スライド染色ユニットを手動でロック解除を参照してスライドトレイを回収してください。

5. スライドトレイとスライドを回収します。

### 2.2.11 シリンジ

シリンジは、BOND システムに必要な正確な液量のバルク試薬液を吸引し分注します。シリンジの メンテナンスについては、12.13 シリンジを参照してください。

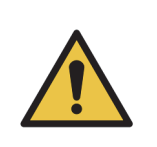

通常の操作時には、シリンジドア (BOND-MAX)が閉じていること、またはシリンジカバー (BOND-III)が取り付けられていることを確認してください。シリンジまたはシリンジのフィッティングが緩んでいると、加圧された試薬がシリンジから噴き出すことがあります。

### 2.2.11.1 BOND-III

BOND-III には、前部カバーの下に 4 台のシリンジポンプがあります。最初の 3 台のシリンジポン プは、左から右に、それぞれ上記の SSA1、 SSA2、および SSA3 でバルク溶液ロボットに使用され ます。 4 台目のシリンジポンプは吸引プローブに使用されます。

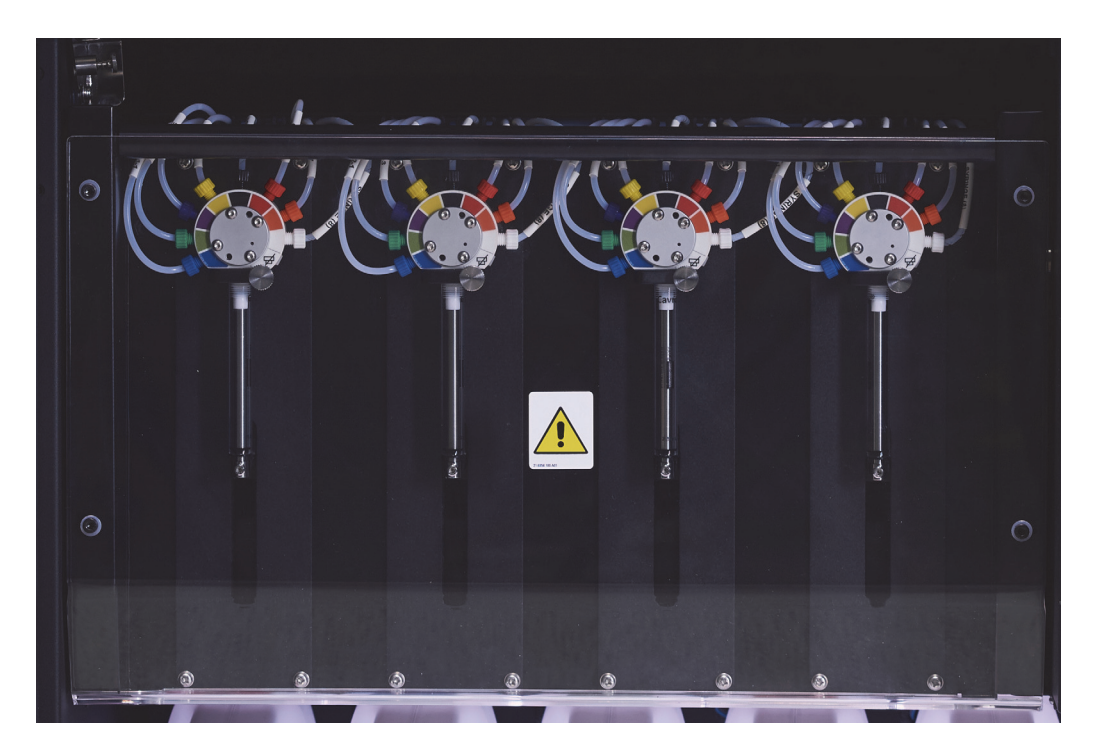

図 23: BOND-III シリンジ

まず、シリンジモデュール (12.4.1 スライド染色ユニットを手動でロック解除を 参照)がしっかりと取り付けられていることを確認してから、処理モデュールで の処理を開始または初期化すること。これを怠ると、処理中にシリンジが損傷す ることがあります。

#### 2.2.11.2 BOND-MAX

BOND-MAXの装置右側のコンパートメントには1台のシリンジポンプが配置されています。これは9ポートのシリンジバルブ(1個のポートは未使用)で、ねじ込み式シリンジバレルと小型クランプの付いています。

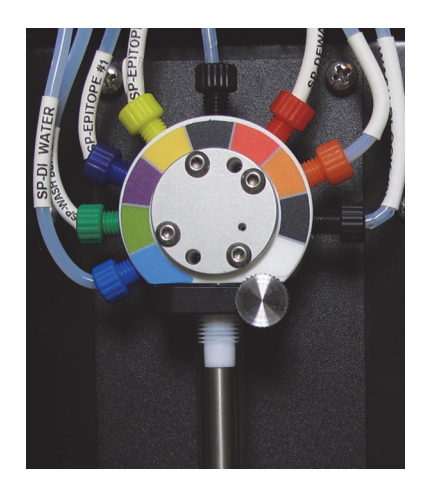

図 24: BOND-MAX9 ポートシリンジ

シリンジユニットの状態を確認するには、ドアの正面中央の丸いタブを押して放し、ドアを開けます。

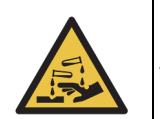

必ず保護服と手袋を着用。

初期化中に定期的に確認し、必要な場合やプロンプトが表示された場合に交換します。12.13 シリンジを参照。

### 2.2.12 電源スイッチ

このスイッチは、処理モデュールの右カバーに位置するロッカースイッチです。処理モデュールの 電源オン / オフに使用します。

- BOND-III の電源スイッチの位置については、図3を参照してください。
- BOND-MAX の電源スイッチの位置については、図 5 を参照してください。

### 2.2.13 後部カバー

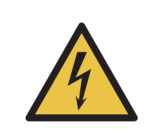

処理モデュールのカバーを取り外したり、内部の部品に手を触れないでください。 BOND 処理モデュール内には危険な高圧電源が存在しますので、 Leica Biosystems が認定した資格を持つ整備担当技術者のみが作業を行うことになっています。

#### 2.2.13.1 BOND-III

図 25 は BOND-III 処理モデュールの後部カバーを示しています。

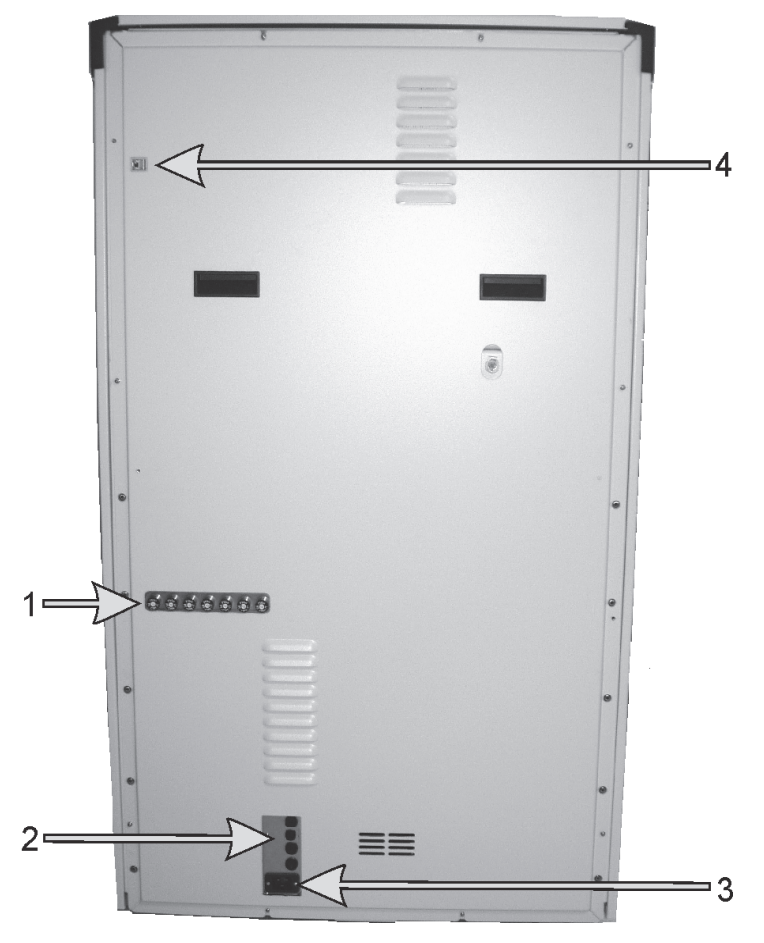

図 25: BOND-III 後部カバー

| 番号 | 項目         | 番号 | 項目          |
|----|------------|----|-------------|
| 1  | サーキットブレーカー | 3  | 主電源コネクター    |
| 2  | ヒューズ       | 4  | イーサネットコネクター |

ヒューズの交換については、12.14 電源ヒューズを参照してください。

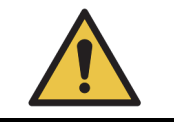

装置を持ち上げる際には、 BOND-III の後部カバーに 2 本ある黒色のハンドルを 使用しないでください。

#### 2.2.13.2 BOND-MAX

図 26 は、 BOND-MAX 処理モデュールの後部カバーを示しています。(旧モデルの装置は、電源ファンが1つです。)

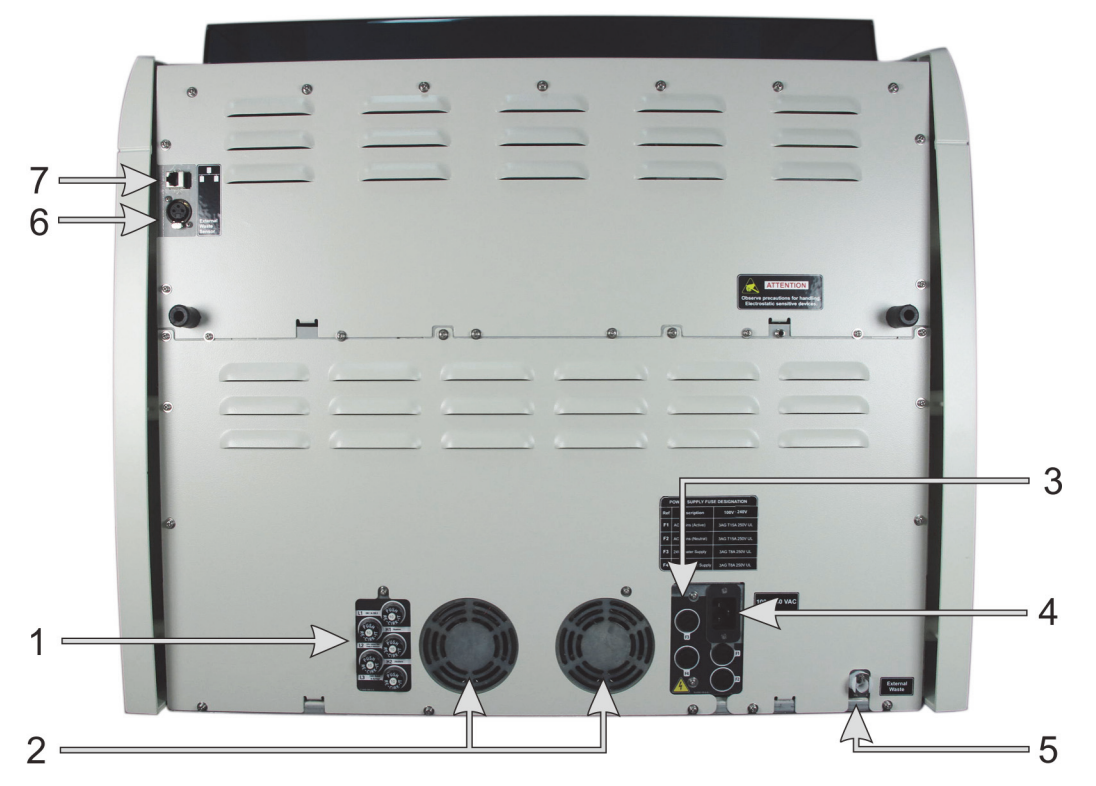

図 26: BOND-MAX 後部カバー

| 番号 | 項目         | 番号 | 項目                                                         |
|----|------------|----|------------------------------------------------------------|
| 1  | サーキットブレーカー | 5  | 外部廃液用接続部 - チューブ用 (12.2.4 外部廃液容器<br>(BOND-MAX のみ)を参照)       |
| 2  | 電源ファン      | 6  | 外部廃液用接続部 - 液体レベルセンサー用 (12.2.4 外部<br>廃液容器 (BOND-MAX のみ)を参照) |
| 3  | ヒューズ       | 7  | イーサネットコネクター                                                |
| 4  | 主電源コネクター   |    |                                                            |

ヒューズの交換については、12.14 電源ヒューズを参照してください。

### 2.2.13.3 処理モデュールの切断

BOND 処理モデュールを主電源から切り離すには、以下の手順に従ってください:

- 1. 処理モデュールの右側のスイッチを用いて、電源をオフにしてください。
- 2. 本体の主電源接続部 (図 25 の項目 3 および図 26 の項目 4) から壁面まで電源ケーブルを 辿って、コンセントの主電源のスイッチをオフにしてください。
- 3. 処理モデュールの背面からプラグを抜いてください。

## 2.3 BOND コントローラーとターミナル

全ての BOND システムには BOND コントローラーが装着されており、ここで全てのソフトウェア処理が行われます。シングルシートインストレーション(3.1.1 シングルシート構成を参照)の場合、 キーボードとマウスとモニターのある1台のコントローラーで、クライアントソフトウェアが実行 されます。シングルシートインストレーションでは、5台以下の処理モデュールを実行できます。

BOND-ADVANCE インストレーション (3.1.2 BOND-ADVANCE を参照)使用施設は、5台以上のモ デュールに加えて、BOND ターミナルがあります。このインストレーションの場合、ほとんどの BOND ソフトウェアとのユーザーのやりとりはターミナルで行われ、各ターミナルは全ての処理モ デュールをコントロールすることが可能です。また、複数のターミナルから同じ処理モデュールを コントロールすることも可能です。

BOND コントローラーは、全てのソフトウェア処理を実行し続けます。BOND-ADVANCE インストレ ーションのコントローラーの仕様は、シングルシートのインストレーションの仕様よりも高度で、信 頼性を向上させるために複数レベルの冗長化機能を含んでいます。

-部の BOND-ADVANCE インストレーションには、第二(バックアップ)コントローラーが含まれ ています。このコントローラーは、第一コントローラーの全てのプロセスを記録し、一次コントロ ーラーが故障した場合、切り替わることができます。理想的には、第二コントローラーは、一次コ ントローラーを近くに配置するべきではありません。これは、局所的な事故によって両方のコント ローラーが破損する可能性を低下させるためです。

スライドラベルプリンターとハンディバーコードスキャナーは、シングルシートのインストレーションではコントローラーに接続され、 BOND-ADVANCE インストールでは各ターミナルに接続され ます。

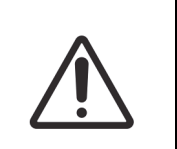

BOND コントローラーのオペレーティングシステムとソフトウェアは、 BOND シ ステムを最適な方法でコントロールするよう設計されています。システムコント ロールの遅れや妨害を防止するため、 BOND コントローラーやターミナルに追加 ソフトウェアをインストールしないでください。

#### 2.4 ハンディバーコードスキャナー

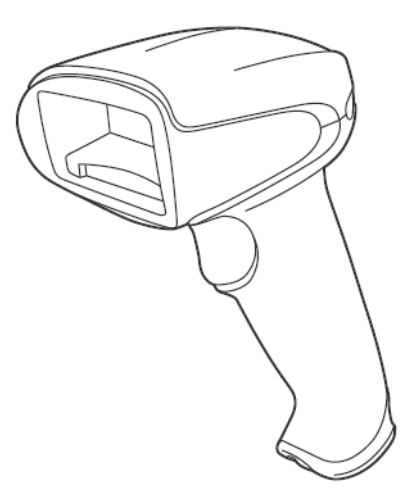

図 27: ハンディバーコードスキャナー

USB ハンディバーコードスキャナーは、コントローラー(シングルシートインストレーション ) ま たはターミナル (BOND-ADVANCE のインストレーション) に装着されます。このハンディバーコ ードスキャナーは試薬の登録に使用するためのもので、さらに、 1D または 2D のバーコード ID を 使用する場合、スライドの識別にも使用できます(6.5.6 手動でスライドを識別するを参照)。

 BOND システムを旧バージョンからアップグレードした場合、既存のバーコードスキャナーを使用 し続けることは可能です。しかし、この旧モデルは 2D バーコードをサポートしません。

BOND システムをインストールする際に、同時にハンディバーコードスキャナーをインストールす ると、それも使用可能になります。メンテナンスおよび設定方法については、13.1 ハンディバーコ ードスキャナーを参照してください。

#### ハンディバーコードスキャナーの使用方法 2.4.1

● 以前の Symbol バーコードスキャナーはレーザー光を放射します。これに対し、最近の Honeywell バーコードスキャナーは LED 光を放射します。以下のレーザーハザードの警告に注意してください。

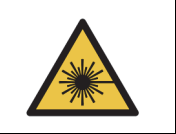

レーザーハザード。重度の眼障害を生じるおそれがあります。レーザー光線を 直視しないでください。

バーコードを読み取るには、バーコードにスキャナーを向け、トリガーを押します。赤い線が、 バーコードの全長に広がるように合わせます。バーコードが認識されると、スキャナのビープ音が 鳴り、インジケーターが緑色に変わります。バーコードが認識されない場合、スキャナのビープ音 が鳴り、インジケータが赤色に変わります。

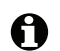

バーコードをすこし離してみてください。

スキャナーをスタンドに置いてハンズフリー方式で使用する場合、バーコードを読み込ませるとき にトリガーを押す必要はありません。

## 2.5 スライドラベラー

シングルシートの BOND システムにはスライドのラベルプリンター(「スライドラベラー」と呼ば れる)1台が含まれており、これはコントローラーに接続されています。BOND-ADVANCE インスト レーションの場合、各ターミナルに個別にスライドラベラーが接続されています。

スライドラベラーは、スライド識別用のラベルステッカーを印刷します。全てのラベルは、バーコ ードか、または英数字(10.5.2 ケースとスライドの設定を参照)のいずれかで表示された固有のス ライド ID が含まれます。処理モデュールにスライドがロードされると、BOND は、ID を使用して 自動的にスライドを識別します。また、ID 以外の情報もラベルに表示するように設定することがで きます - 10.3 ラベルを参照。

-部の施設では LIS を用いてスライドラベルを印刷していますが、システムには、BOND クライア ントで作成したスライドが使用できるように、BOND スライドラベラーが装着されています。

スライドラベラーは、標準 BOND インストレーションの一部として設定されています。スライドラ ベラーの追加や交換の場合、管理者の**ハードウェア**画面(10.6.3 スライドラベラーを参照)で設定 します。ラベルとリボンの交換やクリーニングについては、ラベラーに付属の資料をご覧ください。

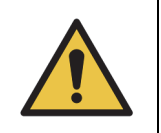

BOND 用のスライドラベルと印字リボンのみを使用してください。このラベルは、 BOND 装置の処理中でも剥離せず、識別可能です。

## 2.6 付属備品

本セクションでは、 BOND システムとともに使用する付属備品について説明します。

- 2.6.1 スライド
- 2.6.2 BOND Universal Covertiles
- 2.6.3 試薬システムと容器

### 2.6.1 スライド

BOND 処理モデュールに適したサイズのガラススライドのみを使用してください。スライドのサイズが違うと、スライドトレイに正しく装着できないことがあり、Covertile が正しく配置されません。これによって、染色に、影響をおよぼすことがあります。

Leica Biosystems では、 BOND システム専用の Leica BOND Plus スライドをお勧めしています。 このプラスに帯電したスライドは、BONDスライドトレイや Covertile に最適なサイズであるだけで なく、100 µL および 150 µL の分注用に組織の配置位置がマークされています (6.5.8 分注量とスラ イド上の組織の位置を参照)。 それ以外のスライドを使用する時は、以下の仕様に適合していることを確認してください。

| 寸法    | 幅:24.64 ~ 26.0 mm (0.97 ~ 1.02 in)<br>長さ:74.9 ~ 76.0 mm (2.95 ~ 2.99 in)<br>厚さ:0.8 ~ 1.3 mm (0.03 ~ 0.05 in) |
|-------|----------------------------------------------------------------------------------------------------|
| ラベル領域 | 幅:24.64 ~ 26.0 mm (0.97 ~ 1.02 in)<br>長さ:16.9 ~ 21.0 mm (0.67 ~ 0.83 in)                                     |
| 素材    | ガラス、 ISO 8037/1                                                                                              |

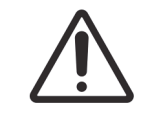

破損したスライドは使用しないでください。処理モデュールにロードする前に、 スライドトレイ上に全てのスライドが正しく配置されていることを確認ししてく ださい。

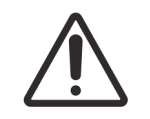

端が丸まっていたり欠けているスライドは使用しないでください。トレイから 落下したり Covertile との間の試薬の流れが悪くなり、染色に影響が出る恐れが あります。

### 2.6.2 BOND Universal Covertiles

BOND Universal Covertile とは、染色時にスライドの上に載っている透明な プラスチックのカバーのことです。組織が静かにかつ均一にカバーされる ように、毛細管現象を応用して Covertiles とスライド間に分注された試薬 が流れます。 Covertile を用いることによって、必要な試薬量が最小限に 抑えられ、スライドの乾燥を防ぐことができます。 Covertile は、 BOND 染色システムに不可欠です。

スライドトレイにスライドを設置した後、スライドの上に Covertile を配置 します (4.1.3.5 スライドのロードを参照)。 Covertile が、キーが各 Covertile のネック (写真右の丸で囲んだ部分)に正しく配置され、スライ ドトレイの溝に入っていることを確認します。

Covertile には、2種類のデザインがありますが、どちらも、使用できます。新しいデザインは、 Covertile を誤ってスライド上に置いた場合に

発見しやすいような仕様 (Leica の文字、小さな円形の印、左上の突起)になっています。

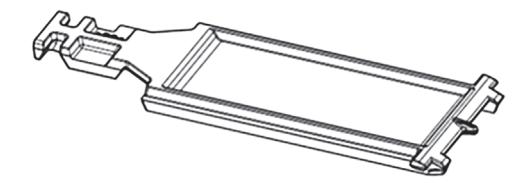

図 28: BOND Universal Covertile (当初のデザイン)

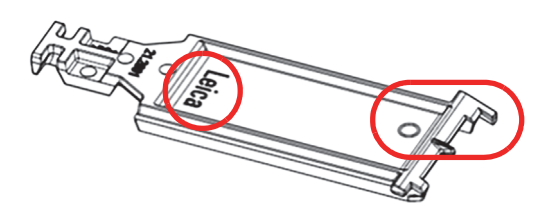

図 29: BOND Universal Covertile (新しいデザイン)

Covertile は、強い着色や傷がなく適切にクリーニングされていれば、 25 回まで再使用可能です (12.3 Covertile を参照)。ダメージのある Covertile は、廃棄してください。

Bond<sup>™</sup> Oracle<sup>™</sup> HER2 IHC System や Leica HER2 FISH などの一部の検出システムには、新しい (未使用の) Covertile を使用する必要があります。予め使用説明書を確認しておいてください。

### 2.6.2.1 スライドトレイ

スライドを BOND 処理モデュールにロードする際には、スライドトレイを使用して、スライドと Covertile を定位置にセットしてください。スライドトレイ1個にスライド 10枚までセット可能 です。

スライドトレイには2つのデザインがあり、お互いに交換して使用できます。

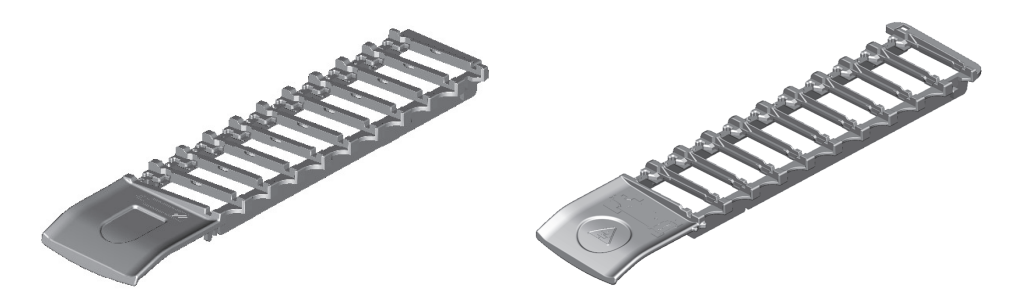

図 30: スライドトレイ (旧デザイン (左)と新デザイン (右))

処理モデュールにスライドと Covertile をロードする方法は、 4.1.3.5 スライドのロードを参照して くだ さい。

#### 試薬トレイ 2.6.2.2

試薬トレイは、BOND 試薬容器(7 mL、30 mL)、および BOND タイトレーションキット(6 mL) をセットします。トレイを試薬プラットフォームの処理モデュールにロードします(2.2.6.5 試薬 プラットフォームを参照)。

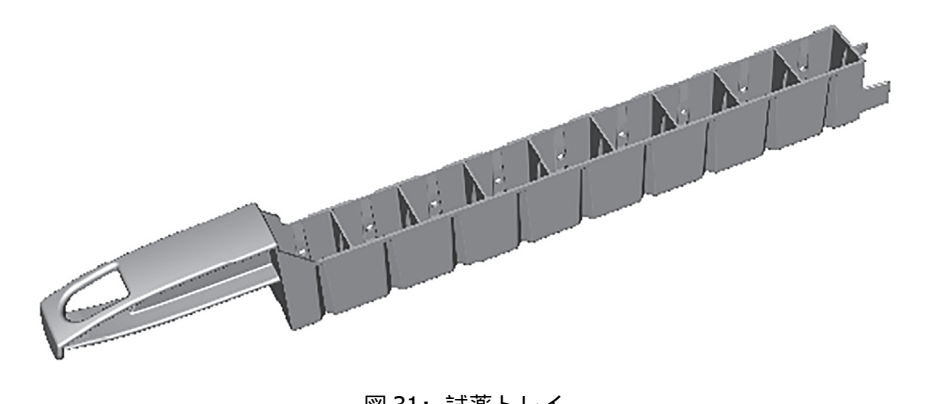

図 31: 試薬トレイ

試薬トレイ内での容器の位置には番号が順番に付けられており、ハンドルから一番遠い端が位置 1で、ハンドルに一番近い端が位置9になります。

処理モデュールに試薬をロードする方法は、4.1.4 試薬のロードを参照してください。

2.6.3 試薬システムと容器

試薬トレイには、様々な種類の試薬容器を使用することができます。

2.6.3.1 試薬システム

> 試薬システムは、試薬トレイにセットされた試薬セットです。 BOND では、以下の 3 種類の試薬 システムを使用します。

- BOND 検出システム
- Leica theranostics systems
- BOND クリーニングシステム

各システムの詳細については、8.1 試薬管理の概要を参照してください。

|試薬システムは、コンポーネントコンテナのバーコードラベルをスキャンするのではなく、試薬ト レイの側面にあるバーコードをスキャンして登録します。システムを構成する試薬コンテナは、個別 に登録ではなく、トレイにロックされているので、取り外したり、配置変更はできません。試薬シ ステムを使い切ったり、有効期限が切れた場合は、廃棄してください。

### 2.6.3.2 BOND 希釈済抗体

BOND 希釈済抗体のコンテナは、試薬トレイにぴったりとフィットします。この試薬は既に BOND システムに最適な濃度となっていますので、登録して開封するだけで使用できます。

容器は試薬の種類に応じて、 3.75 ~ 30mLの容量があります。

### 2.6.3.3 オープン容器

オープン容器とは清浄な空の容器で、ユーザーが用意した試薬を入れることができます(一次抗体 など)。容量は 7 mL と 30 mL です。オープンコンテナには、1種類のみの試薬を入れ、また再充 填して 40 mL まで、試薬を再充填することが可能です(8.3.2.4 オープン試薬容器の再充填を参照)。

BOND システムには BOND オープンコンテナのみを使用してください。ユーザーが用意した試薬に ついても別のコンテナを使用しないでください (タイトレーションコンテナを除く)。

### **2.6.3.4** タイトレーションコンテナ

特殊用途の タイトレーションキットも入手できます(14.2.1.4 タイトレーションキットを参照)。 着脱可能な 6 mL のインサートが含まれていますので、濃度の最適化中などにコンテナの試薬を 簡単にできます。オープンコンテナと同様にタイトレーションキットも、インサートを何本でも使 用して再充填し、40 mL まで、試薬を再充填することが可能です。Leica Biosystems の BOND タイ トレーションキットには、コンテナ1個につきインサート 10 本が付属しています。

# 2.7 装置の移設

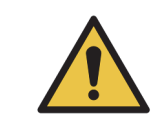

処理モデュールを修理または処分するために長距離の移送をする際や輸送する 際には、カスタマーサービスにご連絡ください。処理モデュールは非常に重く、 ユーザーがこれを移動できるようには設計されていません。

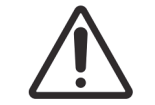

装置の後部カバーにある通気口をふさがないでください。また、シリンジドア (BOND-MAX)上にある通気口をふさがないでください。

BOND 機器を短距離だけ移動する際には、実行する前に以下の点について検討してください:

- 床が、装置の重量に耐えられることを確認します。寸法については18.2本体仕様を 参照し、移動前に地域の要件を確認してください。
- 処理モデュールの操作をする前に、電磁環境に関するチェックを行います。
- BOND 装置を強力な電磁波の発生源の近くで使用しないでください。たとえば、遮蔽されてい ない高周波発生装置などは正常な動作を妨害する可能性があります。
- BOND 機器はフォークリフトで持ち上げないでください。
- 付属の電源コードのみを使用し、また、オペレーターがコードを差し込んでいる電源にアクセスができることを確認します。
- 移動する前に、電源コードとイーサネットケーブルが切断されていることを確認します。
- 十分な換気をしてください。
- 移動するに廃液容器を空にしてください。
- 移動の前に、BOND-III 装置の4個の車輪 (BOND-MAX の場合はトロリー)のロックを解除して ください。新しい場所に移動した後で、車輪をロックしてください。

### 2.8 装置の停止と廃棄

装置は、使用している部品や関連付属品も含め、該当する地域の手順および規制に従って廃棄す る必要があります。装置で使用した試薬は、試薬の製造元の推奨事項に従って廃棄してください。

装置、部品、および付属品を返却または廃棄する前に、地域の手順と規制に従ってクリーニング および汚染除去を行ってください。

EU では、すべての電子廃棄物は、電気電子機器廃棄物指令 (2012/19/EU) に従って処分する必要があります。 EU 以外の地域では、電子廃棄物の処分に関する地域の手順と規制に従ってください。

サポートが必要な場合は、ライカバイオシステムズの現地代理店にお問い合わせください。

3

# ソフトウェアの概要 (BOND コントローラ上)

本章は、BOND ソフトウェアの一般的機能に慣れていただくために作成されました。ソフトウェアを使用して 処理モデュールを使用し、スライドやケースや試薬を管理する方法については、該当する各章をご覧ください。 管理者に関する指示については管理者クライアント (BOND コントローラー上)をご覧ください。

- 3.1 システムの構造
- 3.2 BOND ソフトウェアの起動とシャットダウン
- 3.3 ユーザーの役割
- 3.4 臨床クライアントインターフェースの概要
- 3.5 BOND ダッシュボード
- 3.6 通知、警告、アラーム
- 3.7 レポート
- 3.8 ヘルプ
- 3.9 BOND について
- 3.10 BOND データ定義
- 3.11 ソフトウェアの更新

### 3.1 システムの構造

BOND バージョン 6.0 ソフトウェアは、日常の使用に関しては以前の BOND バージョンに似ていますが、インターフェースの外観は大幅に変更されています。

実際には、ユーザーは2つの別々のプログラム、つまり、臨床クライアント(単に「クライアント」 とも呼ぶ)と管理者クライアント(単に「管理者」とも呼ぶ)を通じて BOND ソフトウェアとや り取りします。臨床クライアントは日常の操作向けで、たとえば、試薬、プロトコール、ケースと スライドを処理できるように設定したり、その後、処理モデュール上で処理を監視および制御した りするために使用されます。管理者クライアントは、初期設定後にまず変更されることがない高度 な設定を行うために使用されます。高度な設定の例として、スライドラベルの設定、ハードウェアの 接続、ユーザーアカウントが挙げられます(管理者クライアント(BOND コントローラー上)を 参照)。

- 3.1.1 シングルシート構成
- 3.1.2 BOND-ADVANCE

### 3.1.1 シングルシート構成

シングルシートインストールでは、BOND ソフトウェアとの唯一のユーザー相互作用ポイントとして(また、それを通じて処理モデュールを制御する)「BOND コントローラー」が1台のみ装着されています。BOND コントローラーは、システムのソフトウェアの処理を全て実行し、ケースとスライドに関する情報が保存されているシステムのデータベースを維持します。このインストールにはキーボード、マウス、モニター、スライドラベルのプリンター、スキャナーが装着されます。

シングルシートインストールには、処理モデュール5台までの制限があります。もっと多くの処理 モデュールが必要な場合は、 BOND-ADVANCE にアップグレードしてください。

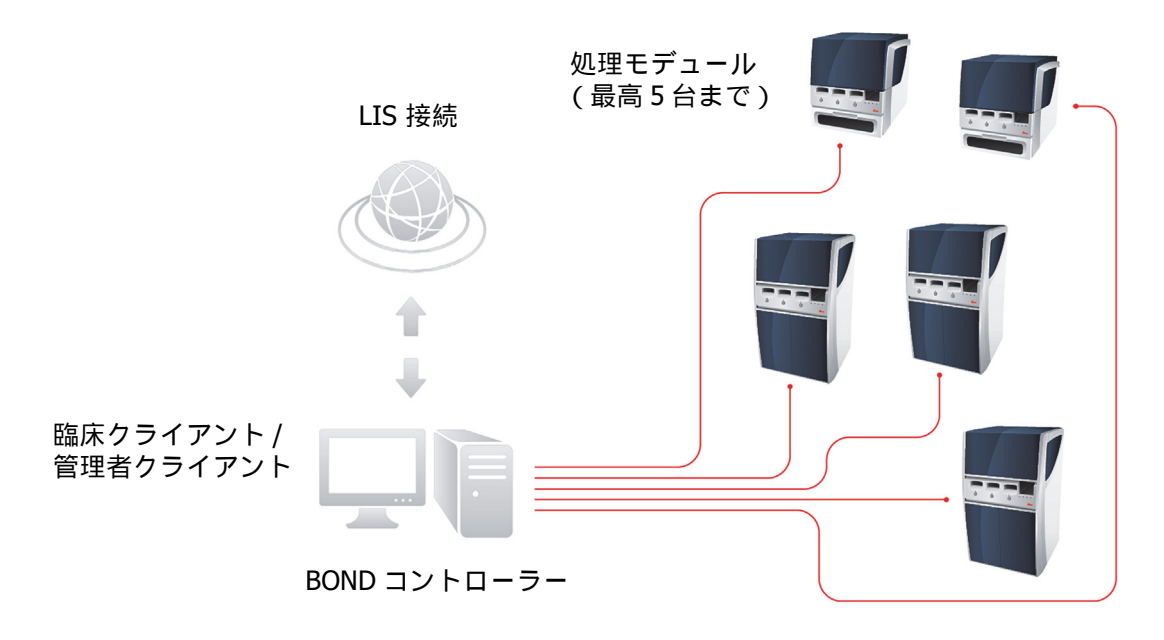

図 32: シングルシートインストールの図

### 3.1.2 BOND-ADVANCE

5 台以上の処理モデュールを用いた BOND インストールは、マルチシートの BOND-ADVANCE イン ストールとして構成されます。BOND コントローラーはシステム全体の全てのソフトウェア処理を 実行しますが、大部分の入力項目はコントローラーが制御する処理モデュールの作業セル (BOND ソフトウェアの「ポッド」と呼ばれる)周辺に配置される BOND-ADVANCE ターミナルから入力さ れます。ポッドは管理者クライアントで定義されます。

コントローラーに接続されたモニターには、システム内の全処理モデュールのリアルタイムステー タスを要約する「BOND ダッシュボード」が表示されます (3.5 BOND ダッシュボードを参照)。 また、ダッシュボードは、要請があれば、専用ターミナルに接続することができます。管理者は任 意のターミナルから実行することができます。

-部の施設には、第二コントローラーが装着されることがあります。第二コントローラーは、第一 コントローラーが故障した場合に、リアルタイムで全 BOND データをバックアップして切り替え ることができます。この方法の詳細については、16.2 第二コントローラーへの切り替えを参照して ください。

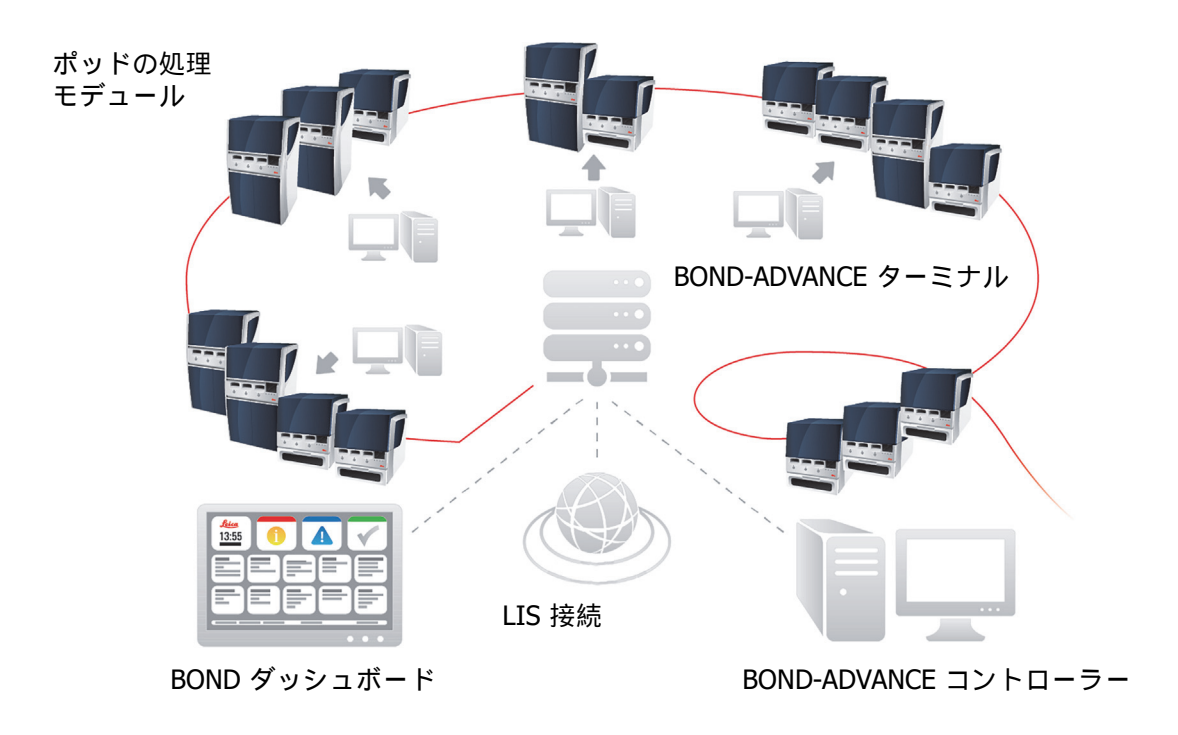

図 33: BOND-ADVANCE インストールの図 - BOND-ADVANCE ターミナルは BOND-ADVANCE コントローラーを通して、ポッドの処理モデュールをコントロールします。

# 3.2 BOND ソフトウェアの起動とシャットダウン

#### 起動

BOND ソフトウェアは、接続されている処理モデュールを起動する前でも後でも起動できます。 ソフトウェアを起動するには:

1. シングルシート:必要に応じて、BOND コントローラーを起動し、ユーザー「BONDUser」 として Windows® にログオンします。パスワードについては、施設管理者にお尋ねください。 システムが新規の場合、初期パスワードが設定されていないことに注意してください。

**BOND-ADVANCE**: 必要に応じて、BOND-ADVANCE コントローラーを起動します。すると自動的 にダッシュボードが開きます(開かない場合は、Windows デスクトップ上の **BONDDashboard** ショートカットをダブルクリックします。<F11> を押すと、Internet Explorer がフルスクリー ンモードに設定されます)。

必要なターミナルを起動して、ユーザー「BONDUser」として Windows にログオンします。 パスワードについては、施設管理者にお尋ねください。システムが新規の場合、初期パスワー ドが設定されていないことに注意してください。

BONDUser のパスワードは、定期的に期限切れになりますので、ログオンした後、指示された
 らパスワードを変更する必要があります。

- 該当するデスクトップアイコンをダブルクリックすると、臨床クライアントまたは管理者クラ イアントが起動します(もしくはその両方 – 両者は同時に実行できます)。
- 3. 自分の BOND ユーザー名とパスワードを入力します。

BOND-ADVANCEシステムで臨床クライアントを開いている場合は、接続先のポッドを選択することができます。

BOND-ADVANCE 臨床クライアントは、前回選択したポッドを記憶しています。

パスワードはログオンダイアログからいつでも変更することができます。パスワードの変更頻 度およびパスワード強度は、施設の業務基準に従ってください。 BOND のパスワードについて の要件は、 4-14 文字、かつ1 つ以上の数字が含まれていることです。

4. **ログオン**をクリックします。

このシステムは、選択に応じて臨床クライアント画面または管理者クライアント画面を表示します。タイトルバーには、現在ログオン中のユーザー名が表示されます。別のユーザーから引き継いだ場合は、元のユーザーをログアウトし、自分のユーザー名で再ログオンしてください。 BOND-ADVANCE では、タイトルバーに現在選択されているポッドも表示されます。

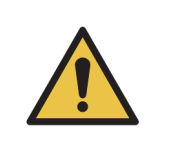

BOND ソフトウェアは重要なハードウェアをコントロールし、機密データを保存 するため、 BOND コントローラーで他のアプリケーションを実行してはなりま せん。実行すると装置の保証が無効になります。汎用コンピューティングには、 BOND コントローラーを使用しないでください。

### デスクトップの背景

現在ログオンしている Windows ユーザーの種類と、現在接続されているコントローラーやターミナルの役割を区別するために、異なる Windows デスクトップの背景が使用されます。

#### シングルシート

通常は、「コントローラー BONDUser」背景が表示されますが、サービスエンジニアが現場にいる ときには、「コントローラー BONDService」背景が表示される場合があります。 図 34 を参照して ください。

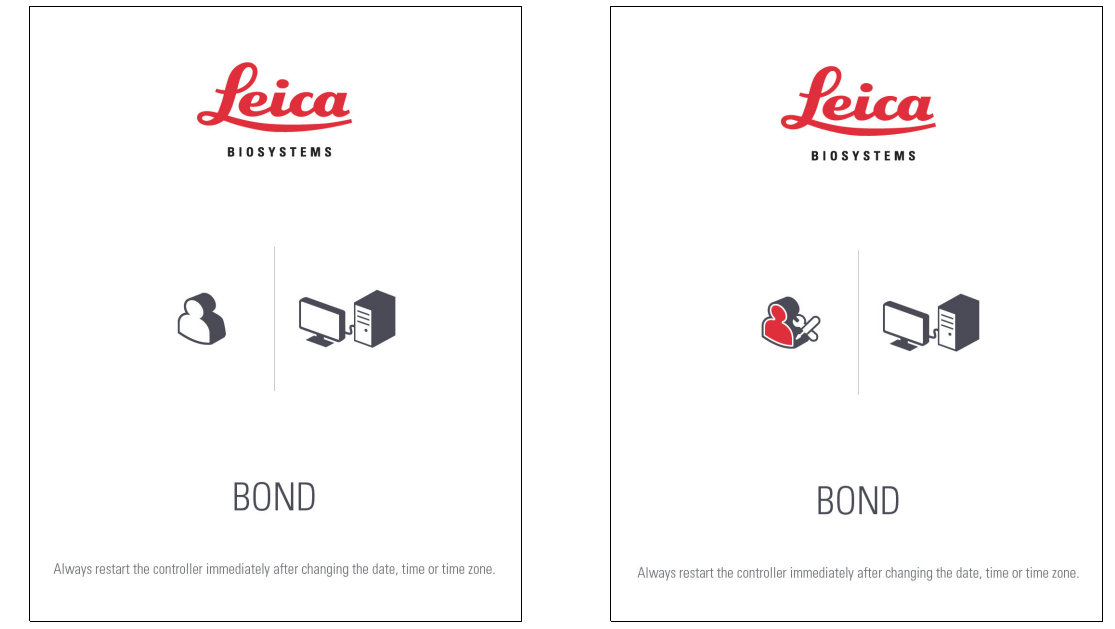

図 34: シングルシートのデスクトップの背景: 「コントローラー BONDUser」と 「コントローラー BONDService」

#### **BOND-ADVANCE**

BOND-ADVANCE のデスクトップの背景には、接続されているコントローラーのアイコン、または ターミナルのアイコンが、その役割に応じて変化します。図 35 の例を参照してください。

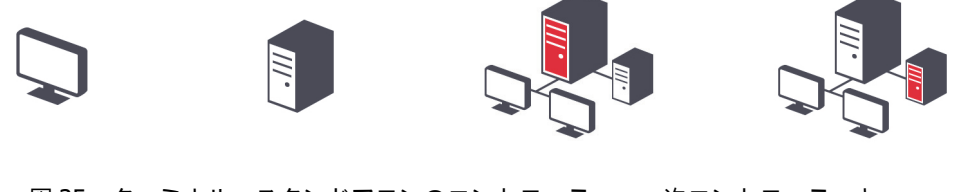

図 35: ターミナル、スタンドアロンのコントローラー、一次コントローラーと 第二コントローラーのアイコン

また、ユーザーのタイプを表す種々のアイコンが表示されます。図 36 を参照してください。

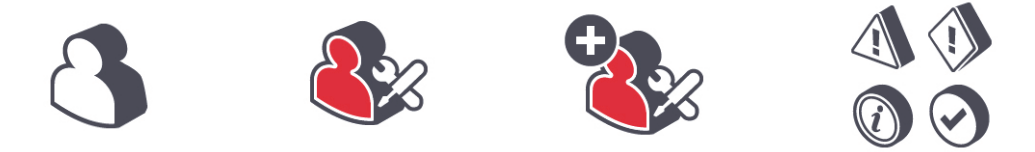

図 36: BONDUser、 BONDService、 BONDControl、 BONDDashboard の各アイコン
### シャットダウン

クライアントまたは管理者をシャットダウンするには、ファンクションバーにあるログ アウトアイコンをクリックします。完全に BOND システムを閉じる際は、処理モデュ ールをオフにする前または後に、ソフトウェアをシャットダウンすることができます。

ユーザーを変更する必要がある場合は、処理中に臨床クライアントをシャットダウンすることがで きます。ただ、警告やアラームが発せられないので、クライアントを開かずに処理モデュールを実行 し続けないでください。処理中は絶対にBONDコントローラーをシャットダウンしてはなりません。

# 3.3 ユーザーの役割

BOND:には、次の3つのユーザーの役割があります。

- オペレーター: 試薬の在庫を更新し、ケースとスライドを作成し、染色処理を起動して制御し、
   医師を作成して編集し、レポートを作成することができます。
- 監督者:プロトコル、試薬、パネルを作成して編集することができます。
- 管理者:管理者クライアントにアクセスして、BOND ユーザーを管理し、システム全体を設定 することができます。

1 人のユーザーに複数の役割を割り当てることができます。監督者には、自動的にオペレータの役 割が割り当てられます。管理者の役割を持つユーザーのみが管理者クライアントを実行でき、オペ レーターまたは監督者の役割を持つユーザーのみが臨床クライアントを実行できます。

ユーザーの作成とその役割の設定は、管理者クライアントのユーザー画面で行います (10.1 ユー ザーを参照)。

現在ログインしているユーザーのユーザー名がクライアントウィンドウのタイトルバーに表示されます。

# 3.4 臨床クライアントインターフェースの概要

臨床クライアント画面の上と左には、ソフトウェアの全ページに共通の機能が表示されます。この セクションでは、こうした機能とソフトウェアの一般機能について説明します。

- 3.4.1 ファンクションバー
- 3.4.2 処理モデュールタブ
- 3.4.3 表の並べ替え
- 3.4.4 日付のフォーマット

# 3.4.1 ファンクションバー

ファンクションバーは BOND ソフトウェア画面の上にあり、そこから BOND ソフトウェアの主要な セクションに素早くアクセスできます。

| スライド設定 | プロトコール設定 | 試薬の設定 | スライド履歴 | 検索 | ヘルプ | <i>ログア</i> ウト | د <mark>×</mark> ٦ |  |
|--------|----------|-------|--------|----|-----|---------------|--------------------|--|
| €<br>€ | •        | Ĵ     | Ś      | Q  |     | +[]           | 90                 |  |

画面にアクセスしたり特定の機能を実行するには、下表に記載されているように、ファンクション バーのアイコンをクリックします。

| アイコン             | 表示されている画面<br>(または実行される機能)         | 目的                                                                                                    |
|------------------|-----------------------------------|----------------------------------------------------------------------------------------------------|
| スライド設定           | スライド設定                            | BOND ソフトウェアでケースを作成し、スライドを設定します。<br>詳細については、6 スライド設定(BOND コントローラ上)を参照<br>してください。                                                                                                    |
|                  | プロトコールの設定                         | プロトコールを編集および管理します。<br>詳細については、7 プロトコール (BOND コントローラー上)を<br>参照してください。                                                                                                    |
| 試薬の設定<br>◆ ● ● ● | 試薬の設定、試薬の在庫、<br>および試薬パネル<br>(3タブ) | 新しい試薬を設定し、試薬の在庫を管理し、さらに試薬パネルを<br>作成します(マーカーの組を使用すれば、スライド作成が迅速に<br>できます)。<br>詳細については、8試薬管理(BONDコントローラ上)を参照して<br>ください。                                                                             |
| スライド履歴           | スライド履歴                            | BOND システムで処理されたスライドの詳細を表示し、個々のスラ<br>イド、処理およびケースの詳細を表示します。<br>詳細については、9スライド履歴(BOND Controller上)を参照し<br>てください。                                                                                     |
| 検索               | 検索                                | バーコードをスキャンするか、手動でスライド ID または試薬 ID<br>を入力して、スライド、試薬コンテナおよび試薬システムを識別<br>します。検索内容(スライドまたは試薬)がシステムによって<br>自動的に識別される場合は、総合検索ダイアログが使用されます。<br>詳細については、6.5.6 手動でスライドを識別するまたは<br>8.1.1.3 試薬の識別を参照してください。 |
| ترادر<br>ک       | ヘルプ                               | 本ユーザーマニュアルが開きます。                                                                                                    |
| פאדילים<br>ל¶    | ログアウト                             | クライアントのログアウト                                                                                                    |
|                  | バックアップ失敗                          | データベースのバックアップが正常に完了しませんでした。<br>詳細については、 10.5.3 データベースバックアップを参照してく<br>ださい。                                                                                                    |

| アイコン | 表示されている画面<br>(または実行される機能) | 目的                                                                                         |
|------|---------------------------|--------------------------------------------------------------------------------------------|
|      | LIS 切断中                   | LIS モデュールはインストールされていますが、現在のところ、<br>LIS には接続されていません。詳細については、 11.3 LIS の接続と<br>初期化を参照してください。 |
|      | LIS 接続中                   | LIS モデュールはインストールされており、現在のところ、 LIS に<br>接続されています。詳細については、 11.3 LIS の接続と初期化を<br>参照してください。    |
|      | LIS 通知                    | 未解決の LIS 通知数<br>詳細については、 <mark>11.4 LIS 通知</mark> を参照してください。                               |

画面の右上に Leica Biosystems のロゴがあります。このロゴをクリックすると、**BOND について**ダイアログが表示されます。 3.9 BOND についてを参照してください。

画面の右上に警告アイコンとステータスアイコンが表示されることがあります。11 LIS インテグレ ーションパッケージ (BOND コントローラー上)と 10.4.2 変更追跡記録を参照してください。

# 3.4.2 処理モデュールタブ

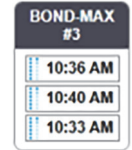

インターフェイスの左のタブで、クライアントが接続されているポッド内の各処理モデュールの システムステータス、プロトコールステータス、およびメンテナンスの各画面を開くことができ ます。タブ自体にも、各処理モデュールの現状に関する情報が表示されます(5.1.1 処理モデュー ルタブを参照)。

**システムステータス**画面は各処理モデュールの状態を表示し、プロトコールステータス画面は処理 中のプロトコールの進行状況を表示します。メンテナンス画面には、さまざまなメンテナンス操作 を指定するためのコマンドがあります。

# 3.4.3 表の並べ替え

BOND ソフトウェアの画面の多くが、表の形式でデータを表示します。列の見出しをクリックする と、その列の値が並べ替えられます。上向きの三角形が見出しの横に表示されている場合は、昇順 (0-9 A-Z)に並べ替えられていることを示します。再度クリックすると下向きの三角形が表示さ れ、降順に並べ替えられていることを示します。

列を2本並べ替えるには、並べ替えたい最初の列をクリックして、次に、 <Shift> キーを押したま ま2番目の列をクリックしてください。最初の列の値の順序は変わりませんが、第1列目と同じ値 の列が複数ある場合には、第2列の値で並べ替えられます。

また、列の幅のサイズを変更したり、列をドラッグして表中の別の位置に移動させることもできます。

表の並べ替えや列の幅と位置の変更は全て、ログアウトするまで保持されます。

# 3.4.4 日付のフォーマット

シングルシートインストールでは、ソフトウェアやレポートの日時は、BOND コントローラーのオ ペレーティングシステムで設定されたフォーマットが使用されます。BOND-ADVANCE インストー ルでは、ターミナルで設定されたフォーマットが使用されます。日付の短いフォーマットと長いフ ォーマットでは、それぞれ、最長、12文字、28文字が使用できます。

# 3.5 BOND ダッシュボード

BOND-ADVANCEインストールでは、コントローラーまたはターミナルに接続されたモニターにダッ シュボードが表示されます。これには、システム内の全処理モデュールのステータスサマリーがリ アルタイムで表示されます。

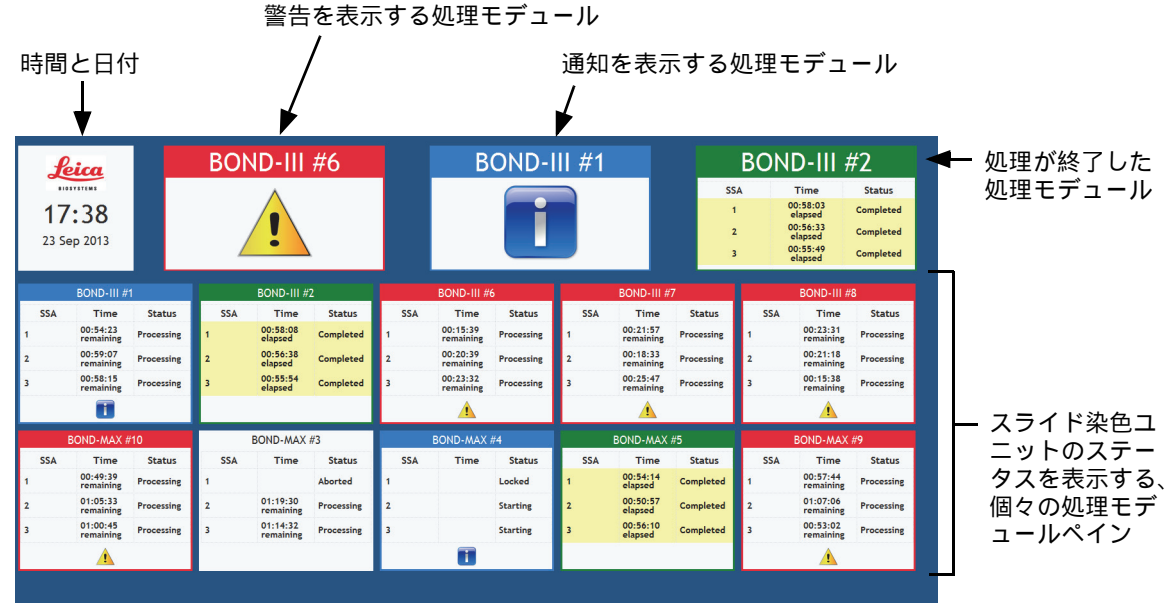

図 37: BOND ダッシュボード

画面の上部、時刻と日付のペインの右に、警告(左)、通知(中央)、処理終了(右)の3つの ペインのある処理モデュールが表示されます。一つの分類に複数の処理モデュールがある場合、 各処理モデュールでペインが順々に変化して表示されます。

一番上の行の下にはシステム内の各処理モデュールごとのペインがあり、その名前のアルファベット順に表示されます(これは管理者で設定されます)。これらのペインには、処理モデュール内の3つのスライド染色ユニットのステータスと、処理モデュール全体に適用される一般ステータスインジケータが表示されます。

- 警告のある処理モデュールには警告アイコン 
   が表示され、赤で表示されます。
- 通知のある処理モデュールには通知アイコン 🖬 が表示され、青で表示されます。
- 処理が終了した処理モデュールは緑で表示され、該当するスライド染色ユニットに「完了」 ステータスが表示されます。
- 接続解除された処理モデュールには接続解除アイコン ↓ が表示されます。

警告や通知のある処理モデュールや処理が終了した処理モデュールは、ディスプレイ上部の該当す る位置に表示され、その下に、アルファベット順で、個別のパネルで表示されます。

# 3.5.1 スライド染色ユニットのステータス

各スライド染色ユニットのステータスは処理モデュールペインに表示されます。以下の3のつの ステータスの分類があります。

- ロック済 スライドトレイがロックされると表示されます。時刻は表示されません。
- **処理中**-トレイで処理が開始されたことを示しています。時間の列には、処理の残り時間が、 時間、分、秒で表示されます。
- **完了** 処理が完了しています。時間の列には、処理終了後からの経過時間が、時間、分、秒で 表示されます。

ロックされていないトレイでは、行は空白になっています。

ダッシュボードとやりとりを行うことはできません。ダッシュボードに、要注意の処理モデュール があることを示すメッセージが表示された場合、 BOND ターミナルを通して操作する必要があり ます。

# 3.6 通知、警告、アラーム

BOND システムには、3種類の警報レベル(通知、警告、アラーム)があります。それぞれの警報 は、警報メッセージの対象となる項目の上やそれに隣接するシステムステータス画面に、アイコンで 表示されます。現在表示されている画面に関係なく、処理モデュールのタブに、それに対応する警報 アイコンが表示されることがあります(5.1.1処理モデュールタブを参照)。また、BOND-ADVANCE では、警告はダッシュボードにも表示されます(3.5 BOND ダッシュボードを参照)。

警告アイコンを右クリックし、**注意メッセージ**を選択すると、警告状態の詳細を示すダイアログが 起動します。

3段階の警告レベルとそれに関連したアイコンについては以下で説明します。

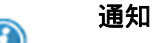

処理を開始するか処理の遅延を防止するために、直ちにもしくは後で何らかの 常時点灯 行動を必要とする状態に関する情報を通知する

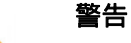

4

点滅

処理の遅延を防止するために、直ちに行動を必要とする。処理が遅れると染色に
 常時点灯
 支障を来すことがあります。

# アラーム

ただちにに行動を必要とする。装置でスライドの処理が実行されている場合は、 一時停止されるので、警告状態を修正するまでは再開できません。処理が遅れる と染色に支障を来すことがあります。

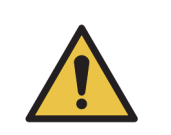

このアイコンが表示されたらできる限り早く、必ず警告とアラームメッセージを お読みください(特に現在処理が進行中である場合)。直ちに対応すればスライ ド染色の不具合を回避できる可能性があります。

また、処理中に発生する通知はできるだけ早く対応するようお勧めします。

# 3.7 レポート

BOND ソフトウェアは、レポートを多数作成します。これらのレポートは新しいウィンドウの「BOND レポートビューワ」で開きます。時刻、場所、装置など、レポートで表示されている一般 情報は、レポートの見出しに記載されます。レポートページの脚注には、各レポートの作成日時と ページ番号が表示されます。

特に多数の処理モデュールを装備している処理量の多い施設では、一部のレポート、特にケースや スライドまたは試薬の情報を含むレポートの作成に数分を要する場合があります。

BOND レポートビューワには、ナビゲーションと表示と出力のオプションがわずかにあります。標準 印刷ダイアログを開いてプリンターを選択して設定したり、印刷したいページを選択したり、 PDF、XLS、CSV、テキストなど各種のフォーマットでレポートをエクスポートすることができます。

**ページアップ、ページダウン、ホーム**(最初のページ)と**エンド**(最後のページ)など、ナビゲー ションのためのさまざまなキーボードショートカットを使用することができます。また、キーボー ドのショートカットで利用できる機能もあります。例えば、**Ctrl-F**で検索ダイアログが表示され、 **Ctrl-S**で保存ダイアログボックスが開き、**Ctrl-P**で印刷ダイアログが開きます。

BOND のレポートは、以下の各セクションに記録されます。

- 5.3.1 メンテナンスレポート
- 6.7 スライド設定のサマリーレポート
- 7.5 プロトコールレポート
- 8.3.4 在庫詳細レポート
- 8.3.5 試薬の使用レポート
- 9.4 処理イベントレポート
- 9.5 処理詳細レポート
- 9.6 ケースレポート
- 9.8 スライドサマリー
- 9.10 簡単なスライド履歴

さらに、スライドの情報を CSV (カンマ区切り値)ファイルフォーマットでエクスポートすること もできます。 9.9 データのエクスポートを参照してください。

# 3.7.0.1 レガシーレポート

BOND システムで、ソフトウェアのバージョン 4.0 からアップグレードされた場合、アップグレード前のケースとスライドデータは、アップグレード後のデータベースに移動しません。ただし、古いデータ(「レガシー」データと呼ばれる)は利用可能です。これにアクセスするには、次の順に開きます: スタート > 全てのプログラム > Leica > BONDLegacy Report Viewer。するとバージ

ョン4.0のBONDソフトウェアが開きます。スライド履歴画面上で処理済みのスライドを表示して、 バージョン 4.0 と同様な方法でレポートを作成します。バージョン 4.0 の場合と同様に、レポート ウィンドウからレポートを印刷したり、PDF フォーマットで保存したりできます。これを行うには、 ファイル > 印刷と選択し、プリンターとして Leica PDF Printer を選択します。

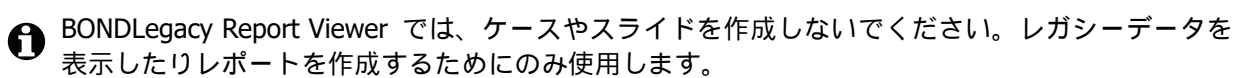

# 3.8 ヘルプ

臨床クライアントおよび管理者クライアントのファンクションバーにある**ヘルプ**アイコ ンで、本ユーザーマニュアルが開きます。

ترارہ ک

# 3.9 BOND について

画面の左上にある Leica Biosystems のロゴをクリックして、「BOND について」ダイアロを表示します。ここには、システム情報の一覧が表示してあります。

| BOND ソフトウエア © 2018<br>Leica Biosystems Melbourne |                 | Leica<br>BIOSYSTEMS |
|--------------------------------------------------|-----------------|---------------------|
| ソフトウェア情報                                         |                 |                     |
| ソフトウェアバージョン:                                     | 6.0.0           |                     |
| BOND ユーザー:                                       | admin           |                     |
| BOND ユーザーの役割:                                    | 管理者             |                     |
| 言語:                                              | 日本語(日本)         |                     |
| データベースバージョン:                                     | DBVER_4.1.0     |                     |
| データバージョン:                                        | 45.01.19        |                     |
| 地域情報:                                            | 1 (RestOfWorld) |                     |
| BOND-MAX #3                                      |                 |                     |
| 装置                                               |                 |                     |
| シリアル番号:                                          | M212053         |                     |
| タイプ:                                             | BOND-MAX        |                     |
| プリント基板:                                          | 0110            |                     |
| 部品事·                                             | 0000000         |                     |

図 38: 「BOND について」ダイアログ

「BOND について」ダイアログの情報の大部分は主にサービス担当者向けのものですが、最初の 情報グループは、特にカスタマーサービスとにご連絡いただく際に、施設とって有用であると思 われます。

最初のグループに含まれる情報は、以下のとおりです。

- ソフトウェアのバージョン:ソフトウェアリリースのバージョン番号。
- BOND ユーザー:現在のユーザーのユーザー名。

- BOND ユーザーの役割:現在のユーザーのユーザーの役割。
- 言語:現在の言語。
- データベースバージョン:データベースのバージョン(データベースの構造を参照)。
- データバージョン: データベースにロードされたデータのバージョン。
- 地域情報:システムが構成された地球上の地域(インストール中に設定)。

ダイアログの情報はテキストファイルに保存することができます。レポートをクリックし、保存 場所を選択するとファイルが保存されます。

### サービスログ

管理者クライアントでは、「BOND について」ダイアログからサービスログレポートを作成する ことができます。通常、これは、サービス担当者の要求に従って実行されます。サービスログを 作成するには:

- 1. 「**BOND** について」ダイアログでサービスログをクリックします。
- BOND システムのソフトウェアまたはコントローラーのイベントについてレポートを作成する には、特定の処理モデュール \*System\* を選択します。または、LIS システムに関するイベ ントについては、 \*LIS\* を選択します。
- 3. レポートの期間を選択するか、直前の7日をクリックします。
- 4. 作成をクリックすると、レポートが作成されます。
- 5. レポートはレポートビューワに表示されます。 3.7 レポートを参照のこと。

# 3.10 BOND データ定義

BOND コントローラーに格納されているデータ定義には、システム全体の試薬とプロトコルの詳細 が全て含まれています。デフォルトプロトコール、および Leica Biosystems の試薬と試薬システム の詳細も含まれています。

# 3.10.1 データ定義の更新

Leica Biosystems は、たとえば、新たにリリースされた試薬を追加するなど、ウェブサイトのデー タ定義の更新を定期的に配布しています。データ定義の更新方法については、10.4 BDD を参照し てください。

データ定義を更新するときには、ファイル拡張子が.bdd である更新ファイルのみを使用する必要があります。

BOND についてダイアログで、現在のデータバージョンを確認します。このダイアログボックスを 表示するには、 BOND ソフトウェア画面の右上にある Leica Biosystems のロゴをクリックします。 3.9 BOND についても参照してください。

# 3.11 ソフトウェアの更新

Leica Biosystems では、 BOND システムの開発に伴い、ソフトウェアの更新を行う可能性がありま す。更新対象はメインソフトウェア、またはデフォルトのプロトコールや試薬、試薬システムを含 むデータベースです。

現在のソフトウェアのバージョン番号は、「BOND について」ダイアログに表示されています (3.9 BOND についてを参照)。データバージョンも「BOND について」ダイアログに表示されま す。 4

# クイックスタート

本章では、初めて BOND システムをお使いになる方のための基本的な使用方法を記載しています。この章では サンプルケースを作成し、スライド4枚を設定および処理し、BONDの希釈済一次抗体\*CD5、\*CD3、\*CD10、 および\*Bcl-6 で染色を行う例を説明いたします。これらの抗体についてはデフォルトのプロトコールと検出シ ステムを使用します(\*IHC Protocol F および BOND Polymer Refine)。この章に記載されている手順は、ISH プ ローブとプロトコールにも有効です(抗体をプローブと入れ替え、IHC プロトコールを ISH プロトコールに入 れ替えるだけです)。

# 4.1 BOND-III および BOND-MAX

作業を開始する前に、本書の章 2 ハードウェアと章 3 ソフトウェアの概要 (BOND コントローラ上)の関連す る節をよくお読みください。

- 4.1.1 初期点検と起動
- 4.1.2 プロトコールと試薬の点検
- 4.1.3 スライドの設定
- 4.1.4 試薬のロード
- 4.1.5 プロトコールの実行
- 4.1.6 終了

# 4.1.1 初期点検と起動

システムを起動する前に以下のステップを実行してください。

1. 処理モデュールが清浄で、全てのメンテナンス機能が実行され装置が最新の状態になっている ことを確認します(12.1 クリーニングとメンテナンススケジュールを参照)。

毎日の処理前タスクは次のとおりです。

- (i) バルク廃液容器中の廃液が、半分以下であることを確認。現行モデル BOND-MAX では、 コンテナのラベル上に、半分のレベルを示す白い水平の線が引いてあります。- 図 125 を 参照。
- (ii) バルク試薬コンテナに正しい試薬が半分以上あることを確認。
- 2. 洗浄ブロックとミキシングステーションの確認 必要に応じてクリーニングまたは交換します。
- 3. スライドラベラーに適切なラベルが配置されていることを確認します。

- 4. 処理モデュールとコントローラー (BOND-ADVANCE の場合はターミナルも)がオンになって いない場合は、オンにします。
- 5. コントローラーまたはターミナルが作動している場合、クライアントを起動。
- 6. ソフトウェアを起動したら、ステータス画面で処理モデュールに通知が表示されていないこと を確認します。表示があったら、必ずスライドを処理する前に修正します。
- 7. スライドラベラーの電源を入れます。

# 4.1.2 プロトコールと試薬の点検

処理で使用するプロトコールと試薬がソフトウェアで設定されていることを確認します。

プロトコールを点検するには

- 1. ファンクションバーでプロトコール設定アイコン(右図)を選択します。
- 2. 表に「\*IHC Protocol F」が表示されていることを確認します。

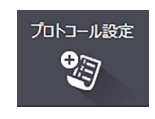

- プロトコールが表示されていない場合は、画面下の推奨ステータスフィルター から「全て」を選択します(7.2 プロトコール設定画面を参照)。
  - 3. 表からプロトコールを選択し、**開く**をクリックします。プロトコールのプロパティの編集ダイ アログに優先検出システム BONDPolymer Refine Detection が表示されていることを確認 します。

ダイアログの上部付近で、プロトコールが**優先**と選択されていることを確認します(優先と 選択されていない場合、プロトコールを優先と設定するには、監督者ユーザーの権限でログオ ンする必要があります)。

試薬を点検するには

この点検手順は、必要な抗体と検出キットがストックされており、BOND 試薬の在庫として登録済 みであると仮定して説明します。詳細については 8.3.3 試薬と試薬システムの登録を参照してくだ さい。

- 1. ファンクションバーの試薬の設定アイコン(右図)を選択します。
- 試薬の設定 ● ●>
- 2. 設定タブで試薬タイプとして一次抗体を選択し、画面下のフィルターでサプライヤー として Leica Microsystems を、推奨ステータスとして全てを選択します。
- 3. 必要な抗体 (\*CD5、\*CD3、\*CD10、および\*Bcl-6)を見つけてダブルクリックすると、 試薬プロパティの編集ダイアログが表示されます。
  - (i) 工場出荷時のデフォルトプロトコールの復元をクリックします(工場出荷時のデフォルト設定を復元するには、監督者ユーザーの役割としてログオンする必要があります)。
     これは、デフォルト染色プロトコール、\*IHC Protocol F、デフォルト前処理プロトコールを設定します。
  - (ii) 試薬が**優先**と選択されていることを確認します(優先と選択されていない場合、試薬を 優先と設定するには、監督者ユーザーの役割でログオンする必要があります)。
  - (iii) 保存をクリックします。
- 在庫タブからパッケージタイプとして試薬容器を選択し、画面下のフィルターで試薬の種類 として一次抗体を選択し、在庫状況として在庫ありを選択して、サプライヤーとして Leica Microsystems を、推奨ステータスとして優先を選択します。

必要な抗体が全て、使用可能な容量とともに表示されていることを確認してください。

また各抗体について十分な容量が確保されていることを確認してください。

5. 同じタブからパッケージのタイプとして「BOND検出システム」を選択し、さらに在庫状況 として「在庫あり」を選択します。表中に優先検出システム「BONDPolymer Refine Detection」が表示され、十分な容量が確保されていることを確認してください (8.3.1.1 検出 システムの容量レポートを参照)。

# 4.1.3 スライドの設定

本節では、スライド染色と実際に処理モデュールにスライドを配置するために必要な BOND の詳 細なプロセスについて説明します。

本節におけるソフトウェア操作は、スライド設定画面から行います。この画面を表示す るには、ファンクションバーのスライド設定アイコンをクリックします。

スライド設定

サブセクション

- 4.1.3.1 ケースの詳細の入力
- 4.1.3.2 スライドの詳細の入力
- 4.1.3.3 コントロール
- 4.1.3.4 スライドのラベル表示
- 4.1.3.5 スライドのロード

# 4.1.3.1 ケースの詳細の入力

まず、スライドの作成ソフトウェアで、サンプルの患者に対する「ケース」を作成します。ここでは、患者名を A Edward、ケース ID を 3688、および担当の医師名を Dr. Smith とします。

1. スライド設定画面でケースを追加をクリックします。ケースを追加ダイアログが表示されます。

|           | ケースを追加   | × |
|-----------|----------|---|
| ケース ID :  | 3688     |   |
| 患者名:      | Edward,A |   |
| ケースコメント:  |          |   |
| 医師:       | Smith    |   |
|           | 医師の管理    |   |
| ケース番号:    |          |   |
| 分注量:      | 100 μL   |   |
|           | 150 μL   |   |
| 調製プロトコール: | *Dewax 🗸 |   |
|           |          |   |
| 1         | OK キャンセル |   |

図 39: 「**ケースを追加**」ダイアログ

- 2. ケース ID フィールドをクリックして、「3688」と入力します。
- 3. 患者名フィールドをクリックして、「Edward, A.」と入力します。

- 4. 医師の管理をクリックすると、医師の管理ダイアログが開きます。ここで追加をクリックすると、医師の追加ダイアログが開くので、名前フィールドに「Smith」と入力します。優先ボックスにチェックが入っていることを確認します。保存をクリックします。
- 5. 医師の管理 ダイアログで、「Smith」を選択し、 OK をクリックします。
- 6. ケースのデフォルトとして 150µL の分注量を選択します。この設定は、必要に応じてスライドの設定中に上書きすることができます。
- 調製プロトコールフィールドから「\*脱パラフィン」または「\*ベーキング&脱パラフィン」 を選択して、ケースのスライドのデフォルトの調製を選択します。この設定は必要に応じてス ライド設定時に修正できます。
- 8. **OK** をクリックして「**ケースを追加**」ダイアログを閉じます。「スライド設定」画面左の表に 新しいケースが表示されます。

ケースに関する操作の詳細については、6.3 ケースの作業を参照してください。

# 4.1.3.2 スライドの詳細の入力

次の段階では、物理的なスライド4枚のそれぞれについて、ソフトウェアに「スライド」を作成す る手順を説明します。

- 1. 画面左のケースリストから、新しいケース ID 3688 を選択します。
- 2. スライドを追加をクリックして「スライドを追加」ダイアログを表示します。

| Edward, A.                        | スライドのコメント |                       |   |
|-----------------------------------|-----------|-----------------------|---|
| ケース ID:<br>3688                   | 組織の種類:    | 分注量:                  |   |
| 医師:                               | ✓ テスト組織   | 100 μL                |   |
| Smith                             | 陰性組織      | 🧹 150 μL              |   |
| スライド ID :                         | 陽性組織      |                       |   |
| ケース番号:<br>53                      | 染色モード:    |                       |   |
| ››<br>ታ-スコメント :                   | シングル      | ▼ 標準 ▼                |   |
| <b>作成日:</b><br>2013/09/04 7:53:56 | シングル      |                       |   |
|                                   | 処理:       | IHC ISH               |   |
|                                   | マーカー:     | *CD5 (4C7)            | - |
|                                   | プロトコール    |                       |   |
|                                   | 染色:       | *IHC Protocol F       | - |
|                                   | 調製:       | *Dewax                | - |
|                                   | 加熱処理:     | *HIER 20 min with ER2 | - |
|                                   | 酵素処理:     | *                     | - |
|                                   |           |                       |   |
|                                   |           |                       |   |
|                                   |           |                       |   |
|                                   |           |                       |   |
|                                   |           |                       |   |
|                                   |           |                       |   |

図 40: 「スライドを追加」ダイアログ

3. 必要に応じて、このスライドに固有のコメントを追加します。

- 4. 組織の種類として「**テスト組織**」が選択されていることを確認してください。
- 5. 処理モデュールと組織サイズに適した分注量を選択します (6.5.8 分注量とスライド上の組織の 位置を参照)。

ここでは、スライドが BOND-III で処理されると仮定しているので、150 μL の分注量を選択します。

- 6. 染色モードでシングルと通常を選択します。
- 7. IHC をクリックして IHC 処理を指定します。
- 8. マーカーリストから「\*CD5 (4C7)」を選択します。

**プロトコール**タブでは、調製プロトコールはケースで設定されたものが、染色プロトコールおよび前処理プロトコールは \*CD5 デフォルトで設定されたものが自動的に入ります。

9. スライドを追加をクリックします。

「**スライド設定**」画面右のスライドリストにスライドが追加されます。このとき「スライドを 追加」ダイアログは開いたままです。

- 10. ステップ 8 から 9 までを 3 回繰り返して、ステップ 8 で、 \*CD3 (LN10)、 \*CD10 (56C6)、および \*Bcl-6 (LN22) をマーカーとして選択します。
- 11. 全てのスライドが追加されたら、**閉じる**をクリックして「**スライドを追加**」ダイアログを閉じ ます。
- 12. スライドリストの詳細を確認します。

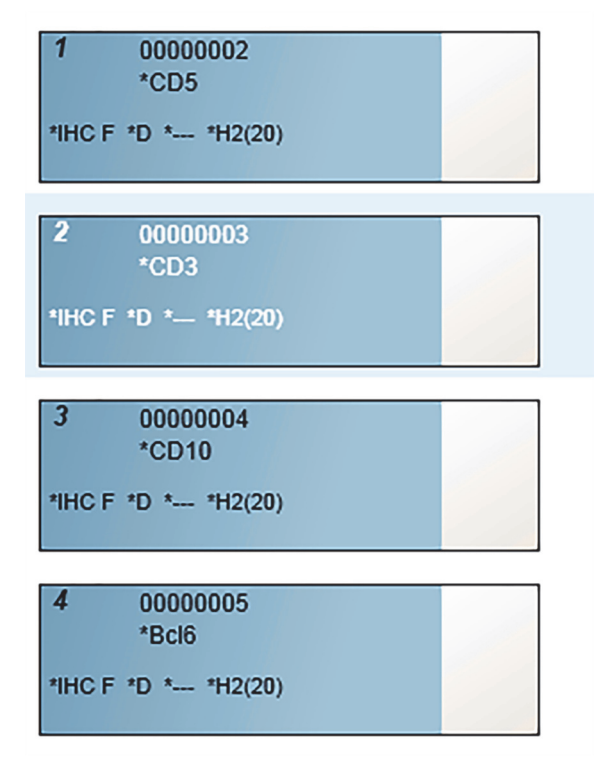

図 41: スライド設定画面で設定された4枚のスライド

スライドの詳細を変更する必要がある場合には、スライドをダブルクリックして**スライドの** プロパティダイアログを開き、必要に応じて詳細を変更し、**OK**をクリックします。

スライドに関する操作の詳細については、6.5 スライドでの作業を参照してください。

● よく使う抗体を、パネル機能を使用して、一度に作成することもできます。パネルに関する説明や 作成方法や使用方法については、8.4 試薬のパネル画面を参照してください。

# 4.1.3.3 コントロール

● BOND システムには常にコントロールの使用をお勧めいたします。患者組織と同じスライド上に適切なコントロール組織を置くことを強くお勧めいたします。これとは別に、コントロールスライド用に、別のケースを作成することもできます。詳しくは6.2 コントロールの作業をご参照ください。

# 4.1.3.4 スライドのラベル表示

これで、スライドのラベルを印刷してスライドに貼付する用意が整いました。

- 1. スライド設定画面でラベルの印刷をクリックします。
- 2. 全ての未発行ラベルをクリックし、印刷をクリックします。
  - ラベルが印刷されます。
- 3. スライドのすりガラス部 (ラベルの貼付部分)が乾燥していることを確認してから、ラベルを 貼付します。このときスライド ID またはバーコードがスライドの端に平行に配置されること を確認します。ラベルが正しい方向に張られていることをご確認ください。

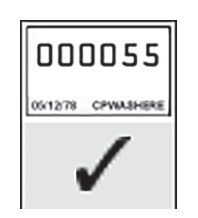

図 42: 正しく貼付されたラベル

詳細については、6.6 スライドのラベル付けを参照してください。

### **4.1.3.5** スライドのロード

スライドをロードするには

- 1. 検体が表になるように、ラベルの端でスライドを持ちます。
- スライドを、スライドトレイの空いた位置に向けます。このときスライドのラベル端をトレイ 横のギザ部に合わせます(図43を参照)。スライドは上から下にはめ込み、トレイの凹部に しっかり収まるようにします。

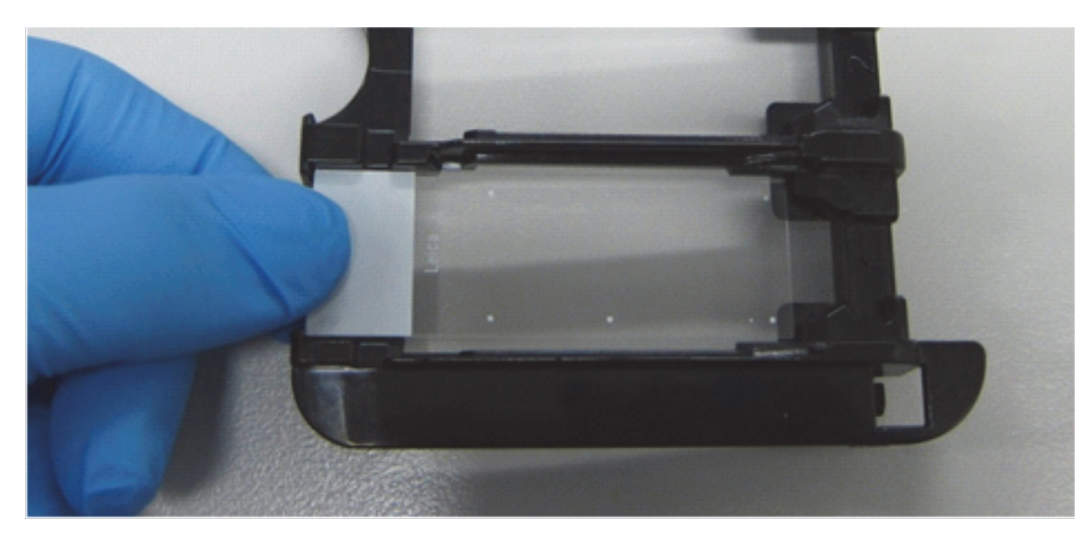

図 43: スライドトレイ上にスライドを配置する

 Covertile のテールを持ち、スライドトレイ内の凹部に Covertile のネックにあるキーを当ては めながら(図44の丸で囲んだ部分)、スライドの上に載せます。新デザインの Covertile には "Leica"の刻印がありますが、それが正しく読めるように配置すると、正しい面が上になるよう に配置されたことになります。

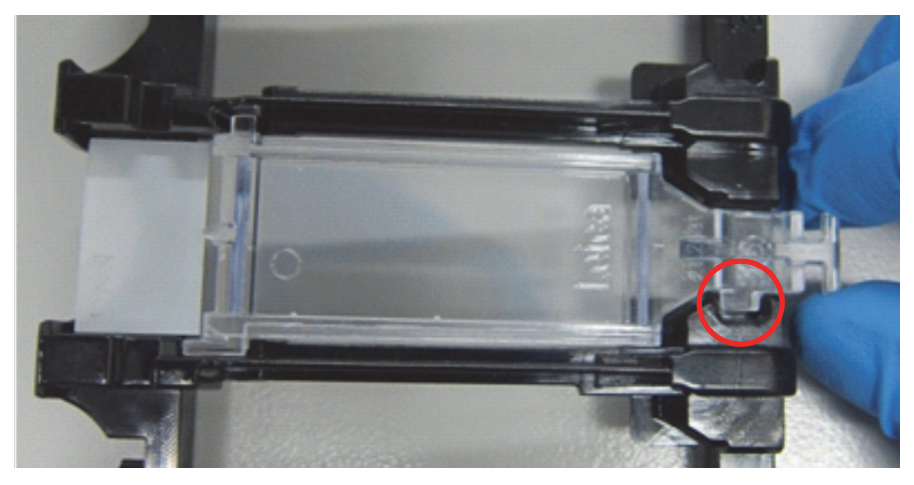

図 44: スライド上に Covertile を配置する

4. 全てのスライドと Covertile をトレイにロードしたら、トレイを持ち上げて、端から、空のス ライド染色ユニットに差し込みます。モデュールの中で止まるまでゆっくりスライドして入れ ます。このときトレイは力を入れずにスライドでき、所定の位置にくるとカチッと音が聞こえ ます。

# 4.1.4 試薬のロード

ここで、検出システム (BOND Polymer Refine)とマーカー容器 (\*CD5、\*CD3、\*CD10、および \*Bcl-6 用)を処理モデュールにロードする必要があります。

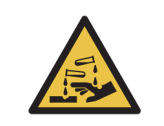

キャップの周りに試薬が付いたままにしておくと、試薬容器が移動中に傾くことが あります。試薬容器を開く際には、必ず認定された保護用眼鏡、手袋および防護服 を着用してください。

試薬を BOND 処理モデュールにロードするには:

1. マーカー容器を試薬トレイにロードします。このとき容器の溝が、トレイのコンパートメントのギザ部に合うように配置します。カチッと音がするまで容器を押し込みます。

必要に応じて、マーカー容器を検出キットのトレイの予備コンパートメントにセットすることができます。

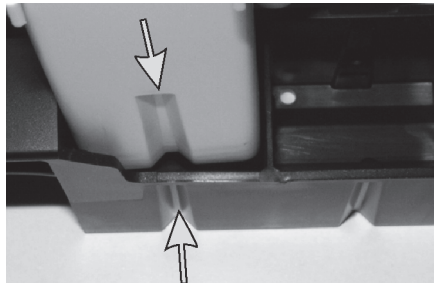

図 45: 試薬トレイの試薬容器 (矢印は試薬コンテナと試薬トレイの溝を示す)

- 2. 試薬容器と検出キットの容器のフタを全て開けます。容器のフタを開け、後ろにあるクリップ にカチッという音がするまで押し込みます。
- 3. 容器にバーコードラベルが完全に貼付されていることを確認します。ラベルが浮いている場合 は、押し付けて貼り付けます。
- 4. 試薬トレイを、処理モデュールの試薬プラットフォームにロードします。プラットフォームの ガイドを用いて、正しく配置します。

トレイがプラットフォームの端に達すると、インターロックがかかります。このときトレイの LED が緑色に点灯して、トレイが所定の位置に配置されたことが表示されます。

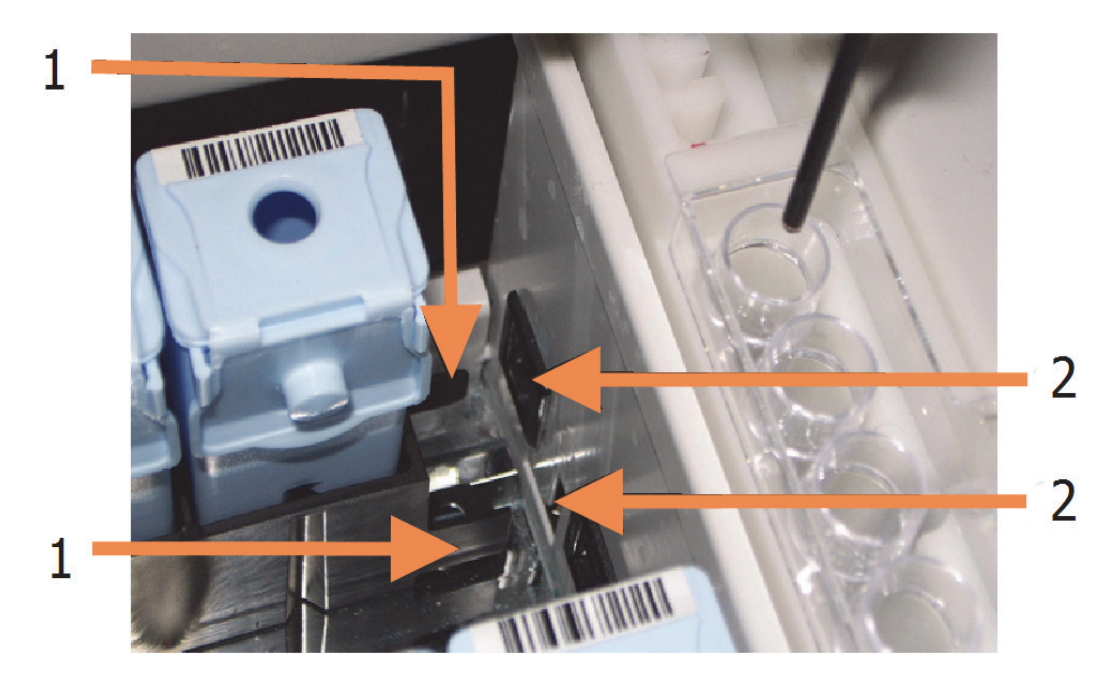

図 46: 試薬トレイの挿入 (トレイのロック機構 (1)が処理モデュールのロックポート (2)とかみ合う)

5. ソフトウェアの「処理モデュール」タブをクリックして、**システムステータス**画面を表示します。

試薬の列が淡色で示され、ボーダーが暗色に変わります(トレイの画像の準備中)。メインロボットが使用可能になるとすぐに、BONDシステムに試薬に ID が表示され、試薬のアイコンが更新されます。

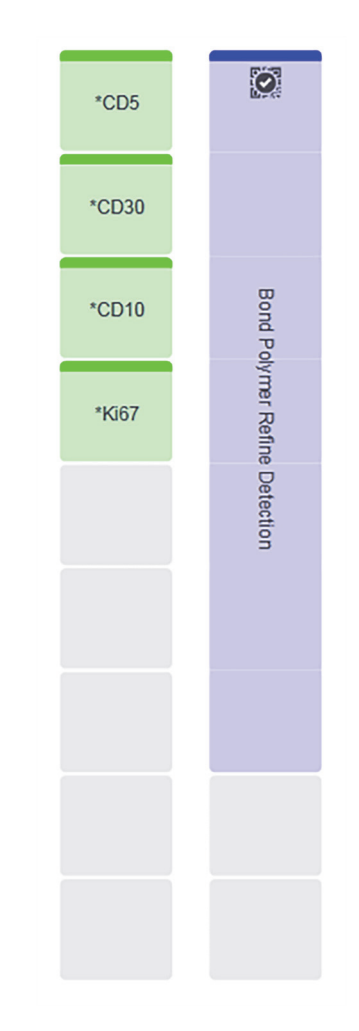

図 47: システムステータス画面に表示される試薬トレイの状況

試薬に問題があるときは、画面に注意アイコンが表示されます。詳細を表示するには、このア イコンを右クリックします (5.1.3.4 試薬の問題の解決を参照)。

● 試薬トレイの LED が緑色に点灯している間は、トレイはいつでも取り外すことができます。トレイの試薬が2分以内に必要となるときは LED が赤色に変わり、トレイがロックされます(2.2.6.5 試薬プラットフォームを参照)。

# 4.1.5 プロトコールの実行

スライドと試薬が設置され、処理モデュールにロードされると、処理を開始することができます。

- 1. 処理モデュールのフタが閉じていることを確認してください。
- 正面パネル(ロードされたトレイの下)のロード/アンロードボタンを押します。
   BONDによりトレイがロックされ、スライドトレイのLEDがオレンジ色に点灯します。

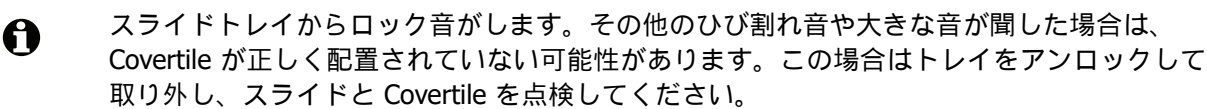

3. メインロボットが利用可能になると直ちに BOND システムにスライドが表示されます。

必要な試薬がない場合は、スライドリストの下に注意アイコンが表示されます。詳細を表示す るには、このアイコンを右クリックします。

認識できないスライドや互換性のないスライドが検出されなければ、染色を処理することができます。プログレスバーが「開始」フェーズに設定され(5.1.6.2処理の進行を参照)、処理のステータスがスライドの準備完了に設定されます(5.1.6.1処理ステータスを参照)。

プロトコールを開始するには、 をクリックします(または後で開始するよう設定することもできます。 5.1.8 遅延スタートを参照してください)。

処理のスケジュールが行われた後、プログレスバーが「進行中」フェーズに変わり、また処理のステータスが**処理中 (OK)** に変わります。

必ず、一度に1回の処理を開始してください。1-2分間隔をあけて次の処理を開始します。
 1回の各処理が開始した後しばらく待って、処理が正常に開始されたかを確認します。そうでない場合、処理状態が拒否/スライド準備に設定されています。5.1.6.1処理ステータスを参照してください。

処理中は、スライド染色ユニットのロード / アンロードボタン押してもスライドトレイは解除され ません。

**システムステータス**画面上のトレイの下にある をクリックして、処理を中止します (5.1.7 処理の開始または中止を参照)。

# 4.1.6 終了

処理が終了すると、「処理モデュールタブ」アイコンが点滅します(5.1.1 処理モデュールタブを 参照)。実行中に不測のイベントが発生した場合は、表示テキストが赤色に変わり、トレイの下と 問題のあったスライド上に通知記号が表示されます。詳細を表示するには、システムステータス 画面に表示された注意アイコンを右クリックします。また「イベントレポート」(9.4 処理イベン トレポートを参照)を参照して、処理中に生じた問題に関するその他の情報を入手する必要があ ります。

処理が終了したら

1. 試薬トレイを取り外します。

試薬容器のフタをしっかりと閉めて試薬の蒸発を防ぎます。ラベルまたはデータシートの推奨 事項に従い、試薬はすぐに保管してください。

- 2. ロード / アンロードボタンを押して、スライドトレイを処理モデュールから取り外します。
- トレイをアンロードしたときにひび割れ音や大きな音が聞こえた場合は、スライド染色ユニットの内部や周囲を点検して、不測のイベントによりスライドの位置がずれるなどしてスライドが割れていないかどうかを確認し、割れている場合にはカスタマーサービスに連絡してください。
  - フラットで安定した場所に、にスライドトレイを置きます。Covertile を外すには、スライドの ラベルを押さえて、次に Covertile のネックに下向きの力を静かに加えると、Covertile の端が 持ち上がり、スライドから離れます。
- Covertile はスライドの表面上でスライドさせないでください。組織を損傷し、正しい判定がで きません。
  - 4. Covertile はスライドから外し、クリーニングしてください(12.3 Covertile を参照)。
  - 5. 取り外したスライドは、各施設のプロセスに従って、それ以降の処理を行ってください。

スライドは再処理できます (9.3 スライドのプロパティとスライドの再処理を参照)。

これで BOND システムの最初の処理が終わりました。

# **5** ステータス画面(BOND コン トローラー上)

臨床クライアントの各処理モデュールには2種類のステータス画面があり、左側タブからモデュー ルを選択したときにウィンドウの左上タブで選択できます。システムステータス画面では、モデュ ール内のスライドと試薬の配置を示すビューでシステムをコントロールすることができます。また プロトコールステータス画面では、各スライドのプロトコールの進捗状況を知ることが可能です。 メンテナンス画面には、種々のメンテナンス操作コマンドがあります。

- 5.1 システムステータス画面
- 5.2 プロトコールステータス画面
- 5.3 メンテナンス画面

# 5.1 システムステータス画面

この画面から操作をコントロールすることができます。また、ロードしたスライドトレイと試薬の 詳細、ならびにシステム内の試薬、廃液、インターロックのステータスを表示します。

| BOND-III #1    | システム状態 プロトコールの状態    | メンテナンス                                 |                              |                                                       |
|----------------|---------------------|----------------------------------------|------------------------------|-------------------------------------------------------|
| 11:25          | 1                   | 00000217<br>*KAPPApb                   | 1 000000391<br>•CD5 42°C     | A A MeiA                                              |
| BOND-MAX<br>#2 | 2                   | 2 *KAPPApb                             | 2 00000392<br>*CD20 42°C     | *CD5                                                  |
| 10:37          | 3                   | 3<br>•KAPPApb                          | 3 00000393<br>•MelA 122*C    | Bond Tyros                                            |
| BOND-MAX<br>#3 | 4                   | 4 ************************************ | 4 <b>*Tyros ***</b> 42*C     | Polymer Ref CD20                                      |
| 10:36          | 5                   | 5 <b>*LAMBDApb</b>                     | 5 *CD5 22*C                  | ine Detecti                                           |
| 10:33          | 6                   | 6 •LAMBDApb                            | 6 *MelA 42°C                 | g g KAPPADO                                           |
|                | 7                   | 7                                      | 7 00000396<br>•CD20 42°C     | *LAMBDApb                                             |
|                | 8                   | 8                                      | 8 00000398<br>•Tyros 42°C    |                                                       |
|                | 9                   | 9                                      | 9 00000399<br>•CD5           |                                                       |
|                | 10                  | 10                                     | 10 00000400<br>*CD20 42°C    |                                                       |
|                | + <b>*</b><br>ロック解除 | 8:50<br>9:50<br>処理88 : スライド準備          | 9:09<br>11:25<br>処理90:完了(通知) |                                                       |
|                |                     |                                        |                              | "Dewax "DI "BWash "Alcohol "BIKWast "BIKWast "HazWast |

図 48: BOND-III 装置のシステムステータス画面

ステータス画面の左側の処理モデュールタブで、関連処理モデュールのステータスの要約が図示で きます。このタブをクリックすると、処理モデュールのステータスの詳細が表示されます。

詳細については以下を参照してください。

- 5.1.1 処理モデュールタブ
- 5.1.2 ハードウェアステータス
- 5.1.3 試薬のステータス
- 5.1.4 スライド情報
- 5.1.5 オンボードスライドの識別
- 5.1.6 処理進行インジケーター
- 5.1.7 処理の開始または中止
- 5.1.8 遅延スタート

~

### 5.1.1 処理モデュールタブ

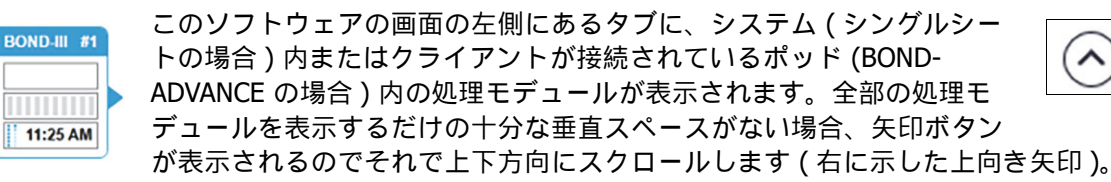

タブには、処理モデュール名、およびそのモデュールのスライド染色ユニットの状態を表示する長 方形のアイコンが示されます(下記参照)。処理モデュールのシステムステータス画面を表示する には、タブをクリックします。それが選択されると、処理モデュールタブの周囲に、青のアウトラ インと右向きの矢印が表示されます(上記参照)。

#### スライド染色ユニットの状態 5.1.1.1

処理モデュールのタブに表示されるスライドユニットの状態の例を以下に示します。

### 処理前:

空白の長方形: トレイがないまたはロックされていない

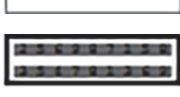

動画の ID 番号とソリッドバー:トレイの画像取得中です。

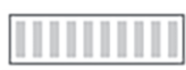

スライドが入っているトレイのアイコン:スライドラベルの画像が取得されて おり、トレイを処理する準備が整っています。

### 処理の実行中:

時間が黒で表示され、左の点が移動:トレイの処理が実行されており、不測のイ 1:06 PM ベントの発生は報告されていません。表示されている時間は、トレイ処理が完了 するまでの予測時間を表しています。

時間が赤で表示され、左の点が移動:トレイの処理が実行されていますが、不測 1:06 PM のイベントの発生が報告されています。表示されている時間は、トレイ処理が完 了するまでの予測時間を表しています。

### 処理の実行後:

- 黒い時間表示が点滅し、左の点が静止:表示されている時間で処理が終了し、 1:05 PM 不測のイベントは発生しませんでした。
- 赤い時間表示が点滅し、左の点が静止:表示されている時間で処理が終了し、 2:28 PM 不測の事態が発生しました。

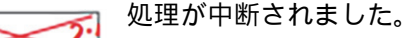

# 5.1.1.2 処理モデュールの状態

ソフトウェアが、継続的にシステムの状態を監視し、処理モデュールタブに次のアイコンが表示される場合があります:

| アイコン | 意味                     | アイコン | 意味                                                         |
|------|------------------------|------|------------------------------------------------------------|
| -Č-  | 処理モデュールが接続され<br>ていません。 | •    | <b>警告:</b><br>BOND で不測の事態が検出されました。                         |
|      | (点滅)処理モデュールの<br>初期化中。  |      | <b>アラーム</b> ( 点滅 ):<br>処理モデュールの処理を継続するには、<br>ユーザーの介入が必要です。 |
|      | 現在、処理モデュールの点<br>検中です。  | 8    | 処理モデュールのメンテナンス作業中<br>です。                                   |

# 5.1.2 ハードウェアステータス

BOND システムの一部に問題がある場合、画面右下のアイコンは警告 🔶 またはアラーム 🚣 を 表示します。システムに関する一般的な通知がある場合、このアイコンは情報インジケータ 🕧 を 表示します。アイコンを右クリックすると、詳細が表示されます。

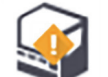

システムの一般的な障害。あるいは、メンテナンス作業のリマインダー。

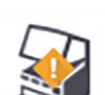

染色処理中、フタが開いた場合や、バルクコンテナのドアが開いた場合(BOND-MAXのみ)に 表示されます。これらは、処理モデュールの作動中は閉じていなければなりません。

また、染色処理が実行されていない場合には、情報インジケータが 🕧 代わりに表示されます。

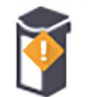

試薬がない、または、量が不十分。

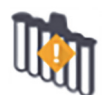

処理モデュールが初期化を開始しましたが、また、ミキシングステーションがスキャンされて いません。

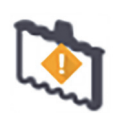

初期化中にミキシングステーションが検出されませんでした。ステーションが設置されていないか、または設置されていてもバーコードが認識できなかった可能性があります。 必要に応じて、装置に清浄なミキシングステーションをロードしてください。アイコンを右ク リックし、プロンプトが表示されたら、ミキシングステーションが正しい位置に配置されたこ とを通知してください。

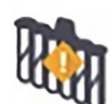

初期化中に、ミキシングステーションの汚れが検出されました (前回、処理モデュールを終了 したときに既に汚れていたことを示します)。

清浄なミキシングステーションが配置されていることを確認してから、アイコンを右クリック して確定してください。

別の清浄なステーションを用いて処理を続行することができます。もしくは処理モデュールを 再起動して、通知をクリアしてください。

それでも通知が表示され続ける場合は、流路系の問題が考えられます。カスタマーサービスに ご連絡ください。

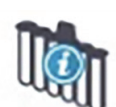

清浄なミキシングステーションがありません。

ミキシングステーションのクリーニングに失敗しました。

処理モデュールでステーションのクリーニングが終了するまで待ち、通常どおりに実行してく ださい。

ステーションがクリーニングされない場合は、処理モデュールを再起動する必要があります。 それでも通知が表示され続ける場合は、流路系の問題が考えられます。カスタマーサービスに ご連絡ください。

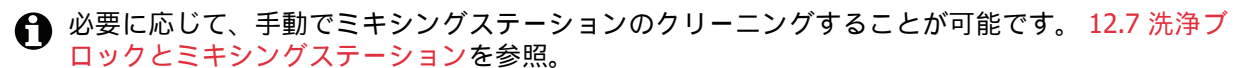

# **5.1.2.1** ヒーターのエラー

BOND-III および BOND-MAX の各スライドヒーターは個別にモニタリングされ、温度エラーが生じたときはエラー表示が出ます (図 49 を参照)。ヒーターのエラーが示されたときは、カスタマーサービスにご連絡ください。

¢.,

図 49: 個別のヒーターのエラー

エラー表示された位置で、加熱を必要とするスライド処理を実行しないでください。実行中にヒー ターが誤動作すると、その位置のスライドは正しく処理されない可能性があります。ヒーターの 誤作動によって安全性が脅かされるおそれがある場合は、処理モデュールの全てのスライドのヒー ターが切断されます (図 50 を参照)。

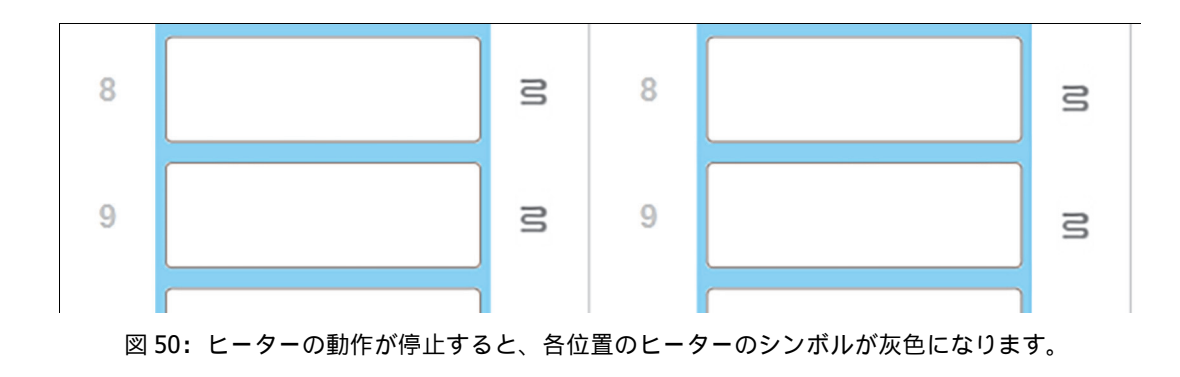

スライドヒーターが切断されたら、処理モデュールをオフにしてから再起動し、ヒーターのロック を解除してください。ただし異常のあるヒーター位置は、引き続き加熱を必要としないスライド 処理に使用可能です。

# 5.1.2.2 温度表示

スライド染色ユニットが室温を超えると、**システムステータス**画面の下部に温度インジケーターが 表示されます。

画面下部の温度インジケーターは、スライド染色ユニットが暖かいか熱いかを示します。

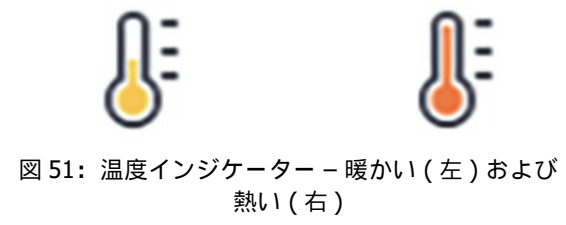

**システムステータス**画面上では、スライドトレイの境界線の色も変化して温度を示します。トレイ が室温の場合には青、温かい場合はオレンジ、熱い場合は赤になります。

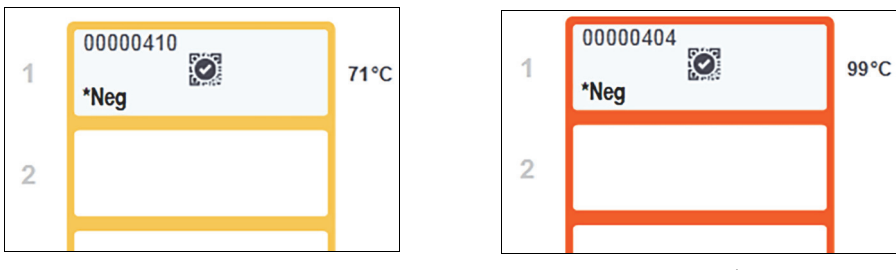

図 52: スライドトレイの温度表示の境界線:温かい(左)および熱い(右)

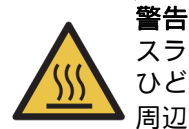

スライド染色ユニットとその周辺装置に手を触れないでください。非常に高温になることがあり、 ひどい火傷を負うおそれがあります。動作停止後 20 分間放置して、スライド染色ユニットとその 周辺装置の温度が下がるまでお待ちください。

# 5.1.3 試薬のステータス

**システムステータス**画面の右には、検出された試薬のステータスが表示されます。以下のセクションでは、使用されるアイコンと、画面で表示される試薬の問題の解決方法について説明します。

- 5.1.3.1 試薬システム
- 5.1.3.2 試薬容器
- 5.1.3.3 試薬レベル
- 5.1.3.4 試薬の問題の解決
- 5.1.3.5 未検出試薬の解決
- 5.1.3.6 バルク容器のステータス

# 5.1.3.1 試薬システム

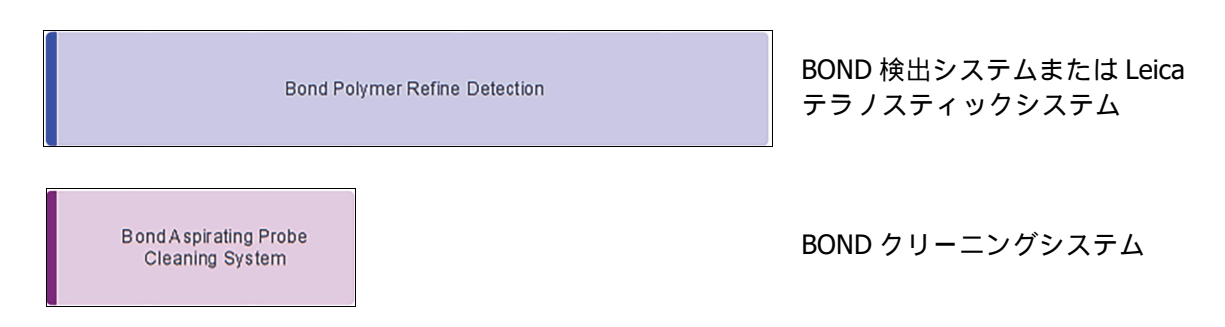

# 5.1.3.2 試薬容器

☆ 試薬容器アイコンには、BONDが提供する試薬名の前にアスタリスクが表示されます。

| *CD10       | BOND 希釈済一次抗体。<br>これらの試薬の詳細は、登録時に BOND ソフトウェアにより自動入力されます。試薬の略名<br>が表示されます。                                                                                 |
|-------------|----------------------------------------------------------------------------------------------------|
| *KAPPApb    | BOND インスタント ISH プローブ。<br>これらの試薬の詳細は、登録時に BOND ソフトウェアにより自動入力されます。試薬の略名<br>が表示されます。                                                                         |
| CD5         | BOND オープンコンテナまたはタイトレーションコンテナにユーザーが用意した一次抗体。<br>この試薬の詳細は、登録前に <b>試薬の設定</b> 画面に手動入力する必要があります。登録時には、<br>ロット番号と有効期限を入力してください。試薬の略名が表示されます。                    |
| EBER        | BOND オープンコンテナまたはタイトレーションコンテナにユーザーが用意した ISH<br>プローブ。<br>この試薬の詳細は、登録前に <b>試薬の設定</b> 画面に手動入力する必要があります。登録時には、<br>ロット番号と有効期限を入力してください。試薬の略名が表示されます。            |
| *antiBIOTIN | BOND 希釈済アクセサリー試薬。<br>これらの試薬の詳細は、登録時に BOND ソフトウェアにより自動入力されます。試薬の略名<br>が表示されます。                                                                             |
| *Enzyme1    | BONDBOND オープンコンテナまたはタイトレーションコンテナの酵素。<br>BOND 酵素はユーザーが用意し、オープンコンテナに入れてください。ただし、試薬の設定<br>の詳細は、 BOND に定義済みです。登録時には、ロット番号と有効期限のみを入力してくだ<br>さい。                |
| YaH2O       | BOND オープンコンテナまたはタイトレーションコンテナにユーザーが用意したアクセサリー<br>試薬。<br>この試薬の詳細は、登録前に <b>試薬の設定</b> 画面に手動入力する必要があります。登録時には、<br>ロット番号と有効期限を入力してください。試薬の略名が表示されます。            |
|             | ソフトウェアは、この位置に試薬を検出できませんでした。<br>試薬が存在するときは、未検出試薬の解決を参照して問題を解決してください。イメージャ<br>ーが頻繁に正しく ID を認識できないときは、 ID イメージャーのウィンドウをクリーニング<br>してください (12.9 ID イメージャーを参照)。 |

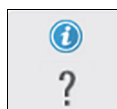

BONDによってこの試薬に問題が検出されました。詳細を表示するには、通知記号を右クリックしてください。

BOND が試薬を認識できなかった可能性があります。この場合はハンディスキャナーを用いて試薬をスキャンし、「在庫」に追加してください。また、IDに損傷がある時は、IDを手動で入力してください。詳細については、8.3.3 試薬と試薬システムの登録を参照してください。

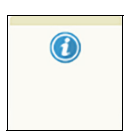

BOND によってこの試薬または試薬システムにトラブルが検出されました。詳細を表示するには、通知記号を右クリックしてください。

# 5.1.3.3 試薬レベル

**システムステータス**画面の試薬システムアイコンは、容量を3段階レベルでしか示すことができません。

|   | Bond Polymer Refine Detection | 新品から 20% まで    |
|---|-------------------------------|----------------|
|   | Bond Polymer Refine Detection | 低 (約 20% 以下状態) |
| ٢ | Bond Polymer Refine Detection | 空              |

希釈済抗体とオープンコンテナのアイコンは、より正確に試薬レベルを表示します。

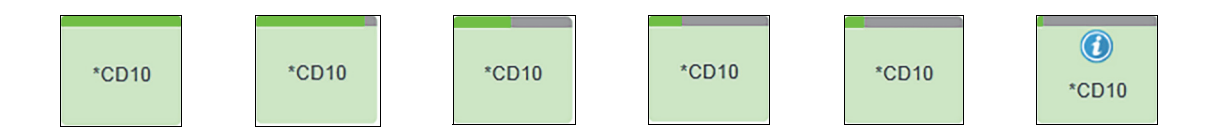

図 53: システムステータス画面に表示された希釈済抗体レベルの例

詳細な試薬在庫情報または試薬システム在庫情報を表示するには、アイコンを右クリックして、 ポップアップメニューから**在庫 …** を選択します。**試薬の在庫詳細**画面が表示されます。 8.3.2 試薬または試薬システムの詳細を参照してください。

# 5.1.3.4 試薬の問題の解決

処理を開始する前に、BOND ソフトウェアが、処理に必要な試薬のトラブルを検出した場合、ソフトウェアは、システムステータス画面上のスライドトレイの下にある試薬コンテナの図に注意アイコンを表示します。処理中に問題が発生した場合、この節で前述したように、試薬ハードウェアのステータスアイコンの上に注意アイコンが表示されます。注意アイコンを右クリックすると、問題の詳細が表示されます。

試薬を交換または追加する必要がある場合には、問題のある試薬の入った試薬トレイを取り外し、 トレイに必要な試薬を交換または追加して入れ、トレイを再ロードします。

処理が既に実行されていて、2分以内に特定のトレイの試薬を必要とする場合には、処理を中断しない限り、そのトレイを取り外すことはできないことに注意してください。このとき、試薬トレイのインジケータが赤く点灯して表示されます。

# **5.1.3.5** 未検出試薬の解決

試薬が検出されない場合は、以下に従ってください。

- 1. 次の事項を確認してください。
  - 試薬コンテナが、試薬トレイに正しく配置されていることを確認してください。
  - 試薬コンテナのキャップが開いており、コンテナの後ろに固定されていることを確認して ください。
  - ・ コンテナの上部前面の試薬バーコード ID に損傷がないことを確認してください。
- 2. 試薬が「在庫」に登録されていることを確認してください。
  - 試薬が登録されていない場合は、8.3.3 試薬と試薬システムの登録で説明された方法で 登録してください。
- 3. この時点で、次のいずれかを行うことができます:
  - (i) 試薬トレイを取り外し(このとき該当する試薬の固有パック識別子(UPI)をメモして おく)、システムがそれを自動的に再識別するように試薬トレイを再挿入する、または
  - (ii) 試薬トレイを再挿入しても解決しない場合、次の方法で、手動で試薬の識別を行います: システムステータス画面上のそのコンテナのアイコンを右クリックしサブメニューから 選択する... をクリックする。上でメモした試薬の UPI を入力し、OK をクリックする。

手動で識別された試薬が認識されると、記号 🧭 が画像上に表示されます (下の図 54 を 参照)。試薬トレイを取り外すと、記号 (および手動で識別された試薬)が消えます。

 $\odot$ \*CD20

図 54:手動で入力された試薬

# 5.1.3.6 バルク容器のステータス

**システムステータス**画面の右下には、バルク廃液容器や試薬容器のアイコンが表示されます。各容器にはラベルが貼付され、色はインストールされた容器に一致しています。システムステータス画面上のバルク容器アイコンの位置は、処理モデュール上の対応するバルク容器キャビティの実際の位置を反映しています。

各処理モデュールのタイプの容器設定については、2.2.7 バルク容器キャビティを参照してください。

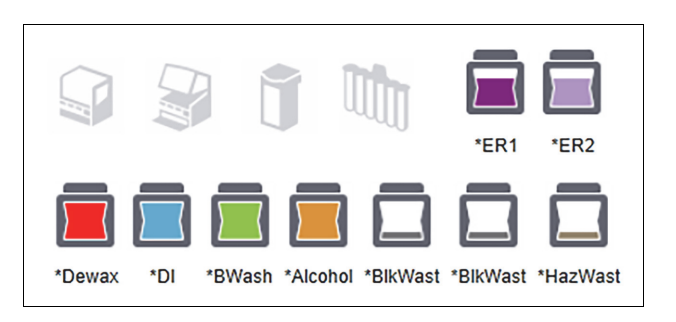

図 55: バルク容器 (BOND-III 設定)

|          |      |           | Ĵ      |     | Ū                                                                                                    |          |          |
|----------|------|-----------|--------|-----|----------------------------------------------------------------------------------------------------|----------|----------|
| *HazWast | rer1 | Č<br>*ER2 | *Dewax | ×DI | The second second secon | *Alcohol | *BlkWast |

図 56: バルク容器 (BOND-MAX 設定)。 一番右のアイコンは、外部廃液容器を示します。

下に、上記の各バルク容器の内容物の説明を示します。

| バルクコンテナのラベル | バルクコンテナの内容物                       |
|-------------|-----------------------------------|
| *Dewax      | BOND Dewax Solution               |
| *DI         | 脱イオン水                             |
| *BWash      | BOND 洗浄液                          |
| *Alcohol    | アルコール                             |
| *BlkWast    | バルク廃液                             |
| *HazWast    | ハザード廃液                            |
| *ER1        | BOND Epitope Retrieval Solution 1 |
| *ER2        | BOND Epitope Retrieval Solution 2 |

### **BOND-III**

ソフトウェアは、BOND-III バルク試薬および廃液コンテナの溶液レベルを表示します。試薬の供給 量が少なくなった場合、または廃液のレベルが高くなった場合には、問題の重大性に応じて通知、 アラーム(点滅)または警告のいずれかのアイコンが表示されます。アイコンを右クリックして 注意メッセージを読み、問題を解決するために必要な措置を行います。12.2.2 バルク容器を充填 する、または、空にするを参照。

注意:警告記号が表示された場合は、問題が解決されるまで処理が休止します。

| BOND-III は、以下の画像との組み合わせで、ハルク容器の制 |
|----------------------------------|
|----------------------------------|

| バルク容器    | 表示内容                                                                                                    |
|----------|----------------------------------------------------------------------------------------------------|
|          | コンテナが満杯です。                                                                                                    |
|          | コンテナの液量が 1/2 以上。                                                                                                    |
|          | コンテナの液量が 1/2 未満。                                                                                                    |
|          | 容器がほとんど空、または空。                                                                                                    |
|          | <ul> <li>以下のいずれかの場合に表示されます。</li> <li>廃液がほぼ満杯になっているので、直ちに廃棄する必要がある場合</li> <li>試薬が不足しおり、ただちに充填が必要な場合</li> <li>容器がない場合</li> <li>処理を開始するのに十分な量がない場合</li> <li>12.2.2 バルク容器を充填する、または、空にするを参照。</li> </ul> |
| ・<br>または | 次のいずれかが発生したため、処理が一時停止された場合に表示されます。 <ul> <li>廃液が満杯で廃棄する必要がある場合(警告)</li> <li>試薬不足で直ちに充填する必要がある場合(警告)</li> <li>処理に必要な容器がない場合(アラーム)</li> </ul> <li>12.2.2 バルク容器を充填する、または、空にするを参照。</li>                 |

● システムステータス画面上のバルク容器のステータスは、2.2.7.2 バルク容器照明システム (BOND)に示すように、照明システムと同期します。

### **BOND-MAX**

問題が検出されると、バルク容器に「注意」アイコン(上記参照)が表示されます(試薬容器中の液量が少なすぎる、廃液容器中の液量が多すぎるなど)。通知アイコンを右クリックすると詳細が表示されます。

# 5.1.4 スライド情報

以下のセクションでは、システムステータス画面でスライド情報を表示するために使用されるアイ コンについて説明します。スライドポップアップメニューのオプションについても説明されます。

- 5.1.4.1 スライドアイコン
- 5.1.4.2 スライドトレイのポップアップメニュー
- 5.1.4.3 スライドのイベント通知
- 5.1.4.4 互換性のないスライド設定の解決

# 5.1.4.1 スライドアイコン

**システムステータス**画面には、3つのスライドトレイそれぞれについて、グラフィックで表示され ます(1個のスライドにつき1個のアイコンを表示)。スライドアイコンによって、各スライドの ステータスが表示されます。

システムが英数字のスライドラベルやバーコードを読み取れるように、光学式文字認識(OCR)の 使用を設定することができます。いずれの場合も、スライドアイコンは、スライドラベルの取得画 像を含むように任意に設定することができます。既存の設定を変更する場合は、カスタマーサポー トにお問い合わせください。

下表にスライドのアイコンの例を示します。

# OCR ラベルのスライドアイコン

| 00000009     |          |
|--------------|----------|
| *CD10        | 0000 TOH |
|              |          |
|              |          |
| Vafina Amold | (-)      |
|              |          |
|              |          |
| 00000007     |          |

スライド画像が取得され、自動識別されました (5.1.5.1 ス ライドの自動識別を参照)。

スライド画像が取得されましたが、システムで識別できま せんでした (アイコンはラベル領域の画像を示します)。

スライド画像が取得され、手動で識別されました。スライ ド上の記号(赤色の丸で囲まれたところ)に注意してくだ さい(5.1.5.2 オンボードスライドの手動識別を参照)。

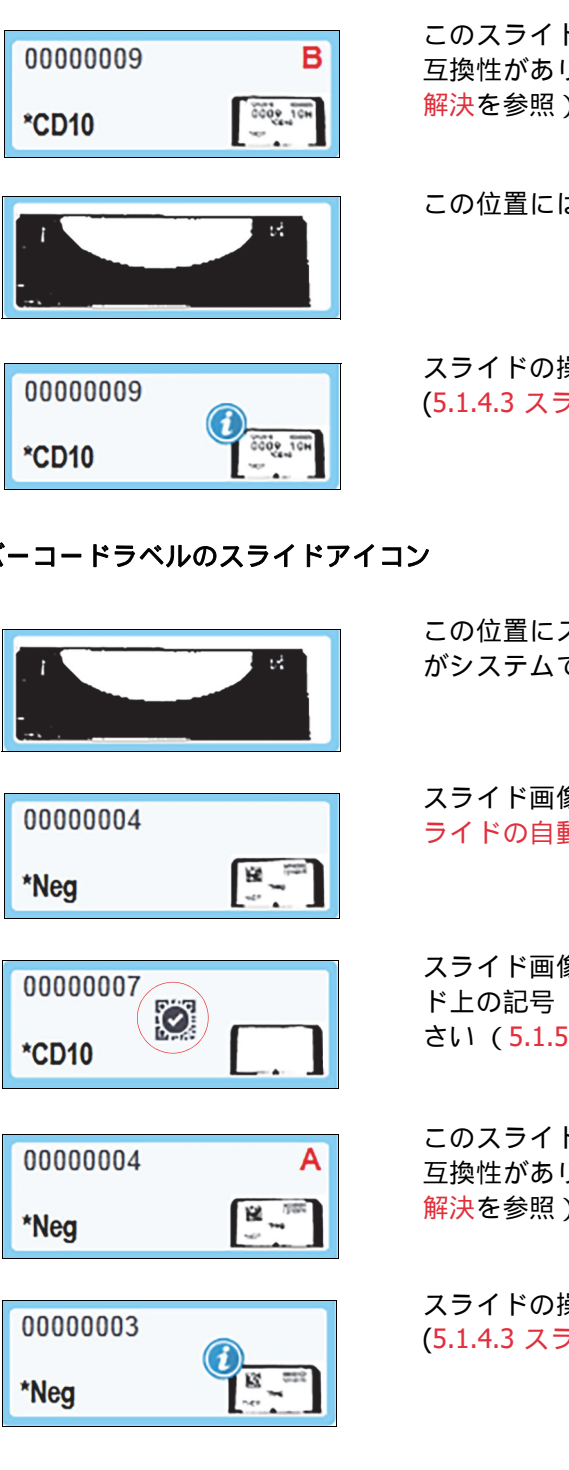

このスライドは、トレイ内の1枚以上の他のスライドと 互換性がありません (5.1.4.4 互換性のないスライド設定の 解決を参照)。

この位置にはスライドはありません。

スライドの操作中にイベント通知がありました (5.1.4.3 スライドのイベント通知を参照)

バーコードラベルのスライドアイコン

この位置にスライドがないか、スライド画像が取得された がシステムで識別されませんでした

スライド画像が取得され、自動識別されました (5.1.5.1 ス ライドの自動識別を参照)。

スライド画像が取得され、手動で識別されました。スライ ド上の記号 (赤色の丸で囲まれたところ)に注意してくだ さい(5.1.5.2 オンボードスライドの手動識別を参照)。

このスライドは、トレイ内の1枚以上の他のスライドと 互換性がありません (5.1.4.4 互換性のないスライド設定の 解決を参照)。

スライドの操作中にイベント通知がありました (5.1.4.3 スライドのイベント通知を参照)

BOND が認識したスライドをダブルクリックすると、そのスライドのスライドのプロパティダイア ログが開きます。処理を開始していなければ、ダイアログでスライドの詳細を編集できますが、その スライドの新しいラベルを印刷し、トレイをアンロードして新しいラベルを貼付し、再ロードする 必要があります。

# 5.1.4.2 スライドトレイのポップアップメニュー

**システムステータス**画面のスライドトレイのグラフィックのスライドを右クリックすると、スライドやトレイの様々なオプションが表示されます。

| コマンド    | 説明                                                                                                    |
|---------|----------------------------------------------------------------------------------------------------|
| 手動で選択 … | スライドが自動識別されない場合に有効になります。<br>選択すると「 <b>スライドの識別</b> 」ダイアログが開き、システムで設定された<br>スライドを識別することができます (5.1.5.2 オンボードスライドの手動識<br><mark>別</mark> を参照)。 |
|         | このオプションは、未識別スライドをダブルクリックしても選択できます。                                                                                                    |
| 注意メッセージ | スライドにイベント通知が表示された場合、注意メッセージを見ることがで<br>きます (5.1.4.3 スライドのイベント通知を参照)。                                                                       |
| 処理イベント  | 処理に関するイベントレポートが作成されます (9.4 処理イベントレポート<br>を参照 )。                                                                                           |
| 遅延スタート  | 処理の 「遅延スタート」を設定します (5.1.8 遅延スタートを参照 )。                                                                                                    |

# **5.1.4.3** スライドのイベント通知

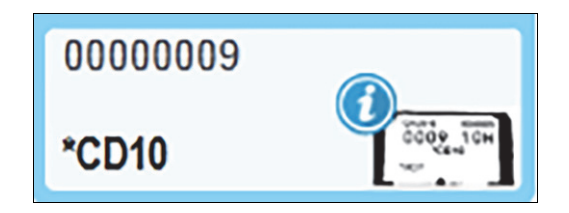

図 57: イベント通知のあるスライド

処理中に不測のイベントが発生すると、スライドアイコンに警報記号が表示されます。ただしこの 通知は、必ずしも染色の失敗を示すものではありません。通知シンボルが表示されたら、システム オペレーターまたは施設の監督者は以下の措置を取り、スライドが検査に適しているかどうかを確 認してください。

- スライドを右クリックして、処理イベントを選択すると、イベントレポートが作成されます (9.4処理イベントレポートを参照)。
   通知の原因となったイベントは全て、太字で表示されます。スライドに通知されたイベントの 性質に関する重要情報が提供されているので、システムオペレーターまたは施設の監督者は、 通知されたイベントについて慎重に検討してください。
- 2. 染色された組織を精査します。
- 3. コントロールスライドを精査します。

施設で染色の質を判断的できない時は、通知に関して病理医師に報告するか、スライドを再処理し てください。

1 つのイベントレポート内に複数の通知がある場合もあります。処理が、終了 (通知)のステー タスで終了した場合、必ずレポート全体を精査してください。ステータスが、終了 (OK) である場 合、レポートを精査する必要はありません。

# 5.1.4.4 互換性のないスライド設定の解決

BOND システムが互換性のないスライドを検出すると、トレイの全スライドの右上に赤色の太字が 表示されます。同じ文字のスライド同士は互換性があります。

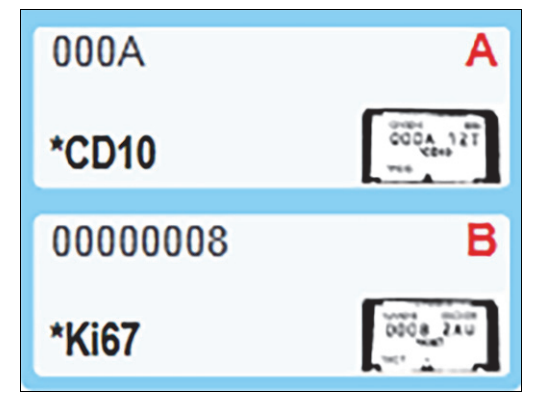

図 58: 互換性のないスライド

スライドトレイを取り出して互換性のないスライドを取り外します。またはスライドのプロパティ を変更して(プロパティにエラーがある場合)、スライドに互換性を持たせます。スライドのプロ パティを変更したときは、変更したスライドのラベルを再印刷して、トレイに再ロードする前にス ライドに貼付する必要があります。

スライドの互換性の詳細については、6.9 スライドの互換性を参照してください。

# 5.1.5 オンボードスライドの識別

一般的なワークフローでは、BOND または LIS のラベルが貼付されたスライドは、処理モデュール にロードされてから自動的に識別されます。識別は、ラベルのバーコードを読み取るか、英数字の ID を使用している場合は光学文字認識 (OCR) で実行されます。スライドラベルが不鮮明などの原 因でラベルが読み取れない場合には、BOND ソフトウェアを使用して手動で識別できます。一部の ワークフローでは、当然のこととして、手動識別が利用されます (6.8 スライドとケースの臨時作成 を参照)。

# 5.1.5.1 スライドの自動識別

BOND システムは、BOND ラベラー(6.6 スライドのラベル付けを参照)で作成した標準 BOND バ ーコードまたは英数字スライドラベル、および、認識可能なバーコードフォーマットを使用して LIS が印刷したスライド (11.3 LIS の接続と初期化を参照)を自動識別します。スライドトレイが ロックされている時は、システムは、各スライドラベルを識別し、印刷されたラベルの付いたスラ イドと照合します。そのラベルが印刷されたスライドと一致した場合、スライドが自動識別され、 それ以上の操作は必要ありません。

システムが OCR を使用している場合(または、Leica Biosystems サービス担当者がデフォルトの バーコード設定を変更した場合)には、スライドの識別プロセス中に、各ラベルの画像が取得され ます。この画像は、スライドマッチングの永続的な記録を残すために、次のレポートに表示され ます:

- 9.4 処理イベントレポート
- 9.5 処理詳細レポート
- 9.6 ケースレポート
システムがラベルを識別できない場合は、手動のスライドの識別手順を用いて識別します(次のセ クションを参照)。

#### 5.1.5.2 オンボードスライドの手動識別

各スライドラベル(OCR といくつかののバーコードシステム)の画像を取得するようにセットアップされるシステム上で、自動識別が失敗した場合、まだ処理モデュールにロードされている状態でも、スライドは手動で認識できます。ロードされているスライドを手動で識別するには、以下の手順に従ってください。

1. システムがスライドを自動識別できない場合は、ソフトウェアがラベルの画像を表示します。

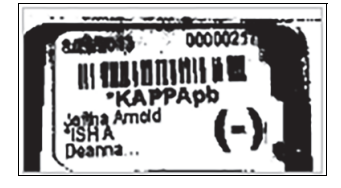

図 59: 自動識別されていないスライド

- 2. アシスタント ID ダイアログを表示するには、以下のいずれかを実施してください。
  - (i) スライド画像をダブルクリックする。または
  - (ii) 画像を右クリックして、ポップアップメニューから「手動選択」を選択する。
- 3. 「スライドの識別」ダイアログが表示されます。

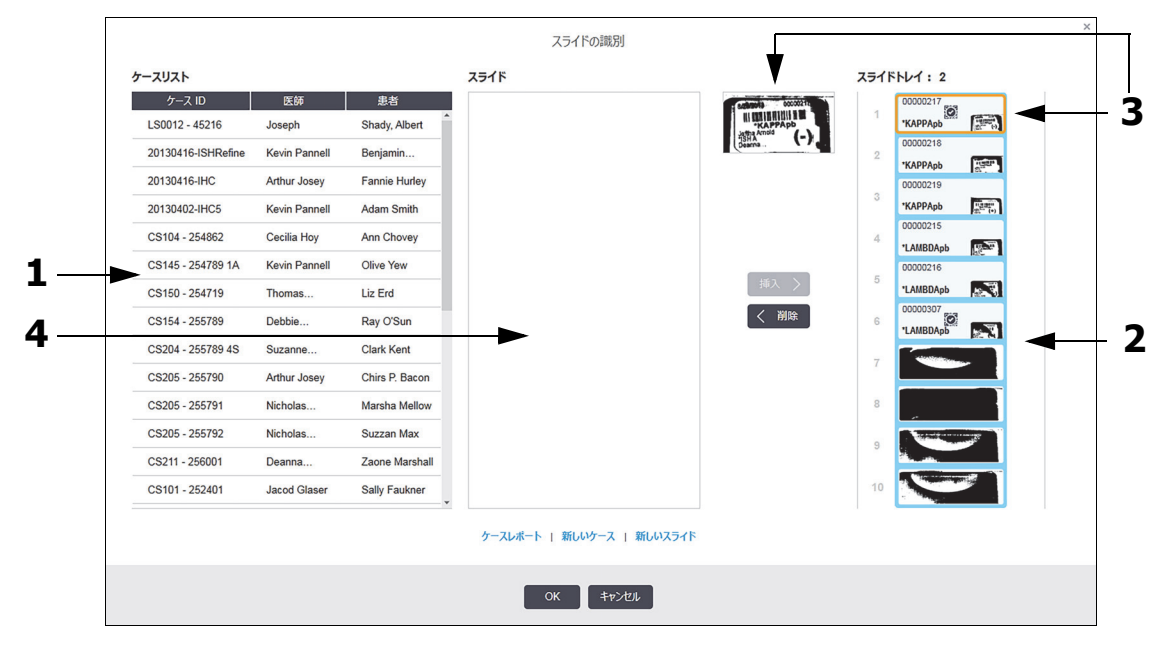

図 60: 「スライドの識別」ダイアログ

左ペイン(1)には、未処理のスライドの入ったケースが全て表示されます。デフォルト設定 では、ラベルが印刷されているスライドの入ったケースのみが表示されます(ラベルが印刷さ れていないスライドの入ったケースを含めて表示させることもできます。6.8.2.2 外部スライ ドラベルを参照してください)。 右ペイン(2)に、現在のスライド染色ユニットのスライドラベルが表示されます。

ダイアログを開いた時に選択されたスライドは右ペインに強調表示され (項目 3)、その横に 拡大表示されます。右ペインのスライドの上にカーソルを置くと、画像がさらに拡大されます。

中央のペイン(項目4)には、左ペインで選択したケースについて設定されたスライドが表示 されます。ただしスライドは、処理モデュールで認識されたスライドと照合されていません。 デフォルト設定では、ラベルが印刷されているスライドのみが表示されますが、ケースに対し て設定された全スライドを表示させることもできます(6.8.2.2 外部スライドラベルを参照)。

この時必要に応じて新しいケースと新しいスライドを用いて、新しいケースとスライドを作成 可能です(方法については、6.8 スライドとケースの臨時作成を参照)。なお以下の指示は、 全ての必要なスライドが BOND において設定済みと仮定しています。

選択されたラベル画像(右)に表示された情報を用いて、スライドが属するケースを判断します。ケースペイン(項目1)からケースを選択します。

スライドリスト (項目4)に、そのケースに設定された識別済みでないスライドが表示されます。

5. 識別されなかったスライドと、スライドリスト(4)のスライドを照合します。

スライドを選択し、**挿入**をクリックします。

そのスライドが識別されたことを示すために、そのスライドがスライドリストから削除され、 右ペインの画像が更新されます。 この記号が付くと、スライドが手動で選択されたことを示 します。

まだ、識別されえていないスライドがある場合、識別のためハイライトされます。

- 6. 上の方法を繰り返して、識別されていないスライドを全て識別してください。
- 7. トレイ中の全スライドが識別されたら、**OK**をクリックしてダイアログを閉じます。キャンセル をクリックすると、その時点までに実行されたスライドの識別は全て失われます。
- システムステータス画面に、トレイの全スライドとその詳細が表示されます。手動で識別され たスライドには、ラベルの画像と記号 (スライドが手動で識別されたことを示す)が表示 されます。

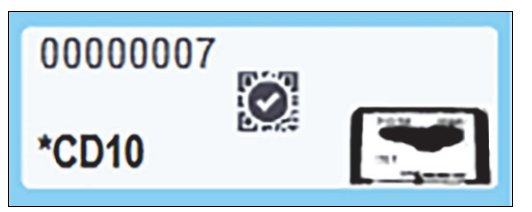

図 61: 処理前に手動で識別されたスライド

9. 手動で識別されたスライドが通常どおりに処理されます。

下記のレポートに、スライド照合の恒久的記録としてスライド画像が表示されます。

- 9.4 処理イベントレポート
- 9.5 処理詳細レポート
- 9.6 ケースレポート

#### 5.1.5.3 システムがスライドラベルの画像を取り込むように設定されていない場合

スライドを手動で識別することもできますが、そのためには、スライドトレイを取り外す必要がある場合があります。

自動的に識別されなかったスライドのスライド ID とスライド位置番号 (Covertile のネック下の スライドトレイに浮き彫り加工されている)をメモしてください。

スライドトレイを再ロードして、それに対応するスライドの位置をダブルクリックします(システ ムステータス画面のスライド染色ユニットの上部位置から下に向かって数える)。

# 5.1.6 処理進行インジケーター

処理進行インジケーターは、各スライドトレイの画像の下に配置されています。これにより、処理 のステータスと進行が一目で確認できます。

- 5.1.6.1 処理ステータス
- 5.1.6.2 処理の進行
- 5.1.7.1 処理の中止
- 5.1.8.1 「遅延スタート」の時刻設定

#### 5.1.6.1 処理ステータス

各進行インジケーターの下に、現在の処理番号と処理のステータスが表示されます。処理ステー タスの内容を以下に示します。

| 処理ステータス            | 説明                                                                                                    |
|--------------------|----------------------------------------------------------------------------------------------------|
| ロック解除              | スライドトレイのロックが解除されています。                                                                                                    |
| ロック                | スライドトレイがロックされていますが開始できません。通常、この状態は、スライド<br>画像の取得が完了する前に発生します。                                                                   |
| スライドの準備完了          | スライド染色ユニットの全スライドの画像が取得されました。                                                                                                    |
| 起動                 | 起動ボタンが押され、システムが起動前点検とスケジュールを実行しています。                                                                                            |
| 拒否 / スライドの<br>準備完了 | BOND が処理を開始しようとしましたが、失敗に終わりました。最も可能性の拒否の<br>原因は、がない場合、紛失、バルク試薬レベル不足、または廃液コンテナの満杯です。<br>イベントレポートを作成して、レポートに示してある問題を解決し、処理を再開します。 |
| スケジュール済            | 処理のスケジュールは組まれていますが、操作は開始されていません。処理の進行イン<br>ジケーターに、スケジュールされた開始時間が表示されます。                                                         |
| 処理中(OK)            | 処理の実行中です。不測のイベントは発生していません。                                                                                                    |
| 処理中(通知)            | 処理の実行中です。不測のイベントが発生しました。詳しくはイベントレポートを参照<br>してください。                                                                              |
| 棄却                 | 処理が棄却されました。この状態は、オペレーターが停止ボタンを押した時に生じます。                                                                                        |
| 終了(OK)             | 操作が完了しました。不測のイベントは発生しませんでした。                                                                                                    |
| 終了(通知)             | 操作は完了しましたが、不測のイベントが発生しました。<br>詳細を表示するには、イベントレポートをクリックしてください。                                                                    |

#### 5.1.6.2 処理の進行

各スライドトレイのグラフィック下のプログレスバーに進行状況が表示されます。プログレスバー は重要なタイミングを示し、そのタイミングに関連した現在の進行状況を示します。処理進行は 4段階から成り、それぞれ以下の色で表示されます。

- 青 スライドトレイがロックされていますが、処理は開始されていません。
- 赤 処理は開始されていませんが、開始許容時間が超過しています。
- 緑 処理中
- 紫 処理が完了し、現在保湿中です。

図 62 に示すように、実行進捗度セクションにカーソルを置くと、「ロック後の経過時間」、「完了 までの時間」、「完了後の経過時間」など、実行ステータスを表示することができます。

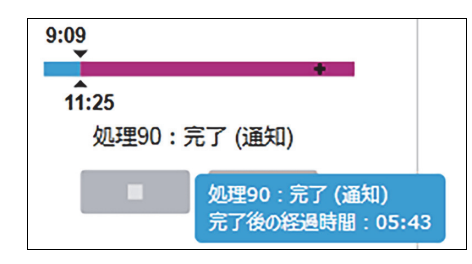

図 62: 実行ステータスの表示

#### スライドの準備完了 - 開始

スライドの画像が取得され、処理の開始準備が整ったら、起動ボタンを押すか、または「遅延スタ ート」を開始します。すると短時間、バーに以下のアイテムが表示されます(項目番号については、 図 63 を参照)。

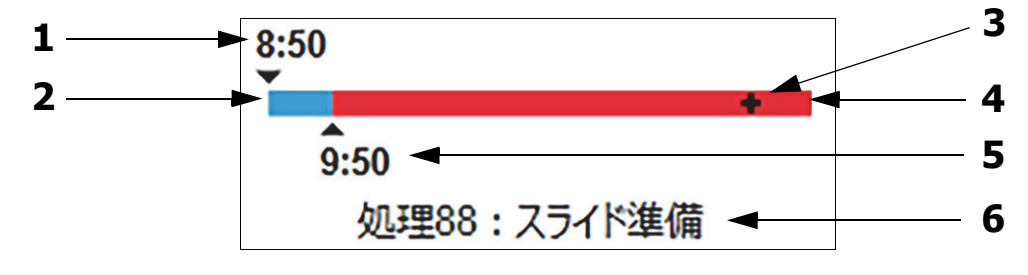

図 63: 処理進行 (開始)

| 番号 | 説明                               |
|----|----------------------------------|
| 1  | トレイがロックされた時刻                     |
| 2  | 開始の許容時間 (青色のバー)(開始の許容時間とアラームを参照) |
| 3  | 現在の進捗状況                          |
| 4  | 開始時間からの超過時間(赤色バー)                |
| 5  | 開始の許容時間の上限                       |
| 6  | 処理ステータス (5.1.6.1 処理ステータスを参照 )    |

#### 開始の許容時間とアラーム

スライドがロックされたら、できる限り早く処理を開始してください。「開始時間」(トレイがロックされてから処理が開始されるまでの時間)中はスライドが水和されないので、この時間が長す ぎると、組織ダメージを与えることがあります。BOND はトレイがロックされてから許容される開 始までの時間を、ロードされたスライドタイプ(パラフィン切片または脱パラフィン済み切片)に 応じて、モニターしてくれます。開始の許容時間は、「スライドの準備完了」プログレスバーの白 いバーで表示されます(上記参照)。脱パラフィン済みスライドでは、開始の許容時間が経過して も処理が開始されない場合、アラームが鳴ります。

開始時間と脱パラフィンされたスライドのアラーム時間を下に示しました。時間は全て、トレイ がロックされてからの時間を示しています。

| トレイがロックされてからの開始許容時間またはアラーム | トレイがロックされてからの時間(分) |
|----------------------------|--------------------|
| 脱パラフィン済みスライドの開始許容時間        | 15                 |
| 脱パラフィン済みスライドのアラームまでの時間     | 25                 |
| パラフィン包埋スライドの開始許容時間         | 60                 |

開始時間内に処理が開始されない場合、トレイを取り外して、手動でスライドを保湿することがで きます。トレイを再挿入すると、BOND は、新しい処理 ID 番号を割り当て、時間カウントを再開 して、新たに処理を開始します。

「開始の許容時刻」は、直ちに実行を開始する場合にのみ適用されます。「遅延スタート」には適用 されません。

#### スケジュール済

開始ボタン、または「遅延スタート」で処理が開始されると、システムでスケジュールが行われま す。スケジュールから処理開始までの間(「遅延スタート」の場合は時間が長くなる可能性があり ます)に、プログレスバーに以下の項目が表示されます(項目番号については、図 64 を参照)。

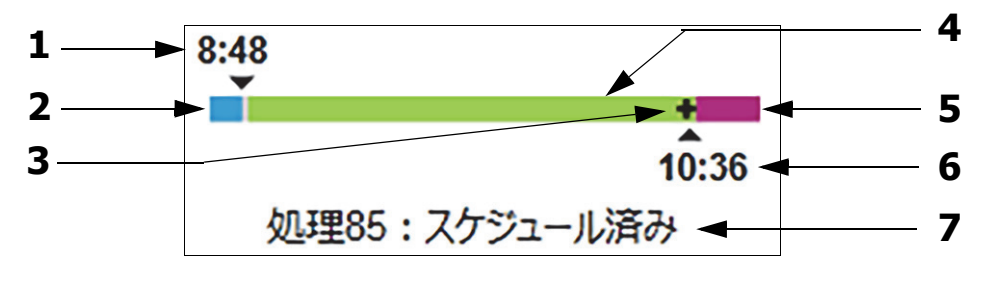

図 64: 処理の進行 (開始、遅延スタート)

| 番号 | 説明                           |
|----|------------------------------|
| 1  | 処理開始の予定時刻                    |
| 2  | 開始までの遅延時間(青色のバー)             |
| 3  | 現在の進捗状況                      |
| 4  | 処理時間(緑のバー)                   |
| 5  | 操作後の保湿時間(紫のバー)               |
| 6  | 処理が終了するまでのおよその時間             |
| 7  | 処理ステータス (5.1.6.1 処理ステータスを参照) |
|    |                              |

#### 処理中

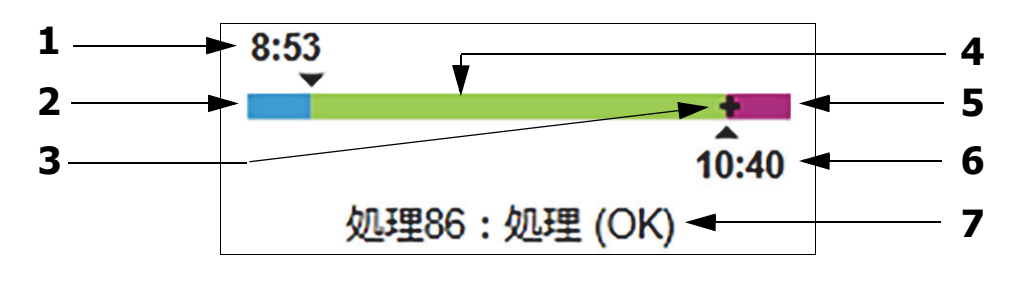

「処理中」フェーズでは、バーに以下の項目が表示されます(項目番号については、図 65 を参照)。

図 65: 処理進行 (処理中)

| 番号 | 説明                            |
|----|-------------------------------|
| 1  | 予定の開始時間                       |
| 2  | 開始時間-青:開始 OK。赤:開始の許容時間を超過     |
| 3  | 現在の進捗状況                       |
| 4  | 処理時間(緑のバー)                    |
| 5  | 操作後の保湿時間(紫のバー)                |
| 6  | 処理が終了するまでのおよその時間              |
| 7  | 処理ステータス (5.1.6.1 処理ステータスを参照 ) |

# 5.1.7 処理の開始または中止

スライドトレイをロードしロックすると、処理が開始されます。トレイの画像が取得され、またシ ステムが以下を点検して、処理が可能であることを確認します。

- 全スライドに互換性があること。
- 全試薬が利用可能であること。

スライドの画像が取得されると、処理のステータスが「スライドの準備完了」に設定され (5.1.6.1 処理ステータスを参照)、開始フェーズにプログレスバーが表示されます (5.1.6.2 処理 の進行を参照)。互換性のないスライドの問題が解決されると、全スライドが識別され、必要な試 薬が全て存在しているかどうかを確認してから、処理が開始されます。

- 処理を直ちに開始するには、
   をクリックします。遅延スタートの場合には、トレイ を右クリックしてポップアップメニューから遅延スタートを選択します。詳細については、
   5.1.8 遅延スタートを参照してください。
  - ・ 処理のステータスが「開始」に設定され、処理前点検とスケジュールを完了します。 この時プログレスバーは、「開始」フェーズのままになっています。
  - スケジュールが完了すると、「スケジュール済」に変更されます。
     この時プログレスバーは、「操作」フェーズになります。スケジュールされた開始時間が
     表示され、バーの左端に開始状態(「OK」または「許容時間を超過」)が表示されます。

- 処理がスケジュールどおりに開始すると、「処理中 (OK)」に変更されます。
   開始の許容時刻を超過して警告やアラームが表示されても、実際に処理が開始するとクリアされます。ただしプログレスバーの開始セクションは赤のままです。
- 開始とスケジュール済の状態が多少長時間続くことがあります。このとき、開始の許容時刻を超過する可能性があります。その可能性がある場合、スライドトレイのロックを解除して手動でスライドの保水を実施して再開することができます。なお処理開始前にトレイのロックを解除しても、処理が棄却されたとみなされず、処理を再開できます。
- 必ず、一度に1回の処理を開始してください。1-2分間隔をあけて次の処理を開始します。1回の 各処理が開始した後しばらく待って、処理が正常に開始されたかを確認します。そうでない場合、 処理状態が拒否/スライド準備に設定されています。5.1.6.1処理ステータスを参照してください。

#### 5.1.7.1 処理の中止

開始ボタンを押した後(または「遅延スタート」を起動した後)でも、処理が実際に開始される までは(処理が「開始」または「スケジュール済」の状態であれば)、処理を中止することができ ます。このとき処理が棄却されたとは見なされません。処理要求をキャンセルするには、処理モデ ュールのスライドトレイのロックを解除します(この間、開始ボタンと削除ボタンは無効になって います)。スライド情報はシステム内に残るため、後から処理を開始することができます。拒否さ れた処理は、「スライド履歴」リストで、一本線で抹消されます。

ー旦開始された処理を棄却するには、 をクリックします。処理モデュールは、現在のステップを完了してから処理作業を中止します。スライド履歴画面のステータスは、終了(通知)に変化します。

処理を中止する前に慎重に考えてください。棄却した処理を再開することはできません。また、
 処理未完了のスライドは損傷していることがあります。

#### 5.1.8 遅延スタート

パラフィン包埋スライドの処理は、BOND システムで開始時刻をスケジュール(現在の時刻から 1週間後まで)することが、可能です。例えば、夜間に処理を開始する設定にすれば、翌朝の始業 時刻前までに処理が終了しています。スライドは処理開始まで安全に固定され、パラフィンも良好 に保たれ、処理後の保水時間も短くて済みます。

● ただし、Leica Biosystems 専用試薬以外の試薬を「遅延スタート」に使用すると、処理モデュール に長時間放置されるために、品質劣化を生じる可能性があります。使用試薬の製品データシート と、保管に関する情報を確認しておく必要があります。なお、Leica Biosystems では、検体スライ ド上に、コントロール組織をつけることを推奨いたします。

#### 5.1.8.1 「遅延スタート」の時刻設定

遅延スタートでトレイを処理するには、通常どおりにスライドを準備して、スライドトレイをロックします。処理ステータスがスライドの準備完了に設定されたら、システムステータス画面のトレイを右クリックして表示されるポップアップメニューから遅延スタートを選択します。

「遅延スタート」ダイアログでトレイの処理の開始日時を設定し、OKをクリックします(日付と時間のセレクタの使用方法を参照)。システムは通常通りに「開始」の状態になり、その他の操作と連動して処理をスケジュールします。するとトレイは「スケジュール済み」の状態で待機し、設定された開始時間になると通常の処理が開始されます。

# 5.2 プロトコールステータス画面

この画面には、各スライドのステータスに関する詳細が表示されます。 プロトコールステータス画面を表示するには、システムステータス画面からプロトコールステー タスタブをクリックします。

| BOND-III #1    | システム状態 プロトコールの状態 メンテナンス                          |                                                                                                    |                                                                                   |           |
|----------------|--------------------------------------------------|----------------------------------------------------------------------------------------------------|-----------------------------------------------------------------------------------|-----------|
|                | <b>スライドトレイ 1</b>                                 | スライドトレイ 2 処理 88                                                                                     | <b>スライドトレイ 3</b>                                                                  | 処理 90     |
| 11:25          | 1 2 3 4 5 6 7 8 9 10                             | <b>1 2 3 4 5 6</b> 7 8 9 10                                                                         | 1 2 3 4 5 6                                                                       | 7 8 9 10  |
| BOND-MAX<br>#2 | スライド:<br>ケース ID:<br>相応の種類:<br>決色プロトコール:<br>詳細の表示 | Jeftha Arnold<br>スライド: 00000217<br>ケース 10: CS3201 - 527903<br>相応の役前: Negative<br>染色プロトコール:<br>詳細の表示 | スライド: 00000391<br>ケース ID :<br>相線の機能 : Test<br>染色プロトコール : "IHC Protocol F<br>詳細の表示 |           |
| BOND-MAX<br>#3 | ステップ 武薬 時間 ℃                                     | ステップ 武薬 時間 ℃                                                                                        | ステップ 武薬                                                                           | 時間 ℃      |
| 10:36          |                                                  |                                                                                                    | 1 *Bond Dewax Solution                                                            | 0:30 72   |
| 10:40          |                                                  |                                                                                                    | 2 *Bond Dewax Solution                                                            | 0:00 72   |
|                |                                                  |                                                                                                    | 3 *Bond Dewax Solution                                                            | 0:00 0    |
|                |                                                  |                                                                                                    | 4 *Alcohol                                                                        | 0:00 0    |
|                |                                                  |                                                                                                    | 5 *Alcohol                                                                        | 0:00 0    |
|                |                                                  |                                                                                                    | 6 *Alcohol                                                                        | 0:00 0    |
|                |                                                  |                                                                                                    | 7 *Bond Wash Solution                                                             | 0:00 0    |
|                |                                                  |                                                                                                    | 8 *Bond Wash Solution                                                             | 0:00 0    |
|                |                                                  |                                                                                                    | 9 *Bond Wash Solution                                                             | 0:00 0    |
|                |                                                  |                                                                                                    | 10 *Bond ER Solution 2                                                            | 0:00 0    |
|                |                                                  |                                                                                                    | 11 *Bond ER Solution 2                                                            | 0:00 0    |
|                |                                                  |                                                                                                    | 12 *Bond ER Solution 2                                                            | 20:00 100 |

図 66: プロトコールステータス画面

スライド処理の進行状況を表示するには、画面上部付近にある対応する「スライド位置」ボタンを クリックします。なおスライドがないポジションのラジオボタンは淡色表示され、それらを選択す ることはできません。

● 患者の名前が、規定のスペース(スライドトレイ1、2、3)に収まらないくらい長すぎる場合、 その名前は、末尾が「…」と短縮されます。保存した患者のフルネームをポップアップフィール ドに表示したい場合、短縮名の上にマウスポイントを重ねます。

スライド位置を選択すると、スライドの詳細の一部とプロトコールの進行状況が表示されます。 スライドをさらに詳しく表示するには、**詳細を表示**を選択し、「**スライドのプロパティ**」ダイアロ グを開きます。

ステップリストを右クリックして、ポップアップメニューで**処理イベント**を選択すると処理イベ ントが表示できます。または、ポップアップメニューで**スライドのプロパティ**ダイアログを開くこ ともできます。

# 5.3 メンテナンス画面

メンテナンス画面を表示するには、システムステータス画面からメンテナンスタブをクリックします。

| BOND-III #1    | システム状態 ブロトコールの状態 メンテナンス                                                                          |
|----------------|--------------------------------------------------------------------------------------------------|
| 11:25          | 処理モデュール: BOND-III #1<br>メンテナンス指示と安全指示については BOND ユーザーマニュアルをご覧ください。<br>下のリストからメンテナンスコマンドを選択してください。 |
| BOND-MAX<br>#2 | ※ シリンジの交換<br>※ 流路系のクリーニング                                                                        |
| BOND-MAX<br>#3 | ▶ 吸引プローブのクリーニング                                                                                  |
| 10:36          | 🎉 吸引プローブの交換                                                                                      |
| 10:33          | 🎾 バルク溶液ロホットのプローブの洗浄                                                                              |
|                | 🏂 バルク溶液ロホットのプロープを交換                                                                              |
|                | (2) メンテナンスレポート                                                                                   |

図 67: メンテナンス画面には、下に挙げた種々のメンテナンス作業のコマンドボタンがあります:

| コマンド              | 説明                                                                                                    |  |
|-------------------|----------------------------------------------------------------------------------------------------|--|
| シリンジの交換           | シリンジの交換時処理モデュールをコントロールします。<br>12.13 シリンジを参照。                                                                       |  |
| 流路系のクリーニング        | 流路系のプライミングを実行します。<br><mark>流路系のクリーニン</mark> グを参照。                                                                  |  |
| 吸引プローブのクリーニング     | BOND Aspirating Probe Cleaning System (BOND 吸引プローブクリーニングシス<br>テム)を用いて吸引プローブをクリーニングします。<br>12.6.1 吸引プローブのクリーニングを参照。 |  |
| 吸引プローブの交換         | 吸引プローブの交換中処理モデュールがコントロールされます。<br>12.6.2 吸引プローブの交換を参照。                                                              |  |
| バルク溶液ロボットのプローブの洗浄 | プローブを清掃できるように、バルク溶液ロボット (BOND-IIIのみ)が所定の位置に移動します。 12.12.1 バルク溶液ロボットプローブのクリーニングを参照。                                 |  |
| バルク溶液ロボットのプローブを交換 | プローブを交換ができるように、バルク溶液ロボット (BOND-IIIのみ)が所定の<br>位置に移動します。 12.12.2 バルク溶液ロボットプローブの交換を参照。                                |  |
| メンテナンスレポート        | 選択した処理モデュールのメンテナンスレポートを作成します。このコマンドは、<br>常に利用可能です。 5.3.1 メンテナンスレポートを参照。                                            |  |

**メンテナンス**画面には、現在選択されている処理モデュールの名前とそれに関連するメンテナンスのコマンドボタンが表示されています。選択したメンテナンス作業を実行する際に、一連のダイアログボックスが役に立ちます。

たとえば、メンテナンスがすでに開始されているなど、メンテナンス作業が利用できないときは、 コマンドボタンが無効になります。また、処理モデュールが切断された場合、全てのコマンドボタン (メンテナンスレポートを除く)が無効になります。 5.3.1 メンテナンスレポート

メンテナンスレポートは、選択された期間内における、特定の処理モデュールに関する情報を表示 します。

- 1. 臨床クライアントで処理モデュールのタブを選択して、システムステータス画面を表示します。
- 2. まず、メンテナンスタブをクリックしてから、メンテナンスレポートボタンをクリックします。

| メンテナン      | ×<br>スレポート  |
|------------|-------------|
| 処理モデュールを選択 |             |
| シリアル番号:    | 3210123 🗸   |
| 名前:        | BOND-III #1 |
| タイプ        | BOND-III    |
| 期間         |             |
| から:        | 2016/04/05  |
| まで:        | 2017/04/05  |
|            | 過去12ヶ月      |
|            |             |
| 作成         | +r>U1       |

図 68: メンテナンスレポートのダイアログボックス

まず、ドロップダウンリストから処理モデュールを選択して、次に日付コントロールのからとまで を使用して必要な期間を選択します。あるいは、**直前の12か月**をクリックすると、過去12ヶ月の 期間を設定できます。

作成をクリックするとメンテナンスレポートが作成されます。

新しいウィンドウにレポートが表示されます。レポートの右上に、以下の情報が記載された下の ような表が表示されます:

| フィールド              | 説明                                                                                                 |
|--------------------|----------------------------------------------------------------------------------------------------|
| 施設                 | 管理者により <b>施設設定</b> 画面の <b>施設フィール</b> ドに入力された施設名。<br>10.5.1 施設設定を参照。                                |
| 期間                 | レポートの期間(「から」~ 「まで」を日付表示)                                                                           |
| 処理モデュール            | 管理者の <b>ハードウェアの設定</b> 画面上の <b>名前</b> フィールドに入力された処理<br>モデュールの固有名 - <mark>10.6.1 処理モデュール</mark> を参照。 |
| 処理モデュールの<br>シリアル番号 | 処理モデュールの固有のシリアル番号                                                                                  |

レポートに関する注意点は次のとおりです。

- メンテナンス作業予定日が来る(このとき予定日が「至急」と表示される)と、システムス テータス画面の処理モデュールアイコンの上に、(5.1.2 ハードウェアステータスのような) リマインダー通知を右クリックするよう注意アイコンが表示されます。
- 次回のメンテナンス作業予定日は、処理済スライドの枚数または推奨作業間隔に基づいて決定 されます。
- レポートの期間内にイベント履歴がない場合、履歴表の代わりに、これに類するステートメントが表示されます。
- 履歴表の最初の日付は、レポート期間の開始日か処理モデュールの試運転日(レポート期間の 開始日以降に試運転が行われた場合)のどちらかです。それに該当する「前回のメンテナンス 以降のスライド/交換」列の項目に表示されるスライドの枚数は常に「0」です。
- 履歴表の最後の日付は、レポート期間の終了日です。
- 各スライド染色ユニットのスライド枚数と、全3台のスライド染色ユニットのスライドの総数。
   スライドの枚数は、メンテナンス作業が成功裏に終わるたびに、「0」にリセットされます。
- 各スライド染色ユニットのバルク溶液ロボットプローブに対する個別のスライド枚数。
- 各スライド染色ユニットのシリンジに対する別のスライド枚数。
- メインシリンジに対する個別のスライド枚数。
- 「終了時のステータス」の列では、 BOND バージョン 5.0 またはそれ以前で実施されたメンテ ナンス作業が「不明」と表示されることがあります。
- BOND 4.0 以前のバージョンで実施されたメンテナンス作業は表示されません。

# 6

# スライド設定(BOND コント ローラ上)

BOND システムによるスライド作成の標準ワークフロー (主な手順)を以下に示します。

- 1. スライド上に切片を作成する。
- 2. BOND ソフトウェアでスライドのケースを作成(または LIS からそのケースをインポートする場合もある)。
- 3. 必要に応じて、医師の詳細を追加または編集。
- 4. スライドの詳細を入力(または LIS からインポートする場合もある)。
- 5. 施設の業務基準に従ってコントロールスライドを作成。
- 6. スライドにラベルを貼付 (既に LIS のラベルが貼付されている場合を除く)。
- 7. スライドトレイにスライドをセットし、処理モジュールに挿入する。

スライドの処理が開始されたら、スライド履歴画面で、特定のスライドやケースや処理に関するレポートが作成できます。詳しくは9スライド履歴 (BOND Controller 上)を参照してください。

標準ワークフローが施設に適さない場合は、他のワークフローが利用できます。

本章の構成は以下のとおりです。

- 6.1 スライド設定画面
- 6.2 コントロールの作業
- 6.3 ケースの作業
- 6.4 医師の管理
- 6.5 スライドでの作業
- 6.6 スライドのラベル付け
- 6.7 スライド設定のサマリーレポート
- 6.8 スライドとケースの臨時作成
- 6.9 スライドの互換性

# 6.1 スライド設定画面

スライド設定画面には、BOND に入力されたがまだ処理されていないケースとスライドが表示され ます。LIS が統合されているシステムでは、LIS からインポートされたケースやスライドが表示され ます。LIS が統合されていないシステムでは、ユーザーがケースとスライドを作成し、必要に応じ てこの画面で編集できます。スライドはケースに所属している必要があるので、スライドを作成す る前にケースを作成しなければなりません。

スライド設定画面を表示するには、ファンクションバーのスライド設定アイコン <sup>スライ形設定</sup> をクリックします。

| スライド設定             |                    |                   | ケースを追加 ケースを   | を編集 ケースを削        | 除 ケースをコピー                            |
|--------------------|--------------------|-------------------|---------------|------------------|--------------------------------------|
| ∕∽−ス ID            | 患者名                | 医師名               | 2511 23       | <u>5</u> 71°     | 1                                    |
| LS0012 - 45216     | Shady, Albert      | Joseph            | 1             | 757长东追加          | パネル友追加                               |
| 20130416-ISHRefine | Benjamin Hightower | Kevin Pannell     | 10            |                  | / THIS CALL                          |
| 20130416-IHC       | Fannie Hurley      | Arthur Josey      | 10            | . 00000198       | + P 🥁 🎆                              |
| 20130402-IHC5      | Adam Smith         | Kevin Pannell     | 10 *1         | HCF *D * *H2(20) | 56,IVE<br>01231<br>9H3H8E<br>6,12.78 |
| CS104 - 254862     | Ann Chovey         | Cecilia Hoy       | 12            |                  | 502                                  |
| CS145 - 254789 1A  | Olive Yew          | Kevin Pannell     | 5             |                  |                                      |
| CS150 - 254719     | Liz Erd            | Thomas Matthews   | 1             |                  |                                      |
| CS154 - 255789     | Ray O'Sun          | Debbie Hanrahan   | 3             |                  |                                      |
| CS204 - 255789 4S  | Clark Kent         | Suzanne Rhinehart | 3             |                  |                                      |
| CS205 - 255790     | Chirs P. Bacon     | Arthur Josey      | 1             |                  |                                      |
| CS205 - 255791     | Marsha Mellow      | Nicholas Monahan  | 10            |                  |                                      |
| CS205 - 255792     | Suzzan Max         | Nicholas Monahan  | 10            |                  |                                      |
| CS211 - 256001     | Zaone Marshall     | Deanna Hayman     | 7             |                  |                                      |
| CS101 - 252401     | Sally Faukner      | Jacod Glaser      | 3             |                  |                                      |
| CS102 - 252413     | James Donavan      | Jacod Glaser      | 1             |                  |                                      |
| LS0012 - 45214     | Barb, Akew         | Jenny             | 1             |                  |                                      |
| CS3201 - 527890    | Reeve Ewer         | Jack Browne       | 11            |                  |                                      |
| CS3201 - 527891    | Theresa Brown      | Jack Browne       | 14            |                  |                                      |
| CS3201 - 527892    | Tex Ryta           | Arthur Josey      | 11            |                  |                                      |
| 陽性組織コントロール: 21     |                    |                   | ・<br>ケース合計:28 |                  |                                      |
| 陰性組織コントロール: 25     |                    |                   | スライド合計: 143   |                  |                                      |
|                    |                    |                   | ケースレポート       | スライド設定のサマリ       | ノー ラベルを印刷                            |

図 69: スライド設定画面

図 69 は、スライド設定画面を示します。画面の右上にはケースの作業に関する機能が表示され、 画面の右側にはスライドの作業に関する機能が表示されます。

# 6.2 コントロールの作業

Leica Biosystems では、BOND システム上で常に、コントロールを使用することを推奨しておりま す。一部の theranostics systems には、専用のコントロールスライドが付属していますが、システム のインストラクションの中に施設のコントロールをも使用することを推奨しているものもあります。 コントロールはすべてのステップでのテストであることを認識ください。詳しくは、14.3 品質管理 を参照してください。

● BOND システムの性能を適切にテストするために、 Leica Biosystems では、検体と同一スライド上にコントロールをつけることを推奨いたします。

検体と同一スライドにコントロールをつけるよう推奨しますが、BOND ソフトウェアでは、コント ロール組織のみのスライドや、試薬コントロールのみのスライドも、設定できます。コントロール 組織のみのスライドには、検体と混同しないように、はっきりとマーキングをしてください。

# 6.2.1 コントロール組織

各スライドについて、以下の組織のいずれであるかを BOND ソフトウェアに入力してください:

- テスト組織
- 陰性組織
- 陽性組織

これはスライドを追加ダイアログで設定されます (6.5.2 スライドの作成を参照)。テスト組織のあるスライドは「テスト組織」と設定してください。コントロール組織のみのあるスライドは、「陽性組織」または「陰性組織」コントロール設定を使用してください。

「スライドを追加」ダイアログで新しいスライドの「組織の種類」が変更されるたびに、組織に対して正しいマーカーが選択できるように、マーカーフィールドは自動的にクリアされます。

スライド設定画面では、陰性組織のスライドは「-」、また陽性組織のスライドは「+」で示されます。 「スライド履歴」画面では、「タイプ」のカラムの各スライドに「テスト」、「陰性」、または「陽性」 と表示されます。

コントロールスライドを明確に区別するために、デフォルトのスライドラベルのテンプレートの情報フィールドの1つとして「組織の種類」が含まれています。これにより、陽性組織コントロールのラベルに「(+)」、また陰性組織コントロールのラベルに「(-)」が大きく印刷されます。テスト組織のフィールドには何も印刷されません。施設で作成されるスライドラベルにも、このフィールドが含まれることをお勧めいたします。(10.3 ラベルを参照)。

# 6.2.2 コントロール試薬

スライド作成時にマーカーとして、コントロール試薬一次抗体やプローブの代わりに選択すること ができます。

BOND ソフトウエア、 IHC では、陰性コントロール試薬オプションがあります。スライドを追加 ダイアログで IHC を選択し、マーカードロップダウンリストで\*陰性を選択します。BOND はこの ステップに BOND 洗浄液を割り当てます。 BOND ソフトウエア、 ISH では RNA または DNA の陰性および陽性コントロール試薬が含まれています。マーカーリストから適切なコントロールプローブを選択してください。

マーカーフィールドが該当するスライドラベルのテンプレートに含まれている場合、コントロール 試薬のあるスライドは、スライド設定画面とスライドラベルの上に表示されるマーカー名以外に、 特にマークは付いていません。

# 6.3 ケースの作業

本セクションでは、「ケース」での作業を可能にする、スライド設定画面の左側の機能について説明 します。説明セクションに続くサブセクションでは、ケースの詳細の追加、編集および削除の手順 が記載されています。

下のセクション:

- 6.3.1 ケースコントロールおよび有効ケースの情報
- 6.3.2 ケース識別子
- **6.3.3 ケー**スの追加
- 6.3.4 ケースの重複、復活、有効期限
- 6.3.5 ケースの編集
- 6.3.6 ケースのコピー
- 6.3.7 デイリーケースオプション
- 6.3.8 ケースレポート

# 6.3.1 ケースコントロールおよび有効ケースの情報

新しいケースの詳細を追加するには、ケースを追加をクリックします。 6.3.3 ケースの追加にはプロセスが説明されています。

現存のケースの詳細を編集するには、ケースを編集をクリックします。 6.3.5 ケースの編集にはプロセスが説明されています。

現存のケースを削除するには、ケースを削除をクリックします。 ケースの削除方法については、6.3.5.1 ケースの削除を参照してください。

ケースをコピーしてそのケースにスライドを追加するには、ケースをコピーをクリックします。 ケースのコピー方法については、6.3.6 ケースのコピーを参照してください。

ケースを右クリックしても、ポップアップメニューで、**編集、削除、コピー**の各コマンドにアクセ スことができます。

**ケースレポート**(ケースリストの下)をクリックすると、選択されたケースのレポートが表示され ます (6.3.8 ケースレポートを参照)。

ボタンの下の表には、次のような有効なケースの情報が表示されます。

| ケース ID | ケースの識別子。どんな英数字でも使用できます。<br>このフィールドには文字と数字を記入することができるので、表のケース ID 列<br>ヘッダーをクリックすると、このフィールドをテキストとして並べ替えることが<br>できます。例えば「10」で始まる ID は、「2」で始まる ID より前に並べられます。 |
|--------|----------------------------------------------------------------------------------------------------|
| 患者名    | 患者の識別子                                                                                                    |
| 医師名    | 患者を担当した医師名または病理専門の委託医師名。                                                                                                    |
| スライド   | 選択したケースに設定された、未処理スライド数。                                                                                                    |
|        | スライドの処理が開始されると、スライドは <b>スライド設定</b> 画面から <b>スライド履歴</b><br>画面に移動するため、この値は適宜更新されます。                                                                          |

左側で赤色のバーが表示されたケースは、1つまたは複数の優先 LIS スライドがあることを示します(11.2.5 優先スライドを参照)。

有効なケースリストの下には、全てのケースとスライドのサマリーが表示されます(以下を参照)。

| 陽性組織コントロール | 現在入力されているが未処理のケースに対する陽性組織コントロールの<br>総数。 |
|------------|-----------------------------------------|
| 陰性組織コントロール | 現在入力されているが未処理のケースに対する陰性組織コントロールの<br>総数。 |
| ケース合計      | 有効なケースの総数。                              |
| スライド合計     | 現在入力されているが未処理のケースに対するスライドの総数。           |

# 6.3.2 ケース識別子

BOND システムでは、ケース ID とケース番号の 2 つの主なケース識別子が使用されます (ソフト ウェア内では、それぞれ、ケース ID とケース番号 )。

- ケース ID: 施設固有の識別法に従ってユーザーが入力するケース ID。BOND で作成されるケー スでは、ケース ID は、ケース作成時に、ケースの追加ダイアログに入力されます。 LIS-ip シ ステムでは、ケース ID は LIS から送られてきます(「アクセス番号」などの名称で呼ばれる ことがあります)。
- ケース番号: BOND システムが、システム内の全ケースに自動的に割り当てる固有の識別番号 (BOND で作成されるか、 LIS から送られてくる)。ケース番号は、ケースのプロパティダイア ログに表示されます。

BOND の 4.1 以前のバージョンでは、固有なケース ID を割り当てるという必要条件はなかったので、 2 つ以上の全く異なるのケースが同じケース ID を持つことも可能でした。だたし、これらのケー スは、患者名が異なる可能性が高いので、ケース番号も異なります。 BOND の 4.1 以降のバージョ ンでは、新規ケース ID はケースごとに異なる必要があります。

ケースは、患者名で識別されることもありますが、患者名は必須ではなく、ユニークである必要も ありません。

# 6.3.3 ケースの追加

ケースを追加するには、スライド設定画面を開いてから、以下の手順を行ってください。

1. 「ケースを追加」ダイアログを表示するには、スライド設定画面でケースを追加をクリックします (図 70 を参照)。

|        |    |                                        | ×<br>ケースを追加                                |
|--------|----|----------------------------------------|--------------------------------------------|
|        |    | ケース ID :<br>患者名 :<br>ケースコメント :<br>医師 : |                                            |
| ケースを追加 | -> | ケース番号:                                 | 医師の管理                                      |
|        |    | 分注量:                                   | <ul> <li>100 μL</li> <li>350 μL</li> </ul> |
|        |    | 調製プロトコール:                              | *Dewax                                     |
|        |    | I                                      | OK Fritu                                   |

図 70: 「ケースを追加」ダイアログ

適宜、ケース ID、患者名、ケースコメント、および医師フィールドに詳細を入力します。

- ケース情報がまったくないケースを追加することもできます。
  - 2. 必要な医師名が医師リストにないときは、医師の管理をクリックして医師の管理ダイアログを 開き、そこで医師を追加します(6.4 医師の管理を参照)。
  - 3. このケース用に作成したスライドの分注量を選択します(既存のデフォルトの分注量と異なる 場合)。

BOND-III 装置で処理されるスライドには、全て 150 µL の分注量が必要です。また、 ISH 染色 でも、全ての処理モデュールのタイプで 150 µL の分注量を使用します。

スライドの使用可能なエリアと分注量については、 6.5.8 分注量とスライド上の組織の位置を 参照してください。

- 4. 調製プロトコールリストから調製のオプションを選択し(図 70 を参照)、このケースに作成 されたスライドでのデフォルトとして設定します。
- 5. システムに詳細を入力せずにダイアログを閉じるには、キャンセルをクリックします。 ケースの詳細を入力したら、**OK**をクリックします。
- 6. ケースがケースリストに追加されます。
- システム内に既にケース ID が存在する場合は、「ケース ID の重複」ダイアログが開きます (6.3.4 ケースの重複、復活、有効期限を参照)。

#### 6.3.4 ケースの重複、復活、有効期限

BOND4.1 以前のソフトウェアバージョンでは、全く異なるケースに同じケース ID を割り当てるこ とができました。これらのケースは、一般に、患者名で識別できる可能性があり、また、各ケース のケース番号が異なっているので、ケース番号を使えば完全に識別することができました。 BOND ではもはや、新しいケースに既存のケースと同じケース ID を付けることは許可されません。新し いケースには、固有のケース ID を付ける必要があります。ケース ID が同じ場合には、既にシステ ム内にあるケースと同じであると認識されます。

既にシステム内にあるケース ID と同じケースを入力した場合、ケース ID の重複ダイアログが現 れて、同じケース ID を持つ既存のケースが表示されます。既存のケースを使用するには、それを 選択して、利用選択をクリックします(6.3.4.1 ケースの併合も参照)。もしくは、ダイアログをキ ャンセルしてケース ID を変更し、そのケースを新しいケースとして作成します。

ケース ID の重複ダイアログ中のケースは、削除された可能性や、有効期限切れ(ケース内のスラ イドが全て処理済み – 下記参照)の可能性、または現行のケースでスライド設定画面にまだリスト されている可能性が考えられます。有効期限切れのケースを選択してケースリストに復元した場 合、そのケースは「復活」ケースと呼ばれます。

LIS ケースのケース ID の重複については、重複するケース ID を参照してください。

#### 6.3.4.1 ケースの併合

ケース ID を編集して既存のケース ID と同じにする場合、それに続いて表示されるケース ID の **重複**ダイアログの利用選択をクリックします。 編集したケースから作成された未処理のスライドは、 全て、既存のケースに移動します。

● 未処理のスライドを含むケースのみが編集できます。したがって、処理済みのスライドのケースを 変更することはできません。

#### 6.3.4.2 処理済みケースのライフタイム

ケース内の最後のスライドの処理が完了すると、(デフォルト設定では)スライドトレイのロックが 解除されてから10分以内に、そのケースは、スライドの設定画面から削除されます。

BOND で、ケース内の最後のスライドを処理した後にスライド設定画面上にケースを保存しておく 日数を設定することができます。管理者の施設画面で、この「処理済みケースのライフタイム」を 設定します(10.5.2 ケースとスライドの設定を参照)。

有効期限切れのケースはシステムに保存されていますが、表示することはできません。有効期限切 れのケースをリストに戻すには、再びケースを追加(復活)するか、または LIS からケースにスラ イドを追加します。

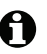

処理済みスライドを含んでないケースは、自動的にスライド設定画面から消去されることはありま せん。

# 6.3.5 ケースの編集

ケースの詳細を編集するには、リストからケースを選択し、ケースを編集をクリックします。する と、「ケースのプロパティ」ダイアログが表示されます。このダイアログは、前述の「ケースを 追加」ダイアログと同じ方法で使用できます。

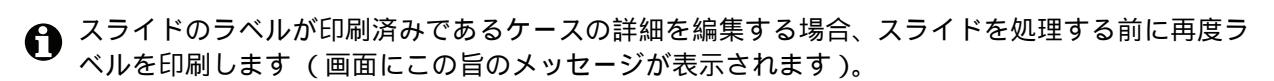

#### 6.3.5.1 ケースの削除

ケースを削除するには、リストからケースを選択して、ケースを削除をクリックします。

● スライド設定画面上の BOND のケースが、未処理のスライドのみの場合、「有効期限切れ」にすると、手動でケースを削除することができます。(未処理のスライドがなくなると、直ちに、全てのLIS ケースが自動的に有効期限切れとなります。)

ケースが処理中または処理済みのスライドを含む場合、手動で削除することはできません。

ケースを削除すると、そのケース用に作成された未処理スライドも全て削除されます。 削除されたケースの詳細情報は回復できますが、スライドは回復できません。

# 6.3.6 ケースのコピー

ケースをコピーすると、患者に新しいケースを簡単に設定できます。必要に応じて新しいケースで ケース詳細を変更することもできれば、そのまま維持することもできます。新しいケース番号は自 動的に作成されますが、新しいケース ID を入力する必要があります。

ケースに削除したプロトコールを参照するスライドが含まれている場合、ケースはコピーできません。

コピーされたスライドは、スライド設定画面でラベル印刷と処理が可能となります。不必要なスラ イドは、右クリックしてスライドを削除を選択することで削除できます。

ケースをコピーするには:

- 1. スライド設定画面の左側のケースリストから、コピーしたいケースを選択します。
- 2. **ケースをコピー**をクリックします。ソフトウェアに**ケースをコピー**のダイアログが表示され ます。
- 3. 必要に応じて、新しいケース ID を入力してケースの詳細を編集します。
- 4. 必要に応じて未処理スライドまたは全スライドを選択します。
  - 未処理スライド オリジナルのケースから未処理スライドのみをコピーします。
  - 全スライド オリジナルのケースから全部(未処理、処理中、処理済)のスライドをコピーします。システムは、新しいケースの全部のスライドに、未処理のマークを付けます。
- 5. **OK** をクリックします。

このシステムは新しいケースを作成し、選択されたオプションに応じてスライド(コメント全てを含む)をコピーします。コピーされたスライド(LISを含む)は全て、スライドを追加ダイアログで作成したスライドと同様に動作します(6.5.1 スライドフィールドとコントロールの説明を参照)。

# 6.3.7 デイリーケースオプション

BOND システムは、24 時間ごとに新たにケースを作成して、1 日分のスライドを全て同一のケース 内に作成することができるように設定できます。これによって患者名やケース ID を入力する必要 がなくなるので、小量のスライドしか処理しない施設で時間を節約することができます。各「デイ リーケース」には次のプロパティが添付されます。

- ケース ID が、新しい日付で設定されます。
- 管理者で設定されたシステムのデフォルトの分注量と調整プロトコール。これらは編集する ことができます。
- 患者名と医師フィールドが空白となり、変更できません。

デイリーケースオプションを用いて通常の方法で個々のケースを作成することもできます。デイリ ーケースオプションを設定する手順については、10.5.2 ケースとスライドの設定を参照してくだ さい。

# 6.3.8 ケースレポート

ケースごとに別々のレポートを作成することができます。レポートには、ケースで使用されるスラ イド ID やプロトコールや試薬など、ケース内のスライドに関する基本的なケースの詳細や情報が 記載されます。各スライドについてコメントを記入する欄があり、このコメントはレポートに印刷 されます。詳しい説明は 9.6 ケースレポートをご覧ください。

**スライド設定とスライド履歴**の画面からのケースレポートとを作成します。適宜ケースまたはスラ イドを選択し、ケースレポートボタンをクリックします。ケースレポートには、処理モデュールで 処理されロック解除されたスライドの試薬詳細のみが含まれています。

# 6.4 医師の管理

BOND には医師のリストを保存し、必要に応じて、ケースの詳細を追加できます。ケースの追加またはケースのプロパティダイアログの「優先」医師のリストから選択するか、同じケースのプロパティダイアログで開いた医師の管理ダイアログから医師を追加または編集します。

各医師について次のフィールドが表示されます。

- 名前: 医師の名前
- LIS ID: -施設情報システム(LIS)から割り当てられた固有の ID (該当する場合)
- 優先-医師の優先ステータス (ケースを作成する際には、優先医師のみがドロップダウンリストに表示されます)。優先ステータスは、医師の編集ダイアログで設定します。

これらの値は**医師の編集**ダイアログにも表示されます。さらに、**医師を編集**ダイアログには以下の 項目もあります。

- ID: BOND システムが自動的に作成して割り当てた固有の ID
- コメント: --般コメントや追加名前情報を入力できる編集フィールド

**医師の管理**ダイアログを開いたまま、追加をクリックして新しい医師を追加するか、編集をクリックして既存の医師の詳細を編集します。編集は、コメントフィールドと、推奨ステータスの変更に限られます。医師を作成した後では医師の名前を変更することはできません。

**医師の管理**ダイアログから医師を削除することができます。削除された医師を使って既に作成され たケースには、医師名がまだ表示されていますが、新しいケースにはその医師を使用することはで きません。新しい医師の代わりに削除された医師の名を再使用することはできません。

# 6.5 スライドでの作業

このセクションでは、スライドの設定画面でのスライドの作成と管理について説明されます。最後 のセクションには、分注量の設定と、それがスライド上の組織の配置にどう影響するかが説明され ます。

- 6.5.1 スライドフィールドとコントロールの説明
- 6.5.2 スライドの作成
- 6.5.3 スライドのコピー
- 6.5.4 スライドの編集
- 6.5.5 スライドの削除
- 6.5.6 手動でスライドを識別する
- **6.5.7** スライドのパネルの追加
- 6.5.8 分注量とスライド上の組織の位置

6.5.1 スライドフィールドとコントロールの説明

スライドリストの上部には、2つのボタンがあります。

- スライドを追加をクリックすると、選択されたケースにスライドを追加できます。
- パネルを追加をクリックすると、選択されたケースにパネルを追加できます。 詳細については、6.5.7 スライドのパネルの追加を参照してください。

画面右のスライドリストには、画面左で選択したケースのスライドの詳細が表示されます。各スラ イドについて、スライド ID とそのスライドで実行するプロトコールの詳細が表示されます。スラ イド右のラベルエリアは、どこで作成されたかを示すために以下のようにカラーコードされます:

| 1.00000401          | 曰:                                |
|---------------------|-----------------------------------|
| *CD10               | <b>スライドを追加</b> ダイアログで作成されたスライド    |
| *IHC F *D * *H2(20) | ( <mark>6.5.2 スライドの作成</mark> を参照) |
| 2. 00000402         | 黄色 <b>:</b>                       |
| *CD10               | <b>スライドの識別</b> ダイアログで作成されたスライド    |
| *IHC F *D * *H2(20) | (6.8 スライドとケースの臨時作成を参照)            |
| 2. 00000404         | 薄い灰色:                             |
| *CD10               | LIS スライド (11 LIS インテグレーションパッケージ   |
| *IHC F *D * *H2(20) | (BOND コントローラー上)を参照)。              |

さらに、スライドには以下のシンボルも表示されます。

| 3. 00000405 -<br>*CD10<br>"IHC F *D * *H2(20)                                           | マイナス記号:<br>陰性組織スライド (6.5.2              |
|-----------------------------------------------------------------------------------------|-----------------------------------------|
| 4. 00000406 +<br>*CD10<br>*IHC F *D * *H2(20)                                           | プラス記号:<br>陽性組織スライド ( <mark>6.5.2</mark> |
| 1. 00000407         P           *CD10         *           *IHC F *D * *H2(20)         * | 赤いアルファベットの P:<br>LIS 優先スライド (11.2.      |
| 6. 00000408<br>*CD10<br>*IHC F *D * *H2(20)                                             | 検体ラベル:<br>印刷されたスライドラベル                  |

ド(6.5.2 スライドの作成の手順4を参照)

ド(6.5.2 スライドの作成の手順4を参照)

ド(11.2.5 優先スライドを参照)

ライドラベル。

スライドをダブルクリックすると、そのスライドのプロパティダイアログが開きます。右クリック してスライドがを削除するか、スライドのラベルを印刷します。

# 6.5.2 スライドの作成

Leica theranostics systems 用にスライドを作成するには、システムに同梱されている使用説明書を 参照してください。

新しいスライドの作成方法

- 1. ケースリストでケースをクリックします。
- 2. スライドを追加をクリックして「スライドを追加」ダイアログを表示します。

| Edward, A.                        | スライドのコメント |                       |   |
|-----------------------------------|-----------|-----------------------|---|
| ケース ID:<br>3688                   | 組織の種類:    | 分注量:                  |   |
| 医師:                               | ✓ テスト組織   | 00 μL                 |   |
| Smith                             | 陰性組織      | 150 μL                |   |
| スライド ID:                          | 陽性組織      |                       |   |
| ケース番号:<br>53                      | 染色モード:    |                       |   |
| ケースコメント:                          | シングル      | ▼ 標準 ▼                |   |
| <b>作成日:</b><br>2013/09/04 7:53:56 | シングル      |                       |   |
|                                   | 処理:       | IHC ISH               |   |
|                                   | マーカー:     | *CD5 (4C7)            | - |
|                                   | プロトコール    |                       |   |
|                                   | 染色:       | *IHC Protocol F       | - |
|                                   | 調製:       | *Dewax                | • |
|                                   | 加熱処理:     | *HIER 20 min with ER2 | - |
|                                   | 酵素処理:     | *                     | - |
|                                   |           |                       |   |
|                                   |           |                       |   |
|                                   |           |                       |   |
|                                   |           |                       |   |
|                                   |           |                       |   |

図 71: 「スライドを追加」ダイアログ

新しいスライドには、自動的に固有のスライド ID が付けられますが、ダイアログでスライドを 追加ボタンをクリックしてスライドが保存されるまで表示されません。

- 3. 必要に応じて、スライドのコメントを追加します。
- 4. 組織の種類(テスト組織、陰性組織、陽性組織)を選択するには、組織の種類グループの ラジオボタンのいずれかをクリックします。
   6.2.1 コントロール組織を参照してください。コントロールに関する詳細については、 14.3.2 組織コントロールを参照してください。
- 5. 必要に応じてスライドの分注量を変更します (6.5.8 分注量とスライド上の組織の位置を参照)。

- 6. 染色モードを選択します。
  - シングル染色を適用する場合は、最初のフィールドでシングル(デフォルト)を選択し、
     二重染色染色スライドの場合には連続二重染色または並行二重染色を選択します (7.1.1 染色法を参照)。
  - 第2フィールドで標準(デフォルト)を選択します (Leica Bond ™ Oracle™ HER2 IHC システムの場合にのみ、 Oracle を選択のこと)。
- 7. 染色手順 (IHC または ISH ) を選択します。
- 8. シングル染色を選択した場合にはシングルタブで、連続二重染色の場合には第一タブで、並行 二重染色を選択した場合には並行二重染色タブで、マーカードロップダウンリストから一次抗 体またはプローブを選択します。

陰性のIHCコントロール試薬を使用して処理するには、デフォルトの陰性試薬「\*Negative」、 またはユーザーが作成した陰性試薬を選択します(14.3.3 IHCの陰性試薬コントロールを 参照)。

陰性の ISH コントロール試薬を使用して処理するには、「\*RNA Negative Control Probe」または「\*DNA Negative Control」を選択します。

陽性の ISH コントロール試薬を使用して処理するには、「\*RNA Positive Control Probe」または 「\*DNA Positive Control Probe」を選択します。

 マーカードロップダウンリストの項目を追加または削除するには、ソフトウェアの「試薬の設定」
 画面の試薬で、優先フィールドを選択または非選択にします。詳細については、8.2.1 試薬の 追加または編集を参照してください。

9. それぞれの操作段階に応じて、適切なプロトコールを選択します。

ー次抗体またはプローブを選択すると、デフォルトのプロトコールが設定されます。各ステップに適したプロトコールが設定されているかどうかを確認し、必要に応じて該当するドロップ ダウンリストから新しいプロトコールを選択してください。特定のステップでプロトコールが 不要であれば、「\*----」を選択してください。

デフォルトのプロトコールは、「**試薬の設定**」画面で設定されます。 8.2.1 試薬の追加または 編集を参照してください。

- プロトコールドロップダウンリストの項目を追加または削除するには、「プロトコール設定」 画面のプロトコールで優先フィールドを選択または非選択にします。詳細については、 7.2.1 プロトコールの詳細を参照してください。
  - 10. 連続二重染色の場合は、第二タブをクリックし、第二マーカーを選択します。

最初のマーカーについては、デフォルトのプロトコールを確認して、必要に応じて変更します。

11. **スライドを追加**をクリックします。

**スライドを追加**を使用して、「スライドを追加」ダイアログに表示されている詳細を持つスラ イドを追加します。その後もダイアログは開いたままであるため、選択されたケースに多くの スライドを簡単かつ迅速に追加することができます。

12. ケースにスライド追加が終了したら、閉じるをクリックします。

- 6.5.3 スライドのコピー
  - 削除したプロトコールを参照するスライドは、コピーすることはできません。
     既存のスライドをコピーするには:
    - 1. コピーしたいスライドをダブルクリックすると、スライドのプロパティダイアログが開きます。
    - スライドをコピーをクリックします。
       ダイアログがスライドを追加に変化し、スライドを追加ボタンが表示されます。
    - 3. スライドの詳細を確認して、必要に応じて変更します。
    - 4. **スライドを追加**をクリックします。

コピーされたスライドと同じケースに、新しいスライド (コメント全てを含む)が追加されます。

6.5.4 スライドの編集

スライド設定画面でスライドの詳細を編集するには、スライドをダブルクリックしてスライドプロ パティダイアログを開きます。 6.5.2 スライドの作成で説明した方法で詳細を変更します。

ラベルが既に印刷されているスライドの詳細を編集した場合には、スライドを処理する前にラベルをもう一度印刷します。

6.5.5 スライドの削除

スライドリストからスライドを削除するには、スライド設定画面のスライドリストでスライドを右 クリックし、サブメニューからスライドを削除を選択します。選択したスライドは、削除キーでも 削除することができます。

# 6.5.6 手動でスライドを識別する

BOND システム内の任意のスライドをいつでも識別することができます。ファンクション バーで検索アイコンをクリックして、ID 手動入力ダイアログを開きます。

|                              | ID 手動入力                                         |  |
|------------------------------|-------------------------------------------------|--|
| 検索モードを選択して                   | ください:                                           |  |
| 🖌 自動 🔷 ス                     | ミライド 試薬パッケージ                                    |  |
| スライド IDまたは試薬!<br>完了したら「検証」をク | Dを入力してください(スライド IDは大文字と小文字を区別します)。<br>かりしてください。 |  |
|                              |                                                 |  |
|                              | 検証キャンセル                                         |  |

図 72: ID 手動入力ダイアログ

榆索

Q

(たとえば、BOND で印刷された) 一次元または二次元のバーコードラベルを持つスライドの場合、 そのラベルをスキャンすると、そのスライドの**スライドのプロパティ**ダイアログが開きます。ある いは、8桁の数値 ID (先頭のゼロを含む)を手動で入力してから、**検証**をクリックします。

英数字 ID のスライドの場合は、フィールドに4文字のスライド ID (ラベル ID の最初の4文字)を入力し、検証をクリックします。

# 6.5.7 スライドのパネルの追加

パネルとは、組織タイプにより既に作成されたマーカーセットのことです。パネルを使用すると、 スライドに、通常同時に使用されるマーカーを簡単に追加できます。 8.4 試薬のパネル画面を参照 のこと。

ケースにスライドのパネルを追加するには、スライド設定画面で以下を実行します。

- 1. パネルを追加をクリックします。「パネルからテストを追加」ダイアログが表示されます。
- 2. ドロップダウンリストからパネルを選択します。パネル中のスライドが表示されます。
- 3. 必要に応じて、チェックボックスの選択を解除してスライドを除外します。**OK** をクリックします。

BOND ケースにスライドが追加されます。

ISH スライドでは、分注量は、自動的に 150 μL に設定されます。 IHC スライドについては、分注量はケースのデフォルト値に設定されます。 全てのスライドについて、調製プロトコールはケースのデフォルトに設定されます。

パネルを使用して、シングルまたは並行二重染色モードのスライドを追加することができますが、 連続二重染色のスライドは追加できません。

# 6.5.8 分注量とスライド上の組織の位置

BOND ソフトウェアには 2 つの分注量の設定があり、スライドを追加ダイアログで各スライドについて設定できます (6.5.2 スライドの作成を参照)。 100 µL 設定は、 BOND-MAX 処理モデュールの IHC スライドにのみ使用できます。 BOND-III で処理される全スライドと全 ISH スライド (両方の 処理モデュール型)では、 150 µL 設定を使用しなければなりません。

分注量の設定によって、次のように、スライド上で試薬が分注される位置と、分注量が決定され ます。

- 100µL 分注では、Covertile をスライドの約半分まで引き戻し、吸引プローブが Covertile の上部 (スライドのほぼ中央)に抗体を分注します。
- 150 µL 分注では、Covertile は、スライドのほぼ全体をカバーします。ここでもまた、試薬は、 Covertile の上部に供給されるので、スライド上の広い範囲が試薬でカバーされることになり ます。

スライドで試薬が供給されるエリアに相違があるということは、組織を正しい位置に配置すること が重要であることを意味します。100µL分注では、通常、1個の検体しか染色できないので、スラ イドの下半分(ラベルから遠い位置)に配置しなければなりません。150µL分注では、もっと簡単 にスライド上に2個の検体を配置することができ、また、1個の場合は中央に配置してください。 各分注量でのスライドの使用可能エリアは、図73に示してあります。Leica BOND Plus スライド には、組織を配置すべき位置がマーキングされています。

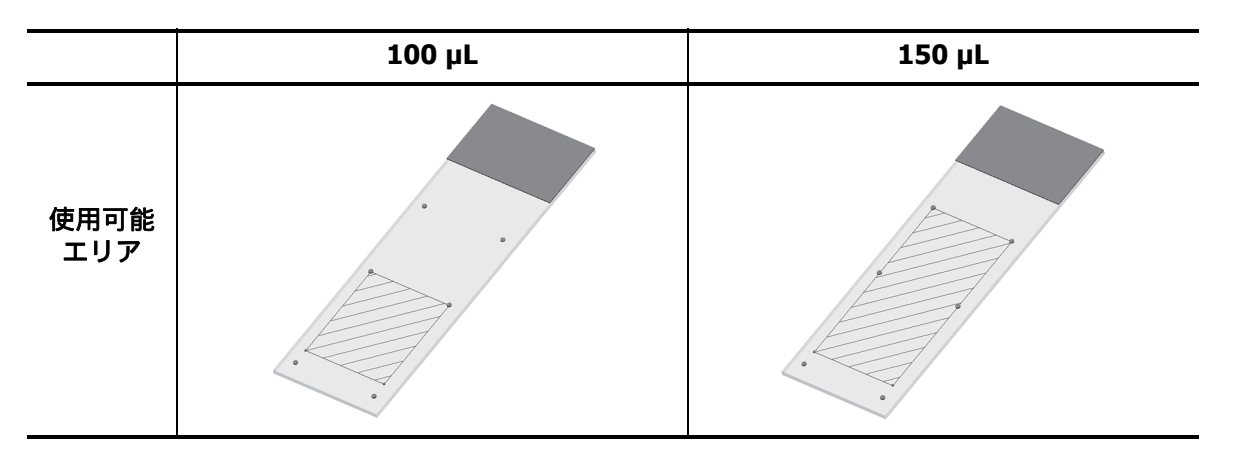

図 73: 斜線を付けた部分は、各分注量でのスライドの使用可能エリアを示しています。 Leica BOND Plus スライドには、位置マーキングの点が付けてあります (2.6.1 スライドを参照)。

BOND-III 処理モデュールは 150 µL の位置でしか分注できません。分注量 100 µL 用のスライドをロ ードすると、処理を開始することはできません。

BOND-MAX および BOND-III の IHC スライドでは、抗体の分注量は**スライドを追加**ダイアログ – 100 µL または 150 µL に示されています。 ISH スライド(装置の種類にかかわらず)では、 150 µL 設定が強制され、処理モデュールは 150 µL での Covertile とプローブ位置を使用します。しかし、 BOND はプローブの場合 150ul 以上分注します:

- RNA プローブでは、 BOND は、 220 µL (150 µL と 70 µL の 2 段階)を分注します。
- DNA プローブでは、 BOND は、 240 µL (150 µL と 90 µL の 2 段階 ) を分注します。

洗浄や他のステップでは、プロトコールに応じて、異なる分量が分注されます。

#### デフォルトの分注量

BOND-MAX の IHC では分注量(150 µL または 100 µL)はスライドごとに設定できますが、BOND では2種類のデフォルトを設定できます。システム全体のデフォルト設定が設定できます (10.5.2ケースとスライドの設定を参照)。これは、ケースのデフォルトがある各ケース(「ケー スを追加」ダイアログにより設定)について修正できます(6.3.3ケースの追加を参照)。さらに 「ケースを追加」ダイアログから各スライドの分注量を設定できます(6.5.2 スライドの作成を 参照)。

同時に処理するスライドは全て同じ分注量にする必要があります(6.9 スライドの互換性を参照)。

# 6.6 スライドのラベル付け

BOND システムで染色されるスライドは、正しいプロトコールで処理するために、ソフトウェアが 識別できるラベル表示を必要とします。 BOND で作成したスライドラベルには、必ず、ラベル ID (英数字や 1D または 2D のバーコードなどで表示)が付いています。このラベル ID は、処理モ デュールで自動的にスライドを識別するために使用されます。LIS で作成された (1D または 2D のバーコード ID の付いた) ラベルも自動的に識別できます。しかし、ラベル ID の汚れなどの原 因でラベル ID を自動的に識別できない場合のために、スライドラベルに、人が読んでわかる情報 も記載しておいたほうがよいでしょう (10.3 ラベルを参照)。

スライドが装置にロードされる前に、必ずラベルを貼付しておいてください。 ID イメージャーが 確実にラベル ID をスキャン (1D または 2D のバーコード用)したり画像 (英数字 ID の場合。 設定によってはバーコードの場合もある)を取得できるように、ラベルが正しく貼ってあるかを 注意して確認します。

BOND スライドラベラーを使用するには、 Leica Biosystems が提供するラベルを使用する必要があ ります。

- 6.6.1 ラベルの印刷、およびスライドへの貼付
- 6.6.2 スライド ID とラベル ID

# 6.6.1 ラベルの印刷、およびスライドへの貼付

- 1枚のスライドのラベルを印刷するには、スライド上で右クリックして、ラベルを印刷選択します。 この場合、スライドラベルを印刷ダイアログは表示されません。定義されたポッドを含む BOND-ADVANCE システムでは、ラベルの印刷にデフォルトのスライドラベラーを使用します。もしくは、 リストの最初にあるスライドラベラーを使用します(10.6.3 スライドラベラーを参照)。
  - 1. 全てのスライドが設定されたら、スライド設定画面でラベルを印刷をクリックします。
  - 2. 以下のどちらのスライドラベルを印刷するかを選択します。
    - 全ての未発行ラベルーラベルが印刷されていない全ケースのスライド。
    - 現在のケースの未発行ラベル ラベルが印刷されていない現在のケースのスライド。
    - ・ 現在のケース-現在選択されているケースの全スライド (印刷済みのものも含む)。
- スライドのラベルはケースの作成順に印刷され、各ケースではスライドの作成順に印刷され
   ます。
  - 使用したいスライドラベラーを選択します。
     (管理者のハードウェア画面でデフォルトラベラーを設定します。 10.6.2 ポッドを参照)。
  - 4. 印刷をクリックします。

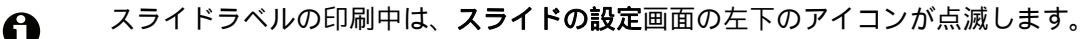

5. スライドのすりガラス部(ラベルの貼付位置)が、完全に乾燥している(ティッシュで拭くだけでは不十分)ことを確認してから、スライド ID の入ったラベルを スライド端に合わせて貼付してください。

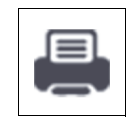

スライドのラベル側が上に来るように持ったときに、ラベルの正しい面が上(組織がスライドの同じ側)に来るように貼付しなければなりません。

ラベルは真っ直ぐに貼付してください(曲がっていると、処理モデュールは画像を取得できません)。

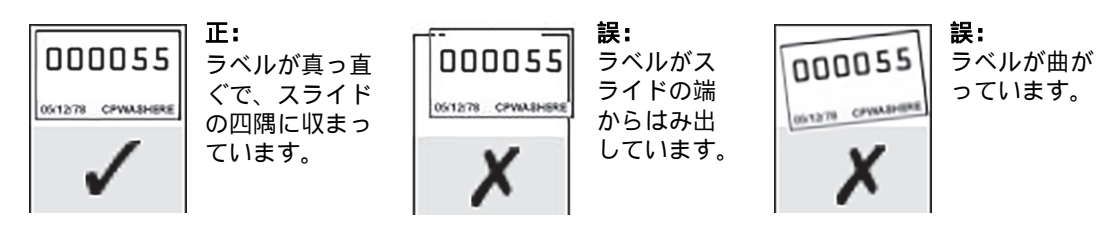

図 74: ラベルは、スライドの四隅に収めてください

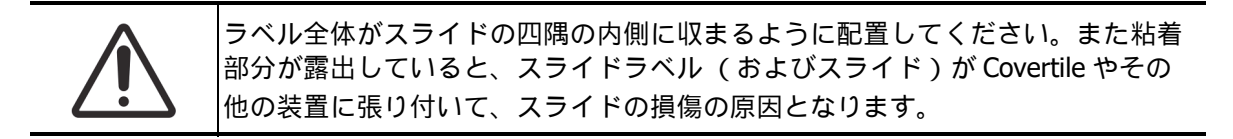

#### 6.6.1.1 装置外での脱パラフィン、および抗原賦活化

脱パラフィンと抗原賦活化を BOND 外で行う場合は、スライドにラベルを貼付した後に行う方ことをお勧めいたします。これで、 BOND でスライド詳細やプロトコールをセットアップする間にドラ イアウトすることを防げます。また、これらのステップの後の濡れたスライドにラベルを貼ること を避けられます。

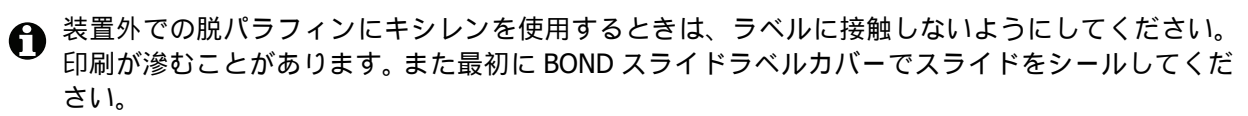

キシレンや水に長い時間浸漬したりさらすと、スライド ID ラベルの接着効果が減少します。ラベルは、10分以上キシレンや水中に浸さないことを、お勧めいたします。装置外で脱パラフィンや脱水を行う際は、試薬のレベルをスライドのラベルよりも下に保つことが重要です。

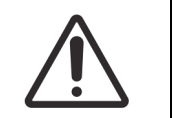

BOND 装置には BOND Dewax Solution のみを使用してください。キシレン、キシレン代替品およびその他の試薬を使用しないでください。装置の部品の劣化や液漏れの原因となることがあります。

# 6.6.2 スライド ID とラベル ID

BOND システムは、新しいスライドが作成されるたびに、固有の「スライド ID」を提供します。 BOND システムはまた、スライドラベルが印刷されるたびに、固有の「ラベル ID」を提供します。

ラベル ID は、管理者クライアントから、英数字 ID (OCR)、1D バーコード、または 2D バーコードに設定できます (10.5.2 ケースとスライドの設定を参照)。

● LIS スライドでは、スライドの ID が LIS で定義されることもあり、それは 8 桁以下数値の場合も あります。

#### 6.6.2.1 バーコードラベル ID

バーコードラベルは、そのスライドに固有の識別子である、4 文字の ASCII 文字からなるラベル ID を使用します。

#### **6.6.2.2** 英数字ラベル ID

英数字のラベルの場合、最初の4文字はスライドに固有な「スライドの ID」です。この印刷され たラベルには、画像取り込み中に確実にスライドの正しい識別ができるように、末尾に3つの文字 が追加されています。

#### 6.6.2.3 スライドの識別

ラベルがスライド上に配置されている場合、システムは、スライド染色ユニット内のどの位置でも スライドを識別することができます (5.1.5.1 スライドの自動識別を参照)。

スライド ID のないスライドやスライド ID が識別できないスライドは、手動でシステムに識別させ る必要があります (5.1.5.2 オンボードスライドの手動識別を参照)。もしくは、ラベルを印刷して スライドに貼付して、もう一度画像を取得してください。

管理者の**ラベル設定**画面のスライドラベルで、表示させたい情報を設定してください (10.3 ラベル を参照)。

# 6.7 スライド設定のサマリーレポート

「スライド設定のサマリー」には、スライド設定画面で現在設定されている(全ケースの)全スラ イドが表示されます。スライドは、たとえば、マーカーや分注量等の詳細ごと、ケースごとに分類 されます。レポートの一番下には、レポート内のスライドに必要な全ての試薬と試薬システムのリ スト、およびそれぞれのテスト回数が表示されます。BOND-MAX と BOND-III の各装置で、別々の リストが表示されます。

このレポートは準備に役立ちます。これにより、各トレイに配置されたスライドが互換であるかどうかが確認できます(6.9 スライドの互換性を参照)。さらに、ロードしなければならない試薬と 試薬システムが表示されます。

スライド設定レポートを作成するには、スライド設定のサマリーをクリックします。

レポートには、各スライドについて以下の情報が表示されます。

| フィールド    | 説明                                 |
|----------|------------------------------------|
| スライド ID  | BOND システムは、各スライドに固有の識別子を割り当てます     |
| マーカー     | マーカー                               |
| 染色プロトコール | 染色プロトコール                           |
| 調製       | 調製プロトコール (該当する場合)                  |
| 加熱処理     | 加熱処理プロトコール (該当する場合)                |
| 酵素       | 酵素処理プロトコール(該当する場合)                 |
| 分注量      | 分注する試薬量 (6.5.8 分注量とスライド上の組織の位置を参照) |
| 組織の種類    | テスト組織、陽性コントロール、陰性コントロール            |

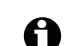

連続二重染色スライドの場合、 2 列の ID によってマーカー、プロトコール、分注量、組織の種類 が表示され、これらはスライド ID ごとに分類されています。

レポートウィンドウおよび印刷オプションの詳細については、3.7 レポートを参照してください。

# 6.8 スライドとケースの臨時作成

デフォルトでは、BONDシステムでは、スライドトレイが処理モデュールにロードされ、スライド 画像が取得されると、新しいケースとスライドが作成されるように設定されています。

以下の最初のセクションでは、スライドとケースの「臨時」作成について説明します。次のセクションでは、それ以外のワークフローのオプション設定を説明します。

- 6.8.1 画像取得後の新しいケースおよび / またはスライドの作成
- 6.8.2 オンボードスライドの識別オプション

# 6.8.1 画像取得後の新しいケースおよび/またはスライドの作成

以下の手順に従い、スライドをロードし画像を取り込んだ後に、ケースとスライド情報を追加します (5.1.5.2 オンボードスライドの手動識別で説明した補助 ID の 手順と似ていますが、ここでは新しいケースとスライドの作成が含まれます)。

- 通常の方法で処理モデュールにスライドをロードします。
   BOND ソフトウェアでケースやスライドを作成したり、ラベルを印刷する必要はありません。
   ここでは手書きや第三者のラベルを使用します。
- 2. システムはスライドを認識できずラベルの画像を表示します。

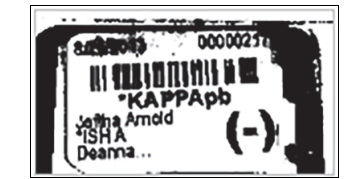

図 75: 自動識別されていないスライド

- 特定の処理モデュールでラベル画像が表示されない場合は、スライドのラベル画像を取り込まない 設定されている可能性があります。カスタマーサポートに連絡して、この設定をその処理モデュール 用に再設定するよう手配してください。
  - 3. スライドの識別ダイアログを表示するには、以下のどちらかを実施してください。
    - (i) スライド画像をダブルクリックします。
    - (ii) 画像を右クリックして、サブメニューから「手動選択」を選択します。

「スライドの識別」ダイアログが、新しいケースおよび新しいスライドボタンが有効になった状態 で表示されます (図 76の項目1と2)。

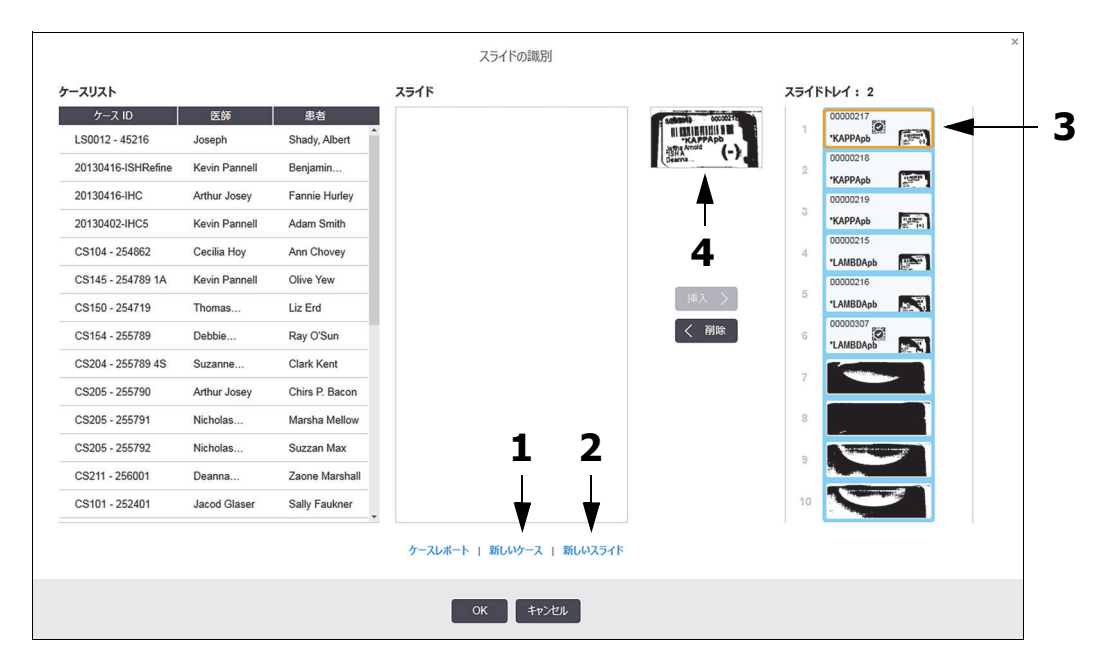

図 76: 「スライドの識別」ダイアログとスライドステータス画面。 (一部の施設では、新しいケース、または、新しいケースと新しいスライドボタンの 両方が解除されます。 6.8.2 オンボードスライドの識別オプションを参照)

有効なスライドは、スライドトレイで強調表示されます(3)。

ダイアログにはラベルの拡大画像(4)が含まれ、容易にスライドを識別することが可能です。 画像をさらに拡大するには、右ペインのスライドにカーソルを置きます。

左ペインには、現在のスライドを含むケースが全て表示されます。デフォルト設定では、ラベ ルが印刷されているスライドの入ったケースのみが表示されます(ラベルが印刷されていない スライドの入ったケースを含めて表示させることもできます。6.8.2 オンボードスライドの識 別オプションの外部スライドラベルを参照してください)。

中央のペインには、左ペインで選択したケースについて設定されたスライドが表示されます。 ただしスライドは、処理モデュールで認識されたスライドと照合されていません。デフォルト 設定では、ラベルが印刷されているスライドのみが表示されますが、ケースに対して設定され た全スライドを表示させることもできます。

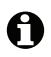

正しいラベルイメージを選択していることを確認します。間違って選択すると、スライドに 影響が出る可能性があるためです。

- 新しいケースを作成するには、新しいケースをクリックします(項目1)。
   選択されたスライドについて、新しいケースを通常の方法で作成します(6.3.3 ケースの追加 を参照)。
- 5. ケースを追加ダイアログで OK をクリックし、スライドの識別ダイアログのケースリストで 新しいケースを選択します。
- 6. 作成したばかりのケースに対して新しいスライドを作成するには、新しいスライドをクリックします (項目2)。

「スライドを追加」ダイアログが開きます。

7. ソフトウェアで、通常の方法で、右ペインで選択した実スライドに新しいスライドを作成し ます (6.5.2 スライドの作成を参照)。

追加されると、新しいスライドがダイアログの中央ペインに表示されます(新しいケースは、 左のケースリストで選択されたままになっています)。

8. 右ペインで正しいラベル画像が選択されていることを確認し、**挿入**をクリックして、中央ペインの新しいスライドと照合します。

スライドが中央ペインから削除され、右ペインのラベル画像の代わりに、スライドのシステム 情報(作成したばかりの新しいスライド用に入力したもの)が表示されます。

スライドが一致しない場合、右ペインからスライドを選択して**削除**を押せば、この手順を無効 にできます。

9. これで、スライドを通常の方法で処理することができます。

スライドトレイの残りのスライドについても、新しいケースとスライドの作成手順を繰り返し ます。

6.8.2 オンボードスライドの識別オプション

管理者の設定によって、**スライドの識別**ダイアログのオプションを有効または無効にして、各種の スライドの識別ワークフローを可能または強制にすることができます。

#### 6.8.2.1 「スライドとケースの臨時作成」の制限または禁止

BOND では、デフォルトで、BOND ソフトウェア以外で作成した(つまり、LIS からインポートした)スライドをロードでき、さらに、スライドを画像化した後、スライドの識別ダイアログを使用して、このソフトウェアでケースやスライドを作成できるように設定されています。もしくは、この方法による新しいケースの作成を禁止したり(ただし、既存のケースで新しいスライドを作成することはできる)、スライドのロード後にスライド(およびケース)の作成を完全に禁止したりするようにシステムを設定することもできます。設定によっては、スライドの識別ダイアログで新しいケースボタンまたは新しいケースと新しいスライドの両方のボタンが無効になります(図 76 を参照)。

管理者の施設設定画面で「スライドとケースの臨時作成」オプションを制限します (10.5.2 ケース とスライドの設定を参照)。

#### **6.8.2.2** 外部スライドラベル

BOND で、スライドラベルを処理する前に BOND 上で全てのラベルを印刷する必要であるか否か、 設定することができます。 LIS スライドと非 LIS スライドに別々の設定が行えます。

非 LIS スライドのデフォルト設定では、BOND による印刷が必要であると設定されています。これ は、BOND で印刷されたラベルのない実スライドは、(ID が同じであっても)ソフトウェアで作成 されたスライドと自動的にマッチングされないことを意味しています。さらに、スライドの識別ダ イアログでは、BOND で印刷されたスライドしか表示されないため、そのダイアログを使用して手 動でスライドをマッチングさせることもできません。従って、BOND-LIS が統合されていない(つ まり、ラベルを手書きにしたり外部機器で印刷している)施設では、このオプションをオフにしな ければなりません。こうすると、BOND で印刷されているか否かにかかわらず、システム内で作成 されるスライドは全て、処理モデュールにロードされるスライドとマッチングされます。 BONDで印刷されたラベルを持たないスライドの処理を可能にするには、管理者の施設画面でBOND の強制印刷の選択を解除します (10.5.2 ケースとスライドの設定を参照)。(「スライドとケースの 臨時作成」のみを許可する場合には、BOND の強制印刷の選択を解除する必要はありません。 6.8.2.1「スライドとケースの臨時作成」の制限または禁止を参照)。

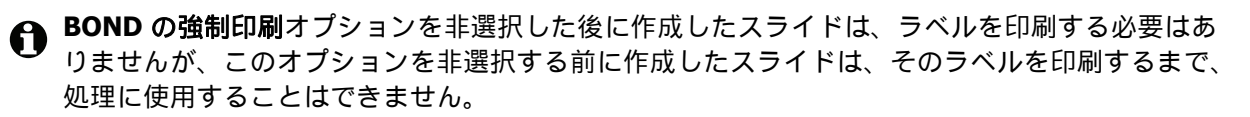

LIS スライドの場合、デフォルトの設定では、BOND による印刷は必要ありません。これは、LIS で 印刷されたラベルのあるスライドは、(LIS からインポートされた)BOND ソフトウェアのスライド と自動的にマッチングできることを意味しています。また、(スライドラベルが不明瞭などの原因 で)自動マッチングができない場合でも、スライドの識別ダイアログを使用して手動でマッチング させることができます。ただし、ワークフローにLIS で作成されたスライドが入っているが、強制 的にラベルを BOND で印刷させたい場合には、このオプションをオンにしてください(管理者の LIS 画面で BOND でLIS の印刷を強制するを選択すること。10.2 LIS を参照)。

# 6.9 スライドの互換性

各処理の手順を、トレイ内の全スライドに最適な結果を確実に得ることができるように同期化す るために、スライドトレイがロードされると、スライドの互換性が BOND ソフトウェアによって 確認されます。互換性のないスライドは**システムステータス**画面に表示されますので、処理を開 始する前に取り外すか交換してください (5.1.4.4 互換性のないスライド設定の解決を参照)。

スライドが互換性を持つには、以下の条件を満たす必要があります。

- 同じ分注量を持つスライドであること。
- 全てシングル染色か、全て並行二重染色、または全て連続二重染色であること。
- 同じ調製プロトコールを使用すること。
- 同じ染色プロトコールを使用すること。
- 互換性のある前処理プロトコール、および / または ISH ディネーチャープロトコールとハイブ リダイゼーションプロトコールを使用すること。

プロトコールの互換性の基準については、6.9.1 プロトコールの互換性を参照してください。

スライド設定レポート (6.7 スライド設定のサマリーレポート)を利用すると、各トレイに互換性のあるスライドがロードされているか否かを確認できます。

# 6.9.1 プロトコールの互換性

染色プロトコールと調製プロトコールは、互換性に関して厳密な制約があります。一方、加熱処理 プロトコールと酵素処理プロトコール、および ISH ハイブリダイゼーションプロトコールとディネ ーチャープロトコールは若干の余裕があります。これらのプロトコールの互換性は、処理装置のタ イプ (BOND-III または BOND-MAX)、および、プロトコールのステップ数や時間によって異なりま す。プロトコールは、これらの要因が全て同じとなるか、または染色のクオリティに影響しない程 度に異なる場合であれば、互換性があります。

全てのプロトコールタイプにおける互換性の基準は、以下のとおりです。

#### 6.9.1.1 染色プロトコール

全スライドで同じ染色プロトコールが使用されている必要があります。連続二重染色処理では、 同じ2つの染色プロトコールが、同じ順序で使用されている必要があります。

IHC スライドと ISH スライドは、シングル染色の処理時に混在することできませんが、連続二重 染色では混在することができます。

#### **6.9.1.2** 調製プロトコール

「脱パラフィン」、および「ベーキング&脱パラフィン」のプロトコールについては、

- 1. トレイ内の全スライドで同じプロトコールを使用する必要があります。
- 2. 調製プロトコールのスライドは、調製プロトコールのないスライドと混在できません。

#### 6.9.1.3 前処理プロトコール

熱処理のみ、酵素処理のみ、熱処理と酵素処理、前処理なしのスライドは、同時に処理可能です。 現在前処理のないスライドは、他のスライドが処理中は保水されています(熱処理は、常に酵素 処理の前に実施されれます)。

同様に、ISH ディネーチャーおよびハイブリダイゼーションの有無を問わず、あらゆるスライドの 組み合わせが可能です。

以下のセクションでは、処理の種類が同じプロトコールである前処理の互換性に関する条件を示します。

#### 加熱処理

- 1. 加熱前処理のプロトコールの互換性の基準は、以下のとおりです:
  - (i) ステップ数が同じであること。
  - (ii) 各ステップでの反応時間が同じであること (ただし加熱ステップを除く)。

同時に実行される加熱処理では、全スライドで、そのステップに設定された最長時間が適 用されます。短時間設定のスライドは、それに対して設定された時間だけ加熱され、その 後スライドヒーターの電源がオフになります。

- 2. Epitope Retrieval Solution 1 および 2 を用いたプロトコールは同時に処理できます。
- 3. 加熱処理を行うスライドと、加熱処理を行わないスライドは同じトレイで処理できます。前処 理を行わないスライドは、他のスライドの処理中に室温で Epitope Retrieval Solution により保 湿されます。
### 酵素処理

- 1. 酵素処理のプロトコールの互換性の基準は、以下のとおりです:
  - (i) ステップ数が同じであること。
  - (ii) 各ステップで反応時間が同じであること。
- 2. 1回の処理に2種類の酵素まで使用できます。
- 3. 酵素処理を行うスライドは、酵素処理を行わないスライドと同じトレイで処理できます。前処 理を行わないスライドは、他のスライドの処理中に室温で保湿されます。

## 6.9.1.4 ISH ディネーチャー

ディネーチャープロトコールは、反応時間が同じであれば互換性があります。反応温度が異なって も可能です。

**6.9.1.5 ISH** ハイブリダイゼーション

ハイブリダイゼーションプロトコールは、反応時間が同じであれば互換性があります。反応温度が 異なっても可能です。

# 7 プロトコール(BOND コント ローラー上)

BOND ソフトウェアのプロトコールは、組織検体を染色するための一連のステップから構成されています。

BOND システムには、定義済みの Leica Biosystems プロトコールが、セットされており、これらは編集、削除で きません。定義済みのプロトコールとは、Leica Biosystems が厳密にテストし検証したプロトコールです。この プロトコールを正しく使用した場合、優れた染色結果をもたらすことが確認されています。ただし、既存のプロ トコールをコピーし編集して、独自のプロトコールを作成することもできます。

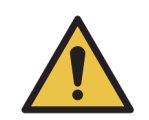

ユーザーが独自に作成または編集したユーザープロトコールの試験および検証は、ユーザーの 責任において実施してください。プロトコールを作成して保存できたとしても、目的とする作 業に適さない場合が考えられます。

本章の構成は以下のとおりです。

- 7.1 プロトコールの種類
- 7.2 プロトコール設定画面
- 7.3 新規プロトコールの作成
- 7.4 ユーザープロトコールの編集
- 7.5 プロトコールレポート
- 7.6 あらかじめ定義されたプロトコール

#### プロトコールの種類 7.1

BOND の全てのプロトコールには、実行しようとする固有の機能に応じて様々な「種類」があり ます。たとえば、加熱処理のプロトコールや IHC 連続二重染色は、それぞれ1つの種類です。

- プロトコールの種類は変更できません。
- 新しいプロトコールを作成するには、新しいプロトコールと同じ種類の既存のプロトコールを コピーする必要があります。コピーした後で、必要に応じてプロトコールのステップを編集す ることができます。

概して、どの処理でも、また、異なるプロトコールタイプでも、スライドの調整し、マーカーの アプライし、発色させることが実行されます。二重染色の場合は、これらの手順やプロトコールの 変更が必要となります。

- 7.1.1 染色法
- 7.1.2 プロトコールシーケンス

#### 7.1.1 染色法

二重染色は、2つの異なるマーカーと発色試薬を1つのスライドで反応させます。BONDでは、二 重染色の方法が2つあります。連続二重染色-2つのマーカーを別々の染色プロトコールで順に反 応させます。並行二重染色 - 2 つのマーカーを混合した「カクテル」を1 つの染色プロトコールで 反応させます。

プロトコールを作成および編集する場合は、シングル染色では、連続二重染色は特別なケースとし て扱われます。

各染色プロトコールには、二重またはシングル染色についての役割を示す「染色法」があります。 「連続二重染色」のプロトコールのタイプには、3つの「染色法」オプションがあります。

- シングル 単独で1つのマーカーを反応させる際に使用
- 第一 連続二重染色で最初のプロトコールとして使用
- 第二 連続二重染色で2番目のプロトコールとして使用

定義済みの連続二重染色プロトコールは、全て、二重染色法が「シングル」になっていて変更でき ません。ただし、ユーザーが作成した連続二重染色プロトコールの染色法はいずれかのオプショ ンに変更できます。たとえば、ユーザープロトコールは、シングル単独で使用するように設定し たり、二重染色の第一のプロトコールとして使用するように設定することができます。

「並行二重染色」のタイプのプロトコールには、二重染色法のオプションが1つ(「並行二重染色」) しかありません。

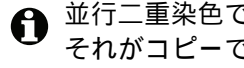

● 並行二重染色では、あらかじめ定義された適切な並行二重染色プロトコールが利用できない場合や それがコピーできない場合、シングル染色プロトコールを編集して二番目の発色試薬など必要なア クセサリー試薬を含めてください。追加する試薬は、オープンコンテナを使用します。

プロトコールの種類と染色法を以下の表に示します:

| タイプ                          |                       | 染色法    | 説明                                                             |
|------------------------------|-----------------------|--------|----------------------------------------------------------------|
| 染色                           | IHC 染色<br>シングルおよび二重染色 | シングル   | シングル染色でシングル抗体の検出用の<br>プロトコール                                   |
|                              |                       | 第一     | <br>連続二重染色の過程で第一抗体の検出用の<br>プロトコール                              |
|                              |                       | 第二     | 連続二重染色の過程で第二抗体の検出用の<br>プロトコール                                  |
|                              | IHC 染色<br>並行二重染色      | 並行二重染色 | 並行二重染色の過程でカクテル抗体の検出用の<br>プロトコール                                |
|                              | ISH 検出<br>シングルおよび二重染色 | シングル   | シングル染色でシングルプローブの検出用の<br>プロトコール                                 |
|                              |                       | 第一     | 連続二重染色の過程で第一プローブの検出用の<br>プロトコール                                |
|                              |                       | 第二     | 連続二重染色の過程で第二プローブの検出用の<br>プロトコール                                |
|                              | ISH 検出<br>並行二重染色      | 並行二重染色 | 並行二重染色の過程でカクテルプローブの検出<br>用のプロトコール(現在、このカテゴリーの<br>プロトコールはありません) |
| 前染色<br>OND-III と<br>OND-MAX) | 調製                    | 該当なし   | スライドの脱パラフィンを実施する、またはス<br>ライドのベーキング(組織の接着)および組織<br>の脱パラフィン      |
|                              | 加熱処理                  | 該当なし   | 加熱による抗原賦活化                                                     |
|                              | 酵素処理                  | 該当なし   | 酵素による抗原賦活化                                                     |
| Эп                           | ISH ディネーチャー           | 該当なし   | DNA ISH ディネーチャープロトコール                                          |
| ľ                            | ISH ハイブリダイゼーション       | 該当なし   | ISH のハイブリダイゼーションプロトコール                                         |

## 7.1.2 プロトコールシーケンス

通常、各スライドで、種類の異なるプロトコールシーケンスが実行されます。これには、各組織や マーカーおよび一般施設手順に適した、調製、抗原賦活化、ディネーチャー、ハイブリダイゼーシ ョン、染色プロトコールが含まれます。これらのシーケンスは、スライド作成ごとに設定できます が (6.5.2 スライドの作成を参照)、BOND では、特別なプロトコールが必要がない場合は、デフォ ルトのプロトコールを用いることで、よりスピーディーに行うことも可能です。

- デフォルトの調製プロトコール (例、\*Dewax) は、管理者の BOND システム全体に設定されます (10.5.2 ケースとスライドの設定を参照)。
- それ以外のプロトコールのデフォルト設定は、試薬の設定画面から、各マーカーに対して設定 されます (8.2.1 試薬の追加または編集を参照)。

適切なデフォルトのプロトコールをセットすることにより、各スライドの準備時間が最小限に抑 えられます。必要に応じて、スライド作成時に、各スライドのプロトコールを変更することができ ます。

| 順序 | プロトコール<br>(またはプローブ)  | IHC<br>または ISH | コメント                                                     |
|----|----------------------|----------------|----------------------------------------------------------|
| 1  | 調製                   | 両方             | オプションとして、薬品調製中の装置内パラフィン除去。                               |
| 2  | 加熱処理<br>(加熱による抗原賦活化) | 両方             | 大部分のスライドでは、加熱処理または酵素処理プロト<br>コールが実行されます。まれに両方とも実行されることや、 |
| 3  | 酵素処理<br>(酵素による抗原賦活化) | 両方             | とちらて夫1」されないことでのります。                                      |
| 4  | プローブ                 | ISH            | プローブの適用 – どのプロトコールにも含まれない。                               |
| 5  | ディネーチャー              | ISH            | DNA プローブのディネーチャープロトコール。<br>DNA プローブでは常にディネーチャーを使用してください。 |
| 6  | ハイブリダイゼーション          | ISH            | ISH に必要なハイブリダイゼーションプロトコール                                |
| 7  | プローブ                 | ISH            | プローブの取り外し – どのプロトコールにも含まれない。                             |
| 8  | 染色                   | 両方             | プロトコールに必要な、発色試薬およびその他試薬。<br>IHC 一次抗体はこのプロトコールで分注されます。    |

シーケンス内でのプロトコールの順序は BOND で自動的に設定されます(下表を参照)。どのプロトコールにも、プローブの分注と取り外しは含まれません。これらは自動的に行われます。

プロトコールのシークエンスはあらかじめ定義されたものがありますが、それらを選んでカスタマ イズすることも可能です。(7.3 新規プロトコールの作成を参照)。

## 7.1.2.1 連続二重染色プロトコールのプロトコールとプロトコールシーケンス

連続二重染色プロトコールでは、実際には、2つのシングル染色が順次実行されます。これは、2つの IHC シーケンス、2つの ISH シーケンス、または、それぞれ1つずつ(順不同)のいずれかで実行されます。通常(全ケースに当てはまるわけではないが)、第一マーカーでは、 DAB 色素を使用 した BOND Polymer Refine Detection システムが使用され、第二マーカーでは、ファーストレッド 色素を使用した BOND Polymer Refine Red Detection システムが使用されます。

第二マーカーに使用するプロトコールはステップを省略したり、必要に応じてステップを修正し てください(プロトコールは適切な染色ができる方法に修正する必要があります - 7.1.1 染色法を 参照)。連続二重染色のプロトコールとプロトコールシーケンスの変更に関するヒントを以下に示 します。いずれにせよ、結果を確認するにはテストしてみる必要があります。

- 調製プロトコルは、第一マーカーのシーケンスのみで実行できます。 BOND では、第二マーカーの調製プロトコールは選択できません。
- 通常、抗原賦活化は、第一マーカーの適用前に、1回実行すれば十分です。第二マーカーで抗 原賦活化を追加する必要がある場合、短時間で十分です。
- ISH 二重染色では、両方のマーカーでハイブリダイゼーションを行わなければなりませんが、
   第二マーカーでは、シングル染色よりも短時間で十分です。
- 2個の DNA プローブを使用した二重染色では、第一マーカーの適用前に、ディネーチャーを 1回実行すれば十分な場合があります。第二マーカーでディネーチャーを追加する必要がある 場合、短時間で十分です。
- 染色プロトコールでは、通常、第一プロトコールの終了後にヘマトキシリンセグメントを削除し、第二プロトコールの開始前にパーオキシダーゼブロッキングセグメント(存在する場合)を削除すると、良いの結果が得られます。

# 7.2 プロトコール設定画面

プロトコールの作業を実行するには、ファンクションバー上の**プロトコール設定**アイコン

| プロトコールミ  |
|----------|
| <b>+</b> |

をクリックしてください。

| プロトコール設定                  |           |                                      |                                  |             | כאר | 閒く         | 削除         | レポート |
|---------------------------|-----------|--------------------------------------|----------------------------------|-------------|-----|------------|------------|------|
| プロトコール名                   | プロトコールの種類 |                                      | 説明                               |             |     | 更新者        | 更新日        | 優先   |
| *IHC Protocol F           | IHC 染色    | Bond Polymer Refine IHC protocol     |                                  |             |     | Leica      | 2013/04/10 | ~    |
| *IHC Protocol G           | IHC 染色    | Bond Polymer AP Red                  | Bond Polymer AP Red IHC protocol |             |     | Leica      | 2013/04/10 | ~    |
| *IHC Protocol J           | IHC 染色    | Bond Polymer Refine F                | Red IHC protocol                 |             |     | Leica      | 2013/04/10 | ~    |
| *IHC Protocol K           | IHC 染色    | ChromoPlex 1 Dual IH                 | C protocol                       |             |     | Leica      | 2013/04/10 | ~    |
| *IHC Protocol K - 50 Test | IHC 染色    | ChromoPlex 1 Dual IH                 | C protocol                       |             |     | Leica      | 2013/08/23 | ~    |
| GFAP (ER2, Enzyme1)       | IHC 染色    | Bond Polymer Refine I                | HC protocol                      |             |     | paul       | 2013/08/22 | ~    |
| IHC Protocol EDS          | IHC 染色    | Bond Polymer Define I                | HC protocol                      |             |     | paul       | 2013/08/22 | ~    |
| IHC Protocol F DS         | IHC 染色    | Bond Polymer Refine I                | HC protocol                      |             |     | jimmy      | 2013/08/22 | ~    |
| MyIHC Protocol F          | IHC 染色    | Bond Polymer Refine I                | Bond Polymer Refine IHC protocol |             |     | supervisor | 2017/04/05 | ~    |
| Negative F                | IHC 染色    | Bond Polymer Refine I                | Bond Polymer Refine IHC protocol |             |     | jimmy      | 2013/08/22 | ~    |
| *FISH Protocol A          | ISH 検出    | FISH System protocol - 30 Test       |                                  |             |     | Leica      | 2013/04/10 | ~    |
| *ISH Protocol A           | ISH 検出    | Bond Polymer Refine RNA ISH protocol |                                  |             |     | Leica      | 2013/04/10 | ~    |
| *ISH Protocol B           | ISH 検出    | Bond Polymer Refine                  | DNA ISH protocol                 |             |     | Leica      | 2013/04/10 | ~    |
| FISH Protocol ASDS        | ISH 検出    | FISH System protocol                 | - 30 Test                        |             |     | jimmy      | 2013/08/22 | ~    |
| ISH Protocol ASDS         | ISH 検出    | Bond Polymer Refine F                | RNA ISH protocol                 |             |     | jimmy      | 2013/08/22 | ~    |
| ISH Protocol BDS          | ISH 検出    | Bond Polymer Refine DNA ISH protocol |                                  |             |     | jimmy      | 2013/08/22 | 1    |
|                           |           |                                      |                                  |             |     |            |            |      |
| プロトコール・グループ:              | วื่อหว–มง | )種類:                                 | 染色のステータス:                        | プロトコールの作成者: |     | 推奨ステ-      | -9ス:       |      |
| 染色                        | ▼ 全て      | -                                    | 全て                               | ▼ 全て        |     | ▼ 優先       |            | -    |

図 77: プロトコール設定画面

**プロトコール設定**画面には、各プロトコールと一部の基本情報の一覧表が表示されます。あらかじ め定義されたプロトコールには、名前と略名の最初の文字にアスタリスク(\*)が付いています。

この表からプロトコールを選択して、コピーや編集、レポート作成などの操作を行うことができま す。この操作をするには、表の上のボタンを押すか、右クリックメニューを使用します。

表の下のフィルターから、表示したいプロトコールの種類を設定できます。「染色プロトコール」 または「調製プロトコール」を選択すると、さらに範囲を縮めて特定のプロトコールの種類を表示 できます (7.1 プロトコールの種類を参照)。また染色法、オリジナルのプロトコール、および優 先状況を検索できます。 プロトコールのリストの詳細は、以下のとおりです:

| タイトル          | 説明                         | オプション                                                                                                    |
|---------------|----------------------------|----------------------------------------------------------------------------------------------------|
| プロトコール名       | プロトコールのフルネーム               | 定義済みの (Leica Biosystems)プロトコールには、<br>最初にアスタリスク (*) が付きます。                                                                      |
| プロトコールの<br>種類 | プロトコールの機能を説明               | 7.1 プロトコールの種類を参照。                                                                                                    |
| 説明            | プロトコールの機能と用途を説明            |                                                                                                    |
| 更新者           | プロトコールの作成者または直近<br>の更新者を表示 | <b>Leica</b> は、定義済みの Leica Biosystems プロトコール<br>を示しています                                                                        |
| 更新日           | プロトコールの作成日、または<br>直近の更新日   |                                                                                                    |
| 優先            | プロトコールの推奨ステータスを<br>表示      | <ul> <li>チェックありー「スライドを追加」ダイアログで<br/>使用可能な優先プロトコールを示します。</li> <li>チェックなし-優先プロトコールではないため、<br/>「スライドを追加」ダイアログで使用できません。</li> </ul> |

## 7.2.1 プロトコールの詳細

プロトコール設定画面にリストされているプロトコールを開いて表示または編集するには、ダブ ルクリックします(または強調表示してから、開くをクリック)。プロトコールの詳細を記載した プロトコールのプロパティの編集ダイアログが表示されます。

定義済みの Leica Biosystems プロトコールでは、優先設定のみが変更可能です。ただしユーザー プロトコールでは、その他の設定も変更できます。

| 名前:       | MyIHC Protocol F        |                    |      |              |                    |
|-----------|-------------------------|--------------------|------|--------------|--------------------|
| 略名:       | MyIHCF                  |                    |      |              |                    |
| 説明:       | Bond Polymer Refine IHC | orotocol           |      |              |                    |
| 染色法:      | 🖌 シングル 🖌 第一             | ✔ 第二               |      |              | ✓ 優労               |
| BOND-MAX  | BOND-III                |                    |      | プロトコールのインポート | プロトコールの種類: IHC 染色  |
| 適合検出システム  | Bond Polymer F          | Refine Detection   | 2    |              |                    |
| ステップ番号 洗満 | ▶ 武菜                    | サプライヤー             | 室温 温 | 度反応時間(分)     |                    |
| 1         | *Peroxide Block         | Leica Microsystems | ~    | 5:00         |                    |
| 5         | *MARKER                 | Leica Microsystems | ~    | 15:00        |                    |
| 9         | *Post Primary           | Leica Microsystems | ~    | 8:00         |                    |
| 13        | *Polymer                | Leica Microsystems | ~    | 8:00         |                    |
| 17        | *Mixed DAB Refine       | Leica Microsystems | ~    | 0:00         |                    |
| 18        | *Mixed DAB Refine       | Leica Microsystems | ~    | 10:00        |                    |
| 22        | *Hematoxylin            | Leica Microsystems | ~    | 5:00         |                    |
|           |                         |                    |      |              |                    |
| 洗浄手順を表示   | Ę                       |                    |      | セグメントを       | 挿入   複製   セグメントを削除 |

図 78: ユーザープロトコール用の「**プロトコールのプロパティの編集**」ダイアログ

ダイアログには、ポッドに接続された処理モデュールの種類(BOND-IIIとBOND-MAX)ごとに1つ のタブが表示されます(何も接続されていない場合は、両方のタブが表示されます)。さらに、新し いプロトコールを作成しているときやユーザープロトコールを編集しているときにはプロトコー ルのインポートボタンが表示されます。詳細については、7.4.4 複数の装置タイプとプロトコール バージョンを参照してください。

表の下の洗浄手順を表示するを選択すると、すべてのプロトコール手順(洗浄手順を含む)が表示 されます。選択を解除すると、洗浄手順が非表示になります。

「プロトコールのプロパティの編集」ダイアログには、以下のプロトコール情報が表示されます。

- 名前 プロトコールのフルネーム
- 略名 スライドラベルなどに使用するプロトコールの略名
- 説明 プロトコールに関する簡単な説明

染色法 (以下を参照)

- プロトコールの種類 プロトコールの種類に応じて表示される機能が異なり、またそれによって 使用可能なステップと試薬が決定されます。
- 適合検出システム このプロトコールに適した適合検出システム。 これは前処理プロトコールには適用されません。

下表のプロトコール情報には、各プロトコールのステップとそのプロパティが記載されています (図 78 を参照)。ユーザープロトコールの編集可能なステップはこの表で編集できます (7.4 ユーザ ープロトコールの編集を参照)。

| 項目      | 説明                                 |
|---------|------------------------------------|
| ステップ番号  | プロトコールのステップの順序が表示されます。             |
| 洗浄      | ステップが洗浄ステップである場合にチェックを入れます。        |
| 試薬      | このステップで使用する試薬。                     |
| サプライヤー  | 試薬のサプライヤー。これは編集できません。              |
| 室温      | ステップが室温である場合にチェックを入れます。            |
| 温度      | 室温と異なる場合、選択したスライドの温度(前処理プロトコールのみ)。 |
| 反応時間(分) | 試薬がスライドに残留する最短時間が表示されます。           |

表に表示される詳細は、以下のとおりです。

## 7.2.1.1 染色法

染色プロトコールには「 染色法」のセクションが含まれます。シングル染色および含まれます。 シングル染色およびプロトコールには以下のオプションがあります。

- シングル シングル染色のプロトコール
- 第一 含まれます。シングル染色およびの最初のプロトコールです。
- 第二 含まれます。シングル染色およびで2番目のプロトコールとして使用します。

並行二重染色プロトコールの染色法オプションは**並行二重染色**だけです。

染色法の詳細については、7.1.1 染色法を参照してください。

## 7.2.1.2 推奨ステータス

**スライドを追加**ダイアログの選択では、使用するため優先としたプロトコールのみが、選択可能です。**優先**のチェックボックスを選択し、使用しないものは優先をはずします。

# 7.3 新規プロトコールの作成

新規プロトコールを作成するには、既存のユーザーまたは Leica Biosystems のプロトコールをコピ ーします。プロトコールをコピーしても、元のプロトコールは残っており、変更されません。新し い IHC プロトコールを作成する場合は、既存の IHC プロトコールをコピーします。また 加熱処理 プロトコールの場合は、既存の 加熱処理プロトコールをコピーします (その他のプロトコールも 同様)。

プロトコールをコピーするには、プロトコールを**プロトコール設定**画面のリストから選択し、コピ ーボタンをクリックします。選択したプロトコールのコピーが「**新しいプロトコールのプロパティ**」 ダイアログに表示され、編集が可能となります。

新規プロトコールには 7.4.3 プロトコールの規則の全規則を遵守した固有の名前と略名が必要です。新規プロトコールには、プロトコールの名前と略名以外の変更を加える必要はありません。もちろん必要に応じてプロトコールのあらゆるアスペクトを変更することもできます (7.4 ユーザープロトコールの編集を参照)。

編集が終わったら**保存**をクリックしてください。プロトコールが規則に適合していたら、「ユーザーの責任」においてプロトコール作成を確認するためのメッセージが表示されます。これは、 Leica Biosystems は、ユーザーが作成または編集したプロトコールの結果について予測できないためです。継続することに同意すると、プロトコールの変更が保存されます。

# 7.4 ユーザープロトコールの編集

ユーザープロトコール(ただし Leica Biosystems プロトコールを除く)の編集は、プロトコールの プロパティの編集ダイアログを用いて行います。プロトコールを編集するには、プロトコール設定 画面のリストからプロトコールを選択して、開くをクリックします(またはプロトコールをダブル クリックします)。もしくは同種の既存のプロトコールをコピーして、それを編集しても新しいプ ロトコールを設定できます(7.3 新規プロトコールの作成を参照)。

染色プロトコールでは、試薬のステップを追加または削除して、新しい試薬や反応時間を設定でき ます。また洗浄ステップを追加または削除できます。前処理プロトコールのステップ数は変更でき ませんが、一部のステップの温度や反応時間は変更できます。編集可能な内容については、7.4.3 プ ロトコールの規則を参照してください。

新しい試薬の分注の後に洗浄ステップが必要なため、染色プロトコールに新しい試薬のステップを 加えると、試薬のステップと3つの洗浄ステップから構成される、プロトコールの「セグメント」 が自動的に追加されます。

プロトコールを編集するとき、変更したステップや新しいステップに必要な情報がすべて含まれて いる場合、緑色のバーが左側に表示されます。このようなステップに追加情報が必要な場合、赤色 のバーが表示されます。

編集中、プロトコールのステップを全て表示することも、洗浄ステップを非表示にすることもできます(表の下にある洗浄ステップの表示オプションボタンを使用する)。

- プロトコールステップではできるだけ、反応時間を 30 分未満に設定してください。反応時間がこれよりも長いと、組織が乾燥する恐れがあります。これより長い反応時間が必要な場合には、ステップを1回またはそれ以上複製して、各ステップの間で必要な時間を分割してください。ただし、ISH ハイブリダイゼーションステップは例外であり、常に 30 分以上に設定して、短いステップに分割しないでください。
- プロトコールの作成と保存の機能では、そのプロトコールが希望のタスクに適しているかどうかは 表示されません。作成または変更したプロトコールは、ご自身で検証ください。
  - 7.4.1 プロトコールステップの編集
  - 7.4.2 プロトコールのステップの追加と削除
  - 7.4.3 プロトコールの規則
  - 7.4.4 複数の装置タイプとプロトコールバージョン
  - 7.4.5 プロトコールの削除

## 7.4.1 プロトコールステップの編集

「新しいプロトコールのプロパティ」のダイアログで新しいプロトコールを設定するには、以下の 指示に従ってください。または「プロトコールのプロパティの編集」ダイアログで既存のプロパテ ィを編集することもできます。作成されたプロトコールが有効であることを確認するには、 7.4.3 プロトコールの規則を参照してください。

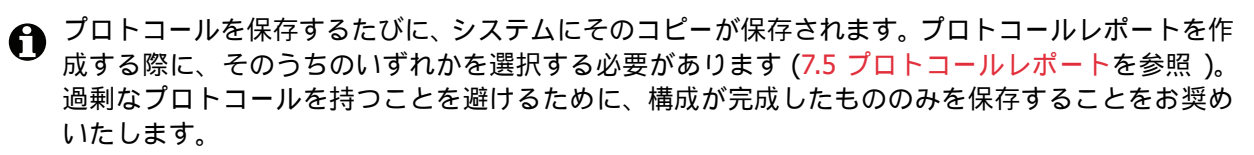

- 1 新しいプロトコール名と略名を入力します。
- 2 必要に応じて、プロトコールの説明を入力します。
- 3 染色プロトコールの染色法を設定します (7.1.1 染色法を参照)。
- 4 プロトコールの推奨ステータスを設定します (7.2.1.2 推奨ステータスを参照)。
- 5 染色プロトコールの場合、**適合検出システム**ドロップダウンリストから、このプロトコールで 使用する検出システムを選択します。
- 6 プロトコールのステップを追加または削除します (7.4.2 プロトコールのステップの追加と削除を参照)。プロトコールに必要なステップがセットできるまで繰り返します。
- 7 新しいプロトコールや既存のプロトコールのステップで編集可能なパラメータを変更します。 まず、変更したいパラメータをダブルクリックします。
  - (i) ドロップダウンリストから試薬を選択します。

さい (7.4.2.2 複製試薬ステップを参照)。

**注意:**IHC プロトコールにおいて一次抗体を使用するステップについては、「\*MARKER」 を選択してください。

洗浄ステップには、\*BOND洗浄液または\*脱イオン水のみを使用できます。

- (ii) 反応時間(分・秒、mm:ss)を設定します。これは、次のステップに進むまでの最低時間を示します。反応時間の制限については、7.4.3 プロトコールの規則の手順9を参照してください。
   通常 Leica Biosystems としては、試薬ステップの反応時間は30分以内をお奨めいたします。それよりも長時間を要するときは、同じ試薬の分注ステップを複数作成してくだ
- (iii) 温度設定をします(前処理プロトコールのステップの一部)。 室温ではない温度を設定したい場合、まず、室温パラメータのチェックを外します。 次に、空の温度パラメータを選択し、温度(摂氏)を整数で入力します。 温度を室温に変更したい場合、室温パラメータを選択してチェックを入れます。 許容できる温度範囲については、7.4.3 プロトコールの規則の手順8を参照してください。
- (iv) 他のステップをクリックして、変更されたパラメータを確認します。

## 7.4.2 プロトコールのステップの追加と削除

ユーザー IHC および ISH プロトコールではステップを追加または削除できますが、前処理プロト コールではできません。プロトコールステップ表の下にあるボタンを使うとステップが追加または 削除できます。ボタンはコンテクストに敏感で、使用の可否や機能は、選択されたステップに依存 します。

詳細については、次のセクションを参照してください。

- 7.4.2.1 試薬セグメント
- 7.4.2.2 複製試薬ステップ
- 7.4.2.3 洗浄ステップ

## 7.4.2.1 試薬セグメント

新しい試薬セグメントを追加するには(1つの試薬ステップと3つの必須洗浄ステップ):

- 1 試薬を選択して、**試薬の挿入**をクリックします。新しいセグメントは、通常、選択した試薬の 上に挿入されます。
- 最後の試薬を選択すると、試薬の下に、新しいセグメントを挿入することができます。

新しいセグメントが(試薬と洗浄ステップと一緒に)リストに表示されます。洗浄ステップに は緑色のバーが表示され、保存されていたプロトコールから変更があったことを示します。 試薬ステップには赤色のバーが表示され、そのステップで試薬を選択する必要があることを示 します。

2 空の**試薬**パラメータをダブルクリックして、ドロップダウンリストから必要な試薬を選択し ます。

必要に応じて、新しい試薬と洗浄ステップのその他のパラメータを編集します。

セグメントを削除するには、試薬を選択して**セグメントを削除**をクリックします。試薬が重複して いるセグメントを削除するには、まず、重複を削除してください。

## 7.4.2.2 複製試薬ステップ

複製ステップとは、同一試薬を2回以上相互に連続使用する方法で、その間に洗浄ステップは入り ません。

- 1 手順リストから、複製する試薬手順を選択してください。
- 2 複製をクリックします。
- 3 現在のステップと同一のパラメータを持つ新しいステップが、現在のステップの上に追加されます。

新しいステップには緑色のバーが表示され、保存されていたプロトコールから変更があったことを示します。

4 必要に応じて、新しいステップで反応時間を編集します。

・
複製ステップの試薬の種類を変更した場合には、シーケンス内のその他の試薬ステップも変更されます(複製ステップでは同じ試薬を使用しなければならないため)。

複製ステップを削除するには、それを選択し、重複を削除をクリックします。

## 7.4.2.3 洗浄ステップ

- 洗浄ステップを追加すると、スライド上の洗浄特性が変化し、染色に影響を与える可能性があります。新しいプロトコールを使用する前に、必ず染色性を検証してください。
- 洗浄ステップが表示されない場合、ステップリストエリアの下にある洗浄ステップの表示オプションボタンを選択します。

洗浄ステップを追加するには:

- ステップリストから、既存の洗浄ステップ(ISH プロトコールと IHC プロトコール)を選択し ます。
- 2 洗浄を挿入をクリックします。

ISH プロトコールと IHC プロトコールでは、新たな洗浄ステップは、現在の洗浄シーケンスの 最後に追加されます。

新しい洗浄ステップには緑色のバーが表示され、保存されていたプロトコールから変更があったことを示します。

3 必要に応じて、ステップリストで洗浄ステップのパラメータを変更します。

洗浄ステップを削除するには、ステップを選択し、洗浄の削除をクリックします。 ISH プロトコー ルでは、洗浄シーケンスの3つの必須ステップの後に続く洗浄ステップしか削除できません。

## 7.4.3 プロトコールの規則

ユーザーが作成または編集したプロトコールは、基本規則に準拠していなければ保存することはで きません。ただしこれらの規則は、そのプロトコールを使用した際に良好な結果が出ることを保証 するものではありません。

- 1 プロトコールの名前は、
  - (i) ユニークである必要があります。
  - (ii) 空白またはアスタリスク以外の文字で始まる必要があります。
- 2 プロトコールの略称は、
  - (i) ユニークである必要があります。
  - (ii) 空白またはアスタリスク以外の文字で始まる必要があります。
  - (iii) 8 文字以下である必要があります。
- 3 IHC プロトコールは全て、少なくとも1つのマーカーステップを含む必要があります。
- 4 全ての染色プロトコールは、Leica Biosystems 検出システムから少なくとも1つの試薬を含む 必要があります。
- 5 試薬ステップの後に、(少なくとも)3つの洗浄ステップが続くか、同じ試薬が続く必要があり ます。
- 6 染色プロトコールでは、最後の3つのステップは洗浄ステップである必要があります。
- 7 染色プロトコールでは、全てのステップ温度は室温とします。

8 前処理プロトコールでは、各手順の温度設定は下記の範囲で設定してください。

| プロトコールステップ             | 温度範囲(℃) |
|------------------------|---------|
| ベーキング&脱パラフィン、ベーキングステップ | 35–72   |
| 加熱処理                   | 35–100  |
|                        | 35–100  |
| ディネーチャー                | 70–100  |
| ハイブリダイゼーション            | 37–65   |

9 分・秒(mm:ss)で設定するインキュベーション時間は、次の表の範囲内に設定してください。 この範囲は強制ではありません。

| プロトコールステップ             | 反応時間(分) |
|------------------------|---------|
| ベーキング&脱パラフィン、ベーキングステップ | 0–60    |
| 加熱処理(室温ステップ)           | 0–15    |
| 加熱処理(加熱ステップ)           | 5–60    |
| 酵素処理 (ステップ1)           | 0       |
| 酵素処理(酵素ステップ)           | 0–15    |
| ディネーチャー                | 5–20    |
| ハイブリダイゼーション            | 20–950  |
| 染色プロトコール、試薬ステップ        | 0–60    |
| 染色プロトコール、洗浄ステップ        | 0–55    |

通常試薬反応時間は 30 分以内としてください。それよりも長時間を要するときは、同じ試薬 で複数のステップを作成してステップを作成してください (7.4.2.2 複製試薬ステップを参照)。

- 10 各ステップについて、試薬、反応時間および温度(該当する場合)を完全に定義する必要があ ります。
- 11 シングル染色および連続二重染色では、プロトコールごとに1つの混合試薬しか使えません 連続二重染色では、各プロトコールに1つづつ、2つの混合試薬が使用でき、また、各プロト コールに2つ、4つのアプリケーションが可能です。

並行二重染色プロトコールには2つの混合試薬を含めることができ、各混合試薬は、プロトコ ールで、最高2回使用することができます。

12 染色プロトコールの混合試薬を構成するために必要なコンポーネントは全て、そのプロトコー ルの優先キットから調達されている必要があります。

## 7.4.4 複数の装置タイプとプロトコールバージョン

BOND-III と BOND-MAX の処理モデュールのある BOND システムでは、各プロトコールで、2 種類の 装置に別々のバージョンを使用します。「同じ」プロトコールの別々のバージョンには、 BOND-III 装置の高速冷却などのハードウェアの相違を含めることができます(BOND-III プロトコールバー ジョンでスライドを冷却するステップは通常、BOND-MAX バージョンの対応するステップよりも短 くなります)。プロトコールバージョン間の一部の相違点は、ソフトウェアに表示されるステップ リストに表示されないことがあります。たとえば、BOND-III プロトコールバージョンにはバルク溶 液ロボットに関する非表示の指示が含まれているが、 BOND-MAX 装置には存在しないなどです。

BOND システムには、予め定義されているプロトコールの BOND-III バージョンと BOND-MAX バー ジョンが存在します。ただし、新しいタイプの装置がシステムに追加された場合、その装置に、 既存のユーザー定義プロトコールのバージョンを作成する必要があります。これは、別のプロトコ ールから適切なバージョンをコピー (「インポート」) して、編集すると実行できます(下記参照)。

## 7.4.4.1 プロトコールバージョンのインポート

新しいタイプの装置のプロトコールバージョンを作成するには、下の指示に従ってください。この 方法は、既存のプロトコールバージョンの上書きにも使用できますが、通常は、最初の設定で必要 とされない限り使用しないでください。

1 **プロトコール設定**画面で、新しいバージョンを作成したいユーザープロトコールを選択し、 **開く**をクリックします。

**プロトコールのプロパティの編集**ダイアログボックスが開きます。

2 **プロトコールのインポート**をクリックします。

**プロトコールのインポート**ダイアログボックスが開きます。

3 処理モデュールドロップダウンリストで、新しい装置のタイプを選択します。

ダイアログに表示されるプロトコールのリストが更新され、選択された装置タイプのバージョ ンが含まれているプロトコールのみが表示されます。

- 4 オプションとして、推奨ステータスを選択すると優先プロトコールのみが表示されます。また、 選択を解除すると全プロトコールが表示されます。
- 5 リストからプロトコールを選択し、コピーして、**インポート**をクリックします。

後の設定を簡単にするために、新しいバージョンを作成しようとしているプロトコールにでき る限り近いプロトコールを選択してください。たとえば、同じ検出システムを使用している (可能ならば同じステップ数のある)プロトコールを選択します。

プロトコールのインポートダイアログが閉じます。すると、新しい機器のプロトコールのプロ パティの編集ダイアログのタブに、インポートされたプロトコールバージョンが入っているは ずです。

- 選択した装置のタイプに対応するタブだけが更新されます。
- 6 既存のプロトコールバージョンのパフォーマンスと同等になるように、新しいプロトコールバ ージョンを編集します (7.4.1 プロトコールステップの編集を参照)。データを失うことなく、 処理モジュールのタブをクリックすることができます。
- 7 **保存**をクリックします。
- 両方の処理モデュールのタイプで同等の染色が行えるプロトコールになっているかどうかは、自身で確認してください。

## 7.4.5 プロトコールの削除

ユーザープロトコールを削除するには、プロトコール設定画面のリストから選択し、削除をクリックします。

定義済みの Leica Biosystems プロトコール (アスタリスクで始まる) は、削除できません。ただし、 非表示にすることはできます。 - プロトコールを開き、**優先**の選択を外し、プロトコール設定画面 の**推奨ステータス**フィルターを「優先」に設定します。

# 7.5 プロトコールレポート

プロトコールレポートには、選択したプロトコールに関するステップの詳細が表示されます。レポ ートを作成するには、プロトコール設定画面のリストからプロトコールを選択し、レポートをクリ ックします。BOND-MAX と BOND-III の両方の装置がシステムにある場合、希望するプロトコール バージョンに対応する処理モデュールのタイプを選択してから、レポートの作成をクリックしま す。現行のバージョンを選択することも、以前に使用していたプロトコールのバージョンを選択す ることも可能です。終了したら、レポートの作成をクリックします。

新しいウィンドウにレポートが表示されます。レポートの右上に、以下の情報が記載された下のような表が表示されます:

| フィールド    | 説明                                                                                |
|----------|-----------------------------------------------------------------------------------|
| 正式名      | プロトコールの正式名が表示されます。                                                                |
| ID       | プロトコールの固有の識別番号が表示されます。                                                            |
| タイプ      | プロトコールの種類 (7.1 プロトコールの種類を参照)。                                                     |
| 作成者      | 表示されたバージョンの作成者のユーザー名                                                              |
| 作成日時     | 予め定義されたプロトコールの場合は、データベースのデータの更新にプロ<br>トコールがインポートされた日時。ユーザー定義のプロトコールの場合は、<br>作成日時。 |
| 施設       | 管理者の <b>施設設定</b> 画面に入力された施設の名前 (10.5.1 施設設定を参照 )。                                 |
| 染色のステータス | 二重染色またはシングル染色に適したプロトコルの役割 (7.2.1 プロトコー<br>ルの詳細の染色法を参照)。                           |

レポートの本文には、各ステップごとに以下の項目が表示されます。

- 試薬とサプライヤー
- ステップのタイプ(試薬または洗浄)
- 反応時間
- 温度

• 分注タイプ(Covertile の位置と分注量の詳細。サービス担当者が使用する場合があります)。 レポートウィンドウおよび印刷オプションの詳細については、 3.7 レポートを参照してください。

#### あらかじめ定義されたプロトコール 7.6

次のセクションでは、BOND ソフトウェアに含まれている、あらかじめ定義されたプロトコールの 詳細について説明しています。

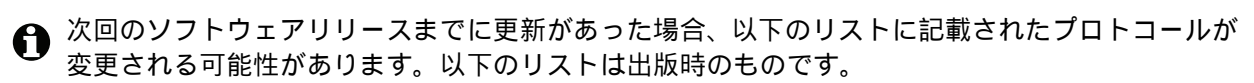

- 7.6.1 染色プロトコール
- 7.6.2 前処理プロトコール

#### 染色プロトコール 7.6.1

各染色プロトコールは、特定の BOND 検出システムを使用するように設定されています。

それぞれの検出システムの詳細情報については、製品の添付文書、または Leica Biosystems の Web サイト: www.LeicaBiosystems.com を参照してください。

プロトコールの編集機能を使用すれば、ユーザーが作成したプロトコールの基本構成単位として、 これらのプロトコールを使用できます(7.3新規プロトコールの作成および7.4 ユーザープロトコ ールの編集を参照)。

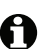

● 下に列記したプロトコールの一部は、ユーザーの居住地域で未承認の検出システムで使用されてい る可能性があります。こうしたプロトコールはソフトウェアに表示されません。

#### 7.6.1.1 IHC

| 名前                           | 適合検出システム                                                                                    | 検出システムに関する注意                                                                                                    |
|------------------------------|---------------------------------------------------------------------------------------------|----------------------------------------------------------------------------------------------------|
| *IHC Protocol B              | Bond Intense R<br>Detection                                                                 | 第二抗体の選択肢がオープンである、研究用途向けのアビジン・<br>ビオチンシステム。内因性のパーオキシダーゼブロック、強めの<br>DAB 発色、ヘマトキシリン核染色 (青色)が含まれています。                                                    |
| *IHC Protocol F              | Bond Polymer Refine<br>Detection                                                            | BOND システム用に最適化された高増幅ビオチンフリー検出シス<br>テム。特に、細胞膜結合タンパクの染色に適しています。                                                                                        |
| *IHC Protocol H              | Bond <sup>™</sup> Oracle <sup>™</sup> HER2<br>IHC System<br>注意:<br>使用の可否は薬事承認に<br>よって異なります。 | HER2 コンプリートシステム。 HER2 抗体、陰性コントロール、<br>高感度コンパクトポリマーベースシステムが含まれます。<br>このシステムには、 HER2 プロファイル用コントロールスライ<br>ドも含まれ、全自動での HER-2 免疫染色プロファイルから、<br>核染色までが可能です |
| *IHC Protocol J              | BOND Polymer Refine<br>Red Detection                                                        | in vitro 用途の高感度コンパクトポリマーシステム。アルカリフォ<br>スファターゼによる明赤色の免疫染色とヘマトキシリン核染色<br>(青色)です。                                                                       |
| *IHC Protocol K              | ChromoPlex <sup>™</sup> 1 Dual<br>Detection (100 test)                                      | in vitro 用、マウスおよびウサギー次抗体用検出キット<br>BOND システム上でホルマリン固定パラフィン切片の染色用とし<br>て使用されます。                                                                        |
| *IHC Protocol K -<br>50 Test | ChromoPlex <sup>™</sup> 1 Dual<br>Detection (50 test)                                       | in vitro 用、マウスおよびウサギー次抗体用検出キット<br>BOND システム上でホルマリン固定パラフィン切片の染色用とし<br>て使用されます。                                                                        |

## 7.6.1.2 ISH

| 名前               | 適合検出システム                                   | 検出システムに関する注意                                                                                                    |
|------------------|--------------------------------------------|----------------------------------------------------------------------------------------------------|
| *FISH Protocol A | Leica HER2 FISH<br>System – 30 Test<br>注意: | コンプリーデュアルプロープ LSI HER2/CEP17FISH システム。<br>希釈済み LSI HER2/CEP17 デュアルプローブおよびポストハイ<br>ブリダイゼーション洗浄液 2 で構成されています。パラフィン<br>切片で乳がんの HER2 遺伝子の増幅の判定に役立ちます。<br>In Vitro Diagnostic 用 |
|                  | 使用の可否は薬事承認に<br>よって異なります。                   | 注記:LSI と CEP は、 Abbott Molecular Inc. の登録商標です。<br>不許複製。許可の元に使用。                                                                                                    |
| *ISH Protocol A  | BOND Polymer Refine<br>Detection           | BOND 用、高感度、ビオチンフリー検出システム。抗 FITC リ<br>ンカーを使用することにより RNA を検出。                                                                                                    |
| *ISH Protocol B  | BOND Polymer Refine<br>Detection           | BOND 用、高感度、ビオチンフリー検出システム。抗ビオチン<br>リンカーを使用することにより DNA を検出。                                                                                                    |

# 7.6.2 前処理プロトコール

| プロトコールの種類          | プロトコール名                                               | メモ                                                                                                    |
|--------------------|-------------------------------------------------------|----------------------------------------------------------------------------------------------------|
| 調製                 | *Dewax                                                | 調製プロトコールは、パラフィン切片を、 BOND<br>Dewax Solution (Bond 脱パラフィン溶液)による<br>脱パラフィン後、水和します。                                          |
|                    | * ベーキング&脱パラフィン                                        | 脱パラフィン前に、スライドへの接着性を改善す<br>るために、組織のベーキングされます。<br>詳細については 14.2.3 脱パラフィンとベーキング<br>を参照してください。                                |
| 加熱処理               | *ER1 または ER2 による加熱<br>処理                              | 加熱処理は、加熱処理用試薬によって、エピトッ<br>プが露呈され、組織構造を変化させ染色を改善し<br>ます。あらかじめ定義されたいくつかの加熱によ<br>る前処理プロトコールが使用でき、これらは長さ<br>と使用する温度が異なっています。 |
| 酵素処理               | *Enzyme 1<br>*Enzyme 2<br>*Enzyme 3<br>*Enzyme 5      | 8 つの酵素処理プロトコールが利用できます。<br>このようなプロトコールは、使用する酵素と反応<br>時間で変わります。                                                            |
| ISH<br>ディネーチャー     | * ディネーチャー (10 分 )                                     | あらかじめ定義された 1 つの ISH ディネーチャー<br>プロトコール (10 分 )。                                                                           |
| ISH<br>ハイブリダイゼーション | *ISH Hybridization (2Hr)<br>*ISH Hybridization (12Hr) | あらかじめ定義された 2 つのハイブリダイゼーシ<br>ョンプロトコール (2 時間および 12 時間)が使用<br>できます。                                                         |

8

# 試薬管理 (BOND コントロー ラ上)

BOND システムは、試薬容器とその内容を追跡することによって、システム上で使用したバルク試薬以外の全試 薬の記録を保持しています。また、指定マーカーでスライドのパネルを設定することによりケースの作成を加速 することができます。

本章の構成は以下のとおりです。

- 8.1 試薬管理の概要
- 8.2 試薬の設定画面
- 8.3 試薬在庫画面
- 8.4 試薬のパネル画面

# 8.1 試薬管理の概要

BOND における試薬管理には、各試薬の詳細の設定とメンテナンス、全試薬パッケージの在庫管理 (バルク試薬を除く)、およびスライド作成時に使用するマーカーのセット (パネル)の作成が含 まれます。

この操作を行うための試薬管理画面を開くには、ファンクションバーの**試薬の設定**アイ コンをクリックします。

試薬の設定 +

画面の左上にあるタブをクリックして必要な画面を開きます(設定、在庫、パネル)。

| 試薬の設定                                    |        |                                                 |                       |
|------------------------------------------|--------|-------------------------------------------------|-----------------------|
| 設定在庫パネル                                  |        |                                                 |                       |
| 這加 開く 削除                                 |        |                                                 |                       |
| 名前:                                      | 略名     | १८७ मर्ग्डतरू-                                  | 優先                    |
| *CD10 (56C6)                             | *CD10  | 一次抗体 Leica Microsystems                         | <ul> <li>✓</li> </ul> |
| *CD15 (Carb-1)                           | *CD15  | 一次抗体 Leica Microsystems                         | ~                     |
| *CD20 (MJ1)                              | *CD20  | 一次抗体 Leica Microsystems                         | ~                     |
| *CD25 (4C9)                              | *CD25  | 一次抗体 Leica Microsystems                         | ~                     |
| *CD30 (1G12)                             | *CD30  | 一次抗体 Leica Microsystems                         | ~                     |
| *CD5 (4C7)                               | *CD5   | 一次抗体 Leica Microsystems                         | ~                     |
| *CD56 (CD564)                            | *CD56  | 一次抗体 Leica Microsystems                         | ~                     |
| *CD7 (LP15) *NEW*                        | *CD7.  | 一次抗体 Leica Microsystems                         | ~                     |
| *Cytokeratin 20 (Ks20.8)                 | *CK20. | 一次抗体 Leica Microsystems                         | ~                     |
| *Cytokeratin 20 (PW31)                   | *CK20  | 一次抗体 Leica Microsystems                         | ~                     |
| *Cytokeratin 7 (RN7)                     | *CK7   | 一次抗体 Leica Microsystems                         | ~                     |
| *Estrogen Receptor (6F11)                | *ER    | 一次抗体 Leica Microsystems                         | ~                     |
| *Glial Fibrillary Acidic Protein (GA5)   | *GFAP  | 一次抗体 Leica Microsystems                         | ~                     |
| *Immunoglobulin A (N1CLA)                | *lgA   | 一次抗体 Leica Microsystems                         | ~                     |
| *Immunoglobulin D (DRN1C)                | *lgD   | 一次抗体 Leica Microsystems                         | ~                     |
| *Immunoglobulin G (Polyclonal)           | *lgG   | 一次抗体 Leica Microsystems                         | ~                     |
| *Melan A (A103)                          | *MelA  | 一次抗体 Leica Microsystems                         | ~                     |
| *Negative                                | *Neg   | 一次抗体 Laboratory Specified                       | ~                     |
|                                          | 1004   |                                                 |                       |
| ハッツ-シのワイノ:     武薬の種類:       全武薬     ー次抗体 |        | リノフ1 Y: 推奨ステータス:<br>▼ Leica Microsystems   ▼ 優先 | •                     |

図 79: 試薬の設定画面

**試薬の設定**画面には、BOND システムで認識されている全試薬のリストが表示されます。リストに は、試薬システム(BOND 検出システムなど)は表示されませんが、システム内の構成試薬は表示 されます。また混合試薬(検出システム内のコンポーネントから処理モデュール(PM)で混合され る試薬)は表示されます。画面される、試薬のプロパティを表示したり、システムで新しい試薬を 作成したり、試薬のオプションを設定する際に使用します。

一方、「**試薬の在庫**」画面にはそれぞれの試薬パッケージと共に試薬システムの在庫も表示されます。 試薬やシステムの種類を問わず、リストには総在庫量と個々のパッケージの情報が表示されます。

**試薬パネル**画面では、通常、特殊な診断で使用するマーカーのセットを作成できます。 BOND ソフ トウェアでスライドの作成中に、パネルを選択すると、パネル内の各マーカーにスライドが作成さ れ、手順を極めて迅速化することができます。

- 8.1.1 一般情報
- 8.1.2 テラノスティックシステム

## 8.1.1 一般情報

- 8.1.1.1 試薬の分類
- 8.1.1.2 試薬のワークフロー
- 8.1.1.3 試薬の識別
- 8.1.1.4 試薬の代用

## 8.1.1.1 試薬の分類

BOND システムではバルク試薬とは別に、4種類の「パッケージタイプ」を使用することができます:

- BOND 検出システム:スライド設定時にユーザーが選択したマーカーと併用する検出系、 トレイにパッケージされています。
- Leica theranostics systems: コンパニオンダイアグノスティックに使用されるマーカー、アク セサリーを含むセット。トレイにパッケージされています (14.1.2 テラノスティックシステム を参照)。
- BOND クリーニングシステム:機械のクリーニング用にトレイにパッケージされたクリーニン グシステム(12.6.1吸引プローブのクリーニングを参照)
- 試薬コンテナ:マーカー(一次抗体またはプローブ)またはアクセサリー試薬の入った個々の 試薬コンテナ。調整済み試薬またはオープンコンテナ(2.6.3 試薬システムと容器を参照)。

BOND 検出システム、クリーニングシステム、テラノスティックシステムは、「試薬システム」と 総称されます。

「マーカー」とは、IHCの一次抗体またはISHのプローブを指しています。

試薬は以下の「試薬の種類」に分類されます。

- 一次: IHC で使用するマーカー試薬。
- プローブ: ISH で使用するマーカー試薬。
- アクセサリー:マーカー以外の全試薬。マーカーで染色される前またはされた後での組織の 処理に使用します。
- 混合:プロトコールの実行中に、試薬システムのコンポーネント、または、個々の容器のコン ポーネントから作成されるアクセサリー試薬。混合試薬のストックを置くことはできません が、プロトコールステップに含まれる場合にはシステム内に存在していなければなりません。

「**試薬の設定**」および「**試薬在庫**」画面の試薬と試薬システムのリストは、こうした分類に従って 検索できます。

## 8.1.1.2 試薬のワークフロー

BOND で試薬を使用する前に、試薬が認識される必要があります (以下の3ステップ)。

- 試薬のタイプが、試薬の設定画面の試薬リストに表示されていることを確認します。 Leica Biosystems の全希釈済試薬、および Leica Biosystems のアクセサリー試薬の大部分 (BOND 検出システム、テラノスティックシステムおよびクリーニングシステムを含む)は、 定義済みですが、その他の試薬はユーザーがリストに追加しなければなりません。
- 2. 新しいストックを受領したら、個々の試薬容器と試薬システムが BONDBond にスキャン (登録)され、在庫に追加されます。
- 3. 試薬またはシステムの準備ができたら、試薬トレイにロードします。 BOND はそれを識別し、 試薬が使用されると在庫を更新します。

BOND は、個々のコンテナ とシステムの内容を記録し、種類ごとの合計を記録します。 Leica Biosystems の試薬では、最低在庫を設定すると、ストックがそれ以下になった場合、警告を 表示します。 8.3.2.1 最低在庫の設定変更の 8.3.2 試薬または試薬システムの詳細を参照してくだ さい。

## 8.1.1.3 試薬の識別

各試薬容器には識別用に2個のバーコードが付いています。容器前面の長い方のバーコードは容器の登録と登録後の識別に使用されます (8.3.3 試薬と試薬システムの登録を参照)。容器上面(フタの裏)の短いバーコードは、処理モデュールにロードする際に、BONDで容器の識別に使用されるユニークなパック識別子(UPI)を解読するために使用されます。スキャンが失敗した場合、UPIを使用して、ロードされた試薬容器を手動で識別します(5.1.3 試薬のステータスの未検出試薬の解決を参照)。

試薬システムは、トレイ側面の2個のバーコードで識別されます。両方のバーコードをスキャンし てシステムを登録し、登録後に識別を行います。試薬システム内の各容器には上面と前面にバーコ ードがあります。BONDは、これらを使用して、処理モデュールにロードされる際にシステムを識 別します。自動識別が失敗した場合、手動でこれらのコードを入力して、容器を識別する必要があ ります。

個々の容器の側面にある長いバーコードまたは試薬システムの両側にある2つのバーコードを再ス キャンすると、いつでも、登録済みの任意の試薬または試薬システムに関する情報を表示すること ができます。

パッケージスキャンされない場合は、**試薬在庫**画面上で、ファンクションバーの検索 アイコンか、**ID を入力**ボタンをクリックして**ID 手動入力**ダイアログ開きます。

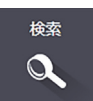

パッケージ ID を入力し、検証をクリックします(試薬システムでは、各バーコードを 入力した後、検証をクリックします)。そうすれば、試薬の在庫詳細または試薬システム在庫詳細 ダイアログでコンテナまたはシステムを開くことができます。

## 8.1.1.4 試薬の代用

処理開始前に、処理モデュールに必要な全試薬が十分量ロードされている必要があります。ところ が実際には、最初に存在した試薬が必要なときに存在しないケースがあります。オペレータが、 試薬トレイを取り外した、またはコンテナを取り外した、もしくは在庫量より実際の試薬が少なか った場合に起こります。この場合、 BOND は、別の容器の同種の試薬を代用することを試みます。 BOND システムが、使用できない試薬に替えて他の試薬を使用する場合の規則は、以下のとおり です:

 システムは最初に、不足した試薬と同じ検出システムの同じ種類の試薬を代用しようと試み ます。

成功すると、通知なしで処理が続行します。

- 次に、システムは不足した試薬と同じタイプで同じロット番号の別のシステムの試薬で代用 しようと試みます。
   成功すると、通知なしで処理が続行します。
- 次に、システムは不足した試薬と同じタイプでロットが別番号の別のシステムの試薬で代用しようと試みます。
   成功すると、処理が続行します。ただしこの試薬で処理されたスライドには、イベントの通知が行われます。
- 試薬の代用が不可能な場合は、試薬は全ての分注についてバルク試薬で代用され、最後まで スライドを処理します。
   処理は続行しますが、この試薬で処理されたスライドには、イベントの通知が行われます。
- 全てのスライドを対象としてバルク試薬で代用する必要がある場合は、処理は棄却されます。

## 8.1.2 テラノスティックシステム

BOND の Leica テラノスティックシステムは、試薬システムとコントロールスライドを含む場合が あります。標準のバルク試薬と、システムによってはアクセサリー試薬も必要になります。

必ず theranostics systems のインストラクションの指示に従い、以下の点にも注意してください。

- Bond<sup>™</sup> Oracle<sup>™</sup> HER2 IHCシステムに付属するコントロールスライドはOracle コントロールス ライドと呼ばれ、 Oracle を使用する際の、施設のコントロールスライドとは異なります:
  - 施設コントロールスライドは、Oracle コントロールオプションではなく、「スライドを 追加」ダイアログの標準の組織の種類とマーカー設定を使用してソフトウェアで作成され ます。
  - Oracle コントロールスライドは、適切な組織の種類オプションだけでなく、Oracle コントロールオプションも使用して設定する必要があります。
- Oracle コントロールスライドは、そのコントロールスライドが付属する特定のシステムでのみ 使用することができます。
- Oracle スライドラベルは、管理者のラベル画面で定義されたの特別な Oracle ラベルテンプレートを使用します (10.3 ラベルを参照)。

## 8.2 試薬の設定画面

試薬の設定画面には、BOND ソフトウェアが認識している全試薬のリストが表示されます(試薬シ ステムの試薬、および試薬システムのコンポーネントを用いて処理モデュールにて混合された試薬 を含む)。BOND インスタント ISH プローブや多くの Leica Biosystems の一般的なアクセサリー試 薬と同様に、 BOND の希釈済みの一次抗体はリスト内に定義済みです(削除できません)。

表の下のフィルターによって、表示させたい試薬のタイプが設定できます。パッケージのタイプは フィルターできませんが、試薬のタイプ(一次抗体、プローブ、アクセサリー、混合試薬、Oracle 試薬、並行二重染色の一次抗体とプローブ)、サプライヤー、優先ステータスはフィルターできます。

表の上のボタンを用いて、リストに新しい試薬を追加したり、テーブル上で選択した試薬を開いたり、その詳細を表示または編集したり、表から選択した試薬を削除できます(ただし削除できるのは Leica Biosystems 以外の試薬のみです)。

● ここに記載されていない試薬や、推奨ステータスのないユーザ定義の試薬を登録することはできま
 せん。

表には、各試薬の詳細が表示されます (以下を参照)。

| 名前 | 試薬の正式名。                                       |
|----|-----------------------------------------------|
|    | 最初の文字に「*」が付いている場合は、定義済みの Leica Biosystems 試薬を |
|    | 意味します。                                        |

- 略名 試薬の略名 (スライドラベルやステータス画面で使用)
- タイプ 試薬のタイプ(例:一次)
- サプライヤー 試薬のサプライヤーの名前
- 優先 チェックの入った(優先)マーカーは、BOND ソフトウェアのいずれかのスラ イド設定リストに含まれています。

## 編集可能な試薬のプロパティ

試薬では、名前とサプライヤーの詳細以外に、次の項目を編集することができます。

- 1. マーカーについては、
  - (i) スライドの作成中にマーカーを選択すると、デフォルト設定によりプロトコールが選択されます (6.5.2 スライドの作成を参照)。シングル染色でのマーカー、および連続二重染色での第一、第二のマーカーは異なるプロトコールが設定できます。
  - (ii) 推奨ステータス スライドの作成中、マーカードロップダウンリストには優先マーカーのみが表示されます(6.5.2 スライドの作成を参照)。また、パネルの作成中、試薬のパネルのプロパティダイアログには使用できるマーカーリストが表示されます(8.4.1 パネルの作成を参照)。試薬画面リストも、このプロパティに基づいて検索できます。
  - (iii) ハザードステータス 「ハザード」のフラグが付いているマーカーは、ハザードな廃液と して処理されます。この設定は、あらかじめ定義された試薬については変更できません。

- 2. アクセサリー試薬については、
  - (i) 試薬に対応したバルク試薬となっています。BOND システムに対応していないアクセサリ ー試薬やバルク試薬が使用されそうになると自動的に阻止されます
  - (ii) 推奨ステータス 試薬の画面のリストは、このプロパティに基づき検索できます。
  - (iii) ハザードステータス 「ハザード」のフラグが付いている試薬は、ハザードな廃液として 処理されます。この設定は、あらかじめ定義された試薬については変更できません。

以下の各項目を参照:

- 8.2.1 試薬の追加または編集
- 8.2.2 試薬の削除
- 8.2.1 試薬の追加または編集

試薬をリストに追加するには、**試薬の設定**画面で**追加**をクリックします。BOND に**試薬の追加**ダイ アログが表示されます。下の図 80 を参照してください。

| 路名:                                                       |                            |                     |
|-----------------------------------------------------------|----------------------------|---------------------|
| 公式名:                                                      |                            |                     |
| タイプ:                                                      | 一次抗体                       | <b>•</b>            |
| サプライヤー :                                                  |                            |                     |
| シングル/二重染色:                                                | シングル/連続二重                  | 染色 ▼                |
| シングル<br>デフォルトの染色プロトコーム<br>デフォルトの加熱処理プロト<br>デフォルトの酵素プロトコーム | 第一 第二<br>ル:<br>-コール:<br>ル: | •<br>•••••<br>••••• |
| 互換性バルク:                                                   |                            |                     |
| *BWash                                                    |                            |                     |
| ✓ 優先 ハザー                                                  | ٢                          |                     |

図 80: 試薬の追加ダイアログ

既存の試薬の詳細を変更するには、希望の試薬を選択して開くをクリックします(あるいは、希望の試薬をダブルクリックします)。試薬プロパティの編集ダイアログが開きます。これは試薬の 追加ダイアログと同じ画面で、選択した試薬の詳細が入力されています。

以下の指示に従って、試薬を追加または編集します。

1. 新規試薬を追加するには、名前フィールドに、試薬の内容を表すような名前を入力します。 新しい試薬の名前の冒頭に「\*」は使用できません(アスタリスクは Leica Biosystems の試薬 にしか使用できません)。

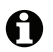

プロトコール作成時に、その他の試薬と混同するような名前を付けないように注意してくだ さい。

- 新規試薬については、略名フィールドに略名を入力します(8文字まで)。
   この名前はステータス画面のスライドアイコンに表示され、またスライドラベルにも印刷されます。
- LIS に BOND が接続されている場合、正式名フィールドに LIS で使用する試薬名を入力します (アクセサリー試薬には適用されません)。
- 4. 新規試薬を作成するには、ドロップダウンリストの**タイプ**から、試薬のタイプを選択します。 選択されたタイプに応じてダイアログが変化します。
- 5. サプライヤーフィールドに、この試薬のサプライヤー名を入力してください。
- 6. 試薬がマーカー (一次抗体または RNA または DNA プローブ)の場合、マーカーを使用する 際の、デフォルトのプロトコールを選択します。

シングル/二重染色フィールドで、シングル/連続二重染色を選択して、シングルタブでシン グル染色処理のマーカー用のデフォルトプロトコールを設定します。二重染色の処理でのマー カーの場合、第一と第二のタブで、第一および第二のデフォルトプロトコールを設定します。

**並行二重染色**を選択し、並行二重染色処理のマーカーのデフォルトプロトコールを設定します。

 試薬が RNA または DNA プローブである場合は、追加のプロトコール(ディネーチャーとハイ ブリダイゼーション)が上記の全てのタブに表示されます。

定義済みの BOND マーカーでは、マーカーに対して推奨される工場出荷時のデフォルトプロト コールに戻したい場合、デフォルトプロトコールの復元を押します(工場出荷時のデフォルト 設定を復元するためには、管理者ユーザーの役割でログオンしてください)。

7. 試薬が、ユーザーが作成したアクセサリー試薬のときにのみ、バルク溶液の互換性を確認し、 必要に応じて調整します。

大部分のシステムでは、デフォルトで、**互換性バルク**リストに BOND Wash Solution (\*BWash) および脱イオン水(\*DI)と表示されています。このいずれかが流路系での試薬の洗浄等に使用 されます。バルク溶液とアクセサリー試薬の直接接触が好ましくない場合でも、吸引プローブ では若干の接触が起こる可能性があります。この可能性を完全に排除するには、試薬との接触 が好ましくないバルク溶液を選択し、<< をクリックして、使用可能なバルクリストに移動さ せてください。

1種類以上のバルク溶液を「互換性あり」として設定してください。

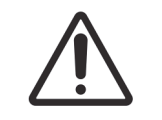

互換性のない溶液同士を接触させると、染色が不十分になったり、処理 モデュールに損傷を生じる原因となります。溶液の互換性の有無については Leica Biosystems まで お問い合わせください。

8. マーカーについては、**優先**をクリックすると、「スライドの設定」ダイアログに一次試薬また はプローブが表示されます。

アクセサリー試薬については、「優先ステータス」が使用できるのは、「**試薬の設定**」および 「**在庫**」画面のリストフィルターのみです。

- 9. 試薬をハザード廃液容器に排出したい場合、ハザードをクリックします。
- 10. 試薬の詳細を BOND システムに追加するには、保存をクリックします。

処理中に変更を加えないで終了する場合は、キャンセルをクリックしてください。

## 8.2.2 試薬の削除

試薬を削除するには、**試薬の設定**画面で試薬を選択し、**削除**をクリックします、定義済みの Leica Biosystems 試薬(アスタリスクで始まる)は削除できません。

● 試薬の詳細を削除する際には、その試薬のパッケージにある在庫の詳細も削除されます。試薬の 詳細や在庫の詳細は、一旦削除すると、元に戻せません。

以前に使用した試薬が不要となった場合、削除するよりも、非優先とマーキングした方がよいで しょう。こうするとソフトウェアの画面から削除されますが、システム内にはまだ残っています。

## 8.3 試薬在庫画面

「**試薬在庫**」画面では、 BOND システムにこれまでに登録された全試薬と試薬システム、および 現在の在庫量が表示されます。在庫の表示および管理には、この画面を使用します。

| 試薬の設定                                  |                    |                   |          |                     |        |
|----------------------------------------|--------------------|-------------------|----------|---------------------|--------|
| 設定在庫                                   | パネル                |                   |          |                     |        |
| 詳細 旧を入力 に                              | 洋細レポート 武薬の使用       |                   |          |                     |        |
| 名前:                                    | サプライヤー             | タイプ               | カタログ番号   | 量 (mL)      最小 (mL) |        |
| *Kappa Probe                           | Leica Microsystems | プローブ RNA          | PB0645   | 27.50               | 11.00  |
| *CD15 (Carb-1)                         | Leica Microsystems | 一次抗体              | PA0039   | 44.85               | 7.00   |
| GFAP (ER2, Enzyme1)                    | AAA Antibodies     | 一次抗体              | オープンコンテナ | 0.00                | 0.00   |
| *Anti-Fluorescein Antibody             | Leica Microsystems | アクセサリー            | AR0222   | 30.00               | 15.00  |
| *CD30 (1G12)                           | Leica Microsystems | 一次抗体              | PA0153   | 0.00                | 1.00   |
| *Melan A (A103)                        | Leica Microsystems | 一次抗体              | PA0233   | 7.00                | 0.00   |
| *CD7 (LP15) *NEW*                      | Leica Microsystems | 一次抗体              | PA0017   | 0.00                | 14.00  |
| *Lambda Probe                          | Leica Microsystems | プローブ RNA          | PB0669   | 16.50               | 5.50   |
| *Estrogen Receptor (6F11)              | Leica Microsystems | 一次抗体              | PA0151   | 14.00               | 7.00   |
| *CD5 (4C7)                             | Leica Microsystems | 一次抗体              | PA0168   | 6.55                | 0.00   |
| *Cytokeratin 20 (PW31)                 | Leica Microsystems | 一次抗体              | PA0918   | 0.00                | 7.00   |
| *Estrogen Receptor (6F11)              | Leica Microsystems | 一次抗体              | PA0009   | 0.00                | 10.00  |
| *Immunoglobulin D                      | Leica Microsystems | 一次抗体              | PA0061   | 7.00                | 2.00   |
| *Glial Fibrillary Acidic               | Leica Microsystems | 一次抗体              | PA0026   | 0.00                | 5.00   |
| *CD25 (4C9)                            | Leica Microsystems | 一次抗体              | PA0305   | 47.50               | 14.00  |
| *CD10 (56C6)                           | Leica Microsystems | 一次抗体              | PA0131   | 0.00                | 0.00   |
| *Immunoglobulin G                      | Leica Microsystems | 一次抗体              | PA0904   | 7.00                | 3.00   |
| *CD20 (MJ1)                            | Leica Microsystems | 一次抗体              | PA0906   | 47.65               | 14.00  |
| 10.1.1.1.1.20.4% 20.00                 |                    | \ <b>F_1</b> = 11 | 040000   | 0.00                | 1 00 * |
| パッケージのタイプ:                             | 試薬の種類:             | 在庫状況:             | サプライヤー : | 推奨ステータス:            | _      |
| [[[[[[[[[[[[[[[[[[[[[[[[[[[[[[[[[[[[[[ | ▼ 21               | → 全て              | ◆ 全て     | ● 優先                |        |

図 81: **試薬在庫**画面

最低在庫量に満たない試薬は、ディスプレイ上に赤でハイライト表示されます。 表の下にあるフィルターを使用すると、表示される試薬またはシステムのタイプを設定できます。 BOND 検出システム、 Oracle システム、およびクリーニングシステムについては (**パッケージの タイプ**フィルターで選択)、**在庫状況**に基づいてのみ検索できます (登録された全システム、 在庫システムのみ、または再注文レベル未満のシステムを表示します)。

個々の試薬容器については、サプライヤー、推奨ステータス、および試薬の種類によっても検索で きます(「一次」、「プローブ」、「並行二重染色一次」、「並行二重染色プローブ」、「アクセサ リー」、または「全て」の試薬を表示します)。

試薬の種類により、以下の詳細の一部または全てを表示できます。

- 名前 試薬の正式名。
- サプライヤー 試薬のサプライヤー名。試薬システムには表示されません。
- タイプ 試薬のタイプ (「一次」など)。試薬システムには表示されません。
- カタログ番号 試薬のオーダーの際使用されるカタログ番号。試薬システムには表示されていません (欄はありますが、全ての値は空白です)。
- 量(mL) 使用可能な試薬の総量。現在処理モデュールにロードされているか否かにかかわらず、 登録した全試薬パッケージが含まれます(8.3.1 試薬量の決定を参照)。
- 処回数(残) Oracle システムにおける、システムに残っている処理回数。
- クリーニング残回数 クリーニングシステム内のクリーニング残り回数
- 最小 (mL) Leica Biosystems 試薬の場合のみ。再注文を必要とする在庫量 (8.3.2.1 最低在庫の設 定変更を参照)。
- 最小(処理回数) Oracle システムにおける、再注文を必要とする残りの処理回数(8.3.2.1 最低在庫の 設定変更を参照)。
- 最小(クリーニング) クリーニングシステムで再注文のプロンプトが表示されるクリーニング残回数 (8.3.2.1 最低在庫の設定変更を参照)。

試薬表の上のコントロールボタンで、試薬の在庫が管理できます。

- 詳細をクリックして、選択した種類の個々の試薬パッケージの内容を表示して、オプションを 設定してください。
   詳細については、8.3.2 試薬または試薬システムの詳細を参照してください。
- ハンディスキャナーで ID を自動認識できない場合は、ID を入力をクリックして、ID 手動 入力ダイアログから試薬の在庫をシステムに追加できます。
   詳細については、8.3.3 試薬と試薬システムの登録を参照してください。
- 表に表示されている試薬や試薬システムのレポートを作成するには、詳細レポートをクリックします。
   8.3.4 在庫詳細レポートを参照。
- 特定の期間内における試薬の使用状況に関するレポートを作成するには、試薬の使用をクリックします。
   8.3.5 試薬の使用レポートを参照。

また、試薬の在庫を BOND 追跡する方法の一般的な説明は、 8.3.1 試薬量の決定も参照してください

## 8.3.1 試薬量の決定

BOND システムでは、試薬トレイ内のコンテナ中の試薬量の決定に、最初の容量とその後の使用量 に基づいて量を決定する方法と、液体レベル検出 (LLS) システムを使用して直接測定する方法の、 2 つの方法を使用します。

量を計算する方法では、試薬が分注されると量を減じて、試薬が充填されると(オープン容器)試 薬量を加えるので、最初の試薬量の精度に左右されます。試薬が蒸発したりこぼれた場合、誤差が 生じることがあります。

LLS システムは、吸引プローブに内蔵されています。これは、吸引プローブが容器内に注入される 際に試薬の高さを検出して、試薬の量を測定します。デフォルトの設定では、容器が 30 日以上測 定されなかったなど、特定の条件下で、LLS 量の測定(「ディップテスト」と呼ばれることがあり ます)が自動的に実行されます。試薬が蒸発したり、容器が別のシステムで使用されることがあり ます。こうしたデフォルトのディップテストは、テストによって処理に遅れが生じない場合に実行 されるので、予定されていた処理が実行される際に当初利用可能になると思われた試薬の量が、実際 には十分ではなかったということもありえます。この場合、警報が発せられるので、容器(オープ ン容器のみ)を充填するか、十分な量の代替試薬が手元にあることを確認しておきます (8.1.1.4 試 薬の代用を参照)。

もしくは、毎回処理を行う前に、BOND でディップテストコンテナを設定することができます。これは、オープンコンテナと希釈済みコンテナと試薬システムとで、別々に設定されます。この設定は、処理の開始から終了まで十分な量の試薬があることを確認するためのものですが、ディップテストが実行される分だけ処理が遅れます。このオプションは、管理者の施設設定ペインで設定されます(10.5.1 施設設定を参照)。

## 8.3.1.1 検出システムの容量レポート

BOND 検出システムで報告される容量を、各容器で報告される容量に対応させるために(検出シス テムに使用できるスライド数を見積もることができます)、システム容量は1個の容器について mL で報告されます。ただし検出システムには容量の異なる容器が含まれているため、容量レポートに 一定の規則を適用する必要があります(このセクションで説明します)。

ただしこの規則は、Oracle システム(残りラン回数でカウント)やクリーニングシステム(残り クリーニング数でカウント)には適用されません。

検出システムでは、容量の報告はシステム内の最大の容器に対応して報告されます。例えば、最大 容器が 30mL 入りであれば、システム容量は 30mL と対応して報告されます。 BOND ソフトウェ アでは新規システムの全容器が満杯であることを前提としています。したがって最大容器 30mL の システムは、最初の登録時に 30mL の溶液が入っているものとして報告されます。

試薬が使用されると、報告値は、相対容量の最も低い容器の容量を示します。この容器の容量がシ ステムで最大の容器の容量と異なるときは、この値が最大容器の容量に正規化されます。例えば、複 数の 30mL 容器と 2 つの 2.4mL 容器を備えたシステムがあるとし、 2.4mL 容器の一方に最初の容量 と比較して最も少ない容量が入っているとします。残量が 1.2mL とすれば(すなわち最初の容量の 半分)、システムの全体容量は 30mL の半分、つまり 15mL として報告されます。

## 8.3.2 試薬または試薬システムの詳細

試薬や試薬システムの個々のパッケージの詳細を表示するには、「試薬の在庫」表の試薬の種類を ダブルクリックするか、または種類を選択してから**詳細**をクリックします。

|                                                                            |                    | 試薬の在り    | 庫詳細        |               |              |        |
|----------------------------------------------------------------------------|--------------------|----------|------------|---------------|--------------|--------|
| *Kappa Probe<br>パッケージ名: Kappa Probe, 5<br>カタログ番号: PB0645 最低衣<br>最低在庫レベルを設定 | .5 mL<br>2暉: 11.00 |          |            |               |              |        |
| 表示 🕢 利用可                                                                   | 無し 有効期限切れ          |          |            |               |              |        |
|                                                                            | UPI                | 四小番号     | 有効期限       | 登録日 初回使用 空として | マーク 初期量 (mL) | 量 (mL) |
| 00676418                                                                   |                    |          | 2021/05/28 | 2013/04/16    | 5.50         | 5.50   |
| 00676421                                                                   |                    | 04224    | 2021/02/25 | 2013/04/16    | 5.50         | 5.50   |
| 00676420                                                                   |                    | 04224    | 2021/02/25 | 2013/04/16    | 5.50         | 5.50   |
| 00676457                                                                   |                    |          | 2021/05/28 | 2013/04/16    | 5.50         | 5.50   |
| 00684913                                                                   |                    | 05933    | 2023/02/05 | 2013/08/23    | 5.50         | 5.50   |
|                                                                            |                    |          |            |               |              |        |
| 空としてマーク                                                                    |                    |          |            |               |              |        |
|                                                                            |                    | 8±4m1 -4 | 88/*7      |               |              |        |
|                                                                            |                    | **細レバート  | BIU S      |               |              |        |

図 82: 試薬の在庫詳細ダイアログ

在庫詳細ダイアログボックスには、選択した試薬やシステムの個々のパッケージが表示されます。 ダイアログフィールドおよびオプションは、試薬パッケージのタイプとサプライヤーによって異な ります。初期設定では、利用可能で有効期限内の試薬パッケージのみが表示されます。また、有効 期限内の空のパッケージや先月に有効期限切れとなった全てのパッケージを表示することができ ます。ダイアログで、必要に応じて**利用可、空**または**有効期限切れ**を選択します。

全ての試薬パッケージのタイプについて、試薬パッケージ名が表示されます。また、 BOND 試薬に は、再注文できるようにカタログ番号 が表示されます。BOND 試薬(システムを除く)にはさらに、 パッケージ名とパッケージのサイズが表示されます。

BOND 試薬とシステムでは最低在庫のフィールドに、試薬の再注文がプロンプトされる在庫量が 表示されます(8.3.2.1 最低在庫の設定変更を参照)。

ハンディスキャナで、登録した試薬容器や試薬システムの側面のバーコードをスキャンすると、 在庫詳細のダイアログボックスが起動できます。スキャンされた在庫品目は、詳細表で強調表示 され、適宜、自動的に、**表示フィルター**(「利用可」、「空」、「期限切れ」)が設定されます。 ダイアログの表には、各試薬パッケージについて次の情報が表示されます。

UPI 個別のパッケージ ID (8.1.1.3 試薬の識別を参照)。

ロット番号 パッケージのロット番号

有効期限 パッケージの有効期限。この日付を過ぎたらこの日付を過ぎたら。

登録日 パッケージが最初に BOND に登録された日付。

初回使用 パッケージが最初に BOND で使用された日付。

空としてマーク パッケージが空としてマークされた日付。ソフトウェアによる自動設定、または、 手動設定が可能です(8.3.2.3 パッケージを空としてマーク、または残量ありとして マークを参照)。

初期量 (mL) ー杯に入った新規パッケージ内の試薬量。 試薬システムには表示されません。

- 量 (mL) 容器内の現在の試薬の容量。検出システムについては、8.3.1.1 検出システムの容量 レポートを参照してください。
- 再充填 (mL) オープンコンテナで、容器の再充填に使用できる試薬の残量。

クリーニング残回数 クリーニングシステムで、残り試薬で実行できるクリーニング数。

処理回数(残) Oracle システムにおいて、残り試薬で実行できるラン回数。

「在庫詳細」ダイアログのボタンにより、(パッケージタイプに適した)様々な在庫詳細を設定 でき、さらに特定の試薬やシステムの詳細レポートを作成できます。以下のセクションでは、設定 とレポートのオプションについて説明します。

## 8.3.2.1 **最低在庫の設定変更**

定義済みの Leica Biosystems の試薬と試薬システムには、「最低在庫レベル」を設定することがで きます。試薬の総在庫量が設定レベル未満となると、**試薬の在庫**画面の試薬が赤で強調表示され、 試薬またはシステムを再注文するようプロンプトが表示されます。

最低在庫の設定を変更するには、最低在庫レベルの設定をクリックします。ポップアップダイアロ グの最低在庫フィールドに、必要な最低在庫レベルを入力します。パッケージのタイプに応じて、 mL、処理数、またはクリーニング数を入力します。そして、**OK**をクリックします。

### 8.3.2.2 試薬レポート

選択した試薬または試薬システムのレポートを作成するには、**詳細レポート**をクリックします。 詳細については、 8.3.4 在庫詳細レポートを参照してください。

#### パッケージを空としてマーク、または残量ありとしてマーク 8.3.2.3

試薬パッケージを空としてマークすることができます(たとえば、使い切る前に廃棄する場合 など)。これを実行するには、表からパッケージを選択して、空としてマークをクリックします。 すると、空としてマークフィールドに現在の日付が表示されます。

「空としてマーク」した試薬パッケージを元に戻すには、表からそれを選択し、空でないとしてマ ークをクリックします。この操作は、パッケージが処理モデュールにロードされていないときのみ に行うことができます。パッケージには、空とマークする前の試薬量が示されます。

「空としてマーク」した項目を表示するには、表の下の「空」のラジオボタンを選択します。

#### オープン試薬容器の再充填 8.3.2.4

特定の試薬を 40mL まで、オープン試薬容器は BOND 再利用できます。容器の最大容積よりも少な い量で再充填する場合、コンテナに補充する回数に制限はありません。

オープン容器の再充填の際は、以下の指示に従ってください。

- 1. 容器に希望量の試薬を充填します。
- 2. 容器をスキャンし(8.3.3 試薬と試薬システムの登録を参照)、再充填をクリックしてくださ 11

容器内の試薬量が40 mLを超えると、「再充填」ボタンは使用できなくなります。

新しい試薬の有効期限を設定します。

↑ オープンコンテナに充填すると(初回、または再充填)、ソフトウェアによりコンテナの最大量 (試薬を初めて登録した場合にはユーザーが指定した容量 (ml)、または現在量 + 許容範囲の再充 ・填容量の残量)が充填されたと認識されます。レポートされる容量は、必要に応じて、ディップテ ストを実施したときに修正されます。ただしコンテナが使用されるまで修正されません。

● 各オープンコンテナは、最初に登録したときに、特定の試薬にロックされます。必ず同じ試薬で 容器を充填してください。

#### 8.3.3 試薬と試薬システムの登録

i試薬パッケージを登録すると、在庫に追加されます。パッケージを登録する前に、試薬が「**試薬の** 設定」画面に表示されていることを確認してください。

BOND で試薬パッケージを使用する前に、登録する必要があります。 未登録の試薬コンテナを処理モデュールにロードすると、ソフトウェアが認識できず、**システムス** 

テータス画面のその試薬位置に情報アイコン 🍘 が表示されます。

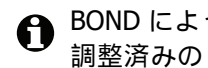

● BOND によって試薬の使用状況が追跡され、試薬の交換が必要になると警告が表示されます。 調整済みの BOND 試薬容器は、再充填できません。 BOND によって容器は使用済みと認識され、 再使用が拒否されます。

BOND が、スキャンされ登録された新規試薬パッケージを認識しない場合、最新の BOND データ定 義 (BDD)ファイルがインストールされてない可能性があります。その場合、ウェブサイトで最新 の BDD ファイルを確認して、その「データバージョン」が BOND についてダイアログに表示され るものより新しい場合には、(管理者の BDD の更新画面を通じて)ダウンロードしてインストール してください。最新の BDD ファイルをインストールしたら、クライアントを再起動し、新規試薬 コンテナまたは試薬システムの登録を再試行してください。

様々なタイプの試薬パッケージの登録方法については、次のセクションで説明します。

- 8.3.3.1 試薬システムの登録
- 8.3.3.2 希釈済抗体の登録 BOND
- 8.3.3.3 希釈済抗体以外の登録
- 8.3.3.4 ID 手動入力

## 8.3.3.1 試薬システムの登録

BOND 検出システムやテラノスティックシステムや洗浄システムを登録するには、試薬トレイの 側面にある2つのバーコードをスキャンします。

・ 一部の試薬システム、たとえば、1個または2個の試薬から構成されているものは、トレイに1つの
バーコードしかないものもあります。

ソフトウェアに**試薬システムを追加**ダイアログが表示されます。

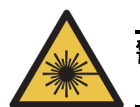

**警告** レーザーハザード。重度の眼障害を生じるおそれがあります。レーザー光線を直視しないで ください。

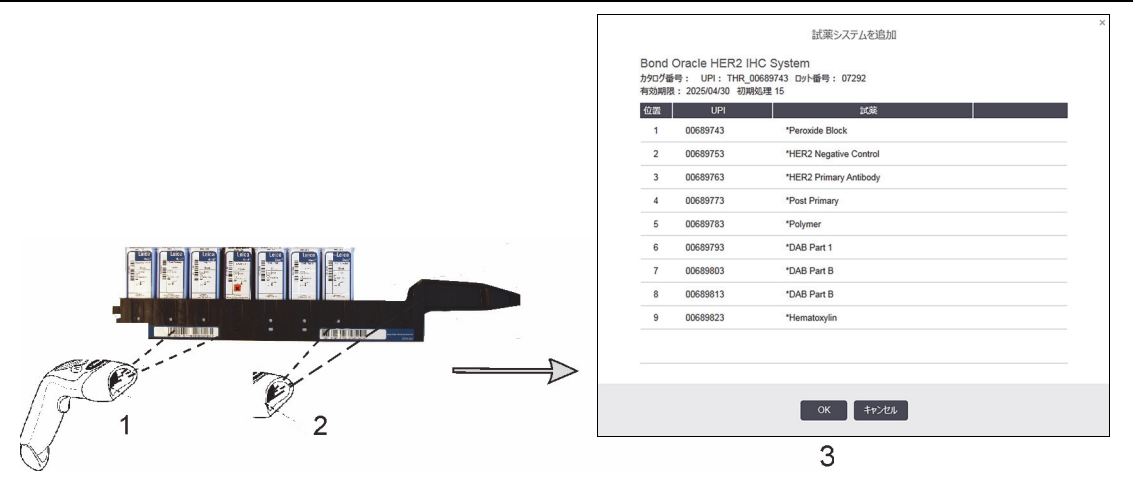

図 83: BOND 検出システムの登録

ダイアログ中の詳細がパッケージの詳細に一致することを確認し、 OK をクリックしてください。 ↑ 試薬システムのパーツであるコンテナを登録しないでください。

## 8.3.3.2 希釈済抗体の登録 BOND

BOND 希釈済抗体パッケージを登録するには、容器前面のバーコードをスキャンします。ソフト ウェアにより「**試薬パッケージを追加**」ダイアログが表示されます。

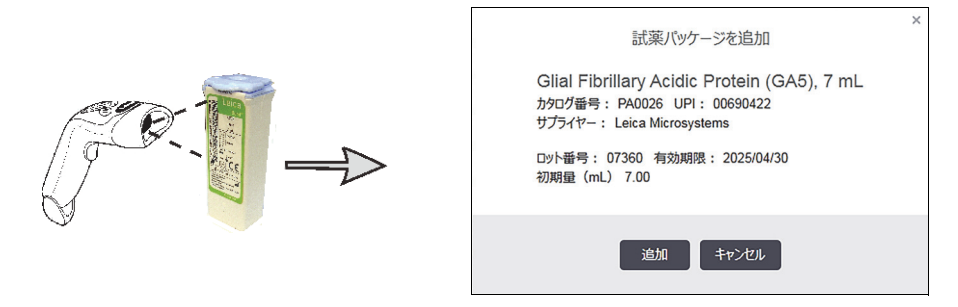

図 84: BOND 試薬パッケージの登録

ダイアログ中の詳細がパッケージの詳細に一致することを確認し、追加をクリックしてください。

## 8.3.3.3 希釈済抗体以外の登録

BOND 希釈済パッケージに入っていない試薬は、BOND システムや BOND オープンコンテナやタイトレーションキットで使用できます。希釈済ではない試薬を用意したら、7mL または 30mL のオー プンコンテナ、もしくは 6mL のタイトレーションコンテナに充填します。登録方法は BOND 試薬 とほぼ同じです:

1. 試薬がシステムで作成されていることと、優先試薬であることを確認します。優先になって いないユーザー定義の試薬は、在庫に登録することはできません (8.2.1 試薬の追加または 編集を参照)。

BOND 酵素前処理キットで作成された酵素は、システム内であらかじめ定義されているため、 手動で作成する必要はありません。

- オープンコンテナまたはタイトレーションコンテナの前面のバーコードをスキャンして、 オープンコンテナを追加ダイアログを開きます。
- 3. **試薬名**ドロップダウンリストから試薬の名前を選択します。(サプライヤー名は、試薬名の 横にある括弧内に示してあります。)

リストには、システムで作成した以外の BOND アクセサリー試薬とマーカーが全て含まれる 他に、 BOND 酵素処理キットで調整可能な、定義済みの酵素(4つ)が表示できます。シス テムで試薬を作成しなかった場合は、オープンコンテナを追加ダイアログをキャンセルして、 まずこれを作成してください(上記のステップ1を参照)。

- 4. 試薬のサプライヤーの添付文書を基に、試薬のロット番号を入力します。
- 5. カレンダーコントロールの有効期限を設定するには、**有効期限**フィールドをクリックします (日付を入力することもできます)。
- D/M、 DD/MM または DD/MMM などの部分的な日付を入力することができます。今年度が入 力されます。ただし、 MM/YYYY または MMM/YYYY など、年を入力した場合、その月の最初 の日が入力されます。

無効な日付を入力した場合、**有効期限フィール**ドの周囲に赤い枠が現れ、検証エラーメッセージが表示されます。

有効期限フィールドの外をクリックすると、有効な日付入力は、自動的に、システムの日付フ ォーマットに一致するよう再フォーマットされます。無効な日付を入力する前に、有効な日付 を1つまたはそれ以上入力した場合は、フィールド以外の場所をクリックすれば、最後に入力 した有効な日付にリセットされます。

6. 試薬を登録するには、**OK**をクリックします。

## 8.3.3.4 ID 手動入力

BOND システムが試薬のバーコードを読み取れないときは、**試薬在庫**画面で次の手順を行ってください。

- ID を入力をクリックしてください。
   BOND ソフトウェアに「ID 手動入力」ダイアログが表示されます。
- 2. ダイアログの一番上の列に試薬 ID(試薬パッケージ前面のバーコードに並記されています)を 入力します。
- 3. 検証をクリックします。

バーコードが複数あるときは(検出システムなど)、各パッケージ番号を入力してから**検証**を クリックしてください。

- パッケージ番号が有効であることを検証できたら、ソフトウェアにより、適宜「試薬パッケー ジを追加」ダイアログが表示されます。
- 5. パッケージの詳細を検証するか、必要に応じて「**試薬パッケージを追加**」ダイアログに必要な 詳細を追加します。 **OK** をクリックすると、パッケージが登録されます。

## 8.3.4 在庫詳細レポート

**試薬在庫**画面の表に表示されている試薬または試薬システムの在庫に関する詳細レポートを作成 することができます。作成されるレポートには、表示されている各試薬またはシステムの残り総量 などの情報が含まれます。総量が最低在庫レベルよりも少ないとき(8.3.2.1 最低在庫の設定変更 を参照)は、レポートに「低」とフラグ付けされます。

画面下のフィルターを設定して、必要な試薬または試薬システムを表示します。**詳細レポート**をクリックすると、レポートが作成され、新しいウィンドウに表示されます。

「試薬の在庫」レポートの右上に、以下の情報が表示されます。

| フィールド | 説明                                                                  |
|-------|---------------------------------------------------------------------|
| 施設    | 管理者により <b>施設設定</b> 画面の <b>施設フィー</b> ルドに入力された施設名。<br>10.5.1 施設設定を参照。 |
| 被検体   | レポートで試薬または試薬システムの選択に使用されるフィルター設定。                                   |

表の各試薬について、レポートの本文には以下が表示されます。

- 名前
- 現在の総量(最低在庫よりも少ないときはフラグが付きます)
- カタログ番号 (BOND 希釈済み容器)、または「オープン」(オープン容器)

- タイプ(一次抗体、プローブ、アクセサリー、または試薬システムのタイプ)
- サプライヤー

各試薬パッケージについて、レポートは以下を表示します。

- UPI
- ロット番号
- 有効期限
- 登録日
- 初回使用日
- 最終使用日
- 残量

レポートウィンドウおよび印刷オプションの詳細については、3.7 レポートを参照してください。

8.3.5 試薬の使用レポート

試薬の使用レポートには、試薬の使用量と、この試薬を用いて指定の期間内に処理された検査数が 表示されます。このとき個々の容器の内訳と試薬の合計量が報告されます。

レポートには、指定の期間内に使用された全試薬が表示されます(現在「**試薬の在庫**」画面に表示 されていない試薬を含む)。ただし試薬システムの使用状況については表示されません。

**試薬の使用**をクリックして日付選択ダイアログを開き、レポートでカバーされる期間を設定します。 日付と時刻を**から~まで**で設定し(日付と時間のセレクタの使用方法を参照)、**作成**をクリックし ます。レポートが作成され、新しいウィンドウに表示されます。

試薬の使用レポートの右上に、下表の情報が表示されます。

| フィールド | 説明                                                                  |  |
|-------|---------------------------------------------------------------------|--|
| 施設    | 管理者により <b>施設設定</b> 画面の <b>施設</b> フィールドに入力された施設名。<br>10.5.1 施設設定を参照。 |  |
| 期間    | レポートの期間(「から」~「まで」を日付表示)                                             |  |

特定の期間内に使用された各試薬について、以下の情報が表示されます。

- 名前(試薬の略名)
- 各使用容器の UPI
- 各使用容器のロット番号
- 各使用容器の有効期限
- 処理されたスライド数(容器ごと、試薬使用合計量)
- 期間内に使用された試薬量(容器ごと、試薬使用合計量)

レポートウィンドウおよび印刷オプションの詳細については、3.7レポートを参照してください。
### 8.4 試薬のパネル画面

パネルとはユーザーが定義したマーカーセットです。パネルを使用して、複数のスライドをすばや くシステムに追加できます。

パネルは標準シングル染色スライドにのみ使用できます。二重染色スライドの設定には使用できま せん。パネルの作成には監督者の権限が必要です。

**試薬パネル**画面を表示するには、ファンクションバーの**試薬の設定**のアイコンをクリックし、続い て**パネル**タブをクリックします。

詳細については以下を参照してください。

- 8.4.1 パネルの作成
- 8.4.2 パネルの詳細の表示または編集
- 8.4.3 パネルの削除

#### 8.4.1 パネルの作成

パネルを作成するには、次の指示に従ってください(監督者の権限が必要です):

 パネルを追加をクリックします。 試薬のパネルのプロパティダイアログが表示されます。

| 使用できるマーカー:                                                                                                    |                                                                                                |                                         | パネルは以下の通りです:                   |                        |
|----------------------------------------------------------------------------------------------------|------------------------------------------------------------------------------------------------|-----------------------------------------|--------------------------------|------------------------|
| マーカー<br>*Cytokeratin / (KN/)<br>*Estrogen Receptor (6F11)<br>*Glial Fibrillary Acidic Protein (GA5)<br>*HER2 Negative Control<br>*HER2 Primary Antibody | サブライヤー<br>Leica Microsystems<br>Leica Microsystems<br>Leica Microsystems<br>Leica Microsystems | テスト組織  >    除性組織  >    陽性組織  >    く  削除 | マーカー<br>*HER2 Negative Control | サガ   相構の種類<br>Leic テスト |
| *Immunoalobulin A (N1CLA)                                                                                                    | Leica Microsystems                                                                             |                                         |                                |                        |

図 85: 試薬のパネルのプロパティダイアログ

**試薬のパネルのプロパティ**では、右側の表にパネルの内容が表示され、左側の表に使用できる マーカーが表示されます。

- ダイアログの上にあるパネル名フィールドに名前を入力します。
  名前のないパネルは保存できません。
- パネルにマーカーを追加するには、使用可能な抗体のリストから項目を選択するか、左側の 表からプローブを選択して、 >> をクリックします テスト組織 >

陽性組織コントロールを追加するには、マーカーをクリックして、をクリックします。

陽性組織 >

陰性組織コントロールを追加するには、マーカーをクリックして、 >> をクリックします。

陰性組織

4. 項目をパネルから削除するには、右側の表から項目を選択して、 >> をクリックします。

く削除

- パネルにはテスト組織を含んでいる必要があります。テスト組織のないパネルを保存することはできません。
  - 5. パネルが正しければ、**OK**をクリックして詳細を保存してください。 パネルを保存したくない場合は、**キャンセル**をクリックしてください。
- 8.4.2 パネルの詳細の表示または編集

パネルの詳細を表示するには **試薬パネル**画面の左にある表でパネルを選択します。画面の右にある 表に、パネルのマーカーが表示されます。パネルを編集するには、**パネルのプロパティ**をクリッ クし、8.4.1 パネルの作成の説明に従って編集します。

8.4.3 パネルの削除

システムからパネルを削除するには、**試薬パネル**画面の表からパネルを選択し、パネルを削除する をクリックします。削除を確認するメッセージが表示されます。

▲ パネルは慎重に削除してください。一旦削除されたパネルの詳細は、復元できません。

# 9 スライド履歴 (BOND Controller 上)

**スライド履歴**画面は、BOND システム上で、処理予定のスライド、現在処理中のスライド、または処理が完了したスライドの詳細を表示します。

スケジュールされたものの処理が開始する前に中止された (トレイのロックが解除された)処理は、そのスラ イド記録が履歴リストから削除され、トレイ全体が1列で表示され、ステータスは「拒否」となります。これ らの処理については、イベントレポートと処理に関する詳細なレポートが作成されます。

本章の構成は以下のとおりです。

- 9.1 スライド履歴画面
- 9.2 スライドの選択
- 9.3 スライドのプロパティとスライドの再処理
- 9.4 処理イベントレポート
- 9.5 処理詳細レポート
- 9.6 ケースレポート
- 9.7 プロトコールレポート
- 9.8 スライドサマリー
- 9.9 データのエクスポート
- 9.10 簡単なスライド履歴

## 9.1 スライド履歴画面

スライド履歴の詳細を表示したり、処理イベントや処理の詳細やケースレポートを作成 するには、ファンクションバーから**スライド履歴**アイコンを選択します。

| スライド履歴 |
|--------|
| Š      |

| スライド履      | 题歴         |          |            |                |                 |       |          |         |            |
|------------|------------|----------|------------|----------------|-----------------|-------|----------|---------|------------|
| スライドフィルタ   | 日付範囲       | ▼ から:    | 2013/01/01 | 17:08          | まで: 2017/04/05  | 17:08 | 3 🗘 過去7日 | 間使用     |            |
| 処理日        | 処理 ID      | スライド ID  | マーカー       | 患者名            | ケース ID          | タイプ   | 25-92    |         |            |
| 2013/08/27 | 84         | 00000288 | *Neg       | Chirs P. Bacon | CS205 - 255790  | テスト   | (実行中)    |         |            |
| 2013/08/27 | 84         | 00000289 | *Neg       | Chirs P. Bacon | CS205 - 255790  | テスト   | (実行中)    |         |            |
| 2013/08/27 | 84         | 00000241 | *Neg       | Chirs P. Bacon | CS205 - 255790  | テスト   | (実行中)    |         |            |
| 2013/08/27 | 84         | 00000291 | *Neg       | Chirs P. Bacon | CS205 - 255790  | テスト   | (実行中)    |         |            |
| 2013/08/27 | 84         | 00000292 | *Neg       | Chirs P. Bacon | CS205 - 255790  | テスト   | (実行中)    |         |            |
| 2013/08/27 | 84         | 00000290 | *Neg       | Chirs P. Bacon | CS205 - 255790  | テスト   | (実行中)    |         |            |
| 2013/08/27 | 84         | 00000293 | *Neg       | Chirs P. Bacon | CS205 - 255790  | テスト   | (実行中)    |         |            |
| 2013/08/27 | 84         | 00000294 | *Neg       | Chirs P. Bacon | CS205 - 255790  | テスト   | (実行中)    |         |            |
| 2013/08/27 | 84         | 00000295 | *Neg       | Chirs P. Bacon | CS205 - 255790  | テスト   | (実行中)    |         |            |
| 2013/08/27 | 84         | 00000296 | *Neg       | Chirs P. Bacon | CS205 - 255790  | テスト   | (実行中)    |         |            |
| 2013/08/26 | 90         | 00000399 | *CD5       | Cherry Dale    | CS3225 - 527991 | テスト   | (実行中)    |         |            |
| 2013/08/26 | 90         | 00000398 | *Tyros     | Jacob Dean     | CS3225 - 527990 | テスト   | (実行中)    |         |            |
| 2013/08/26 | 90         | 00000396 | *CD20      | Jacob Dean     | CS3225 - 527990 | テスト   | (実行中)    |         |            |
| 2013/08/26 | 90         | 00000395 | *CD5       | Jacob Dean     | CS3225 - 527990 | テスト   | (実行中)    |         |            |
| 2013/08/26 | 90         | 00000394 | *Tyros     | Amanda Francis | CS3224 - 527909 | テスト   | (実行中)    |         |            |
| 2013/08/26 | 90         | 00000391 | *CD5       | Amanda Francis | CS3224 - 527909 | テスト   | (実行中)    |         |            |
| 2013/08/26 | 90         | 00000400 | *CD20      | Cherry Dale    | CS3225 - 527991 | テスト   | (実行中)    |         |            |
| 2013/08/26 | 90         | 00000397 | *MelA      | Jacob Dean     | CS3225 - 527990 | テスト   | (実行中)    |         |            |
| 2013/08/26 | 90         | 00000393 | *MelA      | Amanda Francis | CS3224 - 527909 | テスト   | (実行中)    |         |            |
| 処理ID番号は昇   | 順になっていない可能 | 能性があります。 |            |                |                 |       |          |         |            |
| スライドサマリー   | データのエク     | マスポート 簡単 | はなスライド履歴   |                | スライドのプロパティ      | 処理イベン | ト 処理の詳細  | ケースレポート | プロトコールレポート |

図 86: スライド履歴画面

スライド履歴リストには、リストの上部に日付範囲フィルターで定義された期間内に処理されたス ライド、またはスライド ID フィルターで見つかった特定のスライドが表示されます (9.2 スライ ドの選択を参照)。

画面に表示される処理 ID 番号は、必ずしも順番通りに表示されない可能性があります。処理 ID 番号は、スライドをロックした際に割り当てられるので、ロックしたトレイがアンロックした後でもう一度ロックすると(処理開始の前に)、処理 ID 番号が増加し、最初のロック後に割り当てられた番号は実質的にスキップされます。

スライドのカラーコードは、スライド設定画面で使用されたものとほぼ同じです(6.5.1 スライド フィールドとコントロールの説明を参照)。

- 白: スライドを追加ダイアログで作成されたスライド
- 黄色:スライドの識別ダイアログで作成されたスライド(6.8 スライドとケースの臨時作成を 参照)
- 薄い灰色: LIS スライド
- 赤:優先 LIS スライド (11.2.5 優先スライドを参照)

リストには、各スライドについて、以下の値が表示されます。

- 処理日 (スライド処理の開始日)
- 処理 ID
- スライド ID
- マーカー(一次抗体またはプローブの名前)
- 患者名
- ケース ID
- タイプ(テスト組織、陽性または陰性コントロール組織)
- ステータス(実行中、終了、不測のイベントの発生の有無、または処理開始前に中止された バッチについては「拒否」表示)

ステータスに「終了(通知)」と表示されたときは、レポートを精査して、不測のイベントが染色に影響を与えていないかを確認してください。なお不測のイベントは太字で示されます。

スライドに関する情報を表示するには、リストでスライドを選択し、次に、リストの下のいずれか のボタンをクリックします。

## 9.2 スライドの選択

定義された期間内に処理されたスライドを全て表示して、スライド履歴画面のリストのスライドを フィルタリングするか、スライド ID を入力して特定のスライドを表示させます。ドロップダウン メニューをクリックし、使用したいスライドフィルタを選択します。

日付範囲スライドフィルター

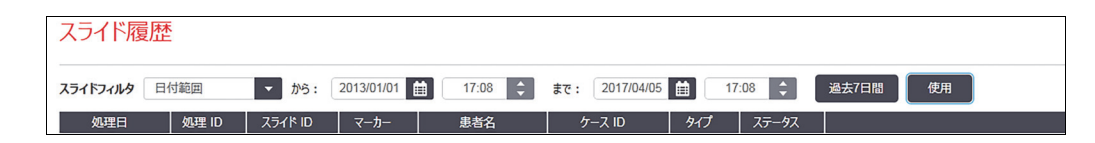

図 87:日付範囲スライドフィルター

画面でレポート期間を指定するには、**日付範囲**スライドフィルターを使用します。するとその期間 内に処理されたスライドのみが表示されます。日付(「から」~「まで」)、および必要に応じて 時刻を設定し、表示までの時間を定義します。次に、**適用**をクリックすると、スライドが表示され ます。

定義された期間内に、1000枚以上のスライドを処理した場合、最初の1000枚のみが表示されます。 完全な詳細を表示するには、スライドデータをエクスポートする必要があります。 9.9 データのエ クスポートを参照。

**まで**フィールドの初期設定は現在の日時に、からフィールドはそのちょうど1週間前に設定されます。設定を変更した場合、直前の7日をクリックすると、この設定に戻すことができます。

#### 日付と時間のセレクタの使用方法

日、月、年を設定するには、カレンダーアイコンをクリックして日付を選択します。カレンダータ イトルバーの矢印をクリックして、月をスクロールします。もしくは、タイトルバーの中心をクリ ックして別の月を選択するか、年をスクロールします。あるいは、フィールドに直接日付を記入す ることもできます。

時刻を設定するには、時刻フィールドをクリックし上下ボタン(またはキーボードの上下矢印キー) を使用します。カーソル位置によって、1時間ごと、10分後と、1分後とを選択できます。もし くは、フィールドに直接日付を記入することもできます。

#### スライド ID スライドフィルター

特定のスライドに関する情報を検索するには、スライド ID スライドフィルターを使用します。 スライド ID フィールドにスライド ID を入力して、適用をクリックします。

## 9.3 スライドのプロパティとスライドの再処理

スライド履歴リストでスライドのプロパティを表示させるには、スライドを選択してから、スライドのプロパティをクリックします(もしくはダブルクリックします)。すると、スライド設定画面(6.5.4 スライドの編集)から開くダイアログと同じダイアログが開きます。

「スライドのプロパティ」ダイアログを、スライド履歴画面から開いた場合は、ダイアログ内の患者やテストの情報は編集できません(スライドが処理済み、または処理中のため)。ただしコメントフィールドでコメントを追加したり、スライドを再処理することはできます。 9.3.1 スライドの再処理を参照。

#### 9.3.1 スライドの再処理

スライドの結果が十分でない場合には、再処理するようフラグを付けることができます。スライド のプロパティダイアログからスライドを再処理するには、以下の手順に従ってください。

1. スライドをコピーをクリックします。

**スライドのプロパティ**ダイアログが、フィールドが編集可能な**スライドを追加**ダイアログに 変化します。

- 2. 必要な変更を行い、スライドを追加をクリックします。
- 3. コピーしたスライドのケースと患者と医師を確認して、スライド設定画面にスライドを追加 します。

さらにスライドを追加するときは、スライドを追加ダイアログを開いたままにします。

- 4. 閉じるをクリックしてスライド履歴画面に戻ります。
- 5. 新しく作成したスライドは、通常の方法で処理できます。

### 9.4 処理イベントレポート

このレポートは**スライド履歴**画面から作成され、選択されたスライドが使用したトレイの全スラ イドで発生した全イベントを表示します。レポートを作成するには、**処理イベント**をクリックし ます。

イベントレポートは、スライドの処理中にも作成することができます。システムステータスまたは プロトコールステータス画面で適宜処理またはリストを選択し、メニューから処理イベントを選択 します。スライドに関する通知の発生原因となったイベントは太字で表示されるため、容易に見分 けられます。

イベントレポートの右上に、以下の情報が表示されます:

| フィールド     | 説明                                  |
|-----------|-------------------------------------|
| PM シリアル番号 | 処理に使用される処理モデュールのシリアル番号              |
| 処理モデュール   | 処理に使用される処理モデュールの名前                  |
| スライドトレイ   | 処理に使用されるスライド染色ユニットの番号               |
| 分注量       | 分注された試薬量 (6.5.8 分注量とスライド上の組織の位置を参照) |
| 開始時間      | 処理の開始日時                             |
| 処理進行      | 処理の進行状況 (処理が完了したか、または処理中か)を示す       |
| 染色モード     | 使用染色モード (例えば、シングル通常)                |

処理中の全スライドのスライドラベルの画像は、レポートの一番上に表示されます。レポートの本 文には、処理の時刻、イベント番号、イベントの説明が記載されます。イベント番号は、必要に応 じて、Leica Biosystems によってエラーのトラッキングに使用されます。

レポートウィンドウおよび印刷オプションの詳細については、3.7 レポートを参照してください。

# 9.5 処理詳細レポート

このレポートは**スライド履歴**画面から作成され、現在選択しているスライドと同じトレイにある各 スライドに関する詳細を表示します。トレイが処理を終了してアンロックされなければレポートは 作成されません。レポートを作成するには、**処理詳細**をクリックします。このレポートの右上に、 下表の情報が表示されます。

| フィールド     | 説明                     |
|-----------|------------------------|
| PM シリアル番号 | 処理に使用される処理モデュールのシリアル番号 |
| PM 名      | 処理に使用される処理モデュールの名前     |
| スライドトレイ   | 処理に使用されるスライド染色ユニットの番号  |
| 開始時間      | 処理の開始日時                |
| 実行起動者     | 実行を起動した人物のユーザー名。       |

レポートの本文には、処理中の各スライドについて、スライドラベルの画像と、以下の情報が表示 されます。

| フィールド       | 説明                                                          |
|-------------|-------------------------------------------------------------|
| スライド ID     | BOND システムは、各スライドに固有の識別子を割り当てます                              |
| スライド作成者     | スライドを作成した人物のユーザー名。「LIS」の場合もあり。                              |
| ケース番号       | BOND ソフトウェアが作成した、固有のケース識別子                                  |
| 組織の種類       | テスト組織、陽性コントロール、陰性コントロール                                     |
| 分注量         | 分注された試薬量 (6.5.8 分注量とスライド上の組織の位置を参照)                         |
| 患者名         | 患者の識別子                                                      |
| ケース ID      | スライド設定中に入力されたケース識別子                                         |
| 染色プロトコール    | 使用された染色プロトコール                                               |
| 調製          | 使用された調製プロトコール (該当する場合)                                      |
| 加熱プロトコール    | 使用された加熱処理プロトコール(該当する場合)                                     |
| 酵素プロトコール    | 使用された酵素処理プロトコール(該当する場合)                                     |
| ディネーチャー     | 使用されたディネーチャープロトコール (ISH のみ ) (該当する場合 )                      |
| ハイブリダイゼーション | 使用されたハイブリダイゼーションプロトコール (ISH のみ ) (該当する場合)                   |
| LIS リファレンス  | LIS-ip をインストールしたシステムにおける、追加 LIS リファレンス情報                    |
| [2~7]       | (11.2.6 LIS スライドデータフィールド <i>を参照)</i>                        |
| 染色          | 使用染色モード(例えば、シングル通常)                                         |
| 終了時のステータス   | スライドの状況 (処理中、完了、またはスコアリング済み)を示します。<br>またイベントの通知の有無をレポートします。 |
| コメント        | コメントは、「スライドのプロパティ」からいつでも入力できます。                             |
| サインオフ:      | サインオフは、監督者が各スライドをサインオフできるようにするための、<br>印刷済み用紙レポート上の専用スペースです。 |
| 使用          | した試薬 (あるいは、混合試薬の成分を含む優先キット)                                 |
| UPI         | このスライドに使用した全試薬または優先キットの固有のパッケージ識別子                          |
| 名前          | このスライドに使用した全試薬または優先キットの名前                                   |
| 正式名         | インストールされた LIS インテグレーションパッケージシステムの正式名                        |
| ロット番号       | このスライドに使用した全試薬または優先キットのロット番号                                |
| 有効期限        | このスライドに使用した全試薬または優先キットの有効期限                                 |

レポートウィンドウおよび印刷オプションの詳細については、3.7レポートを参照してください。

# 9.6 ケースレポート

このレポートは、現在選択されているスライドと同じケースの各スライドの詳細を示します。レポ ートは、スライド設定画面やスライド履歴画面、およびスライドの識別ダイアログから作成できま す。ケースレポートの右上には、下表の情報が表示されます。

| フィールド    | 説明                  |
|----------|---------------------|
| ケース ID   | スライド設定中に入力されたケース識別子 |
| 患者名      | 患者名                 |
| ケースのコメント | ケースの追加情報            |

| フィールド   | 説明                       |
|---------|--------------------------|
| 医師      | 患者を担当した医師名または病理専門の委託医師名  |
| 医師のコメント | 医師の追加情報                  |
| 作成      | ケースの作成日時                 |
| ケース番号   | BOND システムが作成した、固有のケース識別子 |

レポートの本文には、ケース内の各スライドについて以下の情報が表示されます。

| フィールド       | 説明                                                             |
|-------------|----------------------------------------------------------------|
| スライド ID     | BOND システムは、各スライドに固有の識別子を割り当てます                                 |
| スライド作成者     | スライドを作成した人物のユーザー名。「LIS」の場合もあり。                                 |
| 処理          | スライドが処理された処理の番号                                                |
| 実行起動者       | 実行を起動した人物のユーザー名。                                               |
| 組織の種類       | テスト組織、陽性コントロール、陰性コントロール                                        |
| 分注量         | 分注された試薬量 (6.5.8 分注量とスライド上の組織の位置を参照)                            |
| 染色プロトコール    | 使用された染色プロトコール                                                  |
| 調製          | 使用された調製プロトコール (該当する場合)                                         |
| 加熱プロトコール    | 使用された加熱処理プロトコール(該当する場合)                                        |
| 酵素プロトコール    | 使用された酵素処理プロトコール (該当する場合)                                       |
| ディネーチャー     | 使用されたディネーチャープロトコール (ISH のみ ) (該当する場合 )                         |
| ハイブリダイゼーション | 使用されたハイブリダイゼーションプロトコール (ISH のみ )( 該当する場合 )                     |
| LIS リファレンス  | LIS-ip をインストールしたシステムにおける、追加 LIS リファレンス情報                       |
| (2~7)       | (11.2.6 LIS スライドデータフィールドを参照)                                   |
| 染色          | 使用染色モード(例えば、シングル通常)                                            |
| 終了時のステータス   | スライドの状況 (処理中、完了、またはスコアリング済み)を示します。<br>またイベントの通知の有無をレポートします。    |
| コメント        | コメントは、「スライドのプロパティ」からいつでも入力できます。                                |
| サインオフ:      | サインオフは、監督者がスコアやコメントをサインオフできるようにするための、<br>印刷済み用紙レポート上の専用スペースです。 |
|             | 使用試薬                                                           |
| UPI         | このスライドに使用した試薬の固有のパッケージ識別子                                      |
| 名前          | このスライドに使用した試薬の名前                                               |
| 正式名         | インストールされた LIS インテグレーションパッケージシステムの正式名                           |
| ロット番号       | このスライドに使用した試薬のロット番号                                            |

レポートウィンドウおよび印刷オプションの詳細については、3.7 レポートを参照してください。

このスライドに使用した試薬の有効期限

# 9.7 プロトコールレポート

有効期限

選択されたスライドに使用されたプロトコールのレポートを作成するには、スライドを選択し、 プロトコールレポートをクリックします。スライドで処理されるプロトコールから希望のプロト コールを選択し、レポートをクリックすると、レポートが作成されます。レポートに関する説明 については、7.5 プロトコールレポートを参照してください。

#### 9.8 スライドサマリー

スライド処理のサマリーには、指定期間内に開始したスライド数が表示されます。この情報は、 指定期間内に単位時間あたりに処理されたスライド数が表形式とグラフ形式で表示されます。

処理されたスライド数を表示するには、スライド履歴画面でスライドサマリーをクリックして、 「**スライドサマリー**」ダイアログを開きます。

**処理モデュール**ドロップダウンリストから、その名前または**全て**を用いて、特定の処理モデュール (全ての処理モデュール、または BOND-ADVANCE の場合、クライアントに現在接続されているポ ッド内の全処理モデュール)を選択します。

解析フィールドから、処理を開始したスライド数の表示のための時間単位を選択します。「日」 を選択すると、一定の期間内の各日に開始されたスライド数を表示します。「月」を選択すると、 一定の期間内の各月に開始されたスライド数を表示します。

までおよびからの日付を設定します。解析フィールドで設定された時間単位は、からの日付から 開始し、ほぼまでの日付まで連続して使用されます。このとき下位単位も指定しなければ期間を 完了できない可能性あります。

レポートをプレビューするには、**作成**をクリックします。

レポートウィンドウおよび印刷オプションの詳細については、3.7 レポートを参照してください。

#### データのエクスポート 9.9

スライド履歴画面のデータのエクスポートをクリックすると、選択された日付範囲内に処理が完了 した全スライド詳細を含むファイルが作成されます。エクスポートされたファイルは、標準の「カン マ区切りフォーマット」(csv)形式で、 Microsoft Excel など市販のスプレッドシートアプリケー ションに簡単にインポートできます。スプレッドシートシートにインポートすると、データは並べ 替えや検索 (スプレッドシートの機能によって異なる)が可能なフォーマットで表示されるので、 カスタマイズされたレポートやグラフを作成することができます。

選択した日付範囲の各スライドについて、エクスポートしたファイルには以下の情報が含まれます。

- 処理日
- 処理モデュールシリアル番号
- スライド ID
- 実行起動者
- マーカー UPI
- マーカー UPI 2
- 患者名
- 組織の種類 (テスト、陽性または陰性コントロール) 医師
- ステータス
- コメント

- 処理モデュール名
- 処理 ID
- スライド作成者
- 染色
- マーカー名
- マーカー名2
- ケース ID
- 分注量

- 調製プロトコールバージョン
- 加熱処理プロトコールバージョン
- 酵素処理プロトコールバージョン
- ディネーチャープロトコールバージョン
- ハイブリダイゼーションプロトコールバージョン
- 染色プロトコールバージョン
- 加熱処理プロトコールバージョン 2
- 酵素処理プロトコールバージョン 2
- ディネーチャープロトコールバージョン2
- ハイブリダイゼーションプロトコールバージョン2
- 染色プロトコールバージョン2
- 検出システムのシリアル番号
- 検出システムのシリアル番号 2

- 調製プロトコール名
- 加熱処理プロトコール名
- 酵素処理プロトコール名
- ディネーチャープロトコール名
- ハイブリダイゼーションプロトコール名
- 染色プロトコール名
- 加熱処理プロトコール名2
- 酵素処理プロトコール名2
- ディネーチャープロトコール名2
- ハイブリダイゼーションプロトコール名2
- 染色プロトコール名2
- 検出システムの名前
- 検出システムの名前2
- タイトル内の2番目の列は、二重染色スライドにのみ関連しています。これは、そのスライドの 第二染色に関連する情報を定義します。

スライドの詳細をエクスポートするには、以下の手順に従ってください:

- 1. 必要な日付範囲を選択してください(9.2 スライドの選択を参照)。
- 2. 「データのエクスポート」をクリックしてください。
- 3. プロンプトが出たら、ファイルを保存するよう選択してください。

ファイルはダウンロードフォルダに保存されます(もしくは、**名前を付けて保存**オプションを 選択して、別のフォルダに保存します)。

保存されたファイルは、 Microsoft Excel など標準のスプレッドシートアプリケーションで簡単に 開いて、アプリケーションで利用可能な機能を用いて操作できます。なおファイルを開くときは、 ファイルパラメーターの指定が必要な場合があります。「csv」形式のファイルでは、パラメータ は以下のとおりです。

- データのファイル形式はカンマやタブなどの区切り文字によって区切られたデータになります
- 区切り文字はカンマ、タブを選択して下さい。
- また、**一般**カラム形式を選択してください。
- 注意:エクスポートしたスライドの詳細に記載された処理開始時間は、スライド履歴画面上の開始時間と正確には一致しません。スライド履歴画面上の開始時間は、処理スタートボタン
  を押した時間ですが、エクスポートされたデータに報告されている時間は、処理モデュール内で実際に処理が開始した時間です。

# 9.10 簡単なスライド履歴

簡単なスライド履歴レポートには、スライド履歴画面でスライドを選択するために使用された時間 範囲内に処理された (または、現在処理中の) ポッド中の全スライドに関する情報が表示されます。 レポートにはサインオフ エリアがあり、これは処理済みスライドの記録として使用できます。

簡単なスライド履歴レポートを作成するには、スライド履歴画面を開き、からとまでの日時を 設定します。すると、画面に、その時間内に処理されるポッド内のスライドが全て表示されます (9.2 スライドの選択を参照)。簡単なスライド履歴をクリックするとレポートが作成されます。

処理枚数の多い施設では、スライド履歴画面の初期設定の期間(1週間)に数千枚ものスライド を含むことがあります。このような多数のスライドのレポートを作成するには時間がかかります。 初期設定の期間(1週間)より短い期間を定義することを検討してください。

レポートには、各スライドの詳細が表示されます(以下を参照)。

• ケース ID

組織の種類

分注量

- 患者名
- スライド ID

• ステータス

• マーカー

• サインオフ

# 10 管理者クライアント (BOND コントローラー上)

- 般 BOND システム設定(プロトコールと試薬を除く)は別のソフトウェアアプリケーション「管理者」で実行 されます。管理者を実行できるのは管理者の役割を持つユーザーだけです。管理者の役割を持つユーザーには 全部の機能が提供されます。

管理者には以下の画面があり、これらはクライアントの上部にあるファンクションバー上のアイコンから開き ます。

| ユーザー | LIS | ラベル | BDD | 設定         | ハードウェア | ヘルプ | <b>ログアウ</b> ト |
|------|-----|-----|-----|------------|--------|-----|---------------|
|      | LS: | ×   |     | <b>(3)</b> |        | Ì   | +0            |

- 10.1 ユーザー
- 10.2 LIS
- 10.3 ラベル
- 10.4 BDD
- 10.5 設定
- 10.6 ハードウェア

# 10.1 ユーザー 🕓

BOND システムのユーザーは、管理者上の**ユーザーの管理**画面で管理します。ユーザーを作成して、 編集したり無効にしたりすることができます。ユーザーを削除することはできません(永久にシス テム内に残る)が、クライアントへのアクセスを却下することによりユーザーを無効にすることが できます。 有効なユーザーは、ソフトウェア内で様々な権利が与えられる役割を有しています。管理者の役割を 持つユーザーのみが管理者を開くことができます (その中で全部の機能が実行できます)。オペレ ーターの役割のあるユーザーは試薬の登録、スライドの設定と処理、レポートの作成ができますが、 試薬の詳細や試薬パネルやプロトコールの編集はできません。監督者の役割を持つユーザーはオペレ ーターの権利を全て有しているだけでなく、試薬の詳細やパネルやプロトコールの編集もできます。 1人のユーザーが複数の役割を持つこともできます。

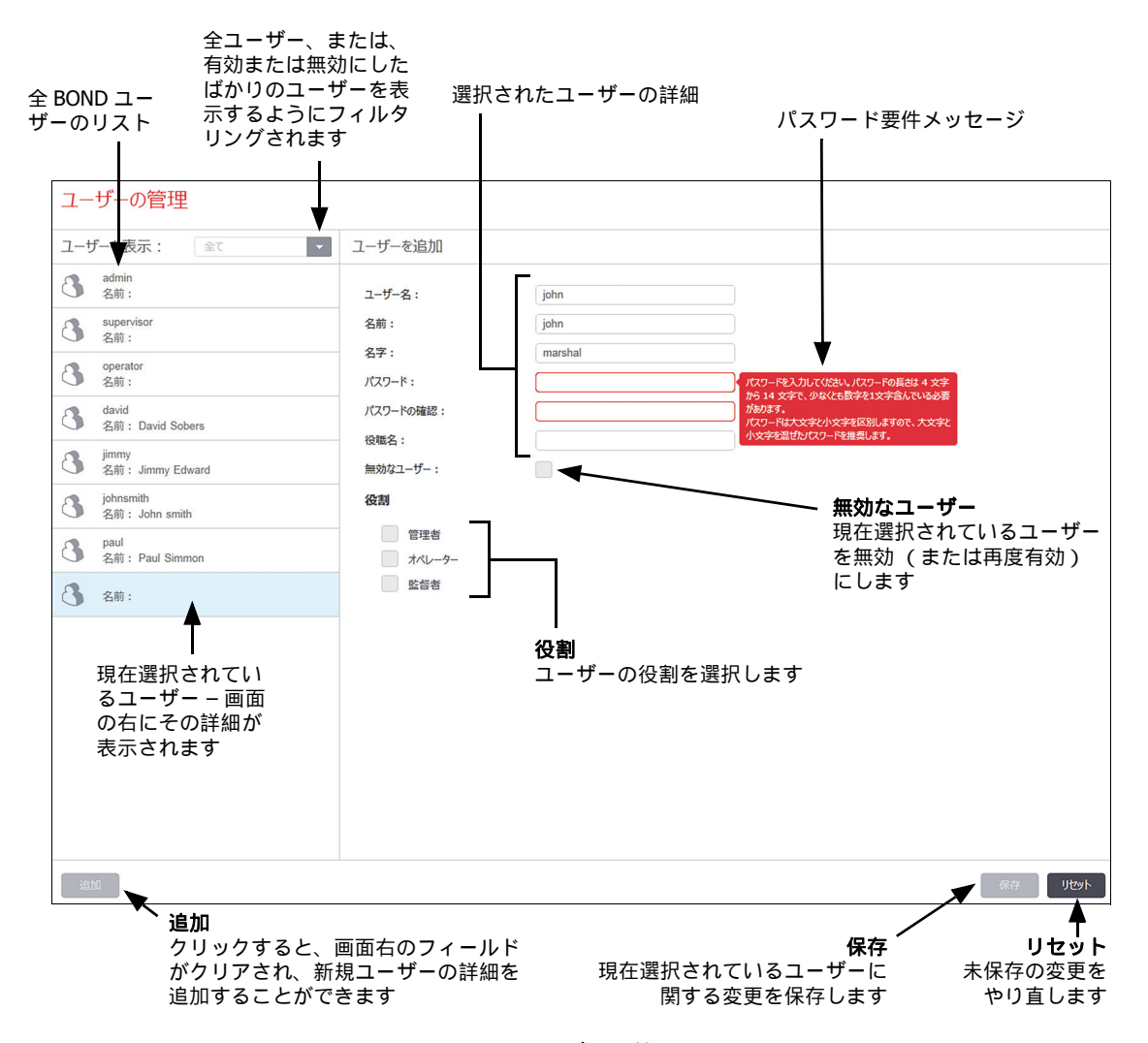

図 88: ユーザーの管理画面

新規ユーザーにはユーザー名とパスワードが必要です。クライアントと管理者にログインする際に、 この2つが必要となります。一旦ユーザーを作成すると、ユーザー名は変更できませんがパスワー ドは変更できます。ユーザーは、いつでも、BOND ログインダイアログからパスワードが変更でき ます。管理者は、**ユーザーの管理**画面からも変更できます。パスワードの長さは 4~14 文字で、 少なくとも1文字の数字を含んでいなければなりません。

 ↑
 ↑
 ↑
 ↑
 ↑
 ↑
 ↑
 ↑
 ↑
 ↑
 ↑
 ↑
 ↑
 ↑
 ↑
 ↑
 ↑
 ↑
 ↑
 ↑
 ↑
 ↑
 ↑
 ↑
 ↑
 ↑
 ↑
 ↑
 ↑
 ↑
 ↑
 ↑
 ↑
 ↑
 ↑
 ↑
 ↑
 ↑
 ↑
 ↑
 ↑
 ↑
 ↑
 ↑
 ↑
 ↑
 ↑
 ↑
 ↑
 ↑
 ↑
 ↑
 ↑
 ↑
 ↑
 ↑
 ↑
 ↑
 ↑
 ↑
 ↑
 ↑
 ↑
 ↑
 ↑
 ↑
 ↑
 ↑
 ↑
 ↑
 ↑
 ↑
 ↑
 ↑
 ↑
 ↑
 ↑
 ↑
 ↑
 ↑
 ↑
 ↑
 ↑
 ↑
 ↑
 ↑
 ↑
 ↑
 ↑
 ↑
 ↑
 ↑
 ↑
 ↑
 ↑
 ↑
 ↑
 ↑
 ↑
 ↑
 ↑
 ↑
 ↑
 ↑
 ↑
 ↑
 ↑
 ↑
 ↑
 ↑
 ↑
 ↑
 ↑
 ↑
 ↑
 ↑
 ↑
 ↑
 ↑
 ↑
 ↑
 ↑
 ↑
 ↑
 ↑
 ↑
 ↑
 ↑
 ↑
 ↑
 ↑
 ↑
 ↑
 ↑
 ↑
 ↑
 ↑
 ↑
 ↑
 ↑
 ↑
 ↑
 ↑
 ↑
 ↑
 ↑
 ↑
 ↑
 ↑
 ↑
 ↑
 ↑
 ↑
 ↑
 ↑
 ↑
 ↑
 ↑
 ↑
 ↑
 ↑
 ↑
 ↑
 ↑
 ↑
 ↑
 ↑
 ↑
 ↑
 ↑
 ↑
 ↑
 ↑
 ↑
 ↑
 ↑
 ↑
 ↑
 ↑
 ↑
 ↑
 ↑
 ↑
 ↑
 ↑
 ↑
 ↑
 ↑
 ↑
 ↑
 ↑
 ↑
 ↑
 ↑
 ↑
 ↑
 ↑
 ↑
 ↑
 ↑
 ↑
 ↑
 ↑
 ↑
 ↑
 ↑
 ↑
 ↑
 ↑
 ↑
 ↑
 ↑
 ↑
 ↑
 ↑
 ↑
 ↑
 ↑
 ↑
 ↑
 ↑
 ↑
 ↑
 ↑
 ↑
 ↑
 ↑
 ↑
 ↑
 ↑
 ↑
 ↑
 ↑
 ↑
 ↑
 ↑
 ↑
 ↑
 ↑
 ↑
 ↑
 ↑
 ↑
 ↑
 ↑
 ↑
 ↑
 ↑
 ↑
 ↑
 ↑
 ↑
 ↑
 ↑
 ↑
 ↑
 ↑
 ↑
 ↑
 ↑
 ↑
 ↑
 ↑
 ↑
 ↑
 ↑
 ↑
 ↑
 ↑
 ↑
 ↑
 ↑
 ↑
 ↑
 ↑
 ↑
 ↑
 ↑
 ↑
 ↑
 ↑
 ↑
 ↑
 ↑
 ↑
 ↑
 ↑
 ↑
 ↑
 ↑
 ↑
 ↑
 ↑
 ↑
 ↑
 ↑
 ↑
 ↑
 ↑
 ↑
 ↑
 ↑
 ↑
 ↑
 ↑
 ↑
 ↑
 ↑
 ↑
 ↑
 ↑
 ↑
 ↑
 ↑
 ↑
 ↑
 ↑
 ↑
 ↑
 ↑
 ↑
 ↑
 ↑
 ↑
 ↑
 ↑
 ↑
 ↑
 ↑
 ↑
 ↑
 ↑
 ↑
 ↑
 ↑
 ↑
 ↑
 ↑
 ↑
 ↑
 ます。パスワードを変更するとき、BOND によって検証されます。最低要件が満たされるまでパス ワードは保存できません。パスワードを他のスタッフと共有しないでください。また機器から離れ るときは常にアカウントをログアウトしてください。

ユーザーに関するその他の詳細(氏名、役職名)はオプションです。これらはログやレポートに表示 されます。

# 10.2 LIS

大部分の LIS 設定は、 BOND LIS-ip がインストールされる際に、サービス担当者が行います。ただし、一部の設定操作は LIS 設定画面でユーザーが実行することができます。この画面には、エラーメッセージのログもあります。

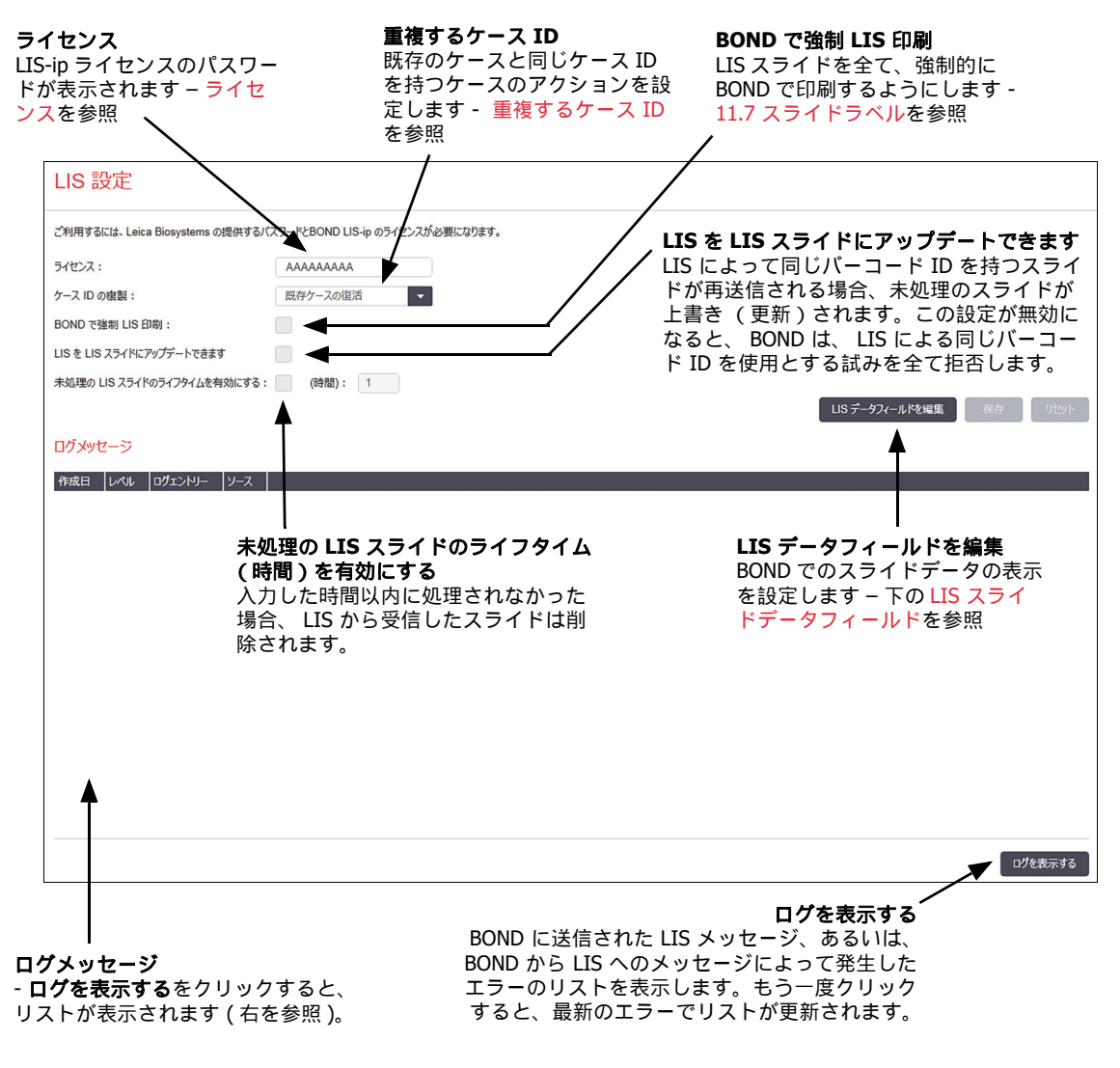

図 89: LIS 設定画面

#### ライセンス

ご利用には、Leica Biosystems の提供するパスワードと BOND LIS-ip のライセンスが必要になり ます。通常、パスワードは、LIS-ip の接続を設定したサービススタッフが入力しますが、そうでな い場合には、**ライセンス**フィールドのみが表示されます。LIS-ip 機能をオンにし、図 89 のように 設定オプションやログを表示するにはパスワードを入力してください。

#### 重複するケース ID

**重複するケース ID** 設定を使用して、既に BOND の中にある有効期限切れの LIS ケースや削除された LIS ケースと同じケース ID を持つ、LIS から受信したケースの処理方法を設定します (LIS ケースが 既存の BOND ケース、すなわち、 BOND で作成されたものと同じケース ID を持つ場合、自動的に 拒否されます)。次の2つのオプションがあります:

既存ケースの復活:新たなケースが受信され、それが既存のケースと同じ患者名を持つ場合、
 既存のケースが復活(再使用)します。同じケース ID を持つが、患者名が異なる新規ケースは、拒否されます。

医師の名前が変更された場合、新しい名前が使用されます。

メッセージの拒否:新たな LIS ケースは BOND に転送されません。これを伝達するメッセージが LIS に記録されます。LIS のケース ID を変更してケースを再送信してください。

LIS ケース以外での重複するケース ID の処理については、6.3.4 ケースの重複、復活、有効期限を 参照してください。 LIS ケースの一般情報については、11.2.2 LIS ケースを参照してください。

#### LIS スライドデータフィールド

BONDLIS-ip のインストレーションでは、LIS が、各スライドに、最大 7 個の BOND パラメータを 送信するよう設定できます。これらのパラメータは表示専用であり、スライドのプロパティダイア ログの LIS タブに表示されます。これらのパラメータの基本構成はサービステクニシャン行われ ます。パラメータフィールドを非表示にしたり、フィールドの名前を設定することはできます。

表示したいフィールドを確認し、フィールド名を記入します。

# 10.3 ラベル

**ラベルのテンプレート**画面でスライドのラベルテンプレートを作成・編集したり、使用するテンプレートを選択することができます。

BOND の8種類のスライドで使用できる、8種類のテンプレートがあります。

- BOND シングル染色
- BONDOracle
- BOND 連続二重染色
- BOND 並行二重染色
- LIS シングル染色
- LIS Oracle
- LIS 連続二重染色
- LIS 並行二重染色

「BOND」テンプレートは BOND で作成されたスライド用で、「LIS」テンプレートは LIS で作成されたが BOND で印刷されたスライド用です。

スライドの各種類には、あらかじめ定義された 3 つのテンプレートがあります (2D バーコード、 1D バーコード、そして、OCR)。これらは編集や削除はできません。10.5.2 ケースとスライドの設 定に表示される BOND ラベル ID 設定により、使用されるデフォルトのテンプレートが決定され ます (OCR または 2D バーコード)。

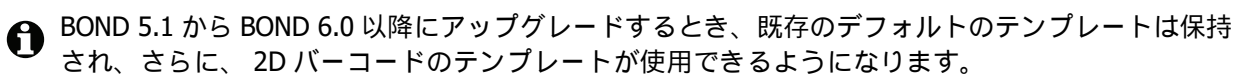

BOND システムを旧バージョンからアップグレードした場合、既存のバーコードスキャナーを使用し続けることは可能です。しかし、この旧モデルは 2D バーコードをサポートしません。

ある種類のスライドに別のテンプレートを使用するには、デフォルトのテンプレートをコピーして、 その結果作成された「ユーザーテンプレート」を編集します。その後、それを「起動」して、BOND がその種類のスライドで使用できるようにします。1種類のスライドに複数のテンプレートを作成 することができますが、一度に起動できるのは1個だけです。

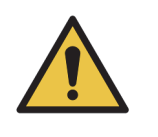

自動ラベル識別機能が失敗した場合に備えて、ラベルには十分な情報を記載 しておいてください。そうすれば、手動でラベルを識別することができます。 Leica Biosystems では、全部のスライドに次のフィールドを添付しておくよう お勧めします。

- ケース ID または患者名
- バーコードを使用する場合には、スライド ID
- 組織の種類-コントロール組織の識別のため
- マーカーー適用される一次抗体またはプローブ

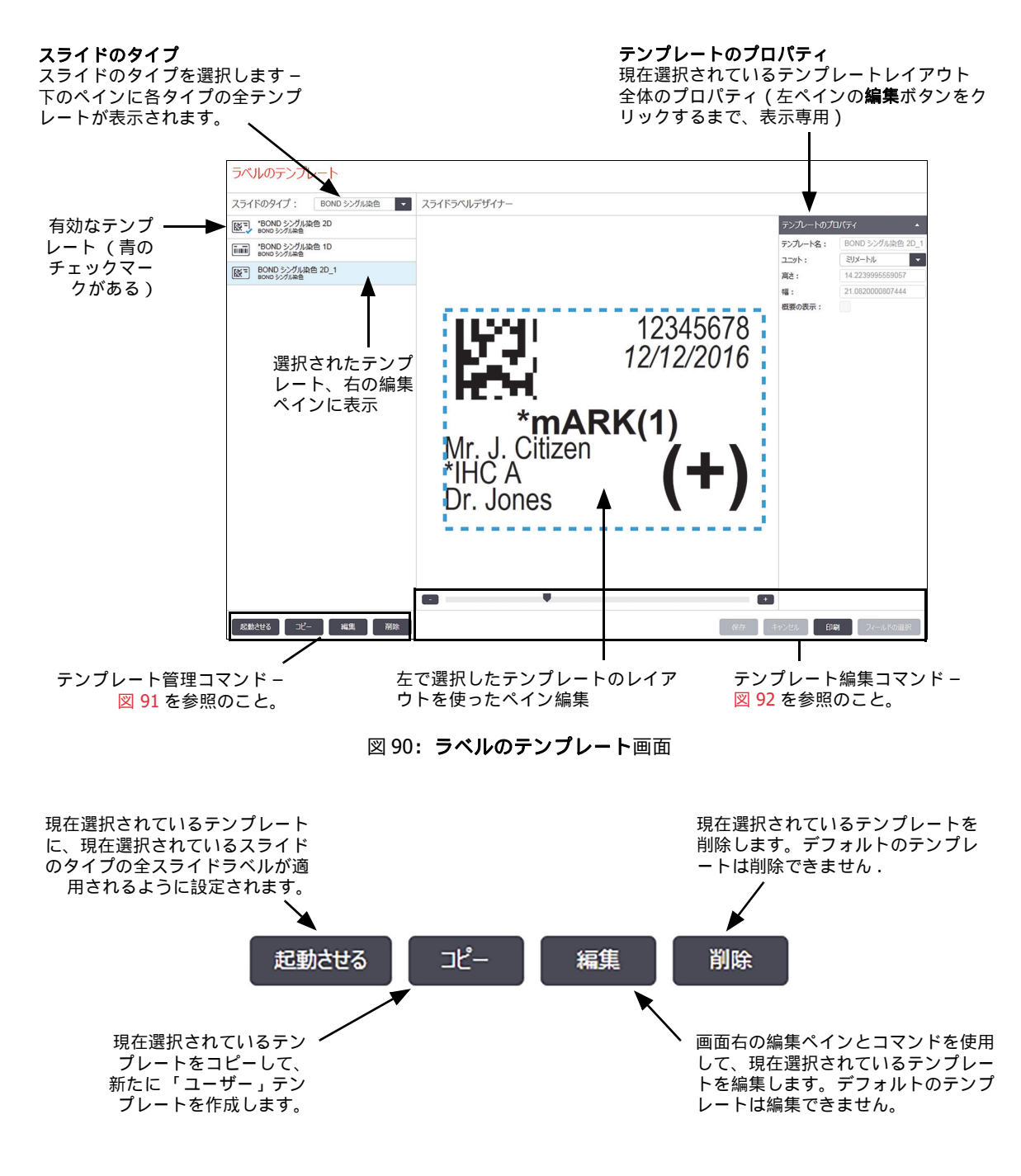

図 91: ラベルのテンプレートの管理コマンド

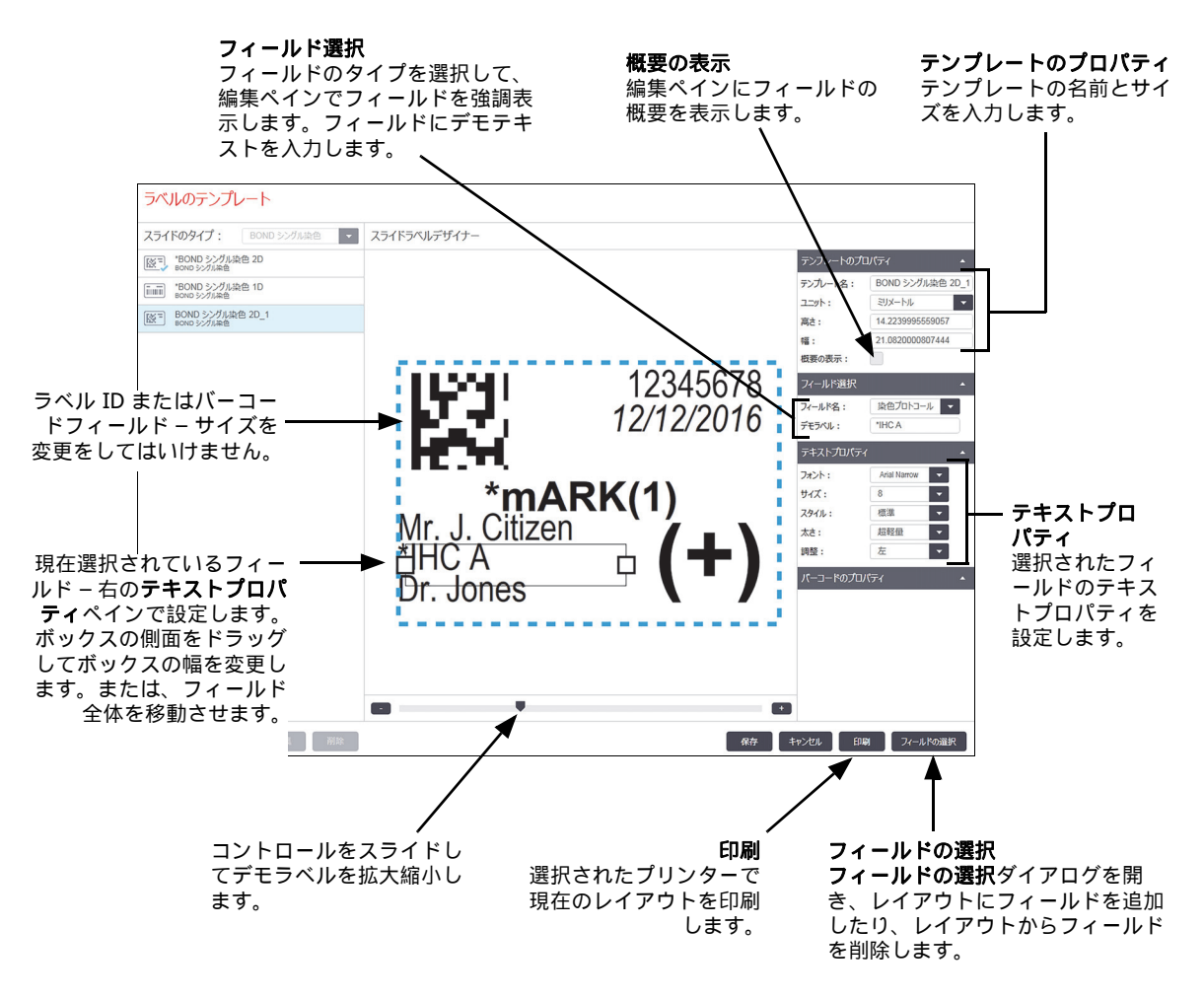

図 92: ラベルのテンプレートの編集コマンド

以下も参照のこと。

- 10.3.1 ラベルのテンプレートの作成、編集、起動
- 10.3.2 情報タイプ

### 10.3.1 ラベルのテンプレートの作成、編集、起動

既存のテンプレートをコピーして編集して新しいテンプレートを作成します。もしくは、既存のユ ーザーテンプレートを編集することもできます(ただしデフォルトのテンプレートは編集できま せん)。テンプレートを起動すると、 BOND で印刷されたラベルに使用することができます。

- 10.3.1.1 新規テンプレートを作成
- 10.3.1.2 テンプレートを編集
- 10.3.1.3 テンプレートの起動

10.3.1.1 新規テンプレートを作成

- 新規テンプレートに使用するスライドのタイプを選択します。
  スライドのタイプの既存テンプレートが全て表示されます。
- コピーしたいテンプレートを選択します(作成したいテンプレートに最も近いテンプレートを 選択します)。
- 3. **コピー**をクリックします。
- 1D バーコード付きのテンプレートをコピーすると、1D バーコード付きの新しい「ユーザーテンプレート」が作成されます。

2D バーコード付きのテンプレートをコピーすると、2D バーコード付きの新しい「ユーザーテ ンプレート」が作成されます。

OCR 付きのテンプレートをコピーすると、 OCR 付きの新しい 「ユーザーテンプレート」が作 成されます。

#### 10.3.1.2 テンプレートを編集

1. 左ペインでテンプレートを選択し、**編集**をクリックします。

テンプレートレイアウトが編集できるように、画面の右で編集ウィンドウ、ボタン、プロパティリストが起動し、編集ペインに表示されます。

- 2. オプションとして、(右上のテンプレートのプロパティセクションで)概要の表示を選択し、 編集ペインにフィールドの境界を表示させることもできます。
- 3. テンプレートのプロパティセクションに、テンプレート名を入力します。
- ラベルのテンプレート名には、64文字以内の制限があります。また同じスライドのタイプの 分類で使用される各々の名前は、区別できるように固有である必要があります。
  - 4. レイアウトを編集します。
    - (i) フィールドを追加または削除 フィールドの選択をクリックし、表示したいスライドのプロパティを選択します(利用可能なプロパティのリストについては、10.3.2 情報タイプを参照)。

注意: ラベル ID フィールドは自動認識に使用されているので削除できません。

- (ii) ポジションフィールド フィールドを選択して編集ペインにドラッグします。
- (iii) フィールドの幅を変更する フィールドのどちらか一方の端でボックスをドラッグします (フィールド高さはテキストのフォントサイズに応じて決定されます)。 テンプレートを使用する際に、設定されたフィールドの幅がラベルの値に対して不十分で あった場合、テキストが切り詰められ、切り詰めた場所を明示する省略ポイントが表示されます。
- ラベル ID フィールドのサイズを変更してはいけません。処理モデュールのイメージャー
  で読み取ることができるように、デフォルト設定のままにしておく必要があります
  - (iv) テキストプロパティの設定 テキストプロパティセクションでフィールドを選択し、フォントフォントとサイズとスタイルと太さを設定します。また、フィールド内のテキスト調整も設定します。

- ラベル ID フィールドのフォントプロパティは変更できません。処理モデュールイメージャーで読み取ることができるように、デフォルト設定のままに保持しておかなければなりません。
  - 5. 保存をクリックします。
- ラベル ID フィールドの周囲に十分な空間があるか確認してください。他のフィールドのテキストがこの部分に接触すると、自動識別に悪影響が出る恐れがあります。

#### 10.3.1.3 テンプレートの起動

左ペインでテンプレートを選択し、起動をクリックします。
 テンプレートに青のチェックマークが付き、起動されたことが表示されます。

#### 10.3.2 情報タイプ

ラベルテンプレートは、**ラベル**画面の**フィールドの選択**ダイアログで選択した、以下のスライド 情報を表示するように構成することができます。

自動識別に使用される**ラベル ID**フィールドはどのテンプレートからも削除できません。 これはシステム設定に応じてバーコードまたは英数字文字として表示されます。

| フィールド                     | 説明                                                                   |
|---------------------------|----------------------------------------------------------------------|
| ケース ID                    | スライドのケース ID (注: ケース番号ではない。 <mark>6.3.2 ケース識別子</mark> を参<br>照 )。      |
| スライド作成者                   | スライドを作成した人物のユーザー名。「LIS」の場合もあり。                                       |
| ディネーチャープロトコール             | ディネーチャープロトコールの略名。                                                    |
| ディネーチャープロトコール 2<br>       | 第二ディネーチャープロトコールの略名 ( 二重染色プロトコールで必要な<br>場合があります )。                    |
| 分注量                       | 分注量 100 μL または 150 μL。                                               |
| 医師のコメント                   | BOND システムに記録した委託医師のコメント (6.4 医師の管理を参照)。                              |
| 医師                        | 依頼医師名。                                                               |
| 酵素処理プロトコール                | 酵素プロトコールの略名。                                                         |
| 酵素処理プロトコール 2              | 第二酵素プロトコールの略名 (二重染色プロトコールで必要な場合があり<br>ます )。                          |
| 施設                        | 管理者により <b>施設設定</b> 画面の <b>施設</b> フィールドに入力された施設名<br>(10.5.1 施設設定を参照)。 |
| 加熱プロトコール                  | 加熱処理プロトコールの略名                                                        |
| 加熱処理プロトコール 2              | 第二加熱処理プロトコールの略名 ( 二重染色プロトコールで必要な場合が<br>あります )。                       |
| <br>ハイブリダイゼーションプロト<br>コール | ISH ハイブリダイゼーションプロトコールの略名。                                            |

| フィールド                   | 説明                                                                                                    |
|-------------------------|----------------------------------------------------------------------------------------------------|
| ハイブリダイゼーションプロト<br>コール 2 | 第二 ISH ハイブリダイゼーションプロトコールの略名 (二重染色プロトコ<br>ールで必要な場合があります )。                                                    |
| LIS 医師のコメント             | LIS インテグレーションパッケージシステムに関する、 LIS システムの医師<br>のコメント。                                                            |
| LIS 医師                  | LIS インテグレーションパッケージシステムに関する医師名。                                                                               |
| LIS リファレンス [2-8]        | BOND にインポートした LIS スライドのプロパティ。 11.2.6 LIS スライドデ<br>ータフィールドを参照。                                                |
| マーカー                    | シングル染色の一次抗体またはプローブ、並行二重染色、もしくは連続二重<br>染色の第一染色の略名                                                             |
| マーカー 2                  | 連続二重染色の第二染色の一次抗体またはプローブの略名                                                                                   |
| 患者コメント                  | ケースコメント (6.3.3 ケースの追加を参照)。                                                                                   |
|                         | 患者名。                                                                                                    |
| 調製プロトコール                | 調製プロトコールの略名。                                                                                                 |
| 正式名                     | LIS インテグレーションパッケージシステムに関する、シングル染色または<br>二重染色の第一染色のための一次抗体またはプローブの正式名 (11.2.4 正<br><mark>式マーカー名</mark> を参照 )。 |
| 正式名 2                   | LIS インテグレーションパッケージシステムに関する、二重染色の第二染色の<br>ための一次抗体またはプローブの正式名 (11.2.4 正式マーカー名を参照 )。                            |
| スライドのコメント               | スライドのコメント (6.5.2 スライドの作成を参照)。                                                                                |
| スライドの日付                 | ラベルの印刷日 (Windows のコントロールパネルの 「地域と言語のオプシ<br>ョン」で設定されたショートフォーマット )                                             |
| スライド ID (OCR モード)       | BOND システム内の個別のスライド ID (4 文字のアルファベットまたは<br>数字 )。ラベル ID の最初の部分。                                                |
| スライド ID (バーコード<br>モード)  | BOND システム内の個別のスライド ID (8 桁の数字 )。                                                                             |
| スライドの優先度                | LIS インテグレーションパッケージシステムにおける、スライドの優先順位。                                                                        |
| 染色モード                   | シングル染色、ダブル染色、診断、またはテラノスティックスライド。                                                                             |
| 染色プロトコール                | シングル染色、または二重染色の第一染色の染色プロトコールの略名                                                                              |
| 染色プロトコール 2              | 二重染色の第二染色の染色プロトコールの略名                                                                                        |
| 組織の種類                   | テスト組織、陽性コントロールまたは陰性コントロール組織。 BOND では、<br>陰性コントロールを「(−)」、および陽性コントロールを「(+)」と印刷。 テスト<br>組織は印刷表示なし。              |

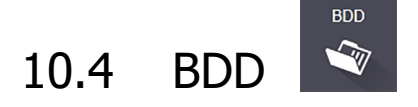

BDD 更新画面を使用して、 BOND データ定義を更新し、変更追跡記録ファイルを作成します。

| BDD アップデート            |       |                    | BDD 更新プログレ<br>/           | スバーとステータス <b>ロードする</b><br>クリックすると左のフィール                               |
|-----------------------|-------|--------------------|---------------------------|-----------------------------------------------------------------------|
| Leica Biosystems は、新製 | 品の追加等 | 等、ウェブサイトで、BDD (BON | D データ定義) アップデートを定期的にリリースし | <sup>ます。</sup> ドに BDD 更新ファイルがインフトールさわます                               |
| 選択したファイル:             |       |                    | ▶                         |                                                                       |
| インボートステータス: 成功        |       |                    |                           | ブラウズ 🔍 , 💶 📕                                                          |
| ログのアップデート             |       | ▶ 選択               | した BDD 更新ファイル             | BDD 更新ファイルを見つけ、 「 <sup>プラウズ</sup> <sup>ロードする</sup> 」<br>左のフィールドで開きます。 |
| 時間                    | LVNL  | 分類                 |                           |                                                                       |
| 2013/08/23 11:30:52   | 情報    | テストの管理             | 終了                        |                                                                       |
| 2013/08/23 11:30:52   | 情報    | 装置の管理              | 起動済み                      |                                                                       |
| 2013/08/23 11:31:49   | 情報    | 装置の管理              | 終了                        |                                                                       |
| 2013/08/23 11:31:49   | 情報    | ケースの管理             | 起動済み                      |                                                                       |
| 2013/08/23 11:31:49   | 情報    | ケースの管理             | 終了                        | BDD 更新のログ                                                             |
| 2013/08/23 11:31:49   | 情報    | ルールのマネージメント        | 起動済み                      |                                                                       |
| 2013/08/23 11:31:49   | 情報    | ルールのマネージメント        | 終了                        |                                                                       |
| 2013/08/23 11:31:49   | 情報    | SQLスクリプトのインボート     | 起動済み                      |                                                                       |
| 2013/08/23 11:31:50   | 情報    | SQLスクリプトのインボート     | 終了                        | 変更追跡記録のエクスポート                                                         |
| 2013/08/23 11:31:50   | 情報    | ラベルの管理             | 起動済み                      | クリックすると変更追跡記録<br>ファイルが生成されます -                                        |
| 2013/08/23 11:31:51   | 情報    | ラベルの管理             | 終了                        | 10.4.2 変更追跡記録を参照                                                      |
| 2013/08/23 11:31:54   | 情報    | BDD アップデート         | 終了                        |                                                                       |
|                       |       |                    |                           | 空更追跡記録のエクスボート                                                         |

図 93: BDD 更新画面

以下を参照:

- 10.4.1 BDD 更新
- 10.4.2 変更追跡記録

#### 10.4.1 BDD 更新

Leica Biosystems は定期的に、BDD (BOND データ定義)更新をウェブ上で配布します(たとえば、 新たにリリースされた試薬を追加するなど)。BOND 6.0 の BDD 更新ファイルのファイル拡張子は 「\*.bdd」です。これらの更新は **BDD 更新**画面からインストールします。

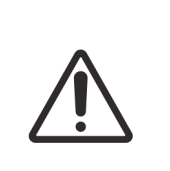

世界中の各地域ごとの規則を反映するために、地域ごとに配布する BDD の更新 ファイルが異なります。お住まいの地域に合った正しいアップデートファイルを インストールしてください(BOND についてダイアログに地域情報を表示。 3.9 BOND についてを参照)。どのファイルを使用すべきか不明な場合には、 カスタマーサポートにお問い合わせください。

BDD 更新ファイルはいつでもインストールできます。

- 1. BOND コントローラーに更新ファイルをダウンロードしてください(もしくは、 BOND-ADVANCE システムの BOND ターミナルのいずれかにダウンロードします)。
- 2. 管理者の **BDD 更新**画面を開きます。
- 3. **プラウズ**をクリックし、 Windows の**開く**ダイアログで更新ファイルを見つけます。

開くをクリックすると、画面の左上付近に BDD ファイルが表示されます。

4. **ロードする**をクリックし、新規データで定義を更新します。

更新が進行するにつれて、**更新ログ**にメッセージが書き込まれます。更新が完了すると、最後の行に「BDDの更新:完了」が表示され、トップペインのプログレスバーの下に「成功」というステータスが表示されます。

- BDD の更新の成功を確認するための唯一の方法は、 BDD 更新画面の表示です。プロセスには数分しかかかりませんので、更新が完了するまで待ってから、別の画面に移動するようお勧めします。
- 更新に失敗した場合、データ定義は更新前の状態に戻り、失敗したメッセージが更新ログに表示されます。失敗した場合、カスタマーサポートに連絡してください。

#### 10.4.2 変更追跡記録

システムがいつ、誰によって変更されたかを示す変更追跡記録を作成することができます。変更追 跡記録では、それぞれ異なるカテゴリの情報が別々の CSV ファイルに書き込まれます。ファイル は、コントローラーのフォルダ: BONDDrop-box\Audit\YYYYMMDD-HHmmss に書き込まれます。

変更追跡記録を作成するには:

- 1. BDD 更新画面を開き、変更追跡記録のエクスポートをクリックします。
- 全部のデータを選択すると、今までにシステムで実行された変更が全て表示されます。また、 範囲指定を選択すると、特定の期間が指定されるので、開始と終了の日付と時刻を定義してく ださい。
- 3. **エクスポート**をクリックします。

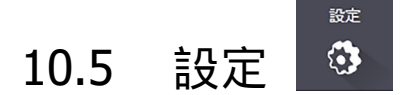

**設定**画面には、BOND の施設全体の一般設定(施設設定)、デフォルトのケースとスライドの設定、 そして、ワークフローオプション(ケースとスライドの設定)があります。

- 10.5.1 施設設定
- 10.5.2 ケースとスライドの設定
- 10.5.3 データベースバックアップ

#### 10.5.1 施設設定

施設設定ペインで一般施設設定オプションを設定します。

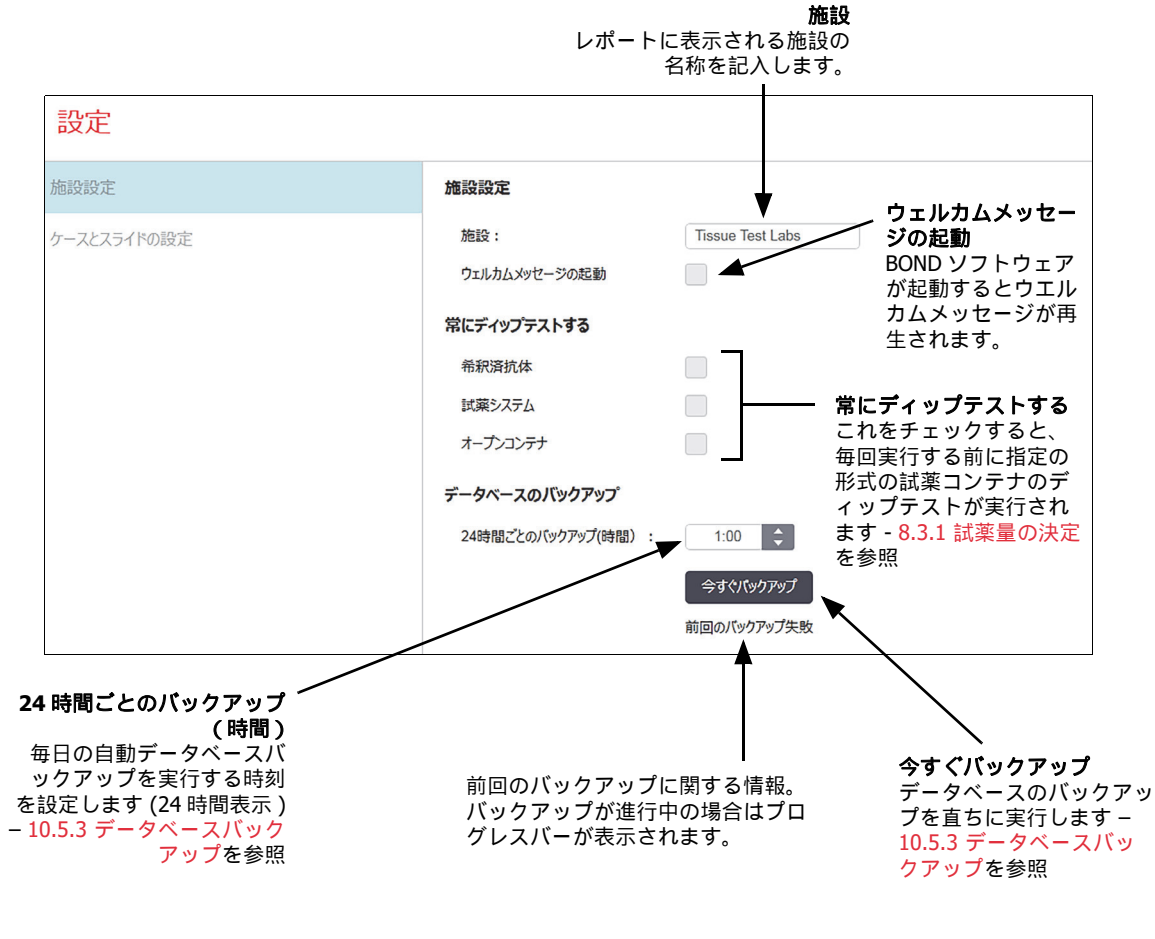

図 94: 設定画面施設の設定ペイン

#### 10.5.2 ケースとスライドの設定

ケースとスライドの設定で設定できること:

- ケースとスライドの作成時に設定可能な各種の数値のデフォルト
- ケースとスライドの作成のワークフローオプション

ケースとスライドのオプションの説明については、図 95 と図 96 を参照してください。

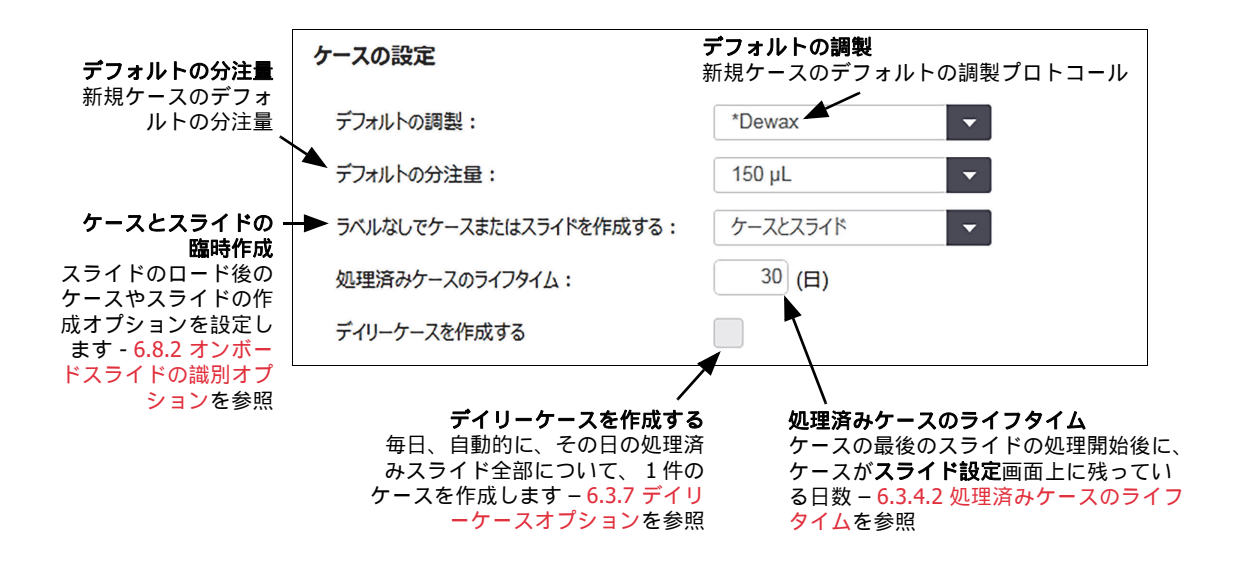

図 95: ケースとスライドの設定ペインでのケースの設定

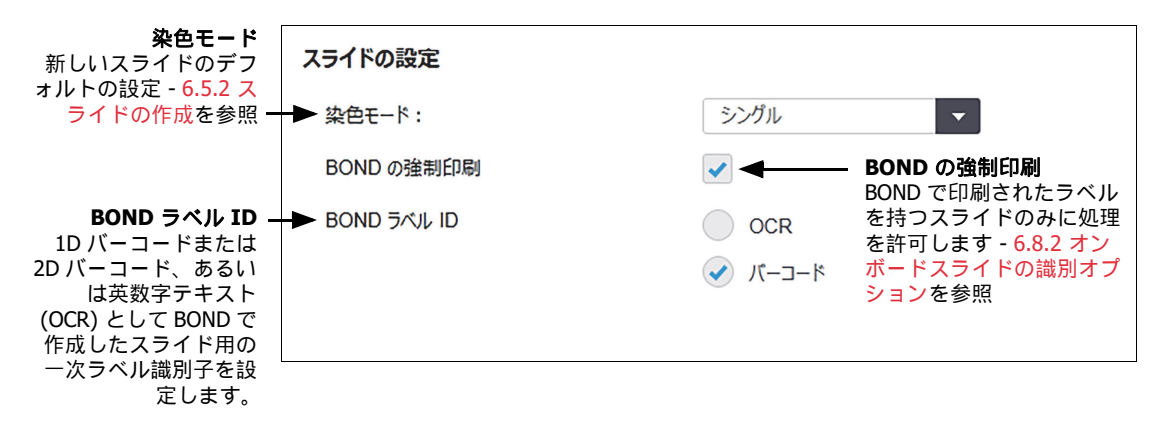

#### 図 96: ケースとスライドの設定ペインでのスライドの設定

#### 10.5.3 データベースバックアップ

データベースには重要な患者情報が保存されており、BONDを正常に動作させる上で欠かすことが できません。従って、データベースが壊れたときに復元させることができるように、 BOND には 自動および手動バックアップのシステムが組み込まれています。

- 毎日の自動バックアップ
- 「手動」、すなわち、オンリクエストバックアップ

全てのバックアップファイルは、以下のフォルダのサブフォルダ内にある BOND コントローラーに 保存されています:

B:\BOND Drop-box\Backups

バックアップのタイプごとに、常に2つのファイルが同じ名前のフォーマットで作成されます:

[施設名]\_BOND\_YYYY-MM-DD-HH-mm-ss(年-月-日-時間-分-秒)

ここで施設名は、管理者の設定画面に入力された名称です(10.5.1 施設設定を参照)(もしくは、 施設名が入力されていない場合は、「施設」というデフォルト名が使用されます)。この名前には、 バックアップが実行された日時が含まれています。メインバックアップファイルには「.dump」と いう拡張子が付き、さらに、「.log」という拡張子があるログファイルも保存されます。

毎日の自動バックアップは、管理者の設定画面で設定された時刻に実行されます(10.5.1 施設設定)。 直近のバックアップは「Scheduled\_Latest」フォルダに保存されます。翌日のバックアップが実行 されると、これは「Scheduled\_1\_Days\_Old」フォルダに移動します。その後、6日間、同様に実行 され、その後(「Scheduled\_7\_Days\_Old」フォルダに移動した後)、削除されます。

予定したバックアップの時間に BOND コントローラーがオフになっている場合、バックアップは実行されません。コントローラーがオンになる時間と処理中の可能性が低い時間の設定を確認してください。

手動バックアップは、管理者の設定画面で、いつでも実行できます(ただし、自動バックアップの 実行中は除く)。データベースバックアップセクションで今すぐバックアップをクリックすると実行 されます(10.5.1 施設設定を参照)。

バックアップが終了するとダイアログで通知されます。バックアップファイルとログファイルは「Manual」フォルダに保存されます。次回手動バックアップを実行すると、ファイルは「Manual\_Previous」フォルダに移動します。このファイルは手動バックアップを3回実行すると削除されます。すなわち、直近の2回のバックアップファイルしか保存されないことになります。

いずれかのタイプのバックアップに成功しなかった場合、管理者とクライアントの ファンクションバーの右側にアイコン(右)が表示されます。正常にバックアッ プが終了するまでアイコンは残ります。アイコンが表示されたら、できる限り早く 手動バックアップを試みます。それでも失敗した場合は、すぐにカスタマーサポー トに連絡してください。

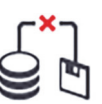

特に、データが多量に蓄積されるの旧型 BOND システムでは、バックアップファイルの収容スペースが十分あることを頻繁に確認してください。通常、新たにバックアップファイルが1個書き込まれると、古いファイルが1個削除されので、ドライブの使用量は、比較的小さな単位でしか増加しません。しかし、ある時点で追加のドライブスペースが必要になりますので、その場合にはカスタマーサポートにご連絡ください。

さらに追加の安全対策として、定期的にバックアップファイルを別の場所(BOND コントローラー 以外)にバックアップしてください。可能であれば、施設や会社のIT部門と自動バックアップを 組織化してください。それが不可能な場合は、手動でファイルを週一回(使用量の多い施設はもっ と頻繁に)コピーしてください。BONDコントローラーは、IT部門がログインして、安全なFTP通 して BONDドロップボックスフォルダからバックアップファイルをダウンロードすることができ るよう、安全なFTPサーバーを起動します。

データベースを復元する必要がある場合には、カスタマーサポートにご連絡ください。

# 10.6 ハードウェア

**ハードウェアの設定**画面を使用して、処理モデュール、ポッド(1つのクライアントから制御される処理モデュールのグループ)、スライドラベルプリンターを設定します。

ハードウェアの設定は次の3つのタブで実行されます。

- 10.6.1 処理モデュール
- 10.6.2 ポッド
- 10.6.3 スライドラベラー

#### 10.6.1 処理モデュール

BOND システムに処理モデュールを表示し、バルク試薬コンテナを設定するには、**処理モデュール** タブから行います。

処理モデュールがネットワークケーブルで物理的に BOND コントローラに接続されている場合、 その処理モデュールは**処理モデュール**タブの左ペインに自動的に表示されます。

● BOND コントローラーには互換性のある処理モデュールのみを接続できます。互換性のない処理モデュールを接続すると、アイコンとエラーメッセージが表示されます(次ページにあるアイコンと意味の表を参照)。

処理モデュールを選択すると、タブの右側にその詳細が表示されます。処理モデュールに固有の名前を付け、必要に応じてバルク容器の一部を無効にしてください(10.6.1.1 バルク試薬容器の無効化を参照)。この設定を保存すると処理モデュールが「接続された」状態になります。

これは、停止しない限り、スイッチを切ったり接続を外してもタブ内に残ったままになります (10.6.1.2 処理モデュールの閉鎖を参照)。

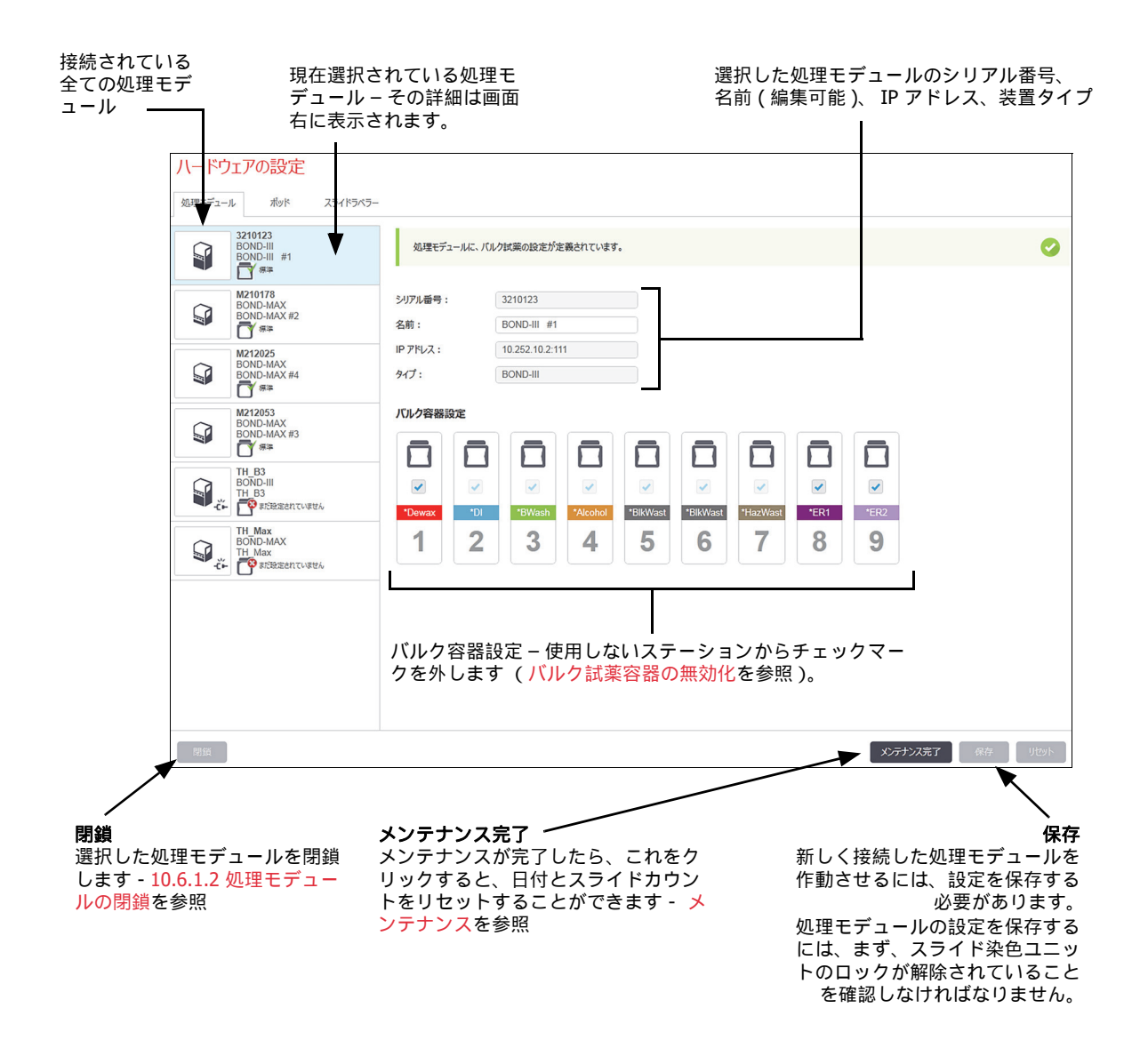

#### 図 97: ハードウェアの設定画面の処理モデュールタブ

| アイコン | 意味                     | アイコン | 意味                                                                                            |
|------|------------------------|------|-----------------------------------------------------------------------------------------------|
| -Č-  | 処理モデュールが接続されてい<br>ません。 | *    | 処理モデュールのメンテナンス作業中です。<br>接続された処理モデュールが BOND システム<br>と互換性がない場合、このアイコンも(エラ<br>ーメッセージとともに)表示されます。 |
|      | 処理モデュールは初期化中。          | 8    | 処理モデュールがバルク試薬の設定を <b>受信し<br/>ていません。保存</b> をクリックして設定を送信<br>してださい。                              |
|      | 現在、処理モデュールの点検中<br>です。  |      | 処理モデュールがバルク試薬の設定を受信し<br>ました。                                                                  |

左ペインの処理モデュール画像の横にあるアイコンは、モデュールの様々な状態を表します。

#### 10.6.1.1 バルク試薬容器の無効化

BOND で抗原賦活化や脱パラフィンを実行しない施設では、ソフトウェアでコンテナを無効にして、 機器から当該コンテナを削除することができます。するとコンテナ中に試薬を保持する必要がない ため、コンテナへの流路ラインのプライミングが省略でき機器の初期化を早めることができます。 バルク容器を無効にするには、バルクコンテナの設定ペインでコンテナのチェックマークを外し、 保存をクリックします。プロンプトが出たら、処理モデュールを再起動すると変更が実施されます。 無効にしたコンテナは、取り外すことも、機器内に残しておくこともできます。

#### 10.6.1.2 処理モデュールの閉鎖

処理モデュールがもう必要ない場合は、停止して、**処理モデュール**タブから削除してください。 処理モデュールがオフになっていることを確認してから、**処理モデュール**タブを選択し、**停止**をク リックします。処理モデュールがポッドに残っている場合、停止したときに、自動的にポッドから 削除されます。

処理モデュールを復帰させるには、ネットワークケーブルを再接続してください。

#### 10.6.2 ポッド

ポッドは、1人のクライアントで制御できる処理モデュール(とスライドラベルプリンター)の総称です(3.1システムの構造を参照)。処理モデュール全てがコントローラーで制御されるシングルシートインストレーションでも、BONDポッドを作成してください。ポッドは**ポッド**タブで作成して編集します。

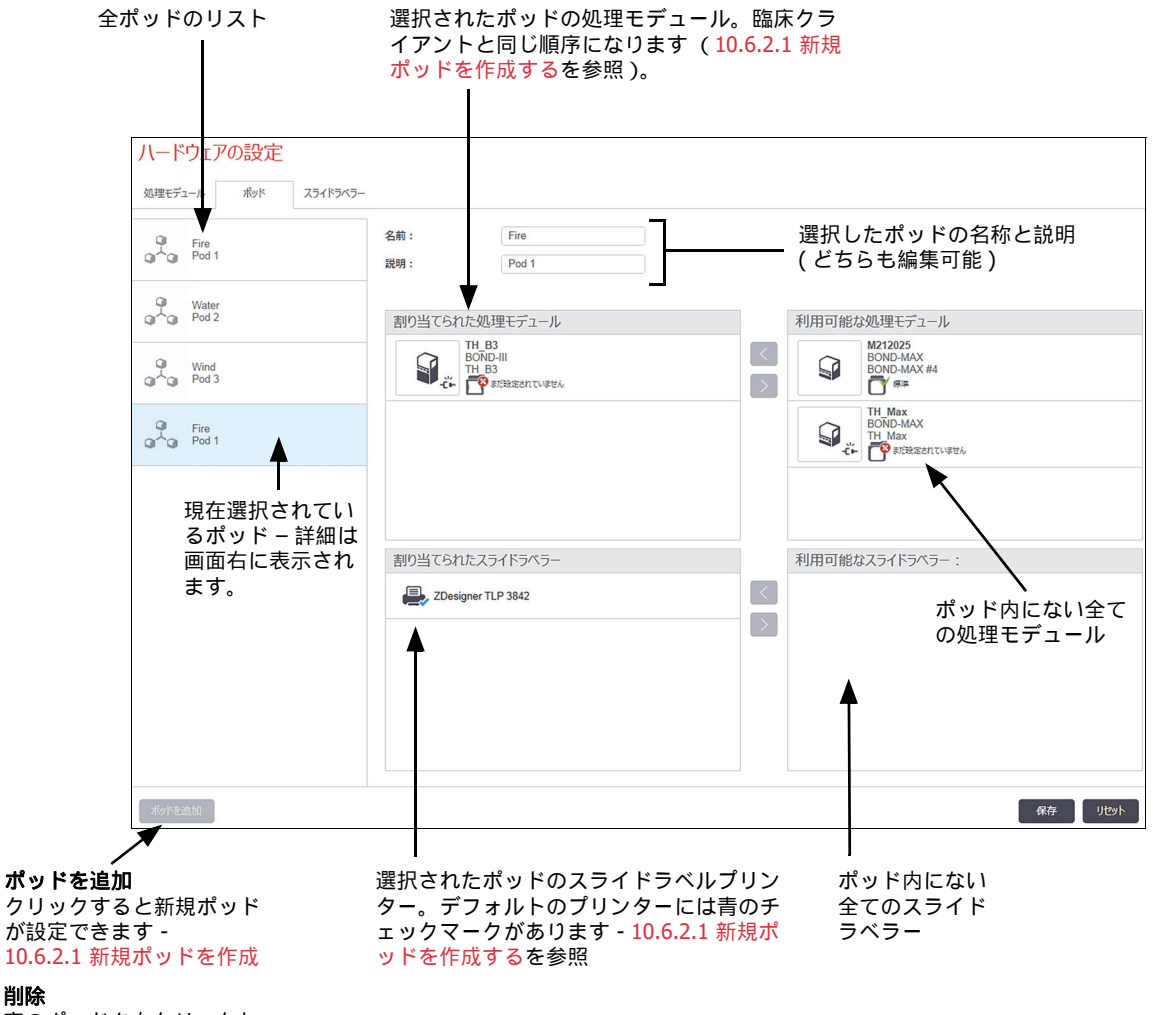

空のポッドを右クリックし、 **削除**をクリックすると削除 されます。

#### 図 98: ハードウェアの設定画面のポッドタブ

**処理モデュール**をポッドに追加して利用できるようにするには、処理モデュールタブで設定します (10.6.1 処理モデュールを参照)。スライドラベラーがポッドで利用できるようにするには、スラ イドラベラータブで設定します (10.6.3 スライドラベラーを参照)。

#### 10.6.2.1 新規ポッドを作成する

- 1. **ポッドを追加**をクリックします。
- 2. ポッドに固有名を付けます。説明も付けることもできます。
- 3. 利用可能な処理モデュールペイン (右上)から処理モデュールを選択し、左矢印ボタン くを クリックして、割り当てられた処理モデュールパネル (左上)に追加します。

複数の装置を追加するには、クライアントに表示したい順序に追加します。たとえば、装置 A を最初に選択して装置 B を 2 番目に選択した場合、ペインと、ポッドに接続されたクライアン トのシステムステータスタブで、B の上に A が表示されます。処理モデュールの順序を変更す

るには、右矢印ボタン 🔊 で処理モデュールを移動し、正しい順序に入れ替えてください。

4. **利用可能なスライドラベラー**ペイン(右下)から1台またはそれ以上のスライドラベルプリ ンターを選択し、**割り当てられたスライドラベラー**ペイン(左下)に追加します。

複数のプリンターを追加すると、ラベルを印刷する際に、追加したプリンターをどれでも使用 できます。プリンターを右クリックして**デフォルトプリンターとして設定**をクリックするとデ フォルトのプリンターとして設定されます。デフォルトのプリンターには緑のチェックマーク が付きます。

5. 保存をクリックします。

ポッドを削除するには、処理モデュールとプリンターを全て削除してから、左ペインのポッドを右 クリックし、**削除**をクリックします。

#### 10.6.3 スライドラベラー

BOND システムで使用されるスライドラベラーは、管理者の**ハードウェア設定**画面のスライドラベ ラータブで検索して識別し、起動させなければなりません。すると、ポッドで使用できるようにな ります (10.6.2 ポッドを参照)。

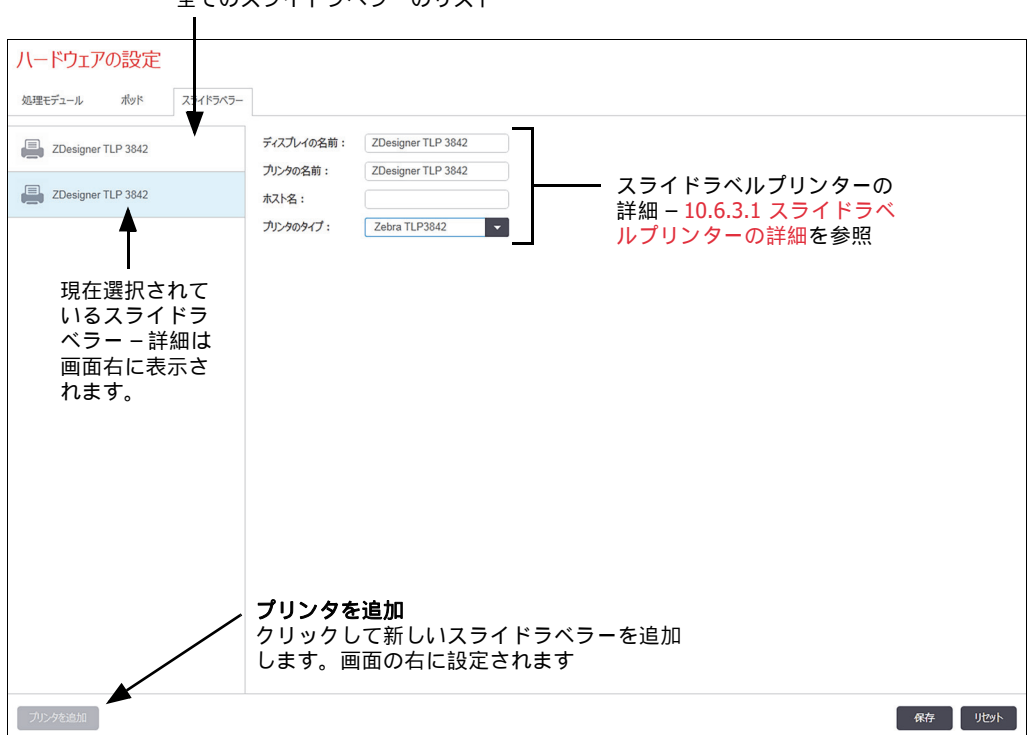

全てのスライドラベラーのリスト

図 99: ハードウェアの設定画面のスライドラベラータブ

新たに接続されたスライドラベラーがポッドで使用できるようにするには、プリンターを追加をク リックし、画面右にプリンターの詳細を入力します。

ポッドがないインストレーションもあります。ポッドがない場合、リストの最初にデフォルトのプリンターが表示されます。

不要なスライドラベラーを新しいスライドラベラーと入れ替える場合 – 古いスライドラベラーの 詳細を新しいスライドラベラーの詳細と入れ替えることができます。

ラベラーをリストから削除するには、ラベラーを右クリックして、削除を選択します。

#### 10.6.3.1 スライドラベルプリンターの詳細

A

BOND では、各スライドラベルプリンターについて、以下の詳細事項を必要とします:

- ディスプレイの名前: BOND ソフトウェアで表示されるラベラーの名前
- **プリンターの名前**: Windows で使用されるプリンターの名前

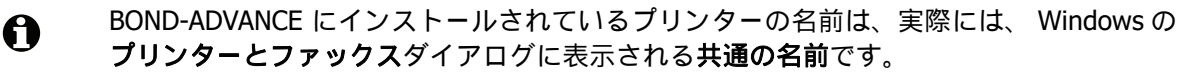

 ホスト名: BOND-ADVANCE にインストールされているプリンターが Zebra プリンター (ZDesigner TLP 3842 など)以外の場合には空白にしておきます。この場合、 スライドラベラーが接続されているコンピュータ名を入力します。

Windowsのシステムダイアログでコンピュータ名を見つけることができます(図 100を参照)。

| Computer name:        | C8RRF2S-T1                          | 🛞 Change settings |
|-----------------------|-------------------------------------|-------------------|
| Full computer name:   | C8RRF2S-T1                          |                   |
| Computer description: | Leica BOND Terminal PC [Leica BOND] |                   |
| Workgroup:            | LEICA                               |                   |

図 100: Windows のシステムダイアログのコンピュータ名

• **プリンターのタイプ**:プリンターモデル (**ZDesigner TLP 3842** など)

#### 10.6.3.2 テストラベルを印刷

印刷の調整を確認するには:

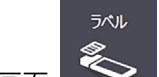

- 管理者でラベル画面 を開きます。
- 2. 左パネルでラベルを選択し、印刷をクリックします。

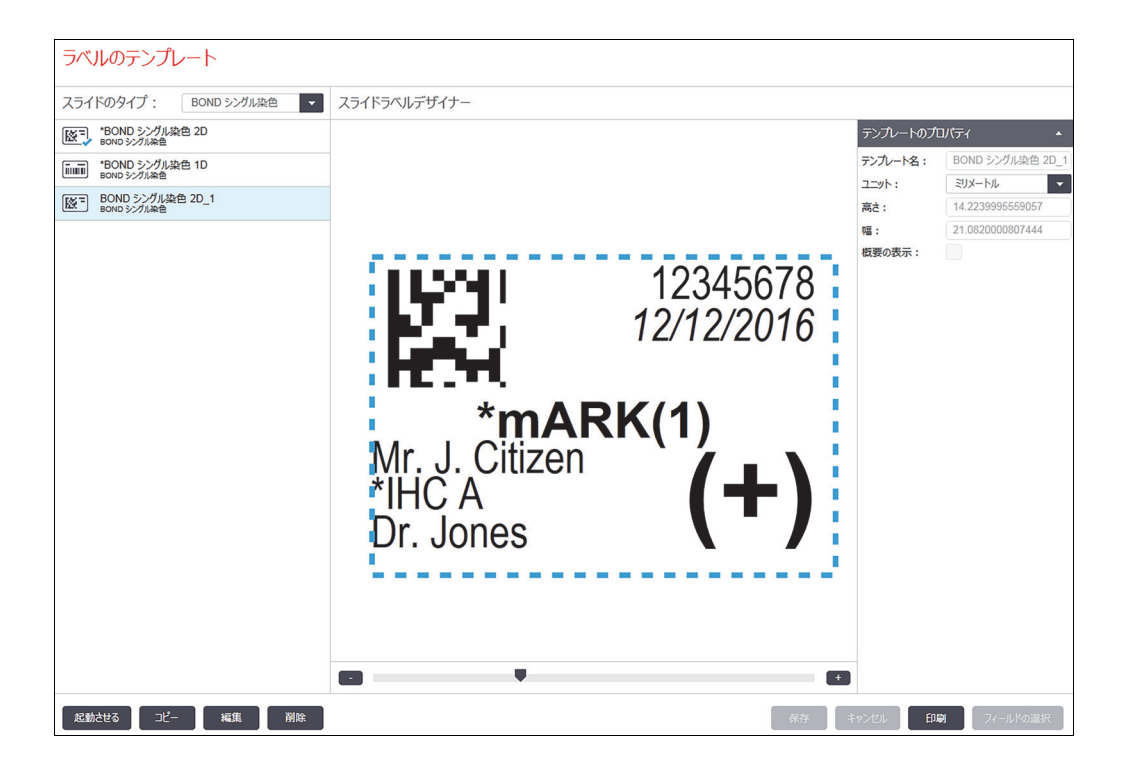

図 101: テストラベルを印刷

- 3. プリンターの選択ダイアログボックスで該当するプリンターを選択し、印刷をクリックします。
- ステップ3を3回ないし5回繰り返します。ラベルに全ての文字が明瞭かつ正確に印刷されて いることを確認します。
- 5. ラベル上の画像の位置が正しくない場合には、Zebra プリンターキャリブレーションの調整ま たは Cognitive プリンターキャリブレーションの調整を参照してください。

Zebra プリンターキャリブレーションの調整

 ⑦ Zebra プリンター TLP 3842 または GX430t の場合には以下の手順が適用されます。多少の違いが ありますが、それらは該当する設定に説明されています。

● BOND-ADVANCE にインストールする場合、BOND-ADVANCE ターミナルで以下の手順を実行してください。

- 1. Windows タスクバーで Start ボタンをクリックし、 Devices and Printers を選択します。
- 2. プリンターアイコン (**ZDesigner TLP 3842** など)を右クリックし、**プリンターのプロパティ** を選択します。

図 102 に示すように、システムにプリンターのプロパティダイアログボックスが表示されます。

| 鳥ZDesigner TLP 3842のプロパティ X                                                                                                    |
|----------------------------------------------------------------------------------------------------|
| Printer Settings  Stocks  Language  Periods Fonts  Command Fonts  About    全般  共有  ボート  詳細設定  色の管理  セキュリティ    こ  ZDesigner TLP 3842 |
| 場所(L):<br>コメント( <u>C</u> ):                                                                                                    |
| モデル( <u>O</u> ): ZDesigner TLP 3842<br>機能                                                                                           |
| 画面: いいえ  User defined    ホチキス止め: 不明  Bond Slide Label    速度: 不明     最高解像度: 300 dpi                                                  |
|                                                                                                    |
| OK キャンセル 道用(A) ヘルプ                                                                                                    |

図 102: プリンターのプロパティ

3. 詳細設定タブを選択します。
| 鳥ZDesigner TLP 3842のプロパティ                                                                                                    |
|----------------------------------------------------------------------------------------------------|
| Printer Settings     Stocks     Language     Barcode Fonts     Command Fonts     About       全般     共有     ボート     詳細設定     色の管理     セキュリティ            |
| <ul> <li>○ 常に利用可能(L)</li> <li>C 開始(B)</li> <li>0:00</li> <li>※ 終了</li> <li>0:00</li> </ul>                                                             |
| 優先順位(⊻): 1 ÷                                                                                                    |
| ドライバー(⊻): ZDesigner TLP 3842 ▼ 新しいドライバー(W)                                                                                                    |
| <ul> <li>○ 印刷ドキュメントをスプールし、プログラムの印刷処理を高速に行う(<u>S</u>)</li> <li>○ 全ページ分のデータをスプールしてから、印刷データをプリンターに送る(<u>T</u>)</li> <li>○ すぐに印刷データをプリンターに送る(1)</li> </ul> |
| ○ プリンターに直接印刷データを送る( <u>D</u> )                                                                                                    |
| 一 一致しないドキュメントを保留する( <u>H</u> )                                                                                                    |
| マ スプールされたドキュメントを最初に印刷する( <u>R</u> )                                                                                                    |
| □ 印刷後ドキュメントを残す(K)                                                                                                    |
| ▶ 詳細から回機能を有効にする(E)                                                                                                    |
| 標準の設定(E) カリント プロセッサ(N) 区切りページ(O)                                                                                                    |
| OK         キャンセル         適用(A)         ヘルブ                                                                                                    |

図 103: プリンターのプロパティ - 詳細設定タブ

4. 標準の設定 ... ボタンをクリックします。

図 104 に示すように、システムに標準の設定ダイアログボックスが表示されます。

| 🚔 Z Designer TLP 3   | 842 標準の設定       | Ž              |                | x     |
|----------------------|-----------------|----------------|----------------|-------|
| Barcode Fo           | onts            | Com            | mand Fonts     | 1     |
| Custom Commands      | Import/Exp      | ort settings   | Tools A        | Nbout |
| Options Advance      | ed Setup 🛛 Dith | ering Stock    | s   Printer Me | emory |
| Settings             |                 |                |                | —     |
| <u>N</u> o. Of Copie | es: 1           |                |                |       |
| Speed:               | 50              | 💌 mm.          | /s             |       |
| <u>D</u> arkness:    | 7               |                |                |       |
| Stocks:              | User d          | efined         | -              |       |
| Paper Format         |                 |                |                |       |
| O cm                 |                 | eportrait      |                |       |
| 📀 <u>m</u> m         | 9,0594721       | O landscap     | в              |       |
| C inch               | VBCD            | ✓ rotate 180   | )°             |       |
| Size                 |                 | _              |                | —     |
| <u>W</u> idth:       | 22.00           |                |                |       |
| <u>H</u> eight:      | 15.00           |                |                |       |
| Unprintable Area —   |                 |                |                |       |
| L <u>e</u> ft:       | 0.00            | Top:           | 0.00           |       |
| Right:               | 0.00            | Bottom:        | 0.00           |       |
|                      |                 |                |                |       |
|                      |                 |                |                |       |
|                      |                 |                |                |       |
|                      |                 |                |                |       |
| OK                   | キャンセル           | 道用( <u>A</u> ) |                | ,7    |

図 104: 標準の設定

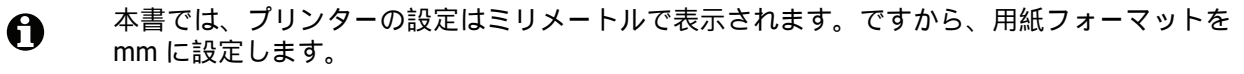

- 5. Stocks ドロップダウンリストから「BOND Slide Label」を選択します。
- 6. Stocks タブを選択します。

| Barcode Fonts Command Fonts                                                                                                   |
|----------------------------------------------------------------------------------------------------|
| Custom Commands   Import/Export settings   Tools   About  <br>Options   Advanced Setup   Dithering   Stocks   Printer Memory  |
| Defined stocks                                                                                                    |
| Bond Slide Label                                                                                                    |
| Stock description                                                                                                    |
| Bond Slide Label                                                                                                    |
| Description                                                                                                    |
| Define your own label stock here and save it for future use. Each<br>stock stores label dimensions and some printer settings. |
|                                                                                                    |
| New Qhange Delete                                                                                                    |
| OK         キャンセル         適用( <u>A</u> )         ヘルブ                                                                           |

図 105: 標準の設定 - Stocks タブ

7. Change... ボタンをクリックします。

図 106 に示すように、システムに Define Stock ウィンドウが表示されます。

設定を変更する前に、下表に示すように、プリンターのデフォルト設定に戻り、テストラベル を印刷するようお勧めします。

|                          | TLP 3842 | GX430t  |
|--------------------------|----------|---------|
| Label Width              | 24.00 mm | 40.00mm |
| Label Height             | 15.50mm  | 15.00mm |
| Unprintable Area - Left  | 0.00mm   | 4.50mm  |
| Unprintable Area - Right | 1.50mm   | 0.00mm  |

| Define \$ | Stock            |         | ? ×  |
|-----------|------------------|---------|------|
| Name -    |                  |         |      |
|           | Bond Slide Label |         |      |
| Options   |                  |         |      |
|           | <u>D</u> arkness | 7 💌     |      |
|           | Speed            | 50 💌    | mm/s |
| Dimensi   | ons              |         |      |
|           | Label Width      | 24.00   | mm   |
|           | Label Height     | 15.50   | mm   |
| Unprinta  | able Area        |         |      |
| (         | Left: 0.00       | Top:    | 0.00 |
|           | Right: 1.50      | Bottom: | 0.00 |
|           |                  |         |      |
|           | ОК               | Cancel  | Help |

図 106: Stock ダイアログボックスを定義する

- 左端が欠けている場合には、Unprintable Area で Right の値をわずかに減らします (たとえば 1.50mm から 1.00mm へ)。
- 右端が欠けている場合には、 Unprintable Area で Right の値をわずかに増やします (たとえば 1.50mm から 2.00mm へ)。
- 8. **OK** をクリックします。
- 9. ラベルが適切に印刷される (テキストが欠けなくなる) まで、ラベルの印刷と調整手順を繰り 返します。
- OK をクリックした後に、エラーメッセージ Stock name already used by system form database が表示されることがあります。この場合、図 107 に示すように、 Define Stock ダイアログボックスで Name を変更し、 OK をクリックします。

| Define \$ | Stock             |      | ? ×  |
|-----------|-------------------|------|------|
| Name -    |                   |      |      |
|           | Bond Slide Label1 |      |      |
| Options   |                   |      |      |
|           | <u>D</u> arkness  | 7 💌  |      |
|           | Speed             | 50 💌 | mm/s |

図 107: Stock ラベルの名前を変更

Cognitive プリンターキャリブレーションの調整

● BOND-ADVANCE にインストールする場合、 BONDDashboard として BOND-ADVANCE コントロー ラーにログインします。ダッシュボードが表示されている場合には、 Alt+F4 を押して閉じてく ださい。

- 1. Windows タスクバーで Start ボタンをクリックし、 Devices and Printers を選択します。
- 2. プリンターアイコン (**Cognitive Terminal 1** など)を右クリックし、プリンターのプロパティ を選択します。

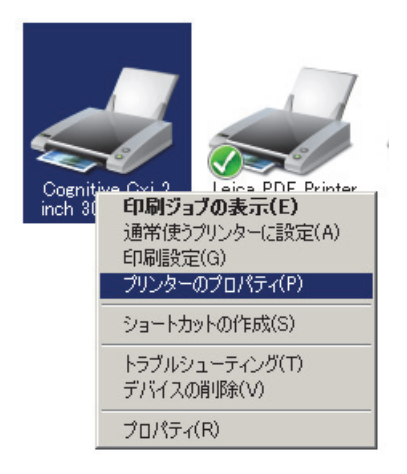

図 108: Printer Properties の選択

印刷の環境設定を選択しないでください。一見ダイアログボックスは同じように見えますが、 設定が正しく更新されません。

図 109 に示すように、システムに Cognitive プリンターのプロパティダイアログボックスが 表示されます。

| a Cognitive Cxi 2 inch 300 DPI TTのプロパティ 🛛 🗙                                                                                                 |  |  |  |  |
|----------------------------------------------------------------------------------------------------|--|--|--|--|
| Printer Settings Stocks Language Barcode Fonts Command Fonts About<br>全般 共有 ポート 詳細設定 色の管理 セキュリティ                                            |  |  |  |  |
| 場所( <u>L</u> ):<br>コメント( <u>C</u> ):                                                                                                    |  |  |  |  |
| モデル( <u>Q</u> ): Cognitive Cxi 2 inch 300 DPI TT<br>機能<br>色: いいえ 利用可能な用紙:<br>両面: いいえ User defined<br>ホチキス止め: 不明<br>速度: 不明<br>最高解像度: 300 dpi |  |  |  |  |
| 基本設定(E)         テスト ページの印刷(I)           OK         キャンセル         適用(A)         ヘルプ                                                          |  |  |  |  |

図 109: Cognitive プリンターのプロパティ

- 3. 詳細設定タブを選択します。
  - 図 110 に示すように、システムに詳細設定タブが表示されます。

| and the second second |
|----------------------------------------------------------------------------------------------------|
| Printer Settings     Stocks     Language     Barcode Fonts     Command Fonts     About       全般     共有     ポート     詳細設定     色の管理     セキュリティ                                                                                                    |
| ● <u>常に利用可能()</u><br>○ 開始(B) 0:00 ÷ 終了 0:00 ÷                                                                                                    |
| 優先順位( <u>Y</u> ):                                                                                                    |
| ドライバー( <u>V</u> ): Cognitive Cxi 2 inch 300 DPI TI <u>新しいドライバー(W</u> )                                                                                                    |
| ・ 印刷ドキュメントをスプールし、プログラムの印刷処理を高速に行う( <u>S</u> )                                                                                                    |
| ○ 全ページ分のデータをスプールしてから、印刷データをプリンターに送る(工)                                                                                                    |
| すぐに印刷データをプリンターに送る( <u>1</u> )                                                                                                    |
| ○ プリンターに直接印刷データを送る(□)                                                                                                    |
| □ 一致しないドキュメントを保留する(出)                                                                                                    |
| マ スプールされたドキュメントを最初に印刷する( <u>R</u> )                                                                                                    |
| □ 印刷後ドキュメントを残す(K)                                                                                                    |
| ☑ 詳細な印刷機能を有効にする(E)                                                                                                    |
| 標準の設定(E) ブリント プロセッサ(N) 区切りページ(Q)                                                                                                    |
|                                                                                                    |
| OK         キャンセル         適用(A)         ヘルブ                                                                                                    |

図 110: 詳細設定タブ

4. 標準の設定 ... ボタンをクリックします。

図 111 に示すように、システムに標準の設定ダイアログボックスが表示されます。

| 🚔 Cognitive Cxi 2                                                                                          | inch 300 DPI TT 標準の設定                                                                                                    | X                   |
|----------------------------------------------------------------------------------------------------|----------------------------------------------------------------------------------------------------|---------------------|
| Command Fonts C<br>Options Advance<br>Settings<br><u>No. Of Copie</u><br><u>Speed:</u><br><u>Darkness:</u> | ustom Commands   Import/Export settings   Ab<br>ad Setup   Dithering   Stocks   Barcode For<br>es: 1<br> Low ¥<br> 200 ¥ | iout  <br>nts  <br> |
| Paper Format                                                                                               | C landscape                                                                                                    | _                   |
| Size<br><u>W</u> idth:<br><u>H</u> eight:<br>Unprintable Area<br>L <u>e</u> ft:<br>Right:                  | 22.00           15.00           0.50         Top:           0.00         Bottom:                                         |                     |
| ОК                                                                                                    | きゃンセル 「 適用( <u>A</u> ) 「へルプ                                                                                              |                     |

図 111: 標準の設定ダイアログボックス

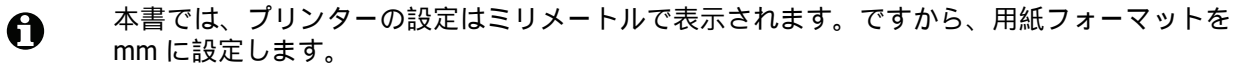

- 5. Stocks ドロップダウンリストから「BOND Slide Label」を選択します。
- 6. Stocks タブを選択します。

| - Cognitive Cxi 2 inch 300 DPI TT 標準の設定 🛛 🛛                                                                                   |  |  |  |  |
|----------------------------------------------------------------------------------------------------|--|--|--|--|
| Command Fonts Custom Commands Import/Export settings About<br>Options Advanced Setup Dithering Stocks Barcode Fonts           |  |  |  |  |
| Defined stocks                                                                                                    |  |  |  |  |
| Bond Slide Label                                                                                                    |  |  |  |  |
| Stock description                                                                                                    |  |  |  |  |
| Bond Slide Label                                                                                                    |  |  |  |  |
| Description                                                                                                    |  |  |  |  |
| Define your own label stock here and save it for future use. Each<br>stock stores label dimensions and some printer settings. |  |  |  |  |
| New Change Delete                                                                                                    |  |  |  |  |
| OK キャンセル 適用(A) ヘルプ                                                                                                    |  |  |  |  |

図 112: 標準の設定 - Stocks タブ

- 7. Change... ボタンをクリックします。
  - 図 113 に示すように、システムに Define Stock ダイアログボックスが表示されます。

| Define   | Stock            |         | <u>? ×</u> |
|----------|------------------|---------|------------|
| Name -   |                  |         |            |
|          | Bond Slide Label |         |            |
| Options  |                  |         |            |
|          | <u>D</u> arkness | 300 💌   |            |
|          | Speed            | Low     |            |
| Dimensi  | ons              |         |            |
|          | Label Width      | 22.00   | mm         |
|          | Label Height     | 15.00   | mm         |
| Unprinta | able Area        |         |            |
| 1        | Left: 0.50       | Top:    | 0.00       |
|          | Right: 0.00      | Bottom: | 0.00       |
|          |                  |         |            |
|          | ОК               | Cancel  | Help       |
|          |                  |         |            |

図 113: Stock ダイアログボックスを定義する

- 左端が欠けている場合には、Unprintable area で Right の値をわずかに減らします (たとえば 0.50mm から 0.30mm へ)。
- 右端が欠けている場合には、 Unprintable area で Right の値をわずかに増やします (たとえば 0.50mm から 0.70mm へ)。
- 上または下が欠けている場合には、Cognitive Cxi プリンターで垂直方向のラベルの位置 を調整を参照してください。
- 8. **OK** をクリックします。
- 0

OK をクリックした後に、エラーメッセージ Stock name already used by system form database が表示されることがあります。この場合、図 114 に示すように、 Define Stock ダイアログボックスで Name を変更し、 OK をクリックします。

| Define \$ | Stock             |       | ? × |
|-----------|-------------------|-------|-----|
| Name -    |                   |       |     |
| C         | Bond Slide Label1 |       |     |
| Options   |                   |       |     |
|           | <u>D</u> arkness  | 300 💌 |     |

図 114: Stock ラベルの名前を変更

 ラベルを印刷して結果を確認します。ラベルが適切に印刷される(テキストが欠けなくなる) まで、ラベルの印刷と調整手順を繰り返します。

Cognitive Cxi プリンターで垂直方向のラベルの位置を調整

ラベルの位置が高すぎるか低すぎる場合には、図 115 に示すように、標準の設定ダイアログボック スで Advanced Setup タブを選択します。

| 🚔 Cognitive Cxi 2 inch 300 DPI TT 標準の設定 🛛 🗵                                                                                                    |
|----------------------------------------------------------------------------------------------------|
| Command Fonts         Custom Commands         Import/Export settings         About           Options         Advanced Setup         Dithering         Stocks         Barcode Fonts |
| Print Mode                                                                                                    |
| O Direct Themal O Themal Transfer                                                                                                    |
| Sensor Type                                                                                                    |
| Gap C Black Bar C None                                                                                                    |
| Present Label                                                                                                    |
| Disabled                                                                                                    |
| Distance Advance 0.00 mm                                                                                                    |
| Distance Reverse 0.00 mm                                                                                                    |
| Cutter/receler Options                                                                                                    |
| 🗖 Enable Cutter 📄 Enable Peeler Mode                                                                                                    |
| Full Cut After Every Label                                                                                                    |
| Settings                                                                                                    |
| Disable Settings Sent to the Printer                                                                                                    |
| Print Resolution 300 V DPI                                                                                                    |
| Carabia Cationa                                                                                                    |
| G Direct Birt C Parise Creakin                                                                                                    |
| Second Labor Distance                                                                                                    |
| Export Label Format to Printer                                                                                                    |
| O RAM O FLASH                                                                                                    |
| Delimiter: None  More Settings                                                                                                    |
| OK         キャンセル         適用(A)         ヘルプ                                                                                                    |

図 115: Advanced Setup タブ

- 上端が欠けている場合には、現在のラベルで Distance Advance の値をわずかに減らし ます(たとえば 0.00mm から 1.00mm へ)。
- 下端が欠けている場合には、現在のラベルで Distance Reverse の値をわずかに増やします(たとえば 0.00mm から 1.00mm へ)。

一つの設定値のみに調整を適用してください。 Distance Advance に既に値が入っていて下端が 欠けている場合、 Distance Reverse の値を増やすのではなく、 Distance Advance の値を減ら してください。一方の値をゼロにし、もう一方の値で位置を調整します。

- 10. **OK** をクリックします。
- 11. ラベルを印刷して結果を確認します。ラベルが適切に印刷される(テキストが欠けなくなる) まで、ラベルの印刷と調整手順を繰り返します。

# 11

# LIS インテグレーションパッケ ージ(BONDコントローラー上)

オプションの BOND LIS インテグレーションパッケージ(LIS-ip)は、BOND システムを互換性のある任意の臨 床検査情報システム(LIS)に接続します。LIS-ip は、ケースとスライドの情報を LIS から BOND システムに転 送し、BOND システムは LIS-ip を通じて LIS に処理情報を返します。

LIS-ip は高度な設定が可能で、多種多様なタイプの LIS および施設のワークフローとともに利用することができ ます。LIS-ip は、LIS と BOND システムをシームレスに統合した構成を可能にし、LIS スライドの自動認識によ ってスライドのラベル変更を不要にしています。利用できるワークフローの概要については 11.8 ワークフロー を参照してください。

Leica Biosystems では、各インストール用にユーザー別の包括トレーニングを用意しています。

BOND LIS-ip の詳細については、以下のセクションを参照してください。

- LIS-ip の操作に関する用語 11.1 LIS の用語を参照してください。
- ソフトウェアのその他の機能の詳細 11.2 ソフトウェアのその他の機能を参照してください。
- LIS の接続と設定の概要 11.3 LIS の接続と初期化を参照してください。
- LIS のエラー表示と回復の説明 11.4 LIS 通知を参照してください。
- ケースとスライドのデータの参考リスト 11.5 ケースおよびスライドのデータ要件を参照してください。
- BOND LIS-ip が LIS にレポートできるスライドステータスデータの説明 11.6 LIS へのスライドデータの返信を参照してください。
- スライドラベルの要件 11.7 スライドラベルを参照してください。
- 一般的な LIS の導入の概要 11.8 ワークフローを参照してください。

# 11.1 LIS の用語

LIS の機能を説明したり、通常の BOND エレメントと LIS エレメントを区別する際に、多くの新しい 用語が使われます。新規用語の説明の一覧は以下のとおりです。

- LIS 臨床検査情報システム。施設の作業に関連する情報を管理するソフトウェアです。
- LIS-ip BOND LIS インテグレーションパッケージ。LIS による BOND システムの作業を可能に するオプションのアドオンシステムです。
- LIS スライド LIS を用いて作成するスライド。BOND システムに送信して処理します。
- LIS ケース LIS を用いて作成するケース。 BOND システムに送信されます。
- 自動 ID スライドラベル スライドラベルは、BOND システムによって自動的に認識されます。
   認識できるバーコード形式が使用される場合、ラベルは、 BOND または LIS で印刷できます。
   11.3 LIS の接続と初期化を参照してください。
- アシスト ID スライドラベル BOND によって自動的に認識できないスライドラベル。
- LIS スライドラベル LIS に接続されたプリンターが出力するスライドラベル。LIS スライドラ ベルは、LIS バーコードおよび LIS のラベルに設定されたその他の任意の情報を表示します。
- BOND-LISスライドラベル LISで作成されたがBONDに接続されたプリンターで印刷されたス ライドのスライドラベル。BOND-LIS ラベルでは、BOND LIS スライドラベル設定を使用しま す。これはで編集可能です BOND。
- アクセス番号 特定のケースを識別するための番号などの ID を指す LIS の一般用語。アクセス 番号は BOND の「ケース ID」に該当します。
- 患者データ BOND システムの「ケース」を構成する、詳細な患者情報。
- 統計学的データ 患者データまたはケースデータを示す LIS の一般用語。
- LIS バーコード 各 LIS スライドを固有に識別する為に、 LIS が割り当てたバーコード。

# 11.2 ソフトウェアのその他の機能

LISで有効化されるBONDシステムでは、標準装備にはないソフトウェア機能が使用されています。 なお BOND LIS-ip システムでは、 BOND の標準ソフトウェアの全機能を使用できます。

以下を参照:

- 11.2.1 LIS ステータスアイコン
- 11.2.2 LIS ケース
- 11.2.3 LIS スライド
- 11.2.4 正式マーカー名
- 11.2.5 優先スライド
- 11.2.6 LIS スライドデータフィールド
- 11.7 スライドラベル

#### 11.2.1 LIS ステータスアイコン

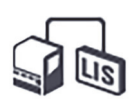

図 116: BOND ソフトウェア画面の右上にある LIS ステータスアイコン

BONDLIS-ip を搭載したソフトウェアには、標準ファンクションバーの右端に、LIS ステータスアイ コンが表示されます。これには以下の各項目が表示されます。

- LIS の接続ステータス(11.3 LIS の接続と初期化を参照)
- LIS のエラー表示(11.4 LIS 通知を参照)

#### 11.2.2 LIS ケース

LIS ケースは、LIS で作成された後に BOND に送信されたケースです。一方、BOND ケースは BOND で作成されるケースです。

- LIS ケースには、BOND のケースと同じプロパティフィールドが含まれていますが、ケースが BOND に送信された後は、情報を編集することはできません。
- BOND システムは、全ての LIS ケースに固有なケース番号を自動的に割り当てます。
- LIS のアクセス番号またはケース ID が BOND でのケース ID になります。
   このケース ID が既存の BOND のケース ID と同じ場合、新しい LIS ケースは拒否されます。
   LIS のケース ID を変更してください。
- 新しい LIS ケースのケース ID と患者名が、既にスライド設定画面に表示されている有効な LIS ケースのそれと同じ場合、自動的に既存のケースが使用されます。「新規」ケースのスライドは、既存のケースのスライドに追加されます。ケース ID は既存の ID と同じで患者名が異なる場合、新しいケースは拒否されます。
- LIS ケースのケース ID と患者名が、BOND の失効した LIS ケースまたは削除された LIS ケースの それと同じ場合、管理者の LIS 画面での設定に応じて、既存のケースが再使用されるか、新規 ケースが拒否されます (10.2 LIS の重複するケース ID を参照)。
- BONDソフトウェアを用いてLISケースに追加されたスライドは、BONDスライドとして作成されます。
- LIS ケースには、管理者で設定されているように、BOND のケースと同じデフォルトの調製プロトコールと分注量があります(10.5.2 ケースとスライドの設定を参照)。

#### 11.2.3 LIS スライド

LIS スライド は、LIS で作成された後に BOND に送信されたスライドです。一方、BOND スライド とは、 BOND のケースまたは LIS ケースのいずれかについて BOND で作成されたスライドです。

LIS スライドは、スライドリストで、ラベルの色で識別することができます。 LIS スライドには灰 色のラベルが付いています。

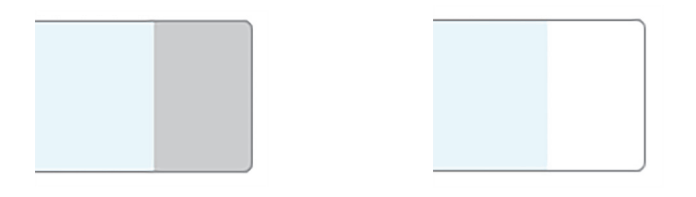

図 117: LIS スライド(左)とシングル染色標準 BOND スライド(右)

LIS スライドには以下の点が適用されます。

- LIS で印刷したラベルには、通常、バーコードが含まれています。バーコードが BOND のサポ ートする 6 種類のフォーマットのいずれかであり、BOND がそのフォーマットを読み込むよう に設定されている場合、 BOND はスライドがロードされたときにスライドを識別できます。 11.3 LIS の接続と初期化を参照。
- LIS スライドの BOND から印刷されるラベルには、BOND LIS スライドラベルの設定が適用され ます。10.3 ラベルを参照のこと。
- LIS スライドには LIS 指定のフィールドが含まれる場合があります。11.2.6 LIS スライドデータ フィールドを参照のこと。
- LIS で作成されたスライドのプロパティは、 BOND ソフトウェアでは編集できません。
- LIS スライドのコピーに BOND ソフトウェアを使用した場合は、そのコピーは BOND スライド ラベルの設定で BOND スライドとして作成されます。LIS 固有のフィールドは全て削除され、 全てのフィールドが 編集可能になります。

#### 11.2.4 正式マーカー名

正式マーカー名(一次抗体およびプローブ)により、LIS で指定されたマーカーと BOND システムに登録されたマーカーとをリンクすることができます。LIS で検査のためのマーカーが指定されると、BONDシステムではそのテストの際に同じ正式マーカー名の試薬が使用されます。なお BONDシステムにおいて、LIS のマーカー名に相当する正式名が検出できないときは、LIS の指定した検査が拒否されます。

正式マーカー名を指定するには、「**試薬プロパティの編集**」ダイアログの正式名フィールドを使用 します (8.2 試薬の設定画面を参照)。このフィールドは、LIS-ip がインストールされている場合 のみ表示されます。

正式名はそれぞれ固有なものとしてください。正式名は BOND 試薬間でいつでも入れ替えることができ、入れ替えた場合でもすでに作成されたスライドには影響はありません。

#### 11.2.5 優先スライド

LIS では至急の処理を必要とするスライドに、優先スライドを指定することができます。優先スラ イドを含むケースは**スライド設定**画面で赤色のバーとともに表示されます。

| ケース ID |                    | 患者名                | 医師名           | スライド |
|--------|--------------------|--------------------|---------------|------|
|        | LS0012 - 45216     | Shady, Albert      | Joseph        | 1    |
|        | 20130416-ISHRefine | Benjamin Hightower | Kevin Pannell | 10   |
|        | 20130416-IHC       | Fannie Hurley      | Arthur Josey  | 10   |

図 118: スライド設定画面に赤で強調表示された、優先スライドを含むケース

現在、優先 LIS ケースは、初めにリストの最後に追加されます。このケースはクライアントの後続のセッションのリストでのみ、一番上に表示されます。

赤い「P」でマーキングされた優先スライド。

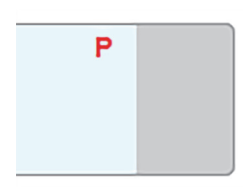

図 119: スライド設定画面に表示された優先 LIS スライド

#### 11.2.6 LIS スライドデータフィールド

BOND LIS-ip ではスライドの標準プロパティの他に、設定を変更できる7つのデータフィールドが あり、LIS からの情報を選択して表示することができます。基本接続の設定は、インストール時に Leica Biosystems のサービス担当者が行いますが、その後はユーザーがフィールドの表示 / 非表示 を選択したり、各フィールドの名前を設定することができます。LIS スライドデータフィールドを 参照のこと。

このフィールドは「スライドのプロパティ」ダイアログの専用の「LIS」タブに表示され、スライドラベルにも印刷できます(10.3 ラベルを参照)。これらは表示を目的としたものであり、の処理には影響しません。

# 11.3 LIS の接続と初期化

それぞれの BOND LIS-ip モデュールは、認定を受けた Leica Biosystems の担当者がインストールす る必要があり、この担当者は個々のラボの要件に従って操作をカスタマイズします。

BOND システムは、次のバーコード形式をすべて読み込むように設定できます。

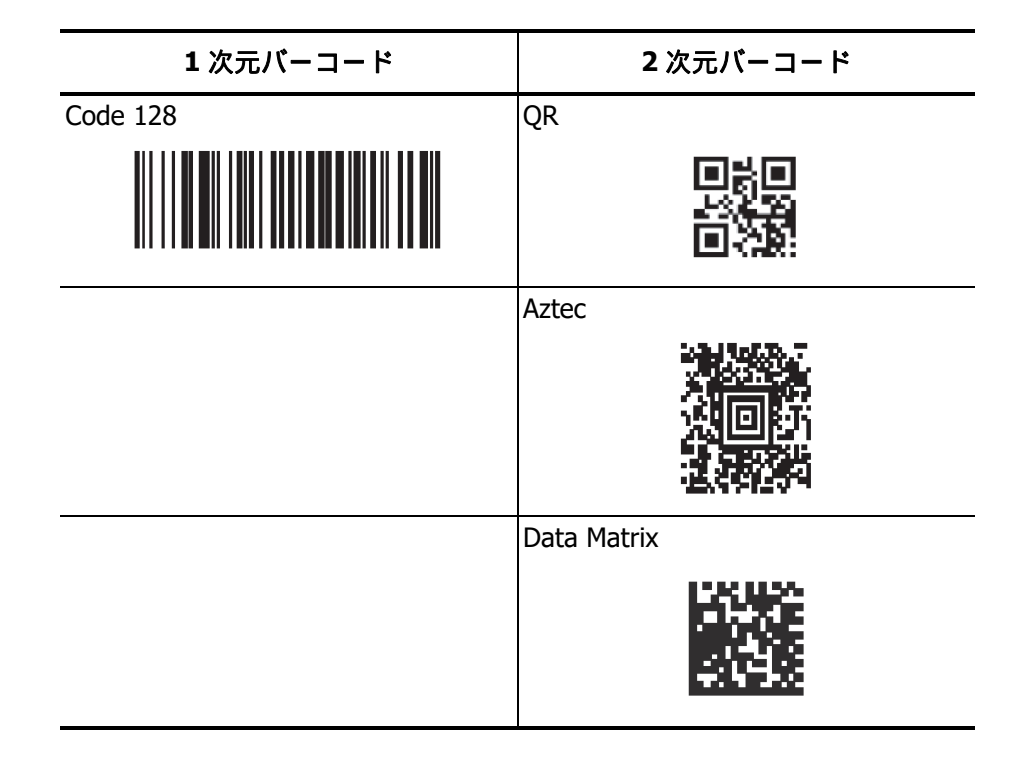

LIS モデュールのインストールが完了すると、 BOND ソフトウェア画面の右上に、接続ステータス を示す LIS アイコンが現れます (図 120)。

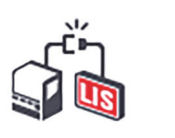

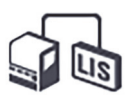

図 120: LIS 非接続 (左)、LIS 接続 (右)

### 11.4 LIS 通知

BOND は、 BOND ソフトウェア画面の右上にある LIS ステータスアイコンで LIS 接続やデータの エラーを表示します (11.2.1 LIS ステータスアイコンを参照)。未解決の LIS 通知がある場合には、 未解決の通知の件数が表示されます。新たに通知イベントが発生すると、カウンタが短時間点滅し ます。

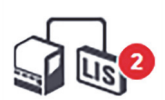

#### 図 121: LIS ステータスアイコン

通知の詳細を見るには、ステータスアイコンを右クリックし、LIS レポートの表示を選択し、LIS サービスイベントダイアログを開きます。このダイアログにはエラー、および、転送に失敗したス ライドが表示されます。エラーの理由も合わせて表示されます。通常、LIS エラーとして、データ の紛失、データの矛盾(別のケースに同じアクセス番号が使用されているなど)、正式マーカーが BOND システムに登録されていない事例などが挙げられます(11.2.4 正式マーカー名を参照)。

| 1 | 2017/01/24 14:33 | 7012 | ま者 ID<br>医師 ID<br>マーカー ID<br>マーカー2 ID<br>組織の種類                                                   | PID120<br>Dr Jones<br>GFAP<br>test                                             | LIS スライドの追加ができません -<br>バーコードがすでに使用されています | 確認する |
|---|------------------|------|--------------------------------------------------------------------------------------------------|--------------------------------------------------------------------------------|------------------------------------------|------|
| 1 | 2017/01/24 14:34 | 7007 | バーコード<br>バーコード<br>ケース ID<br>患者 ID<br>医師 ID<br>マーカー ID<br>マーカー 2 ID<br>組織の種類<br>メッセージ ID<br>バーコード | 88820<br>LS0012-45210<br>PID120<br>Dr Jones<br>GFAP<br>tesst<br>002.1<br>88820 | 組織型のマッピングができません                          | 確認する |
| 1 | 2017/01/24 14:35 | 7006 | ケース ID<br>患者 ID<br>医師 ID<br>マーカー ID                                                              | LS0012-45210<br>PID120<br>Dr Jones<br>GFAP                                     | マーカー が存在しません                             | 確認する |

図 122: LIS サービスイベントダイアログ

LIS 設定によっては、エラーの修正、およびケースやスライドの再送信が可能です。なお LIS から 情報を再送信できない場合は、 BOND ソフトウェアでケースやスライドを直接作成してください。

エラーを読んだら、それに関連する**確認**ボタンをクリックすると、ダイアログから通知が削除され ます。

ダイアログから全てのエラーメッセージが削除されると、画面から通知カウンタが消えます。

 砂要に応じて、まず、管理者画面の右上にある Leica Biosystems ロゴをクリックして BOND につい てダイアログを表示すると、LIS サービスログでメッセージを見ることができます。続いてサービ スログをクリックして、シリアル番号のドロップダウンリストから \*LIS\* を選択します。オプションとして、期間を設定して作成をクリックすると、LIS サービスログを作成できます。

# 11.5 ケースおよびスライドのデータ要件

ケースおよびスライドをインポートする BOND が LIS から取得する必要のあるデータを、以下のセクションに示します (11.5.1 ケースデータおよび 11.5.2 スライドデータを参照)。

A スライドコメントを除いて、ではケースとスライドのデータを変更することはできません BOND。

- 11.5.1 ケースデータ
- 11.5.1.1 必須フィールド

| BOND フィールド名 | 説明               | 一般的な LIS 用語        |
|-------------|------------------|--------------------|
| • ケース ID    | ● ケースの識別番号または識別名 | ● アクセス番号<br>● 注文番号 |

11.5.1.2 オプションのフィールド

| BOND フィールド名              | 説明                        | 一般的な LIS 用語                                                       |
|--------------------------|---------------------------|-------------------------------------------------------------------|
| ● 患者名                    | <ul> <li>患者の名前</li> </ul> | ● 患者名<br>● 施設の割当 ID (labAssld)                                    |
| <ul> <li>● 医師</li> </ul> | <ul> <li>担当の医師</li> </ul> | <ul> <li>医師名および/または ID 番号</li> <li>主治医</li> <li>依頼した医師</li> </ul> |

11.5.2 スライドデータ

#### 11.5.2.1 必須フィールド

| BOND フィールド名              | 説明                                                   | 一般的な LIS 用語                                                                             | コメント                                                                                                    |
|--------------------------|------------------------------------------------------|-----------------------------------------------------------------------------------------|----------------------------------------------------------------------------------------------------|
| <ul> <li>マーカー</li> </ul> | <ul> <li>一次抗体 (IHC)<br/>またはプローブ<br/>(ISH)</li> </ul> | <ul> <li>一次抗体 (IHC)</li> <li>プローブ (ISH)</li> <li>マーカー<br/>(いずれか)</li> <li>染色</li> </ul> | <ul> <li>正式名は、BOND システム上<br/>に登録した LIS とマーカーに<br/>より指定されたマーカー間の<br/>リンクを提供しています。正<br/>式名は、LIS で指定された各<br/>マーカーを指定する必要があ<br/>ります。11.2.4 正式マーカー<br/>名を参照してください。</li> <li>各マーカーには、デフォルト<br/>染色と前処理プロトコールが<br/>あり、必要に応じてで変更す<br/>ることができます BOND。</li> </ul> |

11.5.2.2 オプションのフィールド

| BOND フィールド名                                                                              | 説明 一般的な LIS 用語 コ                                                                                    |                           | コメント                                                                                                    |
|------------------------------------------------------------------------------------------|----------------------------------------------------------------------------------------------------|---------------------------|----------------------------------------------------------------------------------------------------|
| <ul> <li>[LIS バーコード]</li> <li>注意: バーコードは<br/>のユーザーに対して<br/>は表示されません。<br/>BOND</li> </ul> | <ul> <li>各 LIS スライドに与<br/>えられた固有の ID<br/>バーコード \ (削除<br/>されたスライドの<br/>ID は再利用できま<br/>せん)</li> </ul> | <ul> <li>バーコード</li> </ul> | <ul> <li>BOND がスライドを認識す<br/>るために、完全な ID バー<br/>コードが提供されている<br/>必要があります。これは<br/>LIS のワークフロー 1 を使<br/>用するときに必要になり<br/>ます (11.8 ワークフロー<br/>を参照)。</li> </ul> |
| <ul> <li>組織の種類</li> </ul>                                                                | <ul> <li>テストまたは<br/>コントロール組織<br/>(陽性または陰性)</li> </ul>                                               | • テストタイプ                  | <ul> <li>LIS から情報が提供されな<br/>い場合には、デフォルトで<br/>「テスト」となります。</li> <li>6.2.1 コントロール組織を<br/>参照してください。</li> </ul>                                               |
| • コメント                                                                                   | <ul> <li>スライドに関連するコメントまたは指示</li> </ul>                                                              | • コメント                    | <ul> <li>LIS によって LIS スライド<br/>のアップデートが送信された場合、既存のスライド<br/>コメントが新規スライド<br/>コメントで修正されます。</li> </ul>                                                       |

# 11.6 LIS へのスライドデータの返信

BOND LIS-ip は、 LIS にスライドステータスをレポートすることができます。 BOND LIS-ip は、 以下の情報をレポートできます。

- スライド作成完了 指定のスライドは BOND ソフトウェア内で作成済です
- 印刷されたスライド 指定のスライドはラベルが印刷されました
- 進行中のスライド 指定のスライドは現在処理中です
- スライド処理完了 指定のスライドは処理が完了しました (エラーの有無にかかわらず)
- 削除されたスライド 指定のスライドは BOND システムから削除されました

# 11.7 スライドラベル

それぞれの実際のスライドでは、正しいケースとテスト情報を一致させることができるように、 識別ラベルが必要です。大部分のワークフローでは、LIS スライドには LIS が印刷したラベル (「LIS スライドラベル」)があり、これらのラベルはで認識されます BOND。しかし、これは 以下の場合に限られます。

- 1. LIS が BOND の各スライドについて固有なバーコードを提供していて、かつ
- 2. LIS プリンターが BOND がサポートしている 6 種類のバーコードフォーマットのうちいずれか を使用しているとき。

LIS がこの要件を満たさない場合でも、BOND は、LIS スライドに、専用の「BOND-LIS スライド ラベル」を作成することができます。この場合、 BOND を、 BOND で印刷されたラベルがある LIS スライドのみが処理されるように設定することもできます。これは管理者の **LIS** 画面で設定され ます。 10.2 LIS を参照のこと。

別の方法として、外部のラベラーで作成したラベルや手書きのラベルを使用することもできます。 これらのラベルは、処理前に BOND 上で手動で識別する必要があります (5.1.5.2 オンボードスラ イドの手動識別を参照)。

# 11.8 ワークフロー

それぞれの LIS-ip の実装は高度にカスタマイズされていますが、主な LIS-ip オプションを元にした BOND LIS-ip の一般的な説明も有益な情報となります。以下の表では 4 つのワークフローを示して いますが、他のワークフローも使用可能です。その他のワークフローも使用可能です。各インスト レーションについて施設ごとの包括トレーニングも提供されています。

| ワークフロー | LIS からのデータ                      | 入力されたデータ<br>で <b>BOND</b> | 印刷されたラベル | ID |
|--------|---------------------------------|---------------------------|----------|----|
| 1.     | ケースおよびスライドのデータ<br>(LIS バーコード付き) | なし                        | LIS      | 自動 |
| 2.     | ケースおよびスライドのデータ                  | なし                        | BOND     | 自動 |
| 3.     |                                 | 追加スライド                    | BOND     | 自動 |
| 4.     |                                 | なし                        | 外部       | 補助 |

ワークフロー1は、LIS と BOND システムをシームレスに統合しているため、最も便利なワークフローです。BOND は自動的に LIS スライドを識別し、スライドにラベルを付け替えたり追加情報を入力したりすることなく直ちに処理を開始することができます。

# 12

# クリーニングとメンテナンス (BOND-III と BOND-MAX)

| クリーニングまたはメンテナンス作業を行う際には、必ず処理モデュールのスイッチをオフ<br>にしてください (ただし吸引プローブのクリーニング時やバルク溶液ロボットのクリーニン<br>グ時を除く)。                                                                                                    |
|----------------------------------------------------------------------------------------------------|
| <ul> <li>免疫組織化学用試薬やin situ ハイブリダイゼーション用試薬の中には、有害なものがあります。</li> <li>続行する前に適切なトレーニングを受けるようにしてください。</li> <li>a) 試薬の取り扱いまたは機器のクリーニングを行うときには、ラテックスまたはニトリル製の<br/>手袋、ゴーグル、およびその他の適切な保護服を着用します。</li> <li>b) 試薬や凝縮液を取り扱ったり廃棄する際には、ラボ施設に適用される手順や法規を遵守して<br/>ください。</li> </ul> |
| <ul> <li>処理モデュールにはヒーターや加熱面があるので、その付近に可燃物を置くと引火の危険性があります:</li> <li>ヒーターの上やその付近に可燃物を置かないでください。</li> <li>処理モデュールの加熱面の上に可燃物を置かないでください。</li> <li>バルク容器を再充填または空にした後は、キャップがきちんと密封されていることを確認してください。</li> </ul>                                                             |
| スライド染色ユニットとその周辺装置に手を触れないでください。非常に高温になることが<br>あり、ひどい火傷を負うおそれがあります。動作停止後 20 分間放置して、スライド染色ユニ<br>ットとその周辺装置の温度が下がるまでお待ちください。                                                                                                    |
|                                                                                                    |

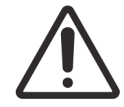

着脱可能な部品は全て手作業でクリーニングしてください。損傷を避けるため、部品の洗浄 には、自動食器洗浄機を使用しないでください。クリーニングの際は、溶媒や強洗剤、研磨 用洗剤、またはきめの粗い布や、研磨布は絶対に使用しないでください。

本章では、クリーニングとメンテナンスの手順について説明します。クライアントには、システム内の各処理モ デュール用のメンテナンス画面があります。まず、メインウィンドウの左側にある処理モデュールタブをクリッ クしてシステムステータス画面を表示してから、メンテナンスタブをクリックします。詳細については、5.3 メ ンテナンス画面を参照してください。BONDシステムを使用する際に、部品に漏れや摩耗や損傷がないか点検し てください。本章に摩耗または損傷した部品の修理や交換について説明されている場合、それに従ってください。説明がない場合にはカスタマーサポートにご連絡ください。

#### メンテナンス

本章に記載の(ユーザーが実施する)通常のメンテナンス作業以外に、Leica Biosystems サービス担当者が行う BOND 処理モデュールのメンテナンスを定期的に受けてください。

BOND 年1回、または、スライド 15600 枚処理ごとに (どちらか早い方)、から、各処理モデュー ルのメンテナンスを手配するよう通知されます。

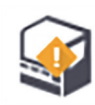

管理者の**処理モデュール**タブでメンテナンス完了ボタンを押すと、カウントがリセットされます (10.6.1 処理モデュール)。

本章の構成は以下のとおりです。

- 12.1 クリーニングとメンテナンススケジュール
- 12.2 バルク容器
- 12.3 Covertile
- 12.4 スライド染色ユニット
- 12.5 処理モデュールの再起動
- 12.6 吸引プローブ
- 12.7 洗浄ブロックとミキシングステーション
- 12.8 カバー、ドアおよびフタ
- 12.9 ID イメージャー
- 12.10 ドリップトレイ
- 12.11 スライドトレイ
- 12.12 バルク溶液ロボットプローブ (BOND-III のみ)
- 12.13 シリンジ
- 12.14 電源ヒューズ

# 12.1 クリーニングとメンテナンススケジュール

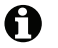

● 1台の機器につき毎週約 300 枚スライドを染色する場合、下のスケジュールを使用します。それ以 上の処理枚数がある場合には、カスタマイズスケジュールを組むことができますのでカスタマー サポートまでお問い合わせください。

|                                           | セクション  |
|-------------------------------------------|--------|
| 每日 - 作業開始時                                |        |
|                                           | 12.2   |
|                                           | 12.2   |
| 每日 - 作業終了時                                |        |
| Covertilesのクリーニング                         | 12.3   |
| 週1回の作業                                    |        |
| スライド染色ユニットのクリーニング *                       | 12.4   |
| Covertile クランプの点検                         | 12.4   |
| 処理モデュールの再起動                               | 12.5   |
| メインロボット吸引プローブの払拭                          | 12.6   |
| 洗浄ブロックとミキシングステーションの確認 - 必要に応じてクリーニングまたは交換 | 12.7   |
| カバー、ドア(取り付けられている場合)およびフタのクリーニング           | 12.8   |
| ID イメージャーのクリーニング                          | 12.9   |
| ハンディバーコードスキャナーのクリーニング                     | 13.1   |
| 月1回の作業                                    |        |
| 全てのドリップトレイのクリーニング *                       | 12.10  |
| ミキシングステーションの交換                            | 12.7   |
| バルク試薬コンテナのクリーニング                          | 12.2   |
| バルク廃棄コンテナのクリーニング                          | 12.2   |
| スライドトレイのクリーニング                            | 12.11  |
| バルク溶液ロボットのプローブのクリーニング (BOND-III)          | 12.12  |
| スライドラベラーのクリーニング                           | 13.2   |
| シリンジの確認                                   | 12.13  |
| プロンプトが表示されたら                              |        |
| メインロボット吸引プロープのクリーニング                      | 12.6.1 |
| メインロボット吸引プローブの交換                          | 12.6.2 |
| シリンジの交換                                   | 12.13  |

\*必要に応じて、この作業をもっと頻繁に実行してください。

### 12.1.1 クリーニングとメンテナンスのチェックリスト

次のページには、メンテナンススケジュールが表形式で掲載されているので、これを印刷してチェックリストとしてお使いください。BOND洗浄液、ER1、ER2、脱パラフィン液のロット番号の記入欄があります。作業が終了したら、残りの欄にチェックまたは署名を記入してください。

#### クリーニングとメンテナンススケジュール

|                                       | 月 | 火 | 水    | 木     | 金    | ±             | Ш             |
|---------------------------------------|---|---|------|-------|------|---------------|---------------|
| 毎日                                    |   |   |      |       |      |               |               |
| バルク試薬コンテナの充填を確認                       |   |   |      |       |      |               |               |
| BOND 洗浄液のロット番号                        |   |   |      |       |      |               |               |
| ER1 のロット番号                            |   |   |      |       |      |               |               |
| ER2 のロット番号                            |   |   |      |       |      |               |               |
| 脱パラフィン液のロット番号                         |   |   |      |       |      |               |               |
| 廃液コンテナの確認                             |   |   |      |       |      |               |               |
| Covertiles のクリーニング                    |   |   |      |       |      |               |               |
| 週1回の作業                                |   |   |      |       |      |               |               |
| スライド染色ユニットのクリーニング *                   |   | 1 |      |       |      |               |               |
| Covertile クランプの点検                     |   |   |      |       |      |               |               |
| メンテナンスの再開                             |   |   |      |       |      |               |               |
| 吸引プローブの払拭                             |   |   |      |       |      |               |               |
| 洗浄ブロックとミキシングステーションのチェック               |   |   |      |       |      |               |               |
| カバー、ドア(取り付けられている場合)およびフタの<br>クリーニング   |   |   |      |       |      |               |               |
| ID イメージャーのクリーニング                      |   |   |      |       |      |               |               |
| ハンディキャナーのクリーニング                       |   | 1 |      |       |      |               |               |
| 月1回の作業                                |   |   |      |       |      |               |               |
| ドリップトレイのクリーニング*                       |   | 1 |      |       |      |               |               |
| ミキシングステーションの交換                        |   |   |      |       |      |               |               |
| バルク試薬コンテナのクリーニング                      |   |   |      |       |      |               |               |
| バルク廃棄コンテナのクリーニング                      |   |   |      |       |      |               |               |
| スライドトレイのクリーニング                        |   |   |      |       |      |               |               |
| バルク溶液ロボットプローブのクリーニング<br>(BOND-III のみ) |   |   |      |       |      |               |               |
| スライドラベラーのクリーニング                       |   |   |      |       |      |               |               |
| シリンジの確認                               |   |   |      |       |      |               |               |
| プロンプトが表示されたら                          |   |   |      |       |      |               |               |
| 吸引プローブのクリーニング                         |   | ] |      |       |      |               |               |
| 吸引プローブの交換                             |   |   |      |       |      |               |               |
| シリンジの交換                               |   | * | が要に応 | じて、指定 | 回数より | も頻繁にク<br>グしてく | リーニン<br>、ださい。 |
| から                                    |   |   | Ø    | 週     |      |               |               |

#### BOND-MAX の場合:

- 外部廃液容器にキャップが一つしかない場合は、まずケーブルと流路ラインの接続を外してから、緩めてください。
- バルク容器が不透明である場合、バルク容器の端を所定の位置で持ち上げて、量を確認してください。装置から容器を取り外す必要はありません。

# 12.2 バルク容器

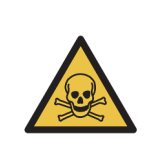

免疫組織化学用試薬や in situ ハイブリダイゼーション用試薬の中には、有害なものがあります。続行する前に適切なトレーニングを受けるようにしてください。 a) 試薬の取り扱いまたは機器のクリーニングを行うときには、ラテックスまた はニトリル製の手袋、ゴーグル、およびその他の適切な保護服を着用します。 b) 試薬や凝縮液を取り扱ったり廃棄する際には、ラボ施設に適用される手順や 法規を遵守してください。

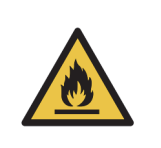

BOND 処理モデュールで使用される試薬の中には、発火性のものがあります。 処理モデュールの近くに炎や発火源を置かないでください。 バルク容器を再充填または空にした後は、キャップがきちんと密封されているこ とを確認してください。

少なくとも1日に1回はバルクコンテナのレベルを確認し、月1回バルク容器をクリーニングします。詳細は次を参照:

- 12.2.1 コンテナのレベルを確認
- 12.2.2 バルク容器を充填する、または、空にする
- 12.2.3 バルク容器のクリーニング
- 12.2.4 外部廃液容器 (BOND-MAX のみ)

#### 12.2.1 コンテナのレベルを確認

毎日始業時にバルク容器のレベルを確認します。また、夜間または長時間の処理を行う場合、開始 する前に確認してください。処理量の多い施設では、1日に2回バルクコンテナの確認を予定に組 み込む必要があるかもしれません。

BOND-III と現行モデル BOND-MAX の処理モデュール(および全ての BOND-MAX 外部廃液容器)で は、液体レベルが容器の壁面を通して見えるようになっています。容器が不透明である BOND-MAX モデルの場合、容器の端を所定の位置で持ち上げて、量を推定します(装置から容器を取り外す必 要はありません。取り外すと、再び取り付けた際に、流路系のプライミングが始動します)。

**システム状態**画面のアイコンは、BOND-IIIのバルク容器レベルの目安になり、BOND-MAX で廃液 レベルが上昇したり試薬レベルが低下した際の通知に用いられます。このアイコンは、レベルの確 認または通知の表示の目的にのみ使用してください。毎日の点検の代用にはなりません。

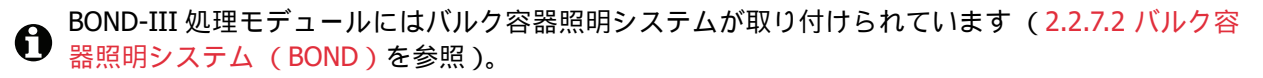

以下の状態になったら、コンテナを補充するか空にします:

- 廃液が半分以上になったらコンテナを空にする
- 試薬量が半分未満になったらコンテナを再充填する

12.2.2 バルク容器を充填する、または、空にするを参照。

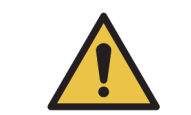

毎日始業時に、バルク容器のレベルを確認して、必要に応じて空にするかまたは 補充します(もっと頻繁に必要な場合 - 上記の説明を参照)。これを怠ると、 処理が一時停止し、染色に支障を来すことがあります。

#### 12.2.2 バルク容器を充填する、または、空にする

バルク容器のレベルを確認する際、廃液が半分以上になったコンテナを空にして、試薬量が半分未 満になったコンテナを補充します。バルク容器を補充または空にした時にこぼれた溶液を必ず拭い てください。コンテナとキャップの外側をクリーニングしてから、装置に戻します。

個別の手順に関しては、以下を参照してください。処理中にコンテナを空にするか補充する必要が ある場合は、12.2.2.5 処理中の節に説明されています。

- 12.2.2.1 バルク試薬の再充填 BOND-III
- 12.2.2.2 ハザード廃液の廃棄 BOND-III
- 12.2.2.3 標準廃液の廃棄 BOND-III
- 12.2.2.4 ハザード廃液の廃棄とバルク試薬の再充填 BOND-MAX
- 12.2.2.5 処理中

BOND-MAX 外部コンテナを空にする方法については、12.2.4 外部廃液容器 (BOND-MAX のみ)を 参照してください。

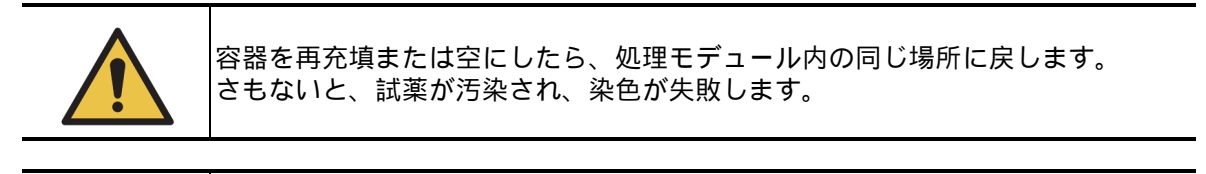

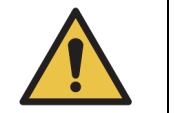

バルク試薬容器のタイプを変更しないでください。さもないと、試薬が汚染され、 染色が失敗します。

 $\triangle$ 

バルク容器を無理に所定の位置に戻さないでください。容器および液体センサー が損傷することがあります。

#### 12.2.2.1 バルク試薬の再充填 – BOND-III

- BOND-III バルク試薬容器は、装置内に設置したままで充填が可能です。バルク容器キャビティから
  取り外す必要はありません。
  - 1. バルク試薬容器のキャップを回して開き、容器を充填します。
  - 2. 容器が一杯になったら、キャップを戻して締め付けます。

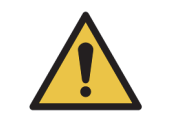

BOND-III 装置の容器に試薬を充填するとき漏斗を使用する場合は、漏斗が清潔 であることを確認してください。これを怠ると、試薬が汚染され染色に支障を来 すことがあります。

#### 12.2.2.2 ハザード廃液の廃棄 – BOND-III

- 1. 処理モデュールが作動していないことを確認します(ただし、処理中に廃液コンテナが満杯に なったとの通知があった場合には、その場合の手順に従ってコンテナを空にします。 12.2.2.5 処理中も参照)。
- 2. バルク容器キャビティから容器を引き外します。
- 3. キャップを開いて各施設の規定にに従って廃液を処理してください。
- 4. キャップを戻して固く締めます。
- コンテナを装置に戻します。まず、キャビネットの後部にあるコネクタにコンテナのコネクタ がはまり込んだと感じるまで軽く押し込みます。次に、完全にはまり込むまでしっかりと押し て、漏れないようにします。

#### 12.2.2.3 標準廃液の廃棄 – BOND-III

標準廃液コンテナは2個あるので、一杯になったコンテナは(一杯になるとシステムステータス 画面にコンテナアイコンが表示されます)、処理中を含めて、いつでも取り外すことができます (5.1.3.6 バルク容器のステータスを参照)。ただし、装置の作動中は、絶対に両方のコンテナを同時 に取り外さないでください。また、システムステータス画面にコンテナが一杯になったことが表示さ れない場合、処理が終了するまでコンテナを取り外さないようお勧めします。バルク廃液コンテナを 取り出すことができるようになったら、上の手順(2)の指示のハザード廃液の廃棄方法に従ってください。

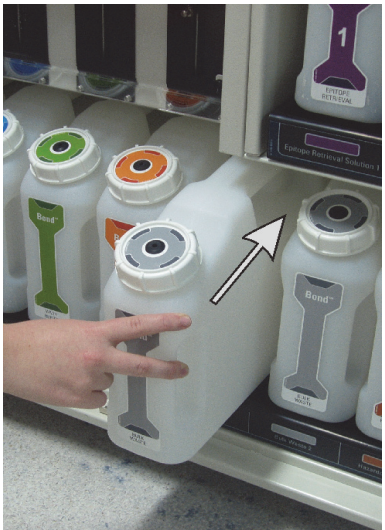

図 123: 廃棄容器を所定の位置に戻す

#### **12.2.2.4** 八ザード廃液の廃棄とバルク試薬の再充填 – BOND-MAX

- 1. 処理モデュールが作動していないことを確認します(ただし、処理中に廃液コンテナが満杯に なったとの通知があった場合には、その場合の手順に従ってコンテナを空にします。 12.2.2.5 処理中も参照)。
- 2. バルク容器キャビティから容器を引き外します。

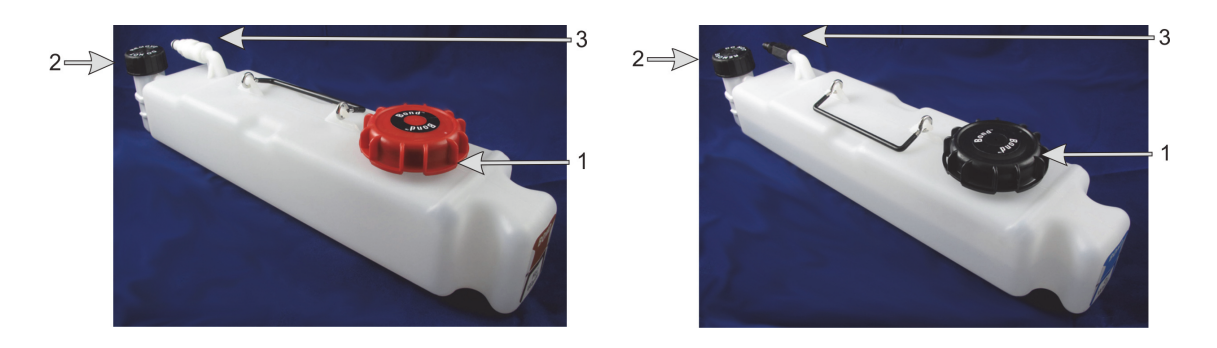

図 124: BOND-MAX ハザード廃液容器 (左)とバルク試薬容器 (右): (1)充填/廃棄キャップ、(2)液体レベルセンサー、(3)コネクタ

- 3. コンテナの充填または廃棄
  - 廃棄の際は、充填 / 廃棄キャップ (図 124 の項目 1)を開けて、各施設の規定に従って 廃液を処理してください。

 バルク試薬を充填するには、水平面にコンテナを置き、充填 / 廃棄キャップ (図 124 の 項目 1)を開けて、キャップがねじ込まれる首の部分のすぐ下まで充填します。

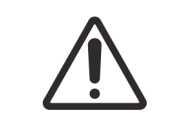

損傷する可能性があるため、液体レベルセンサーのキャップをバルク容器から取り外さないでください。バルクコンテナは、充填/廃棄キャップからのみ廃棄したり再充填します。

- 4. キャップを戻して固く締めます。
- コンテナを装置に戻します。まず、キャビネットの後部にあるコネクタにコンテナのコネク タがはまり込んだと感じるまで軽く押し込みます。次に、完全にはまり込むまでしっかりと 押して、漏れないようにします。

#### 12.2.2.5 処理中

毎日バルクコンテナの確認が行われている場合(夜間や長時間の処理の前に追加の確認、また処理 量の多い施設の場合、定期的な追加確認を行っていれば)、処理中に廃液コンテナが満杯になっ たり、試薬コンテナが空になることはありません。ただし、処理中に上のいずれかが起きた場合は、 コンテナを空にするかあるいは充填する必要があります。以下の説明をよく読んで、正しい手順を 確認してください。

#### 廃液コンテナが満杯になった場合 – BOND-MAX

処理中に廃液コンテナがほぼ満杯になった場合、通知記号 🕧 がシステムステータス画面の該当

するコンテナのアイコン上に表示されます。

直ちにコンテナを空にします。施設で規定されている標準安全手順と廃棄物処理手順を全て順守し ます。迅速に処置を行えば、処理の一時停止を回避したり、一時停止の時間を短縮したりできます。 処理を一時停止すると、染色に支障を来す可能性があります。

コンテナを空にするために処理を一時停止した場合、または処理モデュールが自動的に一時停止す

るまで作動を継続した場合、アラーム <u>(</u> (点滅)または警告記号 🕕 がコンテナのアイコン

上に表示されます。上記の説明および手順に注意を払って、できる限り早く、空にした容器を戻し ます。

イベントレポートを作成し、処理の一時停止によって受けた影響を確認します。

#### 試薬コンテナの廃棄 – BOND-MAX

バルク試薬コンテナがほぼ空になった場合、通知記号 (1) がシステムステータス画面の該当する

コンテナのアイコン上に表示されます。

- 1. **プロトコールステータス**画面を開き、処理モデュール上の各処理の現在および次のステップを 表示します。
- 現在残量の低いバルク試薬を使用して処理を実行している場合、あるいはまもなく残量の低い バルク試薬が使用される場合は、その試薬を使用する処理ステップが完了するまで待ってから、 充填します。
- 3. そのバルク試薬を使用する処理ステップが完了したら、(全ての標準安全手順に従って)コン テナを取り外し再充填した後、できる限り早く元の位置に戻します。

時間を節約するため、通常の最高レベルまで試薬を充填する必要はありません。

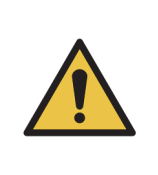

処理中に BOND-MAX バルク容器を充填する必要がある場合、必ずプロトコールス テータス画面を確認し、その容器が使用されていないか、またはすぐに使用されな いことを確認します。これを怠ると、スライド処理に支障を来すことがあります。 充填した後、コンテナを直ちに元の位置に戻します。 このような状況を回避するために、毎日バルク容器のレベルを確認してください (より頻繁に必要な場合 - 12.2.1 コンテナのレベルを確認を参照)。

#### 12.2.3 バルク容器のクリーニング

以下のクリーニングは月1回行います。

#### **12.2.3.1 ER1、ER2、BOND**洗浄液、および脱イオン水の容器

- 1. ER1、ER2、 BOND 洗浄液、および脱イオン水のバルク試薬容器を空にします。
- 2. 容器を洗剤で洗浄し、脱イオン水で十分にすすいでください。
- 3. 新しい試薬を充填して装置に戻す前に、容器を乾燥させます。

#### 12.2.3.2 脱パラフィンおよびアルコールコンテナ

- 1. 脱パラフィンおよびアルコールのバルク試薬コンテナを空にします。バルク試薬コンテナの 脱パラフィンおよびアルコールの廃棄は、各施設の認可手順に従ってください。
- 各容器に新しい試薬を少量入れ、液を容器の壁の周囲で動かして汚染物質を除去します。
   完了したら容器を空にします。廃液の廃棄は、各施設の認可手順に従ってください。
   注意:アルコールまたは脱パラフィンの容器には水や洗剤を入れないでください。
- 3. 新しい試薬をバルク容器に充填し、機器に戻します。

#### 12.2.3.3 バルク廃液容器

- 1. 廃液容器を空にします。廃液は各施設の規定手順に従って処理してください。
- 2. 廃液容器を 0.5%(w/v) の漂白溶液または洗剤でクリーニングし、脱イオン水で十分にすすい でください。
- 3. 容器を機器に戻します。

#### 12.2.4 外部廃液容器 (BOND-MAX のみ)

毎日始業時に BOND-MAX 9 L 外部標準廃液容器を空にして、夜間または長時間の処理の前にレベルを確認します。半分またはそれ以上の場合は、廃棄します;では、容器のラベル上に、半分のレベルを示す白い水平の線が引いてあります - 図 125 を参照。

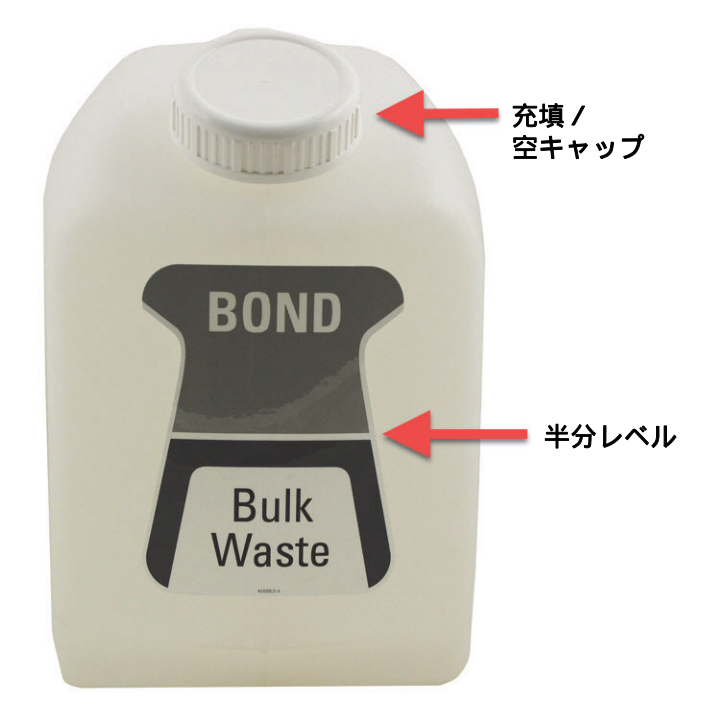

図 125: BOND-MAX 9L 外部標準廃液容器

この容器を、月1回、その他のバルク容器と同様にクリーニングしてください(12.2.3 バルク容器 のクリーニングを参照)。

1. 処理モデュールが作動していないことを確認します(ただし、処理中に廃液コンテナが満杯に なったとの通知があった場合には、その場合の手順に従ってコンテナを空にします。 12.2.2.5 処理中も参照)。 2. コンテナのコネクタが図 126 に示すような形式の場合(センサーのコネクタによっては、 図示のような銀色ではなく、黒であることに注意):

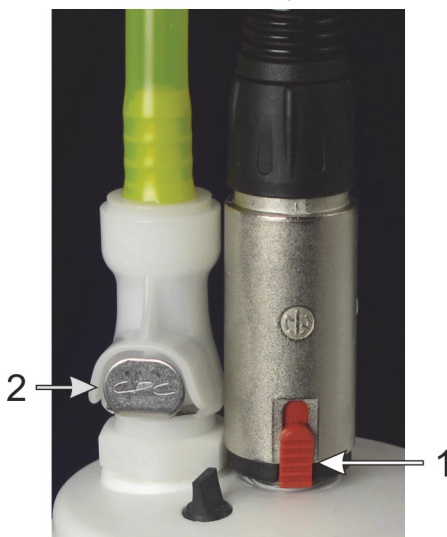

図 126: 外部廃液容器のコネクタ: 左は流路コネクタ、右は液体レベルセンサーコネクタ

- (i) 親指でセンサーコネクタ (1)上の赤いラッチを上げて、キャップからコネクタを引き抜きます。
- (ii) 流路コネクタ (2) の金属製ボタンを押して、キャップからコネクタを引き抜きます。
- 3. 充填 / 空キャップを外してコンテナを空にします。コネクタ付きのキャップを取り外さない でください。廃液の廃棄は各施設の認可手順に従ってください。
- 4. 充填 / 空キャップを元に戻し、しっかりと締めて、処理モデュールに戻します。
- 5. カチッと音がするまで流路コネクタをキャップのコネクタに押し込んでください。
- 6. センサーコネクタを再接続します。キャップコネクタの基部にコネクタを押し下げます。

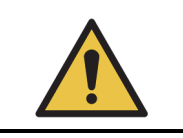

外部廃液容器は満杯になると重くなります。 外部廃液容器を空にする時は、適切な持ち上げ方をしてください。

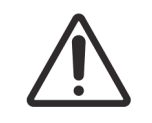

損傷を避けるため、必ずセンサーと流路コネクタを外してから、コンテナを空に します。

# 12.3 Covertile

Covertile の使用後は毎回クリーニングしてください(Leica Biosystems Covertile クリーニングラッ クが使用できます)。Covertile は、破損や激い脱色がなく正しくクリーニングされていれば、25回 まで再使用できます。破損したり、染色の質が劣化したときは廃棄してください。

#### 12.3.1 DABの汚れを除去 (オプション)

- 1. 0.5% (W/V) の次亜塩素酸ナトリウムを脱イオン水に溶かした未使用の溶液に 30 分以上浸漬 します。
- 2. 取り出して、清浄な脱イオン水に 10 分間浸漬します。
- 3. 標準クリーニングを行います (下記参照)。

#### 12.3.1.1 標準クリーニング(必須)

- 1. 100% IMS (工業用変性アルコール)、エタノール、または試薬級アルコールに 10 分以上浸漬 します。
- 2. 30 秒間攪拌して、取り出します。
- 3. 乾燥
  - ・ 糸くずの出ない柔らかい布で拭き取るか、
  - 自然乾燥させてください。
- 4. Covertile を精査して、欠けたり亀裂が入ったり、歪んでいないことを確認します。少しでも 異常があれば廃棄してください。

# 12.4 スライド染色ユニット

.

|                     | <ul> <li>処理モデュールにはヒーターや加熱面があるので、その付近に可燃物を置くと<br/>引火の危険性があります:</li> <li>ヒーターの上やその付近に可燃物を置かないでください。</li> <li>処理モデュールの加熱面の上に可燃物を置かないでください。</li> <li>バルク容器を再充填または空にした後は、キャップがきちんと密封されている<br/>ことを確認してください。</li> </ul> |
|---------------------|----------------------------------------------------------------------------------------------------|
|                     |                                                                                                    |
| <u>SSS</u>          | スライド染色ユニットとその周辺装置に手を触れないでください。非常に高温にな<br>ることがあり、ひどい火傷を負うおそれがあります。動作停止後20分間放置して、<br>スライド染色ユニットとその周辺装置の温度が下がるまでお待ちください。                                                                                            |
|                     |                                                                                                    |
| $\underline{\land}$ | 指定の部品は全て手作業でクリーニングしてください。損傷を避けるため、部品<br>の洗浄には、自動洗浄機を使用しないでください。クリーニングの際は、溶媒や<br>強洗剤、研磨用洗剤、またはきめの粗い布や、研磨布は絶対に使用しないでくだ<br>さい。                                                                                      |
|                     |                                                                                                    |
| Ŵ                   | 上部プレートのクリーニングまたは取り外しを行う前に、バルク溶液ロボット<br>(BOND-III)が装置後部の所定位置にあり、スライド染色ユニットに沿った位置<br>にないことを確認してください。                                                                                                    |

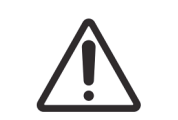

綿棒の先端が外れて詰まりの原因となることがありますので、洗浄ブロックの穴の 内側やスライド染色ユニットのウィッキングポストをクリーニングする際には、 Q チップなどの綿棒を使用しないでください。

#### 標準クリーニング

スライド染色ユニットは毎週クリーニングしてください。汚れが見られる場合にはもっと頻繁にク リーニングしてください。

70% アルコール(できる限り少なく)で湿らせた糸くずの出ない柔らかい布を使用してください。 落ちにくい汚れの場合、BOND洗浄液(できる限り少なく)でクリーニングした後脱イオン水です すいでください。

BOND-III の場合、バルク溶液ロボットガイドレールを拭いてください (図 128 の項目 3)。

上部プレートを開き(上部プレートの取り外しを参照)、次の部分をクリーニングしてください。

- ヒーターパッド
- 排出ポートとウィッキングポスト
- ヒーターパッド間の部分
- パッド周囲のドリップトレイ

排出ポート(ポート周囲の小さなウィッキングポストを含む)に異物がなく、傷などの損傷がない ことを確認してください。これらの部品および、スライド染色ユニットの他の部品に損傷があった 場合、カスタマーサポートにご連絡ください。

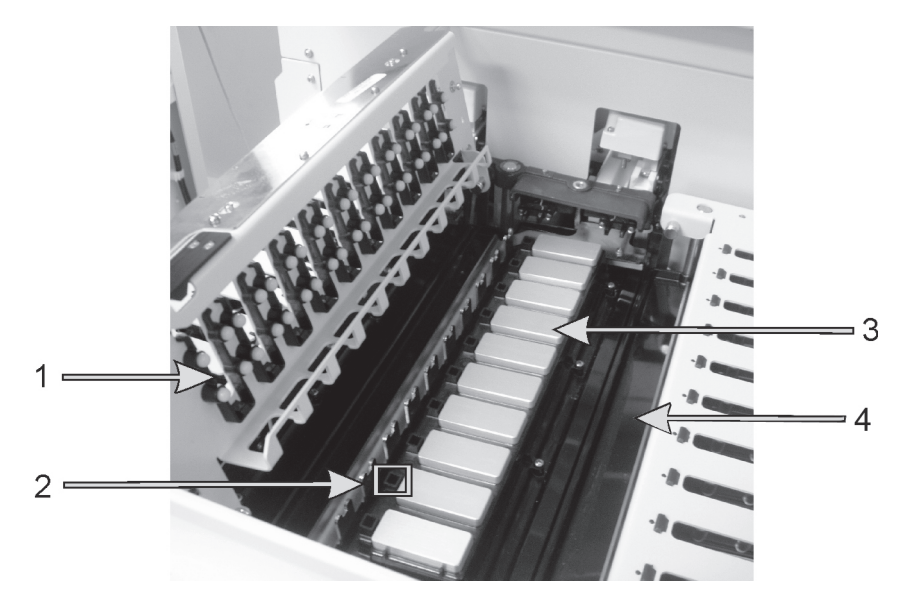

図 127:上部プレートを開いた状態のスライド染色ユニット (Covertile クランプ (1)、 排出ポートとウィッキングポスト (2)、ヒータパッド (3)、ドリップトレイ (4) を示す )

上部プレートを開いて、プレート下側の Covertile クランプを検査し、バネの足が自由に動くことを 確認します。押したときにクランプのバネが戻らない場合は、カスタマーサポートに交換を依頼し てください。

#### 上部プレートの取り外し

- 1. 処理モデュールが待機状態であり、電源がオフであることを確認してください。
- 上部プレートを押し下げて開き、両端青いツイストファスナーを反時計回りに 1/4 回転回します (図 128 と図 129 の項目 1)。上部プレートを開いてヒンジの部分に合わせます (機器に向かって上部プレートの右側が開くことになります)。

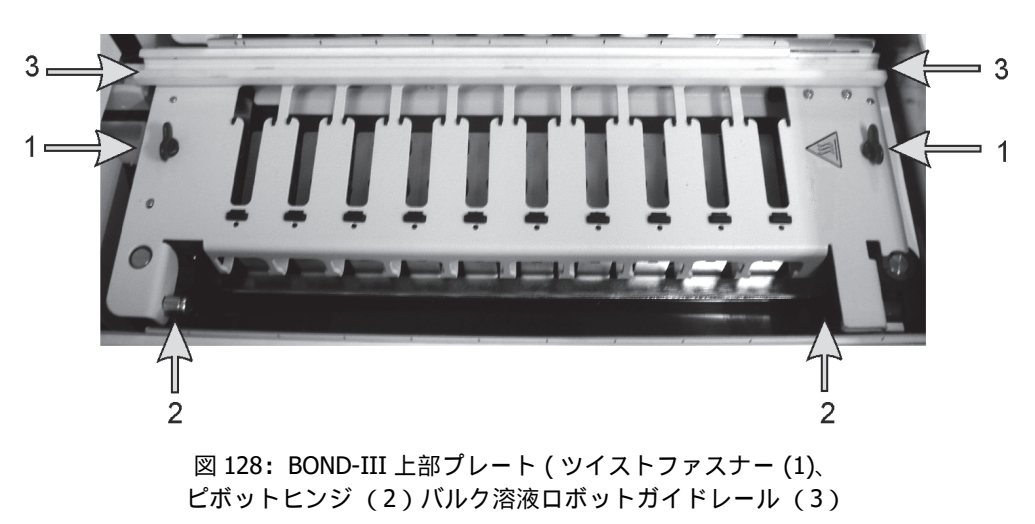

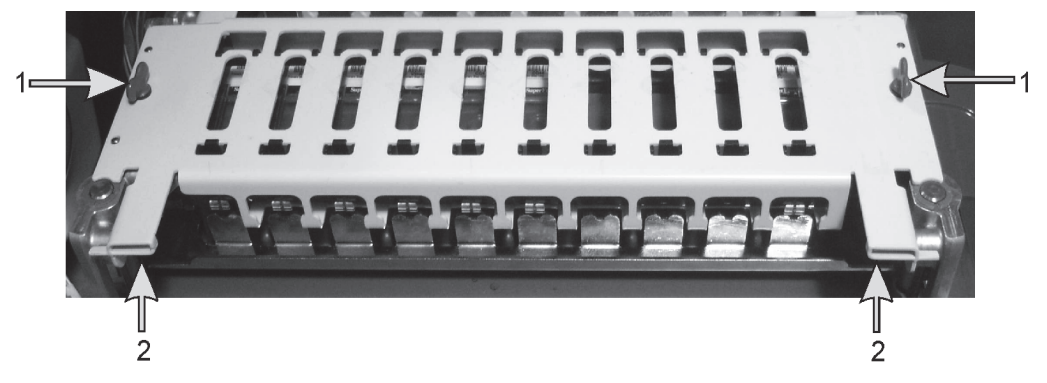

図 129: BOND-MAX 上部プレート (ツイストファスナー (1) ピボットヒンジ (2)

 上部プレートを完全に外すには(この作業は一般のクリーニングでは不要)、プレートの 両端のバネ仕掛けのピボットファスナーを引き(図128と図129の項目2)、プレートを 持ち上げてスライド染色ユニットから取り外します。

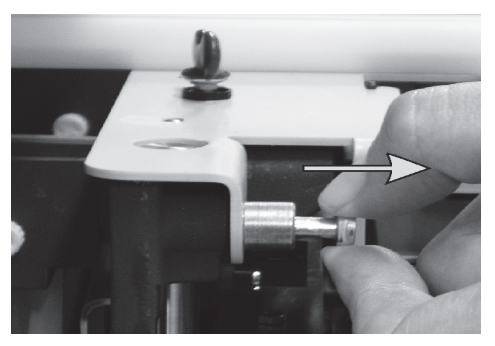

図 130: 上部プレートのピボットファスナーを緩める

#### 上部プレートの交換

**注意:** BOND-III のスライド染色ユニットの上部パネルには番号が付いていますから、必ず、上部プレートを、スライド染色ユニット上の正しい位置に配置してください(機器に向かって左側のスライド染色ユニットが1番になります)。

- 1. スライド染色ユニットのピボットポイントを見つけます。上部プレートを開いた状態で保持し、 ピボットファスナーのいずれかをこのピボットポイントに配置します。
- 2. もう一方のピボットファスナーを引き、プレート端を所定の位置に配置して、固定具を緩め ます。
- 3. プレートを閉じ、プレートの両端の穴が位置決めピンに入っていることを確認します。
- 上部プレートを保持したままツイストファスナーを時計回りに回します。時計回りに 1/4 回転 するとしっかり固定されるはずです。

#### 12.4.1 スライド染色ユニットを手動でロック解除

スライド染色ユニットは、手動でロック解除できます。これにより、停電時でもスライドを取り外 すことができます。

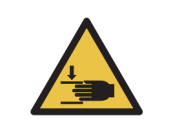

スライド染色ユニットには可動部分があり、これによってひどい怪我をする恐れ があります。スライド染色ユニットを手動でロック解除しようとする前に、以下 の手順に従ってください。処理モデュールの電源スイッチを切り、主電源を切り、 電源プラグをコンセントから抜きます。

- 12.4.1.1 BOND-III
- 12.4.1.2 BOND-MAX

#### 12.4.1.1 BOND-III

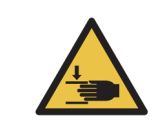

シリンジポンプモデュール (BOND-III)は非常に重量があり、解除したときに 落下する可能性があります。この手順は、この危険性について熟知し適切なト レーニングを受けたオペレーターのみが実行できます。

BOND-III でスライド染色ユニットを手動でロック解除するには、以下の手順に従ってください。

- 1. 主電源をオフにし、電源ケーブルをコンセントから抜いてください。
- 2. 付属の3mm六角レンチで、シリンジモデュールカバーを固定している4本の六角ねじを緩め、 カバーを取り外して、リリースピンやモデュールハンドルへの接近を容易にします。
- 3. シリンジポンプ1と4の横にある2本のリリースピンを見つけます。

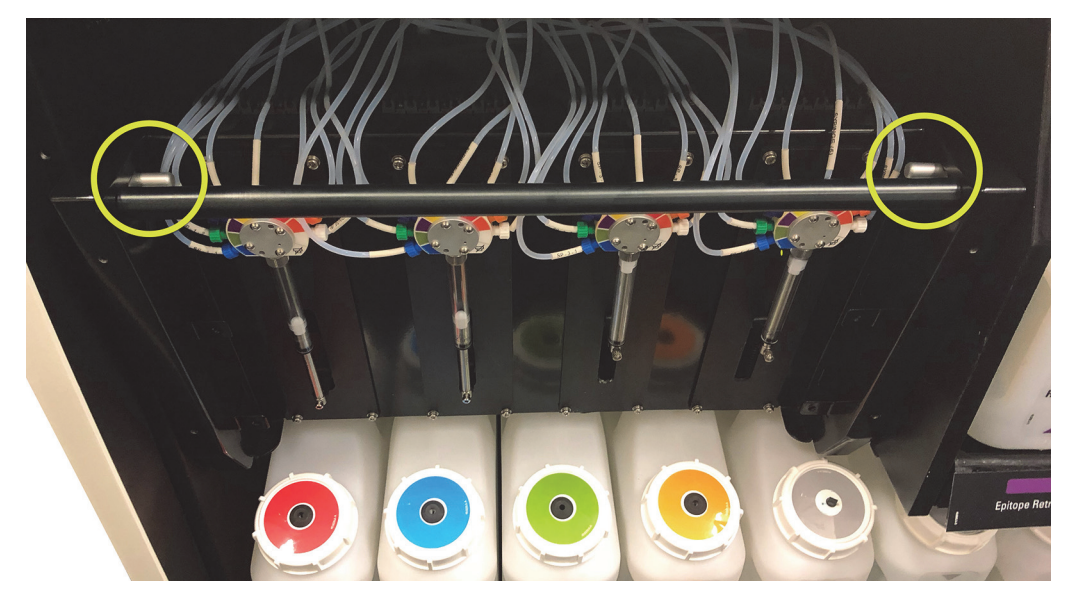

図 131: ユニットが開き、手が届く状態になったときのリリースピンの位置

 カチッと音がしてモデュールが下がるまで、2本のピンを手前に引きます。モデュールが前方 に移動する際に、シリンジヘッドの流路系のチューブを引っ張ったり挟まないように注意して ください。
- 5. スライド染色ユニットに手が届く程度まで、シリンジポンプモデュールが開きます。
- 6. スライド染色ユニットのすぐ下にマニュアルリリースノブがあります。

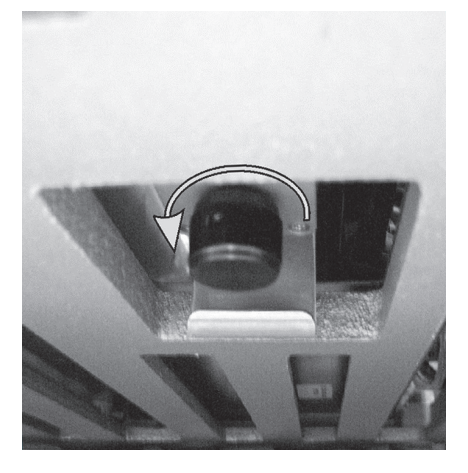

図 132: マニュアルリリースノブ

- 7. 図 132 に示す方向にノブを回します。 Covertiles がスライド上を移動し、ユニット全体とトレ イが上に移動します。
- 8. 回しにくくなるまでリリースノブを回してください。このとき、スライドトレイがユニットから取り外せるはずです。
- 9. 各施設の手順に従って、スライドを保管してください。
- 10. シリンジポンプモデュールを定位置にゆっくりと押し戻します。シリンジヘッドの流路系の チューブを引っ張ったり挟まないように注意します。
- 11. クリック音がして、モデュール両端の2本のピンがロック位置に戻ったことを確認します。

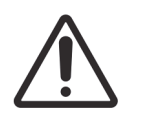

処理を開始したり処理モデュールを初期化する前に、シリンジモデュール (BOND-III)が完全に閉じていることを確認してください。さもないと、 処理中にシリンジが損傷することがあります。

12. シリンジモデュールカバーを取り付けて元に戻し、4本の六角ねじで締めます。

装置に電源を投入する前に、プロトコールの状態を確認してください(5.2 プロトコールステータス画面を参照)。

電源を投入すると、処理モデュールは初期化を行い、ユニットの状態を検出し、使用可能な状態に なるために必要な処置を行います。

初期化後、スライド染色ユニットはロック解除の状態になり、プロトコールステータス画面にはどのステップも表示されません。BOND-III で残りの処理を行うことも、手動で行うことも可能です。

#### 12.4.1.2 BOND-MAX

BOND-MAX のスライド染色ユニットを手動でロック解除するには、以下の手順に従ってください:

- 1. 主電源をオフにし、電源ケーブルをコンセントから抜いてください。
- 2. バルク容器のドアを開き、バルク容器を取り外します。
- 3. バルク容器キャビティ上面のトレイをスライドさせて取り出します。
- 4. スライド染色ユニットのすぐ下にマニュアルリリースノブ (図 132 を参照)があります。
- 5. ノブを図 132 に示した方向に回します。このとき、Covertile がスライド上に移動し、ユニット 全体とトレイが上方に移動します。
- 6. 回しにくくなるまでリリースノブを回してください。このとき、スライドトレイがユニットか ら取り外せるはずです。
- 7. 各施設の手順に従って、スライドを保管してください。
- 8. 必要に応じて上下のドリップトレイをクリーニングします。上部ドリップトレイをバルク容器 キャビティに再挿入するときは、45度に曲がっているトレイ端を手前に向け、上方向に曲がっ た状態で挿入します。
- 9. バルク試薬容器を再挿入します。
- 10. バルク容器キャビティのドアを閉じます。

装置に電源を投入する前に、プロトコールの状態を確認してください (5.2 プロトコールステータス画面を参照)。

電源を投入すると、処理モデュールは初期化を行い、ユニットの状態を検出し、使用可能な状態に なるために必要な処置を行います。

初期化後、スライド染色ユニットはロック解除の状態になり、プロトコールステータス画面にはどのステップも表示されません。BOND-MAX で残りの処理を行うことも、手動で行うことも可能です。

## 12.5 処理モデュールの再起動

処理モデュールは週1回、シャットダウンして再起動してください。これは、処理モデュールがシ ステムの自己診断チェックを完了できるようにする上で重要な措置です。

シングルシート BOND コントローラーは、定期的に電源を切って再起動する必要はありません。 ただし、 BOND ソフトウェアの実行速度が著しくが遅くなった場合、 Windows のスタートメニュ ーでコントローラーを再起動する必要があるかもしれません。

BOND-ADVANCE システムが装備されている場合、16.1 BOND-ADVANCE システムの再起動を参照してください。

#### 処理モデュール

処理モデュールについては、処理がロードされておらず、スケジュールも処理中でないことを確認 してから、機器右側の電源スイッチをオフにします。30秒後に再び電源をオンにします。BONDを 起動すると、流路系がプライミングされ、様々なシステム試験が実行されます (2.2.2処理モデュー ルの初期化を参照)。 処理モデュールの電源をオフにしないときは、流路系のプライミングを部分的に実行することがで きます(流路系のクリーニングを参照)。

#### 流路系のクリーニング

**メンテナンス**画面の**流路系のクリーニング**ボタンを押すと、バルクコンテナから流路系がプライミングされます(処理モデュールの起動時の初期化の一環)。流路供給システム内の目詰まりや空気の混入の疑いがある場合には、通常の作業を実行してください。

- 1. 処理モデュールが待機状態であり、処理がロードされておらず、その予定がなく処理中でもないことを確認します。
- 2. 臨床クライアントで処理モデュールのタブを選択して、システムステータス画面を表示します。
- 3. まず、メンテナンスタブをクリックしてから、流路系のクリーニングボタンをクリックします。
- 4. 確認のプロンプトが表示されたら、はいをクリックします。

流路系システムのプライミングには、数分かかることがあります。

## 12.6 吸引プローブ

吸引プローブは、通常の動作の一部として、1つの試薬に接触した後で、次の試薬と接触する前に、 洗浄ブロックで自動的にクリーニングされます。ただし、それ以外にも、毎週、吸引プローブの 払拭、BOND吸引プローブクリーニングシステムでクリーニングするようお勧めします。クリーニ ングシステムの試薬はBONDに対して最適化されており、BONDソフトウェアは、最大の洗浄効率 が得られるようなクリーニングプロトコールを使用しています。プローブのクリーニングや交換の 時期になると、BONDがユーザーに警告します。

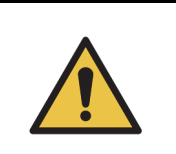

処理モデュールの通電中はメインロボットアームを動かさないでください。 ロボットの配置が狂って染色の効果が低下する恐れがあります。 ロボットが動いた場合には、機器の電源をオフにして、 30 秒待ってから再度 初期化を行います。

以下を参照:

- 12.6.1 吸引プローブのクリーニング
- 12.6.2 吸引プローブの交換

#### 12.6.1 吸引プローブのクリーニング

拭く前に必ず処理モデュールの電源を切り、プローブを曲げないように注意してください。70%の アルコール溶液で湿らせた糸くずのでない布やアルコールパッドで、毎週、吸引プローブの外部を拭 いてください。吸引プローブに接続されているチューブを点検して、チューブがねじれていないか、 また、チューブの中に異物がないか確認してください。チューブは清浄でなければなりません。

BOND は、スライドを 300 枚処理するごとに、 BOND 吸引プローブのクリーニングシス テムでプローブをクリーニングするよう通知します (12.6.1.1 吸引プローブのクリーニ ングの実行を参照)。クリーニングが実行されたりプローブが交換されると、自動的に カウントがリセットされます。

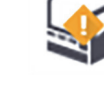

BOND 検出システムと同じ方法で、 Aspirating Probe Cleaning System (BOND 吸引プローブクリー ニングシステム)を BOND に登録してください (8.3.3 試薬と試薬システムの登録を参照)。また ソフトウェアはクリーニングシステムの使用について記録しており、各システムで15回のクリー ニングが可能です。

● クリーニングシステムの試薬の効力を維持するためには、使用時のみに処理モデュールにロードします。他の試薬や試薬システムが装置にロードされている間は、吸引プローブのクリーニングはできません。また、クリーニングシステムを装置にロードしている間は、スライド処理を開始することはできません。

#### 12.6.1.1 吸引プローブのクリーニングの実行

BONDAspirating Probe Cleaning System (吸引プローブクリーニング システム)を用いて吸引プ ローブをクリーニングするには、以下の指示に従ってください。

クリーニングのプロトコールには、約20分かかります。

- 1. 処理モデュールが待機状態であり、処理がロードされておらず、その予定がなく処理中でもな いことを確認します。
- 2. 処理モデュールから全ての試薬または試薬システムトレイを取り除きます。
- 3. BONDAspirating Probe Cleaning System (吸引プローブクリーニングシステム)を処理モデュ ールの試薬トレイに挿入します。
- 4. 臨床クライアントで処理モデュールのタブを選択して、システムステータス画面を表示します。
- 5. まず、**メンテナンス**タブをクリックしてから、**吸引プローブのクリーニング**ボタンをクリック します。
- プロンプトが表示されたら、はいをクリックします。クリーニングが開始されます。
   クリーニングプロトコールが開始され、処理モデュールタブの「クリーニング」アイコンに 表示されます。
- 7. クリーニングの終了が通知されるまで待ちます。
- 8. 試薬トレイから BONDAspirating Probe Cleaning System(吸引プローブクリーニングシステム) を取り外します。
- 9. 通常操作を継続するには、「クリーニング完了」ダイアログで OK をクリックします。

#### 12.6.2 吸引プローブの交換

BOND は、スライド 7800 枚を処理するごとに吸引プローブの交換を通知します。 5.1.2 ハードウェアステータスを参照してください。

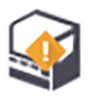

Leica Biosystems フィールドサービスエンジニアによる吸引プローブの交換をご希望の 場合、カスタマーサポートにご連絡ください。ご自分で吸引プローブを交換する場合に は以下の手順に従ってください。

吸引プローブの交換にツールは必要ありません。

#### 12.6.2.1 吸引プローブの取り外し

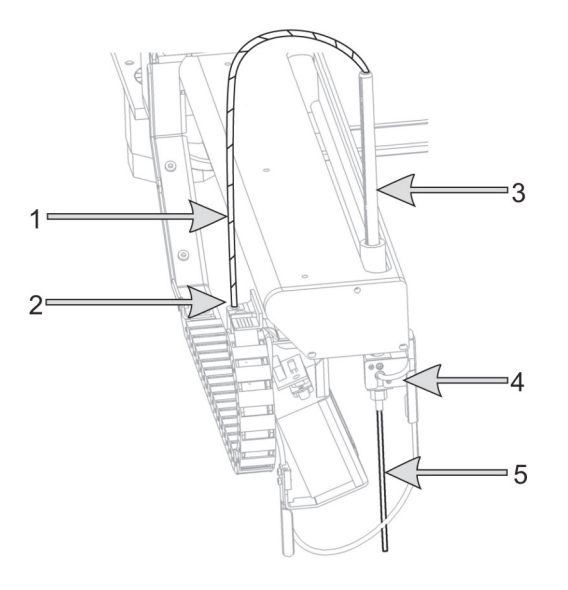

図 133:吸引プローブユニット: 1)吸引プローブのチューブ、2)コネクター、3)吸引プローブのラック、 4)インシュレーターブロック、後部のつまみねじ、5)吸引プローブ

以下の手順に従って吸引プローブを取り外してください。

- 1. 処理モデュールが待機状態であり、処理がロードされておらず、その予定がなく処理中でもないことを確認します。
- 2. 臨床クライアントで処理モデュールのタブを選択して、システムステータス画面を表示します。
- 3. まず、メンテナンスタブをクリックしてから、吸引プローブの交換ボタンをクリックします。
- 4. 「吸引プローブの交換」ダイアログの指示をよく読み、はいをクリックして継続します。
- 処理モデュールにより、吸引プローブが交換できるように、流路系の準備が行われます。
   流路系の準備が完了したら(多少時間がかかることがあります)、ソフトウェアから処理モデュールが切断されます。ステータス画面のタブに ようようます。
- 6. 処理モデュールをオフにして、フタを開きます。
- 7. ティッシュペーパーでプローブの先端を拭き、湿気や水滴を除去します。

- 8. インシュレーターブロックの後部にあるつまみネジを完全に緩めます (ネジを外することは できません)。次のページの写真を参照してください。
- ナットは完全に緩めてください。不完全な場合は、吸引プローブのテフロンコートを破損する可能性があります。
  - 露出した先端をインシュレーターブロックの下に保持したまま、静かに吸引プローブを上に 押して、緩んでいることを確認してください。

チューブを、吸引プローブのラック (図 133 の項目 3)の上部から引っ張らないでください。 チューブが先端から外れる可能性があります。

- 10. チューブが緩んだら、吸引プローブのラックを介してチューブを静かに引き上げ、取り外し ます。
- 11. ロボットアームの左にある「チェーン」から、吸引プローブのチューブコネクター (図 133 の 位置 2)を外します。
- 12.6.2.2 新しい吸引プローブの設置

吸引プローブの設置は非常に重要な作業です。正しく設置されない場合、装置の染色に影響が出ます。この作業に自信がない場合、カスタマーサポートにご連絡ください。

新しい吸引プローブを設置する際は、以下の手順に従い、 テフロンコーティングされた先端が損傷しないよう注意 してください。

- 1. 吸引プローブのラックが、完全に持ち上がっていることを 確認してください。
- 2. 新しい吸引プローブを保護用容器から慎重に取り外してく ださい。
- 吸引プローブを吸引プローブのラックの上部に入れ、吸引 プローブの先端がインシュレーターブロックから出るまで 挿入して、それから止めてください。

プローブが簡単に入らない場合には、つまみねじが緩んで いることを確認し、力を入れずにプローブがすべるように 入るまで位置を調整します。

- 吸引プローブのラックを片手で持ち、吸引プローブの先端を別の手で持ってください。
   止まるまで、プローブを、ゆっくりと力を入れて引き下げてください。プローブのテフロンコートとインシュレーターブロックの根元にあるチューブの間に、プローブ上部(右参照)のステンレスが約 2mm 見えるはずです。
- 5. 吸引プローブのラックを引き下げたまま、インシュレータ ーブロック後部のつまみねじ (図 133 の項目 4) を締め付 けます。指だけを使って締め付けてください。

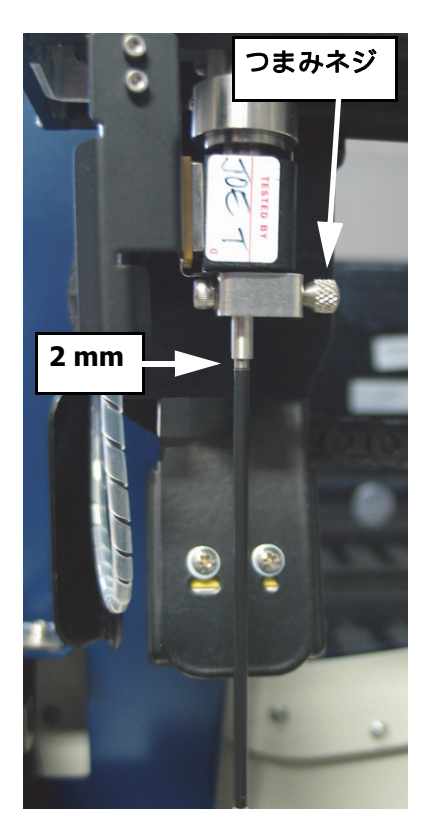

図 134: 吸引プローブの調整

ただし締め過ぎないように注意してください。吸引プローブが損傷する可能性があります。 吸引プローブが回転するか、また、上下に移動するか確認してください。プローブは動かない はずです。

前や横からプローブを見て、どの面から見ても垂直であることを確認します。プローブが垂直 でない場合には、つまみねじを緩め、適切な状態に取り付けられていることをもう一度確認し ます。それでも垂直にならない場合、曲がっているので、新品と交換してください。

- 6. 吸引プローブのチューブコネクター (図 133 の項目 2)を「チェーン」ブロックにねじで固定 します。指だけを使って締め付けてください。締め過ぎないように注意してください。
- 吸引プローブラックが完全に持ち上がっていることを確認してから、処理モデュールの電源を 入れてください。起動すると、処理モデュールによりシステムのプライミングが行われます。 プライミング中および最初の起動時に、接続やプローブの先端を点検し、液漏れがないことを 確認してください。
- 吸引プローブを交換したら、確認のダイアログボックスではいをクリックします。吸引プロー ブが正しく装着されているか否か不明な場合には、いいえをクリックし、カスタマーサポート にご連絡ください。
- 9. 新しい吸引プローブが正しく装着されたことを確認するには、テスト組織かコントロール組織 を処理して、染色が正しく行われることを確認します。

## 12.7 洗浄ブロックとミキシングステーション

ミキシングステーションには、試薬を混合するためのウェルが6つあります。ミキシングステーションは、洗浄ブロックにぴったりと挿入して使います。

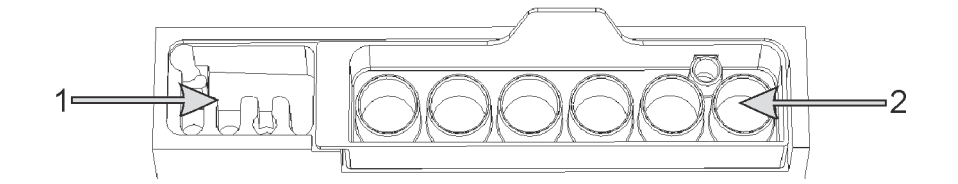

図 135: 洗浄エリア (1) およびミキシングステーション (2) を装着した洗浄ブロック (上面図)

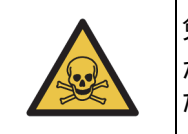

免疫染色用試薬や in situ ハイブリダイゼーション用試薬の中には、有害なもの があります。続行する前に必ず適切な安全トレーニングを受けるようにしてく ださい。

ミキシングステーション全体の状態を定期的に点検し、変色していないか等確認します。必要に 応じて交換してください。ステーションは、通常のメンテナンスの際に、毎月交換してください。 必ず動作が完了していることを確かめてから、取り外してください。

ミキシングステーションを取り外すには、ミキシングステーション背面のタブを掴んで持ち上げて 外します。

#### ミキシングステーションのクリーニング

ミキシングステーションが適切にクリーニングされていて、破損したりひどく変色していない限り、 毎月の交換期日が来るまで、再利用することができます。

- 1. クリーニングが必要な場合、 0.5% (W/V) の次亜塩素酸ナトリウムを脱イオン水に溶かした 未使用の溶液に 30 分以上浸漬します。
- 2. 取り出して、清浄な脱イオン水に 10 分間浸漬します。
- 3. 試薬用のアルコールに最低10分間浸漬します。
- 4. 30 秒間攪拌して、取り出します。
- 5. 自然乾燥させてください。

#### 洗浄ブロックのクリーニング

糸くずの出ない布で洗浄ブロックを週1回をクリーニングしてください。

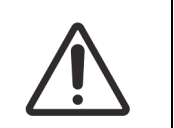

綿棒の先端が外れて詰まりの原因となることがありますので、洗浄ブロックの 穴の内側をクリーニングする際には、 Q チップなどの綿棒を使用しないでくだ さい。

## 12.8 カバー、ドアおよびフタ

処理モデュールのカバー、ドア(取り付けられている場合)、フタは、ダスターまたは布で週に 1回クリーニングします。

洗剤は使用しないでください。必要に応じて水を含ませた柔らかい布を使用してカバー、ドア、 フタを拭き取り、ほこりがたまらないようにします。

カバー、ドア、フタに変形や損傷が認められる場合は、カスタマーサービスに交換を依頼してく ださい。

## 12.9 ID イメージャー

メインロボットアームの ID イメージャーのウィンドウが常に清浄でなければ、スライドは正しく 認識されません。週1回、またはイメージャーが頻繁に ID を正しく認識できないときは、70% アル コール溶液を含ませた綿棒または糸くずの出ない布でウィンドウを拭いてください。

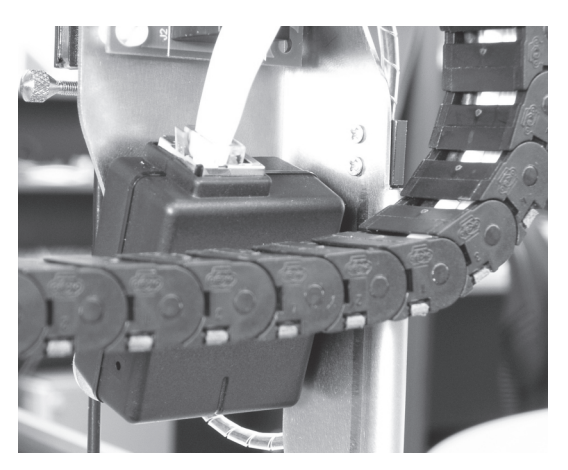

図 136: ID イメージャー

## 12.10 ドリップトレイ

ドリップトレイは、月1回クリーニングしてください。試薬や廃液がこぼれている場合には、もっ と頻繁にクリーニングします。流出量がかなり多い場合やトレイに塩が堆積する場合にはカスタマ ーサポートにご連絡ください。

- 12.10.1 BOND-III バルク容器ドリップトレイ
- 12.10.2 BOND-III 装置ドリップトレイ
- 12.10.3 BOND-MAX バルク容器ドリップトレイ

#### 12.10.1 BOND-III バルク容器ドリップトレイ

BOND-III には、機器の上下の各レベルのバルク容器の下に、 2 つのバルク容器ドリップトレイが あります。

BOND-IIIのバルク容器ドリップトレイをクリーニングするには、以下の手順に従ってください:

- 1. 処理モデュールが作動していないことを確認してください。
- 2. バルク容器を全て取り外します。
- 3. 各バルク容器の重量センサーを保護している黒色のカバーを取り外します (図 137 を参照)。 70%のアルコール溶液で湿らせた布またはガーゼで各カバーを拭き取ります。

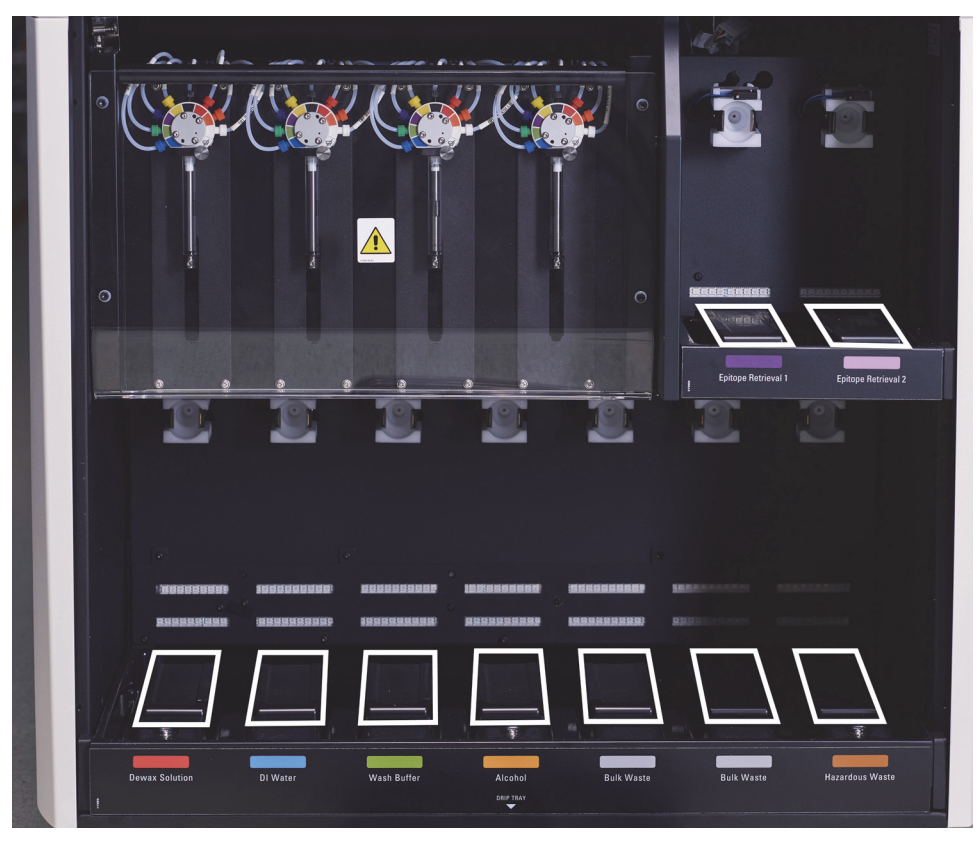

図 137: BOND-III のバルク容器ドリップトレイ (重量センサーカバーが見える)

- 4. 70% アルコール溶液でドリップトレイを拭きます。 金属重量センサーの露出面には手を触れな いでください。
- 5. ドリップトレイをペーパータオルを使って乾燥します。
- 6. 全てのバルク容器を拭き取って、正しい位置に戻します。

#### 12.10.2 BOND-III 装置ドリップトレイ

BOND-III には、装置の下に第3のドリップトレイがあります(下の図 138 を参照)。

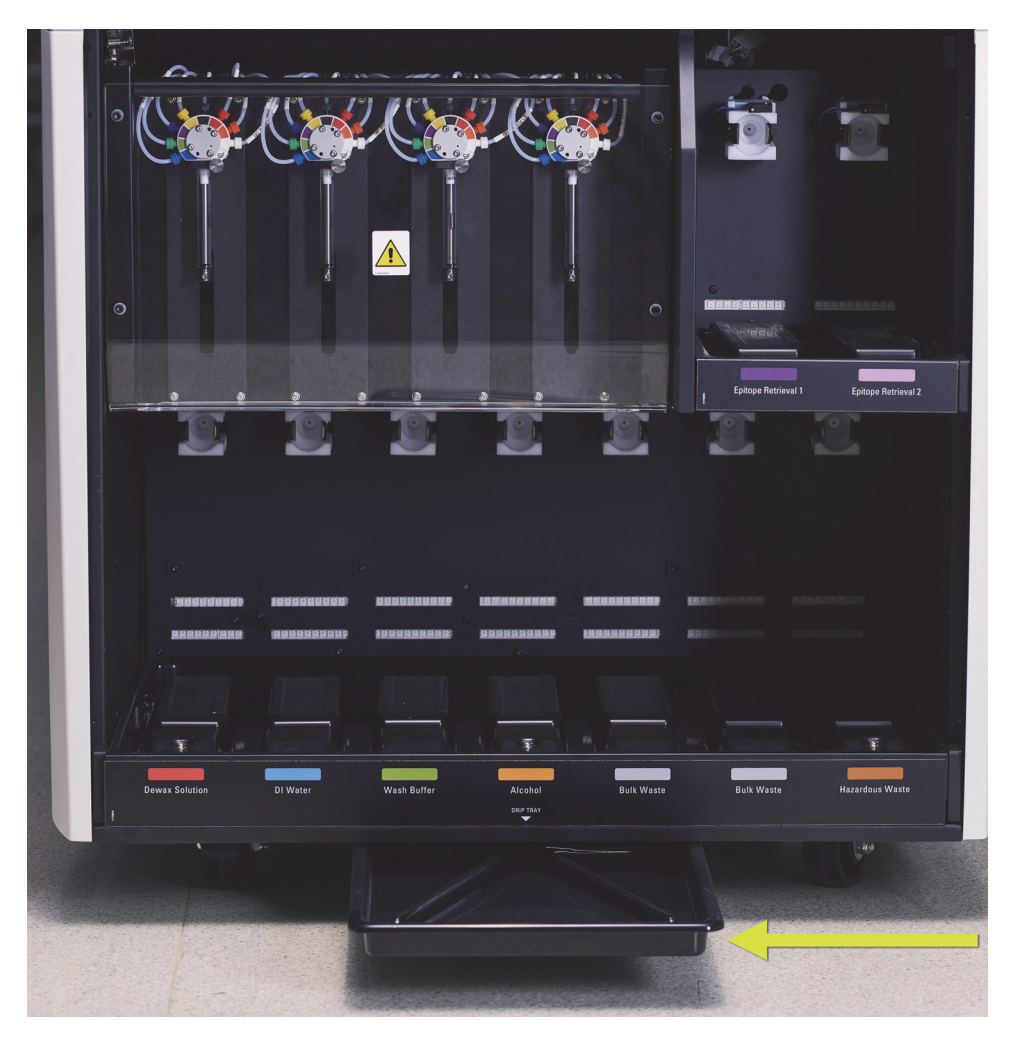

図 138: BOND-III 装置ドリップトレイ

装置ドリップトレイにアクセスするには、以下の手順に従ってください。

- 1. 装置の下にあるドリップトレイ (図 138 を参照)を見つけて、トレイを外に引き出します。 両手を使ってトレイの重量を支え、液体がこぼれないようにします。
- トレイの内容物を空にして、各施設の規定に従って廃棄物を処理してください。
   注意:トレイには、後部の角に、内容物を流しやすくして漏れを防止するためにチャネルが 付いています。
- 3. 70%のアルコール溶液でトレイを洗浄し、正しい位置に戻します。

#### 12.10.3 BOND-MAX バルク容器ドリップトレイ

BOND-MAX には、バルク容器キャビティ内のバルクコンテナの下にドリップトレイが1個あります。 バルク容器ドリップトレイにアクセスするには、以下の手順に従ってください。

1. 処理モデュールが作動していないことを確認し、全てのバルク容器を取り外します。

- 2. ドリップトレイを取り外し、70%のアルコール溶液で湿らせた布またはガーゼで各カバーを 拭き取ります。
- 3. ペーパータオルを使用してドリップトレイを乾燥し、正しい位置に戻します(縁が曲線になっている側が機器の前面側になります)。
- 4. 全てのバルク容器を拭き取って、正しい位置に戻します。

## 12.11 スライドトレイ

スライドトレイは週に1回、温かい石けん水で洗浄して水ですすいでください。スライドトレイを 使用する前に、必ず乾いていることを確認してください。変形または損傷したトレイは交換してく ださい。

## 12.12 バルク溶液ロボットプローブ (BOND-III のみ)

各バルク溶液ロボットのプローブは、月1回、70%アルコール溶液を含ませた糸くずの出ない布またはアルコールパッドでクリーニングする必要があります。

クリーニング中にプローブが変色していないか点検します。必要に応じて交換してください。

- 12.12.1 バルク溶液ロボットプローブのクリーニング
- 12.12.2 バルク溶液ロボットプローブの交換
- 12.12.1 バルク溶液ロボットプローブのクリーニング

バルク溶液ロボットの分注プローブは月1回クリーニングを行います。プローブを曲げないように 注意します。

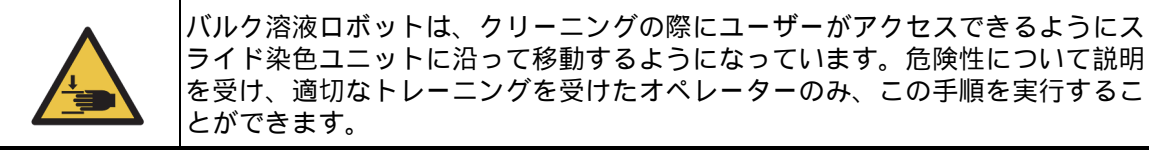

- 1. 処理モデュールが待機状態であり、処理がロードされておらず、その予定がなく処理中でもないことを確認します。
- 2. 臨床クライアントで処理モデュールのタブを選択して、システムステータス画面を表示します。
- まず、メンテナンスタブをクリックしてから、バルク溶液ロボットプローブのクリーニングボタンをクリックします。

- $J^{\Box} J^{J} + J^{\Box} J^{O}$   $J^{\Box} J^{J}$
- 4. 「**バルク溶液ロボットプローブのクリーニング**」ダイアログの指示をよく読み、全てのスライドトレイをロックして**はい**をクリックして継続します。

図 139: 3 つのバルク溶液ロボットプローブを全て 70% アルコール溶液で拭き取ります

- 5. 3つのバルク溶液ボットが全て装置前方に移動したら、処理モジュールの電源。
- 70%アルコール溶液を染み込ませた柔らかい布かアルコールパッドで、プローブを静かに拭き 取ります。

プローブの調整が狂わないように、慎重に実行してください。

- ダイアログボックスで、クリーニングが成功したバルク溶液ロボットを選択して、終了をクリ ックします。どれもクリーニングしてない場合、いずれもクリーニングされていないボタンを クリックします。
- 8. 処理モデュールを再起動します。初期化中、バルク溶液ロボットが、機器背面の定位置に戻り ます。

#### 12.12.2 バルク溶液ロボットプローブの交換

Leica Biosystems フィールドサービスエンジニアによるバルク溶液ロボットプローブの交換をご 希望の場合、カスタマーサポートにご連絡ください。ご自分でバルク溶液ロボットプローブを交換 する場合には以下の手順に従ってください。

- 1. 処理モデュールが待機状態であり、処理がロードされておらず、その予定がなく処理中でもないことを確認します。
- 2. 臨床クライアントで処理モデュールのタブを選択して、システムステータス画面を表示します。
- 3. まず、メンテナンスタブをクリックしてから、バルク溶液ロボットプローブの交換ボタンをク リックします。
- 4. 「**バルク溶液ロボットのプローブを交換**」ダイアログの指示をよく読み、全てのスライドトレ イをロックして**はい**をクリックして継続します。

3個のバルク溶液ロボットが、全て、機器前部のポジション10に移動します。

5. 処理モデュールの電源をオフにします。

- 6. 交換しているプローブのプローブチューブコネクターを緩め、プローブを引き上げ、バルク 溶液ロボットから取り外します (図 139 を参照)。
- 7. ハウジングに新しいプローブを入れ、プローブチューブコネクターをねじ込みます。指だけで 締め付けてください。
- 8. 必要に応じて、他のプローブでも作業を繰り返してください。
- 9. 処理モデュールに電源を投入します。初期化中、バルク溶液ロボットが、機器背面の定位置に 戻ります。
- 10. 初期化完了後、ダイアログボックスが表示されます。交換に成功したバルク溶液ロボットプロ ーブを選択して、終了をクリックします。どれも交換に成功してない場合、**いずれも交換され** ていないボタンをクリックします。
- 11. 新しいバルク溶液ロボットプローブが正しく装着されたことを確認するには、テスト組織かコ ントロール組織を処理して、染色が正しく行われることを確認します。

## 12.13 シリンジ

BOND は、シリンジ (BOND-MAX) またはシリンジ (BOND-III) を半年ごとに、 あるいはスライド 7800 枚処理した時点のいずれか早い方で交換するよう通知されます (5.1.2 ハードウェアステータスを参照)。

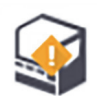

シリンジを目視点検してください。特に、シリンジの上部とプランジャーの下部に漏れ がないか、週一回、初期化中、または流路系のクリーニング実行中に確認します(12.5 処理モデ ユールの再起動を参照)。さらに、付属のチューブとコネクタも確認してください。漏れがある場 合は交換します。

Leica Biosystems フィールドサービスエンジニアによるシリンジの交換をご希望の場合、カスタマ ーサポートにご連絡ください。ご自分でシリンジを交換する場合には以下の手順に従ってくださ ι١.

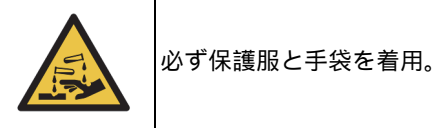

- 12.13.1 BOND-III シリンジの交換
- 12.13.2 BOND-MAX9 ポートシリンジの交換

#### 12.13.1 BOND-III シリンジの交換

シリンジの交換直後に異常のあるシリンジを1個交換する場合を除き、全部のシリンジを同時交換 してください。

- 1. 処理モデュールが待機状態であり、処理がロードされておらず、その予定がなく処理中でもな いことを確認します。
- 2. 臨床クライアントで処理モデュールのタブを選択して、システムステータス画面を表示します。
- 3. まず、メンテナンスタブをクリックしてから、シリンジの交換ボタンをクリックします。

4. 指示を読み、はいをクリックします。

処理モデュールは、全てのシリンジから液体を除去して、交換用の位置にシリンジを配置しま す (これには 10 分程度かかる場合があります)。処理モデュールが - を切断するまで 待ってから、処理モデュールの電源をオフにします。コントローラー(または BOND-ADVANCE のターミナル)はオフにしないでください。

作業の前に、処理モデュールの電源がオフになっていることを確認してください。

- 5. 付属の 3mm 六角レンチで、シリンジモデュールカバーを固定している 4 本の六角ねじを緩め、カバーを取り外します。
- 6. 各シリンジで、シリンジクランプのつまみねじを緩め、クランプを下げます。
- 7. 付属の 2.5mm 六角レンチで、プランジャー底面のプランジャーロックねじを取り外します。

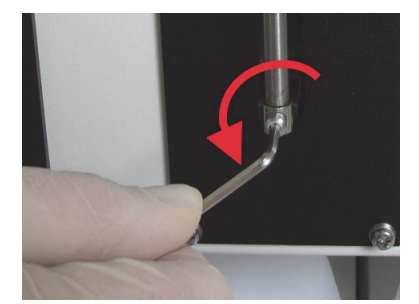

図 140: 六角レンチでプランジャーロックねじを緩める

一部のモデルでは、六角ネジでなく、つまみネジが付いています。

- 8. シリンジバルブからシリンジバレルを緩めます。装置からシリンジとクランプを取り外します。
- 9. クランプに新しいシリンジを通します。
- 10. 装置にシリンジとクランプを取り付けます。シリンジバルブにシリンジをねじ込みます。
- 11. プランジャーロックスクリューを交換し、締め付けます。
- 12. シリンジ上部までクランプを持ち上げ、つまみねじを締め付けます。
- 13. シリンジモデュールカバーを取り付けて元に戻し、4本の六角ねじで締めます。
- 14. ダイアログボックスで、交換に成功したシリンジを選択して、終了をクリックします。どれも 交換に成功してない場合、**いずれも交換されていない**ボタンをクリックします。
- 15. 処理モデュールが再起動します。
- 16. 処理モデュールの初期化中に、特にシリンジ上部やプランジャーの下で、漏れの有無を確認し ます。漏れがある場合にはカスタマーサポートにご連絡ください。
- 17. 新しいシリンジが正しく装着されたことを確認するには、テスト組織かコントロール組織を 処理して、染色が正しく行われることを確認します。

#### 12.13.2 BOND-MAX9 ポートシリンジの交換

- 1. 処理モデュールが待機状態であり、処理がロードされておらず、その予定がなく処理中でも ないことを確認します。
- 2. 臨床クライアントで処理モデュールのタブを選択して、システムステータス画面を表示します。
- 3. まず、メンテナンスタブをクリックしてから、シリンジの交換ボタンをクリックします。
- 指示を読み、はいをクリックします。
   処理モデュールは、シリンジから液体を除去し、交換用の位置にシリンジを配置します。処理
   モデュールが ご を切断するまで待ってから、処理モデュールの電源をオフにします。
   コントローラー (または BOND-ADVANCE のターミナル)をオフにしないでください。

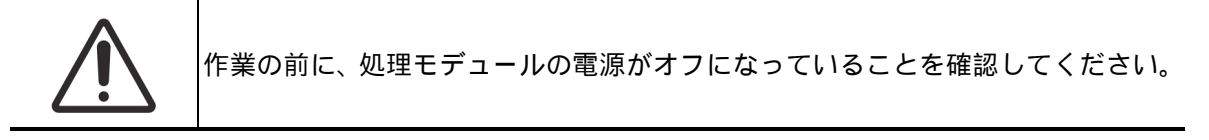

- 5. シリンジクランプのつまみねじを緩め、クランプを下げます。
- 6. 六角レンチで、プランジャーの底面にあるプランジャーロックねじを取り外します。

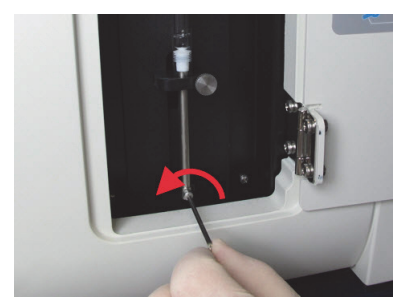

図 141: 六角レンチでプランジャーロックねじを緩める

一部のモデルでは、六角ネジでなく、つまみねじが付いています。

- シリンジバルブからシリンジバレルを緩めます。装置からシリンジとクランプを取り外します。
- 8. クランプに新しいシリンジを通します。
- 装置にシリンジとクランプを取り付けます。シリンジバルブにシリンジをねじ込みます。
- 10. プランジャーロックスクリューを交換し、締め付けます。
- 11. シリンジ上部までクランプを持ち上げ、つまみねじを締め付けます。
- 12. ダイアログボックスではいをクリックし、シリンジの交換が成功したことを確定します。
- 13. 処理モデュールが再起動します。
- 14. 処理モデュールの初期化中に、特にシリンジ上部やプランジャーの下で、漏れの有無を確認し ます。漏れがある場合にはカスタマーサポートにご連絡ください。
- 15. 新しいシリンジが正しく装着されたことを確認するには、テスト組織かコントロール組織を 処理して、染色が正しく行われることを確認します。

### 12.14 電源ヒューズ

全ての BOND 装置には、2 つのメインヒューズと2 つのヒーター電源ヒューズがあり、その定格は 主電源によって異なっています。ヒューズは裏面パネルにあります (2.2.13 後部カバーを参照)。 BOND-III では次のヒューズを使用します。

 ヒューズ
 説明
 100-240 VAC

 F1
 ヒーター電源
 3AG T8A 250V UL

 F2
 システム電源
 3AG T8A 250V UL

 F3
 AC電源(ニュートラル)
 3AG T15A 250V UL

 F4
 AC電源(アクティブ)
 3AG T15A 250V UL

BOND-MAX 処理モデュールには、2 種類の異なる電源装置のいずれかが使用されています。どちらの電源を装備しているかは、後部カバーにあるファンの数によって識別することができます。すなわち、旧型電源装置にはファンが1個、新型にはファンが2個あります。また、交換用ヒューズの仕様は後部カバーに印刷されています。

新型電源装置を搭載した BOND-MAX 処理モデュール用 (後部カバーにファンが2個):

| ヒューズ | 説明              | 100-240 VAC      |
|------|-----------------|------------------|
| F1   | AC 電源 (アクティブ )  | 3AG T15A 250V UL |
| F2   | AC 電源(ニュートラル)   | 3AG T15A 250V UL |
| F3   | 24 VDC ヒーターサプライ | 3AG T8A 250V UL  |
| F4   | 24 VDC 電源       | 3AG T8A 250V UL  |

旧型電源装置を搭載した BOND-MAX 処理モデュール用 (後部カバーにファンが1個):

| ヒューズ | 説明             | 100-120 VAC      | 200-240 VAC     |
|------|----------------|------------------|-----------------|
| F1   | AC 電源 (アクティブ ) | 3AG T15A 250V UL | 3AG T8A 250V UL |
| F2   | AC 電源 (ニュートラル) | 3AG T15A 250V UL | 3AG T8A 250V UL |
| F3   | 24 VDC ヒーター用電源 | 3AG T8A 250V UL  | 3AG T5A 250V UL |
| F4   | 24 VDC 電源      | 3AG T8A 250V UL  | 3AG T5A 250V UL |

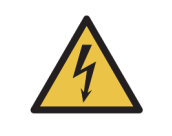

ヒューズをバイパスしたり短絡させてはなりません。 ヒューズを交換する前には、機器をオフにして電源コードを外してください。 ヒューズは標準部品とのみ交換し、ヒューズが何度も切れる場合にはカスタマー サービスにご連絡ください。 ヒューズを交換するには、以下の手順に従ってください。

- 1. 処理モデュールの電源をオフにします。
- 2. また主電源をオフにし、主電源のプラグをコンセントから抜きます。
- 3. ヒューズカバーを回して外します。
- 4. ヒューズカバーを取り外して、ヒューズを交換します。正しい仕様のヒューズであることを 確認してください。
- 5. ヒューズカバーを押して、時計回りに回すと、ヒューズが正しい位置に固定されます。このと き締め過ぎないように注意してください。

## **13** クリーニングとメンテナンス (その他)

- 13.1 ハンディバーコードスキャナー
- 13.1.1 Symbol バーコードスキャナー
  - これらの手順は以前の Symbol バーコードスキャナーにのみ適用されます。 最近の Honeywell バーコードスキャナーをお持ちの方は、13.1.2 Honeywell バーコードスキャナーを参照してください。

ハンディスキャナーは週1回クリーニングしてください。

ウィンドウに研磨材等で触れないでください。

レーザーハザード

- ウィンドウに水やその他の洗浄液を直接吹き付けないでください。
- スキャナーのゴム製ノーズを外さないでください。

スキャナーのクリーニングは、以下の手順に従ってください。

- 1. 最初に、スキャナーをコントローラーまたはターミナルから取り外します。
- 2. 糸くずの出ない布を湿らせて、ほこりの粒子を拭き取ります。
- 3. 70% アルコール溶液を湿らせた糸くずの出ない布でウィンドウを拭いてください。

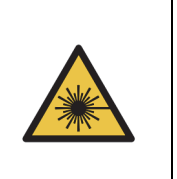

ハンディバーコードスキャナーには、レーザー装置が内蔵されており、重度の眼 障害を生じる恐れがあります。 スイッチがオンになっている間は、スキャナーのウィンドウを覗き込まないでく ださい。

#### 13.1.1.1 Symbol バーコードスキャナーの設定

Symbol バーコードスキャナー (USB)を再初期化するためには、このページを印刷して良質なハード コピーを作成し、以下の各々のバーコードを順番にスキャンしてください。

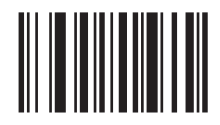

スキャン1:全てのデフォルトを設定

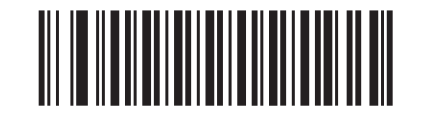

スキャン 2: code 128 を有効にする

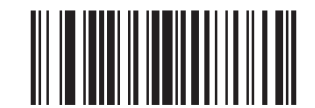

スキャン 3: スキャンオプション

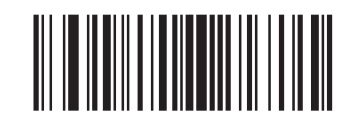

スキャン 4: <DATA><SUFFIX>

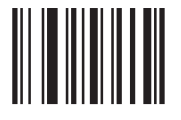

スキャン 5: 入力

図 142: Symbol スキャナー設定用バーコード・スキャンシーケンス

#### 13.1.1.2 ブザー音量の設定

Symbol バーコードスキャナー用のブザー音量を設定するには、このページを印刷して良質なハード コピーを作成し、以下の希望のレベルに相当するバーコードをスキャンしてください。

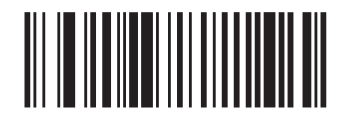

低音量

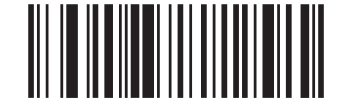

中音量

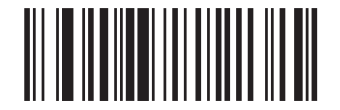

高音量 図 143: Symbol スキャナーのブザー音量バーコード

## 13.1.2 Honeywell バーコードスキャナー

● これらの手順は最近の Honeywell バーコードスキャナーにのみ適用されます。以前の Symbol バー コードスキャナーをお持ちの方は、13.1.1 Symbol バーコードスキャナーを参照してください。

ハンディスキャナーは週1回クリーニングしてください。

- ウィンドウに研磨材等で触れないでください。
- ウィンドウに水やその他の洗浄液を直接吹き付けないでください。

スキャナーのクリーニングは、以下の手順に従ってください。

- 1. 最初に、スキャナーをコントローラーまたはターミナルから取り外します。
- 2. 糸くずの出ない布を水で湿らせて、ほこりの粒子を拭き取ります。
- 3. 70% アルコール溶液を湿らせた糸くずの出ない布でウィンドウを拭きます。

ハンディバーコードスキャナーが正しく作動しない場合は、サービス担当から、再初期化を指示されることがあります。なお、スキャナーのブザー音量を調節することができます。

#### 13.1.2.1 Honeywell バーコードスキャナーの設定

Honeywell バーコードスキャナー (USB) を再初期化するためには、このページを印刷して良質な ハードコピーを作成し、以下に示す順番でバーコードをスキャンしてください。

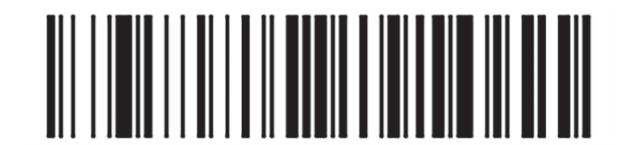

スキャン1: カスタムデフォルトを削除する

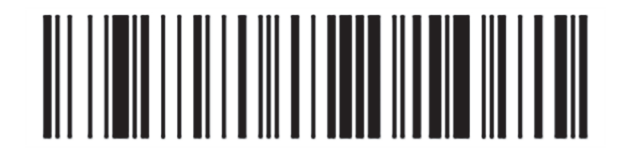

スキャン 2: デフォルトを有効にする

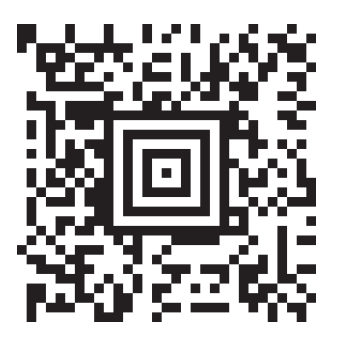

スキャン 3: Honeywell スキャナーの設定

図 144: スキャナー設定用のバーコード

#### 13.1.2.2 ブザー音量の設定

Honeywell バーコードスキャナー用のブザー音量を設定するには、このページを印刷して良質な ハードコピーを作成し、以下の希望のレベルに相当するバーコードをスキャンしてください。

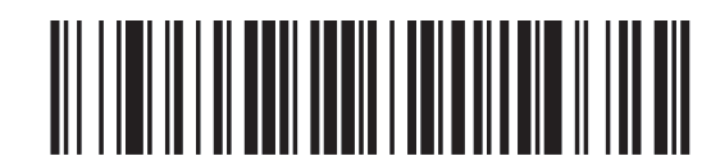

低音量

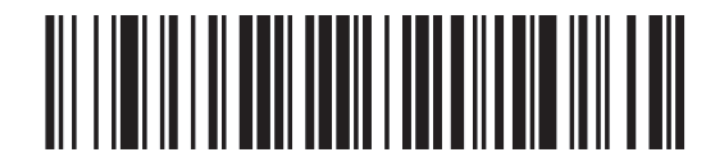

中音量

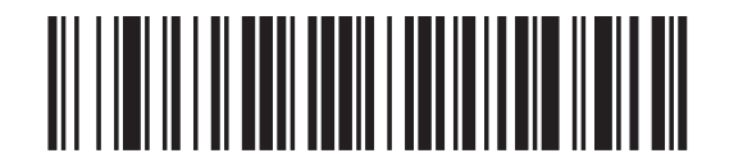

高音量

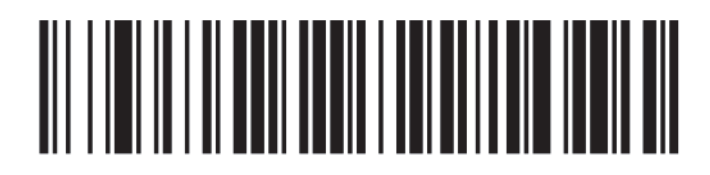

ブザーをオフに

図 145: Honeywell スキャナーのブザー音量バーコード

#### 13.1.2.3 ハンズフリー方式での使用の設定

スキャナーをスタンドに置いてハンズフリー方式で標準的に使用する場合、バーコードを読み込ま せるときにトリガーを押す必要はありません。

Honeywell バーコードスキャナーのハンズフリー方式での使用を ON または OFF に設定するには、 このページを印刷して良質なハードコピーを作成し、以下の希望の機能に相当するバーコードをス キャンしてください。

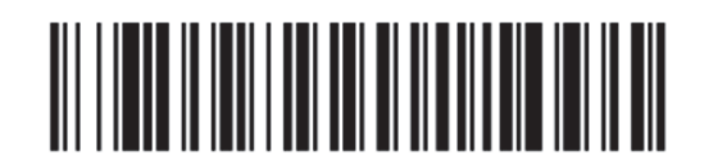

ハンズフリー方式での使用を ON

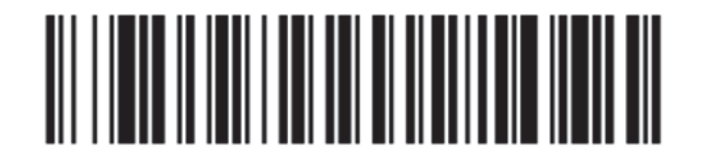

ハンズフリー方式での使用を OFF 図 146: Honeywell スキャナーのハンズフリー方式での使用

## 13.1.3 Zebra DS2208 ハンディバーコードスキャナー

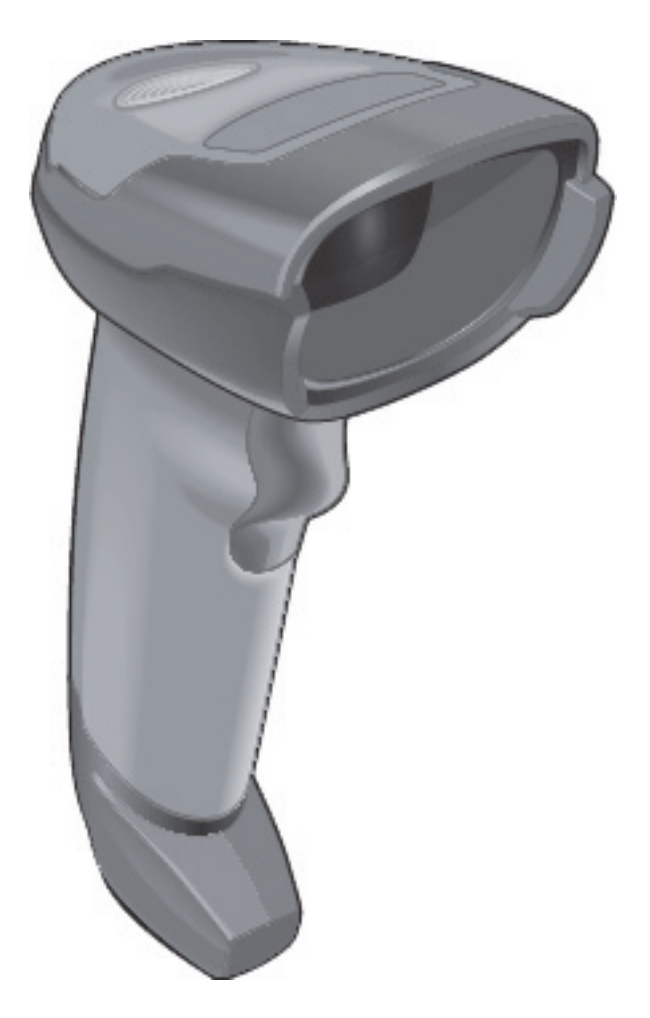

これらの手順は、後の Zebra バーコードスキャナーにのみ適用されます。以前の Symbol バーコードスキャナーをお持ちの場合は、を参照してください.13 Symbol バーコードスキャナー。

Honeywell バーコードスキャナーをお持ちの場合は、を参照してください.13 Honeywell バーコードスキャナー。

ハンディスキャナーは週1回クリーニングしてください。

- ウィンドウに研磨材等で触れないでください。
- ウィンドウに水やその他の洗浄液を直接吹き付けないでください。

スキャナーのクリーニングは、以下の手順に従ってください。

- 1. 最初に、スキャナーをコントローラーまたはターミナルから取り外します。
- 2. 糸くずの出ない布を水で湿らせて、ほこりの粒子を拭き取ります。
- 3. 70% アルコール溶液を湿らせた糸くずの出ない布でウィンドウを拭きます。

ハンディバーコードスキャナーが正しく作動しない場合は、サービス担当から、再初期化を指示 されることがあります。 なお、スキャナーのブザー音量を調節することができます。

#### Zebra バーコードスキャナーの設定

Zebra バーコードスキャナー (USB) を再初期化するためには、このページを印刷して良質なハード コピーを作成し、以下の各々のバーコードを順番にスキャンしてください。

Zebraスキャナー構成のバーコードスキャンシーケンス

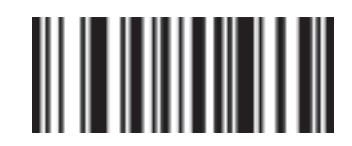

スキャン 1: 全てのデフォルトを設定

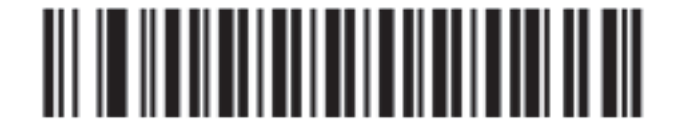

スキャン 2: code 128 を有効にする

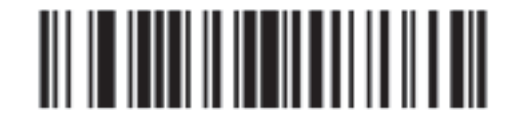

スキャン 3: スキャンオプション

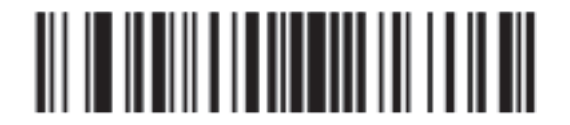

スキャン 4: <DATA><SUFFIX>

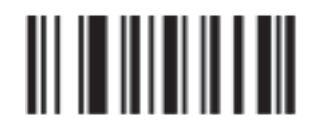

スキャン 5: 入力

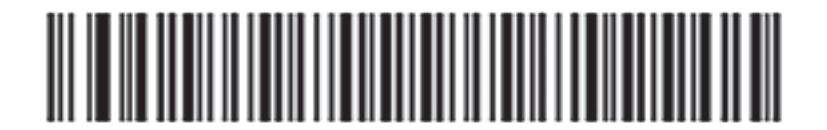

スキャン 6: code 128 を構成する

#### ブザー音量の設定

Zebra バーコードスキャナー用のブザー音量を設定するには、このページを印刷して良質なハード コピーを作成し、以下の希望のレベルに相当するバーコードをスキャンしてください。

Zebraスキャナー用のブザーボリュームバーコード

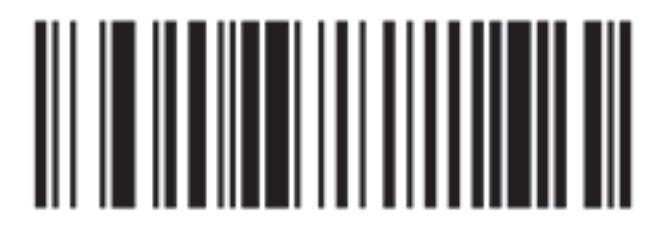

低音量

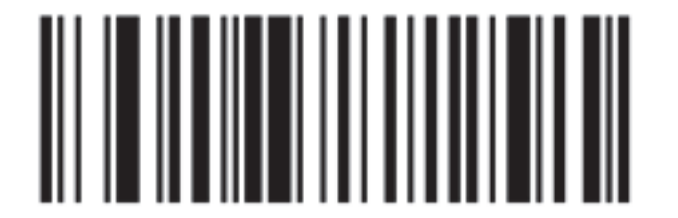

中音量

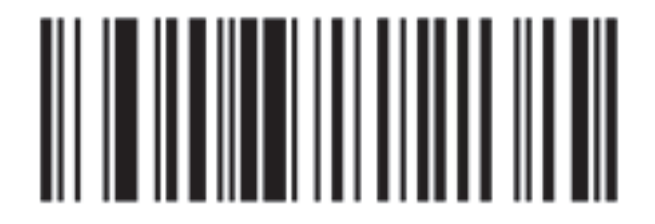

高音量

#### ハンズフリー方式での使用の設定

スキャナーをスタンドに置いてハンズフリー方式で標準的に使用する場合、バーコードを読み込 ませるときにトリガーを押す必要はありません。

Zebra バーコードスキャナーのハンズフリー方式での使用を ON または OFF に設定するには、この ページを印刷して良質なハードコピーを作成し、以下の希望の機能に相当するバーコードをスキ ャンしてください。

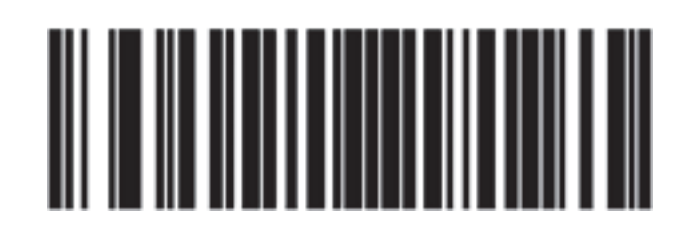

Zebraスキャナー用のハンズフリー使用バーコード

ハンズフリー方式での使用を ON

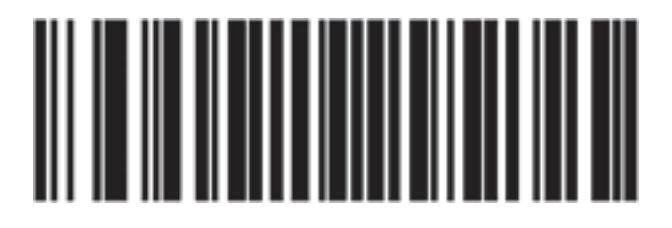

ハンズフリー方式での使用を OFF

## 13.2 スライドラベラー

スライドラベラーには、マニュアルが付属しています。クリーニング、ラベルのロードおよび印 刷リボンについては、マニュアルを参照してください。毎月クリーニングしてください。

# 14

## BOND 試薬の使用

本章では BOND システムの組織染色における科学的および臨床的考察を行います。

- 14.1 手順の原理
- 14.2 標本調製
- 14.3 品質管理
- 14.4 染色の解釈
- 14.5 一般的な制限事項
- 14.6 参考文献
- 14.6 参考文献

## 14.1 手順の原理

本節では IHC および ISH の概要を説明します。また、BOND 検出システムとテラノスティックについても説明します。

- 14.1.1 BOND 検出システム
- 14.1.2 テラノスティックシステム

#### 免疫組織化学(IHC)

免疫組織化学技術は、細胞や組織の特異抗原を検出する方法として 50 年以上に渡って使用されて きました。1941年1に、蛍光標識を用いた方法が最初に報告されています。続いてパーオキシダー ゼなどの酵素マーカーが導入されました。2 今日、免疫組織化学技術は、標準 H&E パラフィン染色 と共に細胞認識に使用され、正常細胞と異常細胞の判定の補助として利用されています。免疫組織 化学法は、古典的な方法だけでは確定的な診断が不可能な場合にも使用可能な、外科病理学における 「標準的なテスト」となっています <sup>3,4</sup>。ただしこの方法は世界的に広く使用されているのにもかか わらず、再現性5 について若干の問題がみられます。

自動 BOND システムの試薬は、免疫化学技術によって組織片の抗原を検出します。すなわち、特定の一次抗体が切片に結合すると、 BOND 検出システム試薬を使用し、可視化します。

● テスト用「マーカー」は、組織検体における特定の抗原や DNA/RNA 結合部位の検出に使用される試薬です。マーカーは、 IHC では一次抗体、 ISH ではプローブとなります (下記参照)。

#### In situ ハイブリダイゼーション(ISH)

分子生物学的技術は大きな進化を遂げ、疾患の理解に貢献しています。 in situ ハイブリダイゼーションは、分子生物学と組織学を組み合わせて、細胞レベルにおける DNA や RNA の可視化を可能にします。1969 年6 に核酸の検出が最初に導入されて以来、in situ ハイブリダイゼーションプロトコールは臨床病理分野および臨床研究においてますます重要なツールとなってきています。

in situ ハイブリダイゼーションは、DNA や RNA のヌクレオチド塩基に相補的に結合する原理を応用しています。標識化した核酸プローブは、固定された組織や細胞標本において特異的かつ相補的な配列で結合します。プローブは、ラベルに抗体を塗布した後に、BOND ポリマー検出システムを利用して可視化されます。BOND の自動化システムおよび試薬は、扱い難い手作業に代わって、信頼性の高い効果的な方法を提供します。

#### 14.1.1 BOND 検出システム

Leica Biosystems では、特に BOND のために開発された様々な検出システムを提供しています。その 中でも、BOND Polymer Refine Detection<sup>™</sup> システムは、高感度で鮮明な染色で、さらにストレプト アビジン・ビオチンをの使用を必要としません。

入手可能な BOND 検出システムについては、次のセクションを参照してください。

- 14.1.1.1 BONDPolymer Refine Detection
- 14.1.1.2 BOND Polymer Refine Red Detection
- 14.1.1.3 BOND Streptavidin-Biotin Detection (DAB)

#### 14.1.1.1 BONDPolymer Refine Detection

BONDPolymer DAB ベースシステムである BOND Polymer Refine Detection は、標的抗原に結合した 抗体や核酸に結合したプローブに対する、高感度で鮮明な染色性を有しています。本システムはス トレプトアビジンやビオチンを使用しないため、内因性ビオチンによる非特異的な染色を排除するこ とができます。内因性ビオチンは、消化管癌、腎臓癌、肝臓癌、乳癌などの組織に広く見られます。 BONDポリマー検出システムはストレプトアビジン・ビオチン系検出システムよりも高感度なので、 低濃度の抗体が使用でき、処理時間も短縮されます。

これらの検出システムでは以下のステップが使用されます。

- 1. 過酸化水素の反応
- 2. 一次抗体 (IHC) またはプローブと結合一次抗体 (ISH) の塗布。
- 3. 結合二次抗体 (ポストプライマリー)の反応
- 4. HRP 標識ポリマー複合体 (三次抗体結合)を含むポリマー試薬の反応。
- 5. DAB 発色による可視化
- 6. ヘマトキシリン対比染色による核染色

BOND Labeled Streptavidin-Biotin Detection Systems と同様に、反応、洗浄、結果の解釈を行います。

さらに高感度が必要な場合には、BOND Polymer Detection システムで以下のオプションを使用する ことができます:

- (i) 一次抗体もしくはプローブ、および/または検出システム部品に対する反応時間を延長
- (ii) BOND DAB エンハンサーステップを使用します。ただしエンハンサーのみでは、Intense R 検出システムと同等の染色強度は得られません。
- (iii) IHC のみを使用するときは、一次抗体の濃度を濃くしてください。

#### 14.1.1.2 BOND Polymer Refine Red Detection

BOND Polymer AP Red Detection<sup>™</sup> System という赤色検出システムが利用できます。これには、上述 の DAB ベースのポリマー検出システムと同じ利点がありますが、DAB の替わりにファーストレッド 発色を使用して可視化されます。本システムは、組織の色素を DAB と誤認しやすい皮膚などの組織 に適しています。

この BOND Polymer Refine Red Detection システムは、鮮赤色の免疫染色を呈するアルカリホスフ ァターゼ、および、ヘマトキシリン対比染色(青色)と共役の高感度な Compact Polymer™ システ ムです。

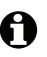

 つァーストレッド色素は、標準施設条件では化学的に不安定です。色素の効果を維持するためには、 BOND Polymer Red 検出システムのユーザーマニュアルに厳格に従ってください。またシステムの劣 化を迅速に判定するためにも、必ず患者組織と同じスライドにコントロール組織を載せてください。

🔒 BOND Polymer Refine Red Detection system には Leica CV Ultra Mounting Media を推奨します。他の 封入剤では染色終了直後の染色強度が維持できないことがあります。

BOND Polymer Red Detection システムのステップは以下の通りです。

- 一次抗体の反応
- 2. ポストプライマリーの反応
- 3. アルカリフォスファターゼ (AP) 標識ポリマー複合体 (三次抗体結合)を含むポリマー試薬の 反応。
- 4. ファーストレッド発色試薬での赤系の発色による可視化
- 5. ヘマトキシリン対比染色による核染色

BOND Labeled Streptavidin-Biotin Detection Systems と同様に、反応、洗浄、結果の解釈を行います。

#### 14.1.1.3 BOND Streptavidin-Biotin Detection (DAB)

このカテゴリーには、 BOND Intense R Detection システムのみが含まれます。

DAB ベースの検出システムは、以下のとおりです。

- 1. 過酸化水素との反応によって、内因性のパーオキシダーゼの除去
- 2. 一次抗体の反応
- 3. 一次抗体に対応するビオチン標識二次抗体による反応
- 4. 標識ストレプトアビジンの反応
- 5. DAB 発色による可視化
- 6. ヘマトキシリン対比染色による核染色

BOND システムは、各ステップで、切片を正確な時間で反応し、洗浄し、不要な試薬等を除去しま すまた結果の解釈は、光学顕微鏡によって行われ、病理学過程における補助診断に使用します (特定の抗原との関連性の有無にかかわらず)。

#### 14.1.2 テラノスティックシステム

癌の異種的な性質、および癌細胞固有のゲノムの不安定性により、様々な抗癌剤に対する患者反応 の多くは最適とはいえません。これらの薬剤の多くは重大な副作用を有し、患者の生活の質を妨げ、 また患者は重大な薬物有害反応 (ADR)のリスクに曝されます。一方、新しい癌治療の多くは、 特定のバイオマーカーを標的とします。これらの標的治療の出現により、病理学ベースの診断検査 は大きな影響を受けました。この特殊な診断検査は「テラノスティック」と呼ばれ、特定の治療の 効果が高い患者を選定するのに有用です。

テラノスティック = セラピー + ダイアグノシス

各デバイスは、標的蛋白質やは標的遺伝子の存在を特定し、標的治療の適格性を判断するための、 コンプリートシステムです。Leica テラノスティックアッセイは、よりより判断結果を安定的に得る ために最適化された総合システムであり、希釈済抗体やプローブ、検出試薬、コントロール試薬、 および、場合によってよってはコントロールスライドが付属しています。このデバイスは、IHCまた は ISH メソッドを基にしており、特定の治療法に適した患者を特定する目的で使用できる旨、各国 の機関より認可を受けています。

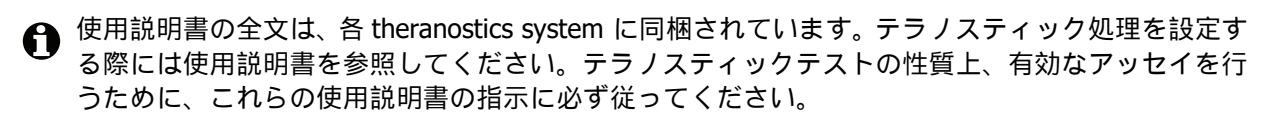

## 14.2 標本調製

このセクションでは染色用組織の調製について説明します。

- 14.2.1 必要な材料
- 14.2.2 組織調製
- 14.2.3 脱パラフィンとベーキング
- 14.2.4 抗原賦活化

#### 14.2.1 必要な材料

BOND システムによる免疫染色法および in situ ハイブリダイゼーション染色に必要な材料は、以下のとおりです。

#### 14.2.1.1 共通な材料

- 固定液-10% 中性緩衝ホルマリン液を推奨
- パラフィンワックス
- ティッシュプロセッサーおよび包埋センター
- 陽性および陰性組織コントロール (14.3 品質管理を参照)
- ミクロトーム
- 電荷スライド (例えば Leica BOND Plus スライド)
- 乾燥用オーブン
- アルコール(試薬級)
- BOND Dewax Solution
- 脱イオン水
- BOND Enzyme Pretreatment Kit
- BOND Slide Labels and Printer Ribbon
- BOND Universal Covertiles
- 洗浄液 (BOND Wash Solution 10X Concentrate から調製したもの)
- 適切な BOND 試薬システム
- 封入剤(樹脂ベースまたは水性ベース)
- カバースリップ

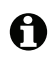

\* 試薬級アルコールは、 90%(重量比)以上のエタノール、 5%(重量比)以下のイソプロパ ノール、 5%(重量比)以下のメタノールの混合液です。

#### 14.2.1.2 IHCの材料

IHC IHC 検査には、上記の材料に加えて以下の材料が必要となります。

- 一次抗体用陰性コントロール試薬(14.3 品質管理を参照)
- BOND Epitope Retrieval Solution 1
- BOND Epitope Retrieval Solution 2
- BONDの希釈済一次抗体、もしくは7mLまたは30 mLのBONDオープンコンテナを用いてBOND 一次抗体希釈液で希釈した一次抗体
- 封入剤(樹脂ベースまたは水性ベース)
- タイトレーションキット、オプション(14.2.1.4 タイトレーションキットを参照)

#### 14.2.1.3 ISH の材料

ISH 上記の共通の材料に加えて、 ISH 検査には以下の共通材料が必要となります。

- ISH プローブ
- 抗フルオレセイン抗体
- ISH 用陽性および陰性コントロールプローブ(14.3 品質管理を参照)

#### 14.2.1.4 タイトレーションキット

IHC BOND タイトレーションキットには、空のコンテナ 10 個およびインサート(6 mL) 50 個が入って おり、BOND システムの一次抗体の濃度を最適化する際に使用します。一次抗体濃縮液を少量のみ 調製し、インサートに配置することが可能です。各容器には、合計 40 mLの試薬を再充填すること ができま。

濃縮抗体の滴定は、連続2倍希釈によって可能です。以下に、150 µLの単一分注で連続希釈を実施 する方法を説明します。タイトレーションキットの各インサート内には希釈済抗体が一部残ります。 BOND システムはこの容量を測定し、必要に応じて、さらなる最適化プロトコールのために使用す る可能性があります。

- 1. 各抗体について、適切な希釈液の入ったインサート3個をラベル付けします。
- 2. 最初のインサート1 mL を、開始希釈液とします。
- 3. BOND 一次抗体希釈液 500 µL を、インサート 2 と 3 へ分注します。
- 4. 開始希釈液からインサート 2 へ 500 µL を移動し、軽く混合します。
- 5. インサート2からインサート3へ500 µLを移動し、軽く混合します。

#### 14.2.2 組織調製

BOND システムによる免疫組織化学的方法および in situ ハイブリダイゼーション染色では、組織体 積の 15 ~ 20 倍の 10% 中性緩衝ホルマリンを用いて、組織を固定化するよう推奨します。なお固定 は室温 (15 ~ 25℃)で実施可能です。

HER2 検査については、米国臨床腫瘍学会 / 米国病理医協会による組織調製に関する勧告<sup>10</sup> を参照 するか、各国のガイドラインおよび規制を確認してください。

組織の切断を容易にし、ミクロトームのブレードの損傷を防ぐために、組織処理の前に骨組織を脱 灰してください。11,12

米国臨床施設改善法 (CLIA: 1988年)では 42CFR 493.1259(b) において、「染色済みのスライドは 検査日から 10 年以上、また標本ブロックは 2 年以上保管する」ことを義務づけています。<sup>13</sup> 各施 設の該当要件については、各国の条例を参照してください。

3 ~ 5 µm 厚の切片を作製し、帯電したガラススライドに張り付けます(組織の種類によっては切片の厚さを変える必要がある場合があります)。組織を乾燥するには、よく水抜きをしたスライドを60 ℃(±5 ℃)のオーブンに10 ~ 30 分間入れるか、または37 ℃で1 晩放置してください。スライドは BOND-III および BOND-MAX 処理モジュールでもベーキングが可能です。スライドはでベーキングする前に、十分に乾燥させてください。なお標本作製の詳細については、参考文献13、14 および15 を参照してください。

4 クイックスタートで説明されているように、標本とコントロールスライドにスライドラベルを貼付します。BOND システム上では、脱パラフィン、親水化、抗原賦活化は完全に自動化されています。

#### 14.2.3 脱パラフィンとベーキング

免疫組織化学用のパラフィン包埋組織切片は、最初にパラフィンワックスを除去し、さらに切片を 親水化する必要があります。BOND Dewax Solution を使用してパラフィンワックスを除去し、切片 を親水化します。BOND システムには、この手順を自動化した脱パラフィンプロトコールが含まれ ています。

脱パラフィンの前に、BOND で組織をベーキングすることにより、組織とスライドの付着性を改善することができます。BOND の「ベーキング&脱パラフィン」プロトコールにより、ベーキングと 脱パラフィンの手順が自動化されます。

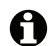

組織は、十分に乾燥させ水分を除去してから、BOND処理モデュールにロードして、ベーキングと 脱パラフィンの手順を実施してください。

#### 14.2.4 抗原賦活化

組織のホルマリン固定化によって、組織内のアルデヒドとアミノ基に架橋が形成されその結果として、マスキングによる抗原性の可変的喪失が起こる場合があります。また、ホルマリンはメチレン 結合を形成するので、これによって、エピトープの全体的な三次元形状が変化する可能性があり ます。さらにホルマリン感受性のある一部のエピトープは、ホルマリン固定化後に免疫活性の低下 を示しますが、その他はホルマリン耐性を有しています。

核酸はタンパク質に囲まれているため、標的配列にプローブを近接させるには、組織の透過処理が 必要です。

抗原賦活化 <sup>7,8</sup> は、加熱による賦活化(HIER)、酵素前処理、またはこれらを組み合わせて行うこ とができます。HIER は、IHC の抗原賦活化に最も幅広く利用されます。HIER のメカニズムは、完全 には判明していませんが、仮説として、抗原賦活化溶液中で切片を高温まで加熱すると、ホルマリ ン固定化によって形成された架橋が加水分解されます。その結果として、エピトープの再構築が起 こり、免疫組織化学的方法によって染色されます。HIER における重要な要素は、温度、時間および 溶液の pH です。なお BOND システムでは、クエン酸塩ベースのバッファーおよび EDTA ベースの バッファーの2種類の抗原賦活化溶液が使用可能です。

酵素処理では、タンパク質分解酵素を使用してペプチド結合を分解し、エピトープ/標的核酸配列 を露呈させます。酵素度および反応時間は標本の固定時間に比例し、適宜最適化してください。 酵素前処理は、一部のエピトープのみに使用可能ですが、ISH プロトコールでは多用されます。

### 14.3 品質管理

組織処理や技術手順は施設ごとに異なるため、その結果大きなばらつきが生じる可能性があります。したがって以下の手順に加えて、定期的に施設内検証や管理を実施する必要があります。各国の指針や規制を確認してください。また、「CLIA Compliance Handbook: The Essential Guide for the Clinical Laboratory Second Edition」22およびIHCのためのNCCLS指針提案14が役立つでしょう。

● コントロールは、患者検体と同じ方法で、できる限り迅速に固定化・処理・包埋した新鮮な剖検
 標本 / 生検標本 / 外科標本でなければなりません。こうしたコントロールにより、組織作製から
 染色までの全染色ステップがチェックされます。

● 必ず患者組織と同じスライドにコントロール組織を塗布するよう強く推奨します。詳細については 6.2 コントロールの作業を参照してください。

以下を参照:

- 14.3.1 アッセイ検証
- 14.3.2 組織コントロール
- 14.3.3 IHC の陰性試薬コントロール
- 14.3.4 ISH 用の試薬コントロール
- 14.3.5 品質管理の恩恵
# 14.3.1 アッセイ検証

診断手順で抗体やプローブや染色システムを初めて使用する前に、施設で準備した複数の組織(既に、陽性、陰性がわかっているコントロール組織)を用いて抗体やプローブの特異性を検証してください。また上で概説した手順、ならびに、CAP認定プログラム14の免疫組織化学的方法やNCCLS IHC ガイドライン<sup>14</sup>または各国の規制やガイドラインの品質管理勧告を参照してください。抗体ロットが新しくなった場合や、アッセイパラメータに何らかの変更があった場合は、その都度この品質管理手順を実施してください。検出システムをテスト目的に使用する前に必ずマッチングされた試薬と既定のアッセイプロトコールを一緒に試験しなければならないため、各試薬の品質管理を別々に実施することは無意味です。なおアッセイ検証に適した組織については、一次抗体の添付文書を参照してください。

上述のアッセイ検証手順に加えて、月1回、陽性組織コントロールを染色し、それを前月染色した 同じ組織コントロールと比較するよう推奨されます。月1回の頻度で染色を行った組織コントロー ルを比較することで、アッセイの安定度、感度、特異性および再現性が監視できます。

BOND のテラノスティックシステムには、検査を実施する際に必要な全コントロール試薬と、場合 によってはシステムコントロールスライドが含まれています。使用説明書に従い、これら添付コン トロールを正しく使用してください。指示で指定されている場合には、施設内組織コントロール (添付されていません)を使用してください。施設内手順は検証されていないため、使用すべきで はありません。使用すると診断結果が無効となる可能性があります。

あらゆる品質管理条件は、地方自治体や都道府県や国の規制および認定要件を遵守した上で実施す る必要があります。

14.3.2 組織コントロール

### 14.3.2.1 陽性組織コントロール

- 正しく調製された組織と適切な染色技法が正しかったことの検証
- それぞれの染色処理について、1ランごとに、陽性コントロールが必要です
- 品質管理を最適化し、試薬に関する微弱な劣化を検出するためには、陽性染色が濃い組織よりも、陽性染色が薄い組織の方が適しています<sup>14</sup>。
- 強陽性、中程度の陽性、弱陽性の組織を含むコントロールスライドを用いると、コントロール 範囲が広くなります。
- 陽性組織コントロールが陽性染色を呈さない場合には、テスト標本の結果は無効となります。
- 最適な品質管理を行うために、必ずコントロール組織をサンプル組織と同じスライドに塗沫して、 BOND システムを操作するようにしてください。

#### 14.3.2.2 陰性組織コントロール

- 陽性組織コントロールの後に検討を行い、IHC での一次抗体による標的抗原の標識化、または ISH でのプローブによる標的核酸の標識化の特異性を検証し、特定のバックグラウンド染色 (擬陽性染色)を明確にします。
- 大部分の組織切片に存在する細胞は、多くの場合に陰性コントロール部位となりえますが、 これを実際に検証する必要があります。
- 陰性組織コントロールに特異な染色が認められた場合には、患者標本の結果は無効であると 見なされます。

#### 14.3.3 IHC の陰性試薬コントロール

- IHC IHC では、各患者標本の切片に対して、一次抗体の代わりに陰性試薬コントロールを使用すること により、非特異な染色について評価し、特異な染色を正しく確認することができます。
  - 推奨される理想的なコントロール試薬:
    - (i) モノクローナル抗体では、一次抗体と同様に、培養上清から生成した同じアイソタイプの 抗体を使用します。ただしヒト組織に対して特異な反応は示しません。
       同じ希釈液(BOND Primary Antibody Diluent)を使用して、一次抗体と同じ免疫グロブリン濃度またはタンパク濃度に希釈します)。
       もし、牛胎児血清が含まれている場合は、希釈した一次抗体にも同濃度の牛胎児血清が含 まれるように調整してください。
    - (ii) ポリクローナル抗体では、同一希釈液 (BOND Primary Antibody Diluent)を用いて、一次 抗体と同じ動物の正常血清または非免疫血清の免疫グロブリン分画(または必要に応じて 全血清)を使用します。
  - BOND Primary Antibody Diluent は単独でも使用可能ですが、前述の陰性試薬コントロールに対してやや劣ります。
  - 陰性試薬コントロールの反応時間は、一次抗体の場合と一致する必要があります。
  - 各一次抗体について、賦活(賦活化しない場合を含む)法ごとに、別々の陰性試薬コントロールスライドを使用してください。
  - 連続切片に複数の抗体のパネルを使用する場合は、1枚のスライドの陰性染色部位を、他の抗体の陰性 / 非特異結合バックグラウンドコントロールとしてを使用できる場合があります。
  - 特異な免疫活性と、内因性酵素活性または酵素の非特異的結合とを識別するには、追加の患者 組織を準備して、それぞれ、発色基質のみ、または酵素複合体と発色基質で染色してください。
  - BONDシステムには、「\*Negative」という名称で、陰性IHCコントロール試薬をデフォルトから 選択することができます。これは、あらゆる IHC プロトコールのマーカーとして選択できます。 これは BOND 洗浄液が分注されます (10.5.2 ケースとスライドの設定を参照)。

# 14.3.4 ISH 用の試薬コントロール

#### 14.3.4.1 陽性試薬コントロール

ISH In situ ハイブリダイゼーションでは、陽性コントロールプローブを使用してください。

- ププローブの代わりとして使用することによって、患者標本での核酸の保持状態や、プローブの組織への反応性の情報が得られます。
- 陽性プローブコントロールのプロトコールは、検査プローブのプロトコールと一致する必要 があります。
- 陽性組織コントロールプローブが陽性染色を呈さない場合には、テスト標本の結果は無効と 見なされます。

#### 14.3.4.2 陰性試薬コントロール

ISH In situ ハイブリダイゼーションでは、陰性コントロールプローブを使用してください。

- 陰性コントロールプローブのプロトコールは、検査プローブのプロトコールと一致する必要 があります。
- プローブの代わりに各患者標本の切片を使用することにより、非特異な染色について評価し、 特異な染色を正しく解釈することができます。
- 陰性試薬コントロールの反応時間は、プローブの場合と一致する必要があります。
- 各プローブについて、賦活(賦活化しない場合を含む)法ごとに、別々の陰性試薬コントロ ールスライドを使用してください。
- 特異な免疫活性と、内因性酵素活性または酵素の非特異的結合とを識別するには、追加の患者 組織を準備して、それぞれ、発色基質のみ、または酵素複合体と発色基質で染色してください。

# 14.3.5 品質管理の恩恵

品質管理によって下表のような恩恵を受けることができます。

| <b>組織:</b><br>患者検体と同様に、<br>固定化と処理が行われる                                                                                                    | <b>特異性のある抗体 / プロー</b><br><b>ブ</b> と検出システム          | <b>陽性試薬コントロ<br/>ール</b> 、および特異<br>性のある抗体 / プ<br>ローブで使用する<br>ものと同じ検出シ<br>ステム試薬 | 陰性試薬コントロール<br>[ISH]、もしくは特異<br>性のない抗体またはバ<br>ッファー[IHC]およ<br>び特異性のある抗体 /<br>プローブで使用するも<br>のと同じ検出システム<br>試薬 |
|----------------------------------------------------------------------------------------------------|----------------------------------------------------|------------------------------------------------------------------------------|----------------------------------------------------------------------------------------------------|
| <b>陽性組織コントロール:</b><br>陽性組織コントロール:検出<br>対象の(換言すれば、患者組織<br>に存在する可能性のある)標的<br>抗原/核酸配列を含む組織ま<br>たは細胞。理想的なコントロー<br>ルとは、抗体/核酸の劣化が確<br>認できる弱陽性の組織。 | 染色の全ステップをコント<br>ロールします。<br>染色に使用する試薬と手順<br>を検証します。 |                                                                              | 非特異なバックグラウ<br>ンド染色の検出                                                                                    |

| <b>組織:</b><br>患者検体と同様に、<br>固定化と処理が行われる                                           | <b>特異性のある抗体 / プロー</b><br><b>ブ</b> と検出システム                                                                         | <b>陽性試薬コントロ<br/>ール、</b> および特異<br>性のある抗体 / プ<br>ロープで使用する<br>ものと同じ検出シ<br>ステム試薬 | 陰性試薬コントロール<br>[ISH]、もしくは特異<br>性のない抗体またはバ<br>ッファー[IHC]およ<br>び特異性のある抗体 /<br>プローブで使用するも<br>のと同じ検出システム<br>試薬 |
|----------------------------------------------------------------------------------|----------------------------------------------------------------------------------------------------|------------------------------------------------------------------------------|----------------------------------------------------------------------------------------------------|
| <b>陰性組織コントロール:</b><br>陰性と予測される(患者組織ま<br>たは陽性コントロール組織内<br>に存在する可能性がある)組織<br>または細胞 | 細胞 / 細胞組成に対する偶<br>発的な抗体交差反応の検出<br>[IHC]<br>その他の核酸配列または<br>細胞 / 細胞組成に対する<br>偶発的なプロープ交差八<br>イブリダイゼーションの<br>検出 [ISH] |                                                                              | 非特異なバックグラウ<br>ンド染色の検出                                                                                    |
| 患者組織                                                                             | 特異な染色の検出                                                                                                    | 核酸の保持 / 組織<br>固定、および / ま<br>たは賦活化の評価<br>[ ISH ]                              | 非特異なバックグラウ<br>ンド染色の検出                                                                                    |

# 14.4 染色の解釈

結果を解釈する前に、免疫組織化学法や in situ ハイブリダイゼーション手順に熟知した有資格病理 専門医師によって、コントロールが評価され、染色結果の適格性が判断される必要があります。

抗原検出の特異性や感度は、どんな特異な一次抗体を使用するかによって異なります。希望の染色 を達成するには、反応時間や特異抗体の濃度を変化させて、BONDシステムにおける各特異抗体を 最適化してください。特異抗体が最適化されないと、抗原検出の性能が不十分となる可能性があり ます。

以下を参照:

- 14.4.1 陽性組織コントロール
- 14.4.2 陰性組織コントロール
- 14.4.3 患者組織

#### 14.4.1 陽性組織コントロール

全試薬が正しく機能することを確認するには、まず初めに陽性組織コントロールを試験してくだ さい。

DAB ベースのシステムでは、標的細胞が褐色の反応生成物(3,3'ジアミノベンジジンテトラクロラ イド、DAB)を呈した場合、陽性反応を示したことを意味します。BOND Polymer Red 検出システム では、標的細胞が赤い反応生成物を呈した場合、陽性反応を示したことを意味します。陽性組織コ ントロールが陽性染色を呈さない場合には、テスト標本の結果は無効となります。

# 14.4.2 陰性組織コントロール

陽性組織コントロールの後に陰性組織コントロールの検討を行い、一次抗体やプローブによる標的 抗原 / 核酸の結果の特異性を検証します。

陰性組織コントロールで特異な染色を呈さない場合には、細胞 / 細胞組成に対する抗体 / プローブの抗体交差反応性がないと結論できます。

陰性組織コントロールで特異な染色(擬陽性染色)を呈した場合には、テスト標本の結果は無効と みなされるべきである。非特異染色は、通常はディフューズな染色を呈します。また、ホルマリン で過剰に固定された組織では結合組織がまばらに染色される場合があります。なお染色結果を解釈 する際は、損傷のない細胞を使用してください。壊死細胞や変性した細胞は、非特異染色を呈する ことがあります。

#### 14.4.3 患者組織

最後に、一次抗体 / プローブで染色した患者標本の検討を行います。

陽性染色強度は、陰性試薬コントロールの非特異バックグラウンド染色を参考にし評価ください。 あらゆる免疫組織化学的方法や in situ ハイブリダイゼーションの、結果が陰性だった場合、単に抗 原や核酸が検出されなかったことを意味するものであり、アッセイの対象となった細胞や組織中に 抗原や核酸がを意味するわけではありまことを意味するわけではありません。

必要に応じて、抗体パネルを用いて擬陰性反応でないかを確認してください。

# 14.5 一般的な制限事項

- 免疫組織化学的方法および in situ ハイブリダイゼーションは診断への一つのアプローチであり、 適切な試薬の選択、組織の選択、固定化と処理、スライドの調製、染色結果の解釈に、特別な 訓練を必要とします。
- 組織の染色は、染色前の組織の取扱や処理によって左右されます。不適切な固定化、凍結、 解凍、洗浄、乾燥、加熱、セクショニング、またはその他の組織や体液等による汚染によって、 アーチファクトや抗体のトラッピングが発生したり、もしくは誤って結果が陰性となることが あります。結果に一貫性がない場合は、その原因として、固定や包埋方法のばらつき、または 組織自体の不規則性の可能性があります<sup>18</sup>。
- 対比染色が過剰であったり不十分な場合、結果を正しく解釈できなくなる可能性があります。
- 染色の有無を臨床学的に解釈する場合、適切なコントロールを使用した形態学的研究を利用して補完する必要があります。また、患者の既往歴やその他の診断検査に基づく、病理専門医師による評価が必要です。
- B型肝炎に感染した患者やB型肝炎表面抗原(HbsAg)を有する患者の組織は、西洋ワサビ パーオキシダーゼによって非特異な染色を発現する可能性があります<sup>19</sup>。
- 低分化型の腫瘍で予想に反して反応が陰性となった場合、抗原の発現が失われたりそれが著しく低下している、または、抗原の遺伝の喪失や、ミューテーションが原因である可能性があります。また腫瘍の染色が予想に反して陽性となった場合は、形態学的に類似の正常な細胞で通常発現しない抗原の発現から、または、他の細胞系(互いに異なる分化)と関連した形態的および免疫組織学的な特徴をもつ新生物の抗原の残存または獲得からである可能性があります。 腫瘍の分類学は、精密化学ではないため、予期せぬ反応に関しては複数の文献で議論されています。
- 試薬は、未試験の組織において、予期せぬ反応を示す可能性があります。検査された組織グル ープでさえ予想外の反応の可能性は、腫瘍または他の病理学的組織で抗原発現/目標核酸の生 物学的変動性のため、完全になくすことは不可能です。なお予期せぬ反応が認められたとき は、Leica Biosystemsの地域支社にご連絡ください。
- IHC ブロッキングに二次抗体と同種の正常血清を使用した場合、自然抗体によってフォールスポジ ティブ、フォールスネガティブとなる場合があります。
- IHC IHC の擬陽性は、タンパク質または基質反応生成物の非特異反応が原因である可能性があります。その他の原因として、使用される免疫染色の種類によっては、擬ペルオキシダーゼ活性(赤血球)、内因性ペルオキシダーゼ活性(チトクローム C)または内因性ビオチン(肝臓、乳房、脳、腎臓など)が挙げられます<sup>16</sup>。
- IHC IHC の結果が擬陰性であった場合、腫瘍の脱分化による、抗原の減少、喪失、構造変化、また は固定や処理の段階でのアーチファクト的な変化等多種の原因が考えられます。どのような免 疫染色検査においても、結果が陰性だった場合、単に抗原が検出されなかったことを意味する ものであり、アッセイの対象となった組織中に抗原が存在しないことを意味するのではありま せん。
- ISH ISH の結果が偽陽性の場合、プローブと他の核酸配列との交差反応、および、プローブや検出 試薬と組織 / 組織組成との非特異的な結合などの原因が考えられます <sup>18</sup>。検査の際に陰性組織 とコントロール試薬をを含めると、擬陽性染色を判別する上で役に立つことがあります。
- ISH DNAおよびRNAは、ヌクレアーゼ活性によって分解される可能性があります<sup>8,19</sup>。したがって核酸分解を確認するには、特異的プローブや患者組織と平行して、患者組織で陽性コントロールプローブを試験する必要があります。また固定方法の選び方によっては核酸の保存に影響が出るため10%中性緩衝ホルマリンで固定することが推奨されます<sup>19</sup>。どんな in situ ハイブリダイゼーション検査においても、結果が陰性だった場合、単に核酸が検出されなかったことを意味するものであり、アッセイの対象となった組織中に核酸が存在しないことを意味するのではありません。

# 14.6 参考文献

- 1. Coons AH et al. Immunological properties of an antibody containing a fluorescent group. Proc Soc Exp Biol Med 1941; 47:200-202.
- 2. Nakane PK and Pierce GB Jr. Enzyme labeled antibodies: Preparations and applications for the localizations of antigens. J Histochem Cytochem 1967; 14:929-931.
- 3. Elias JM, Gown AM, Nakamura RM, Wilbur DC, Herman GE, Jaffe ES, Battifora H, and Brigati J. Special report: Quality control in immunohistochemistry. Am J Clin Path 1989; 92:836.
- 4. Nadji M and Morales AR. Immunoperoxidase techniques: a practical approach to tumor diagnosis. ASCP Press, Chicago. 1986.
- 5. True LD ed. Atlas of Diagnostic Immunohistopathology. Lippincott, Philadelphia.1990.
- Gall JG, Pardue ML. Formation of RNA-DNA hybrid molecules in cytological preparation. Proceedings of the National Academy of the Sciences of the United States of America. 1969;63:378-383.
- 7. Shi S-R, Gu J, and Taylor CR. Antigen Retrieval Techniques: Immunohistochemistry and Molecular Morphology. Eaton Publishing, Natick. 2000.
- 8. Miller RT, Swanson PE, and Wick MR. Fixation and epitope retrieval in diagnostic immunohistochemistry: a concise review with practical considerations. Appl Immunohistochem Mol Morphol. 2000 Sep;8(3):228-35.
- 9. Bancroft JD and Stevens A. Theory and Practice of Histological Techniques. 4th Edition. Churchill Livingstone, New York. 1996.
- 10. Wolff et al. American Society of Clinical Oncology/College of American Pathologists Guideline Recommendations for Human Epidermal Growth Factor Receptor 2 Testing in Breast Cancer. Arch Pathol Lab Med 2007; 131:18–43.
- 11. Kiernan JA. Histological and Histochemical Methods: Theory and Practice. New York: Pergamon Press. 1981.
- 12. Sheehan DC. and Hrapchak BB. Theory and Practice of Histotechnology. St. Louis: C.V. Mosby Co. 1980.
- 13. Clinical Laboratory Improvement Amendments of 1988, Final Rule 57 FR 7163 February 28, 1992.
- 14. O'Leary TJ, Edmonds P, Floyd AD, Mesa-Tejada R, Robinowitz M, Takes PA, Taylor CR. Quality assurance for immunocytochemistry; Proposed guideline. MM4-P. National Committee for Clinical Laboratory Standards (NCCLS). Wayne, PA. 1997;1-46.
- 15. Battifora H. Diagnostic uses of antibodies to keratins: a review and immunohistochemical comparison of seven monoclonal and three polyclonal antibodies. Progress in Surg Path 6:1-15. eds. Fenoglio-Preiser C, Wolff CM, Rilke F. Field & Wood, Inc., Philadelphia.
- 16. College of American Pathologists (CAP) Certification Program for Immunohistochemistry. Northfield IL. http://www.cap.org
- 17. Wilkinson DG. The theory and practice of in situ hybridisation. In: Wilkinson DG. (ed.) In Situ Hybridization A practical approach. 2nd Edition. New York: Oxford University Press, 1998, pp.18-20.
- 18. Nadji M, Morales AR. Immunoperoxidase, part I: the techniques and pitfalls. Lab Med 1983; 14:767.
- 19. Omata M, Liew CT, Ashcavai M, and Peters RL. Nonimmunologic binding of horseradish peroxidase to hepatitis B surface antigen: a possible source of error in immunohistochemistry. Am J Clin Path 1980;73:626.
- 20. Wilkinson DG. In situ hybridization: A practical approach. 2nd Edition. Oxford University Press, Oxford. 1998.
- 21. Weiss LM, Chen Y. Effects of different fixatives on detection of nucleic acids from paraffinembedded tissues by in situ hybridization using oligonucleotide probes. The Journal of Histochemistry and Cytochemistry. 1991;39(9):1237-1242.
- 22. Pontius CA, Murphy KA, Novis DA and Hansen AJ. CLIA Compliance Handbook: The Essential Guide for the Clinical Laboratory. 2nd Edition. Washington G-2 Reports, New York. 2003.

# 15 システム管理 (BOND コント ローラー上)

# 15.1 BOND システムマネージャー

# 15.1.1 概要

BOND システムマネージャーから、 BOND システムで使用される主要なソフトウェアサービスの現 状を簡単に表示させたり、印刷スプーラーなどのサービスを個別に停止および開始したり、あらゆ るサービスを停止および開始することができます。

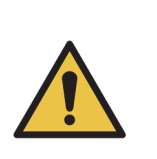

どのサービスも停止しないでください。 BOND システムが正しく作動しなくなり ます。 ただし、カスタマーサポートから、システムのトラブルシューティングプロセス の一環として、1件またはそれ以上のサービスを一旦停止してから再起動するよ

うに依頼される場合があります。

BOND システムマネージャーを開くには、まず、Windows の通知領域で LeicaBOND システム管理アイコン 🧘 を 見つけ、そのアイコンをクリックします。

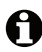

 アイコンが非表示になっている場合がありますので、 小さな上向きの矢印をクリックして表示してください。

BOND システムにエラーが発生した場合通知メッセージ が表示されます。メッセージをクリックすると非表示に なります。

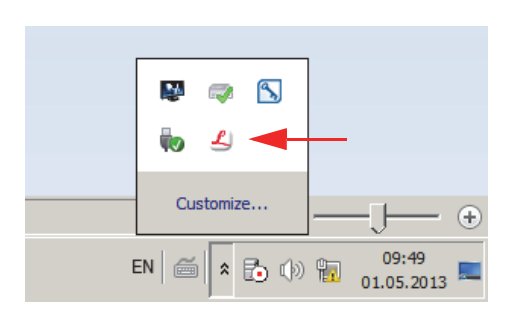

BOND システムマネージャーのウィンドウを非表示にするには、もう一度、Windows の通知領域に あるアイコンをクリックします。

# 15.1.2 BOND システムマネージャーのウィンドウ

| ✓ BOND システムマネージャー                 |                                 |
|-----------------------------------|---------------------------------|
| Leica BOND Instrument Control     | インストール完了 🗸 🗧                    |
| Leica BOND Batch Management       | インストール完了 🗸 📒                    |
| Leica DHCP Server                 | インストール完了 🗸 📒                    |
| Leica BOND Print Management       | インストール完了 🗸 📒                    |
| Leica BOND Heartbeat Service      | インストール完了 🗸 📒                    |
| Leica BOND Password Management    | インストール完了 🗸 📒                    |
| Leica BOND LIS Service            | インストール完了 🗸 📒                    |
| Print Spooler                     | インストール完了 🗸 📒                    |
| PostgreSQL - PostgreSQL Server    | インストール完了 🗸 📕                    |
| PostgreSQL Agent - BOND           | インストール完了 🗸 📒                    |
| World Wide Web Publishing Service | インストール完了 🗸 📕                    |
|                                   | 💽 全て起動 📕 全て停止                   |
|                                   | EN 🚎 🖍 🗘 🕩 📜 8:34<br>2013/09/27 |

図 147: BOND システムマネージャーのウィンドウ

- BOND システムエラーが発生した場合、 Leica BOND システムマネージャーのアイコン 
  ▲ がアップデートされ、以下のような発生したエラーのタイプが表示されます。
  - 4 1件またはそれ以上のサービスが停止している(小)このとき、BONDシステムマネージャー画面の左上にが表示されます)

BOND-ADVANCE のインストールでは、ほとんどの場合、下記いずれかを意味しています。

- (i) コントローラーがオフになっている
- (ii) ターミナルのネットワークが切断されている
- (iii) ターミナルのネットワークスイッチがオフになっている
- BOND システムマネージャーが利用できない(2) このとき、BOND システムマネージャー画面の左上にが表示されます)

# 15.1.3 サービスの停止

各サービスを個別に停止するには、サービス名の右端にある赤い停止ボタンをクリックします。さらに、全部のサービスを停止するには、サービスのリストの下にある全て停止ボタンにをクリックします。

ポップアップダイアログが表示され、サービスの停止を確認するよう求められます。続行するときははい、取り消すときはいいえをクリックします。

| 確認が必要                                      | $\times$ |
|--------------------------------------------|----------|
| サービスを停止すると、BOND が正常に動作することができません。  続行しますか? |          |
| <u>(パリズ)</u><br>(パリズ( <u>N</u> )           |          |

 一部のサービスは、停止することはできません\(PostgresSQL - PostgresSQL のサーバーおよび World Wide Web Publishing サービス)。これは、BOND システムマネージャーの機能をこれらの サービスに依存しているため、その停止ボタンが無効になっているからです。

### 15.1.4 サービスの開始

● ほとんどの場合、サービスを停止しても、BONDによって、数分以内に、停止したサービスが自動的に再起動されます。

期待に反して BOND システムが作動せず、1 件またはそれ以上のサービスが停止していることを発見した場合、BOND システムマネージャーを使用すると、停止したサービスを再開することができます。

各サービスを個別に起動するには、サービス名の右端にある緑色の起動ボタンをクリックします。 さらに、全部のサービスを起動するには、サービスリストの下にある**全て起動**ボタンにをクリック します。

| Leica BOND Batch Management       インストール完了       ✓         Leica DHCP Server       インストール完了       ✓         Leica BOND Print Management       インストール完了       ✓         Leica BOND Heartbeat Service       インストール完了       ✓         Leica BOND Password Management       インストール完了       ✓         Leica BOND LIS Service       インストール完了       ✓         Print Spooler       インストール完了       ✓         PostgreSQL - PostgreSQL Server       インストール完了       ✓         PostgreSQL Agent - BOND       インストール完了       ✓         World Wide Web Publishing Service       インストール完了       ✓ | Leica BOND Instrument Control     | インストール完了 | <ul> <li>Image: Image: Ima</li></ul> |
|----------------------------------------------------------------------------------------------------|-----------------------------------|----------|----------------------------------------------------------------------------------------------------|
| Leica DHCP Server インストール完了 ✓ 日<br>Leica BOND Print Management インストール完了 ✓ 日<br>Leica BOND Heartbeat Service インストール完了 ✓ 日<br>Leica BOND Password Management インストール完了 ✓ 日<br>Leica BOND LIS Service インストール完了 ✓ 日<br>Print Spooler インストール完了 ✓ 日<br>PostgreSQL - PostgreSQL Server インストール完了 ✓ 日<br>PostgreSQL Agent - BOND インストール完了 ✓ 日<br>World Wide Web Publishing Service インストール完了 ✓                                                                                                    | Leica BOND Batch Management       | インストール完了 | <ul> <li>Image: Image: Ima</li></ul> |
| Leica BOND Print Management インストール完了 ✓ 目<br>Leica BOND Heartbeat Service インストール完了 ✓ 目<br>Leica BOND Password Management インストール完了 ✓ 目<br>Leica BOND LIS Service インストール完了 ✓ 目<br>Print Spooler インストール完了 ✓ 目<br>PostgreSQL - PostgreSQL Server インストール完了 ✓<br>PostgreSQL Agent - BOND インストール完了 ✓                                                                                                    | Leica DHCP Server                 | インストール完了 | <ul> <li>Image: Image: Ima</li></ul> |
| Leica BOND Heartbeat Service インストール完了 ✓<br>Leica BOND Password Management インストール完了 ✓<br>Leica BOND LIS Service インストール完了 ✓<br>Print Spooler インストール完了 ✓<br>PostgreSQL - PostgreSQL Server インストール完了 ✓<br>PostgreSQL Agent - BOND インストール完了 ✓<br>World Wide Web Publishing Service インストール完了 ✓                                                                                                    | Leica BOND Print Management       | インストール完了 | <ul> <li>Image: Image: Ima</li></ul> |
| Leica BOND Password Management インストール完了 ✓<br>Leica BOND LIS Service インストール完了 ✓<br>Print Spooler インストール完了 爻<br>PostgreSQL - PostgreSQL Server インストール完了 ✓<br>PostgreSQL Agent - BOND インストール完了 ✓<br>World Wide Web Publishing Service インストール完了 ✓                                                                                                    | Leica BOND Heartbeat Service      | インストール完了 | <ul> <li>Image: Image: Ima</li></ul> |
| Leica BOND LIS Service インストール完了 ✓ ■<br>Print Spooler インストール完了 S ■<br>PostgreSQL - PostgreSQL Server インストール完了 ✓ ■<br>PostgreSQL Agent - BOND インストール完了 ✓ ■<br>World Wide Web Publishing Service インストール完了 ✓                                                                                                    | Leica BOND Password Management    | インストール完了 | <ul> <li>Image: Image: Ima</li></ul> |
| Print Spooler インストール完了 ② ■<br>PostgreSQL - PostgreSQL Server インストール完了 ✓<br>PostgreSQL Agent - BOND インストール完了 ✓<br>World Wide Web Publishing Service インストール完了 ✓                                                                                                    | Leica BOND LIS Service            | インストール完了 | <ul> <li>Image: Image: Ima</li></ul> |
| PostgreSQL - PostgreSQL Server インストール完了 ✓ ■<br>PostgreSQL Agent - BOND インストール完了 ✓ ■<br>World Wide Web Publishing Service インストール完了 ✓                                                                                                    | Print Spooler                     | インストール完了 | 8                                                                                                    |
| PostgreSQL Agent - BOND インストール完了 ✓ ■<br>World Wide Web Publishing Service インストール完了 ✓                                                                                                    | PostgreSQL - PostgreSQL Server    | インストール完了 | <ul> <li>Image: Image: Ima</li></ul> |
| World Wide Web Publishing Service インストール完了 🗸 📒                                                                                                    | PostgreSQL Agent - BOND           | インストール完了 | <ul> <li>Image: Image: Ima</li></ul> |
|                                                                                                    | World Wide Web Publishing Service | インストール完了 | <ul> <li>Image: Image: Ima</li></ul> |
|                                                                                                    |                                   | ▶ 全て起動   | ■ 全て停止                                                                                                    |

図 149: 警告三角形を示す BOND システムマネージャ (印刷スプーラサービスが停止)

図 148: 「確認が必要」ダイアログ

# 15.2 ハードディスクの冗長性

ハードディスクに故障が生じた場合に BOND システムを保護するため、どの BOND コントローラー やターミナルにもハードディスクの冗長機能が装備されています。この保護システムによってシス テムのハードディスクが連続的に監視され、Windowsの通知領域に、現状を示すアイコンが表示さ れます。

| アイコン | 表示内容                                                                                                    |
|------|----------------------------------------------------------------------------------------------------|
|      | 標準 - ハードディスクは正常に作動。                                                                                                    |
|      | <b>警告</b> - システムのハードディスクに問題が発生。カスタマーサポートに連絡<br>してください。                                                                                                    |
|      | <b>エラー</b> - ハードディスクに故障発生。カスタマーサポートに連絡してくだ<br>さい。                                                                                                    |
|      | ビジー - ハードディスクが検証中のとき、たとえば不意にシャットダウンした後などに、このアイコンが表示されることがあります。検証は通常 2-3時間で完了しますが、検証中はコントローラーまたはターミナルの処理が遅くなることがあります。この期間中、BONDシステムが使用不能になる場合あります。 検証後は、アイコンが標準状態に戻り、通常のハードディスク操作が再開されるはずです。アイコンが警告またはエラーを示す場合は、カスタマーサポートにご連絡ください。 |
|      | サービスが稼働していない - ハードディスクの保護状態を監視するソフトウ<br>ェアサービスが実行されていません。コントローラーまたはターミナルが起<br>動すると、最初にこのステータスアイコンが表示されます。数分た<br>ってもアイコンが標準ステータスを示さない場合、カスタマーサポートにご<br>連絡ください。                                                                     |

# 16

# BOND-ADVANCE の操作方法

# 16.1 BOND-ADVANCE システムの再起動

↑ 次のいずれかの場合にのみコントローラーの再起動を行う必要があります:

- Leica Biosystems のカスタマーサポートから指示された場合
- ・ 計画停電の準備をしている場合

BOND システム全体を再起動する際には以下の方法を用いてください。

- 1. 装置全体の動作が停止していること(スライドトレイがロックされていないこと)を確認する。
- 2. 全ての処理モデュールの電源が切ってあること。
- 3. 全てのターミナルの電源が切ってあること(スタート > シャットダウンをクリックする)。
- 電源ボタンを短く押して第二コントローラー(存在している場合)の電源を切る(たとえば下 を参照)。
- 5. 電源ボタンを短く押して一次コントローラーの電源を切る(図 150 を参照)。

電源ボタンはコントローラーの着脱式カバーの背後にあります。これはロックされていること がありますが、この場合、鍵の保管担当者から鍵を借用する必要があります。

Windows のログイン画面でシャットダウンプロセスが停止した場合、電源ボタンを2回押さなければならないので、シャットダウンの際にはダッシュボード画面をよく見ていてください。 この場合、90秒以上待ってから、もう一度電源ボタンを短く押してください。

 もう一度電源ボタンを押すとコントローラーがシャットダウンを開始します。この際にボタン を2秒以上押し続けないでください。「ハード」リセットが起こってコントローラーが瞬時に 停止します。この場合、コントローラーの電源が切れる(電源ボタンが消灯する)まで最長45秒 かかることがあります。

- 2分待ってから、一次コントローラーの電源を入れてください。
   「シャットダウンイベントトラッカー」ウィンドウが表示されたら、キャンセルをクリックするか <Esc> キーを押してください。
- 7. 30 秒待ってから、第二コントローラーの電源を入れてください(存在する場合)。

- 8. コントローラーが全て再起動してからターミナルの電源を入れてください。
- 9. 全ての処理モデュールの電源を入れます。
- 10. 各ターミナルにログオンします。

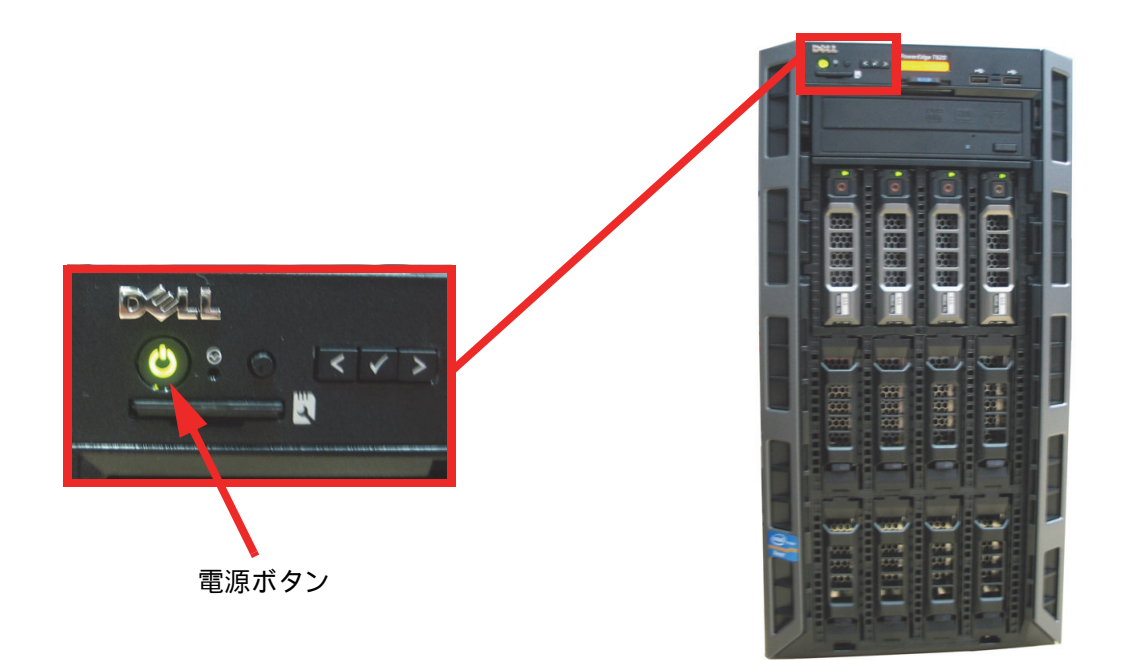

図 150: 前面パネルにあるコントローラーの電源ボタン (図はカバーを外した状態)

#### 16.2 第二コントローラーへの切り替え

- G この手順は、第二 (バックアップ)コントローラーが含まれる BOND-ADVANCE システムにのみ 適用されます。次のいずれかの場合にのみこの手順を行う必要があります:
  - Leica Biosystems のカスタマーサポートから指示された場合
  - 一次コントローラーが動作していない場合。

第二コントローラーはスタンドアロンモードで作動しますので、ご利用のシステムでは冗長バック アップ機能は利用できなくなります。ただし、この手順を完了した後、BOND システムは通常どお り処理を続行します。

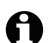

● 切り替え処理中に、最後の5分間に処理したデータが失われる可能性があります。また、切り替え 処理中に送信された LIS メッセージが消去される場合があります。したがって、切り替えに成功し たら、スライドが欠けているかどうかを確認します。スライドが欠けている場合、 LIS を通してス ライドデータを再送するか、手動で BOND 内に欠けているスライドを作成します。

- 1. 全 BOND-ADVANCE ターミナル上の臨床クライアントと管理者の全てのインスタンスを閉じ ます。
- 2. 一次コントローラーの **T1 または T2** のラベルの付いたポートから、ターミナルネットワーク ケーブルを外して、第二コントローラーの同じポートにケーブルを再接続します。図 151 を 参照。

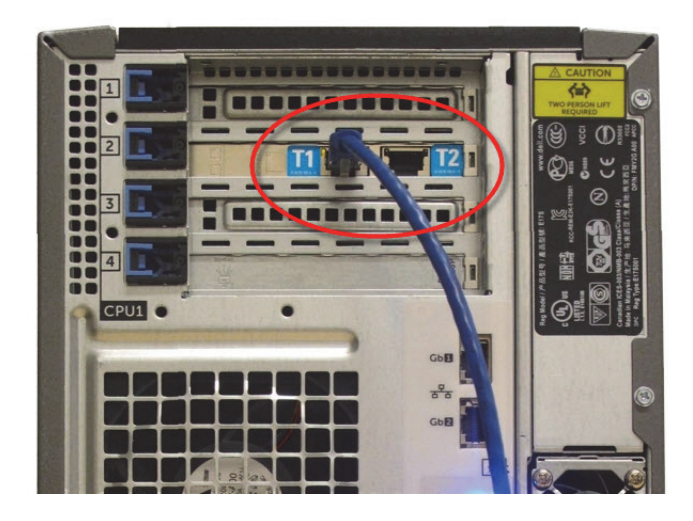

図 151: コントローラーのターミナルポート

3. 一次コントローラー **I1 または I2** のラベルの付いたポートから装置ネットワークケーブルを 外して、第二コントローラーの同じポートにケーブルを再接続します。図 152 を参照。

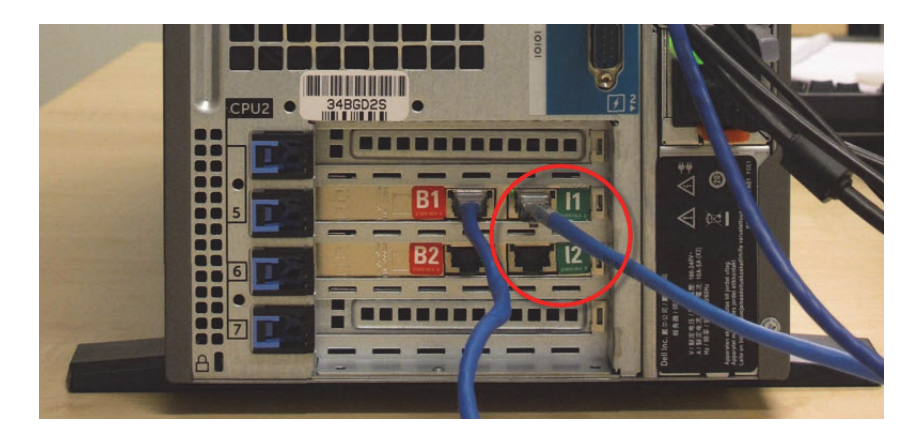

図 152: コントローラーの装置ポート

−次コントローラーの B1 または B2 ポートからブリッジネットワークケーブルを外します。
 図 153 を参照。

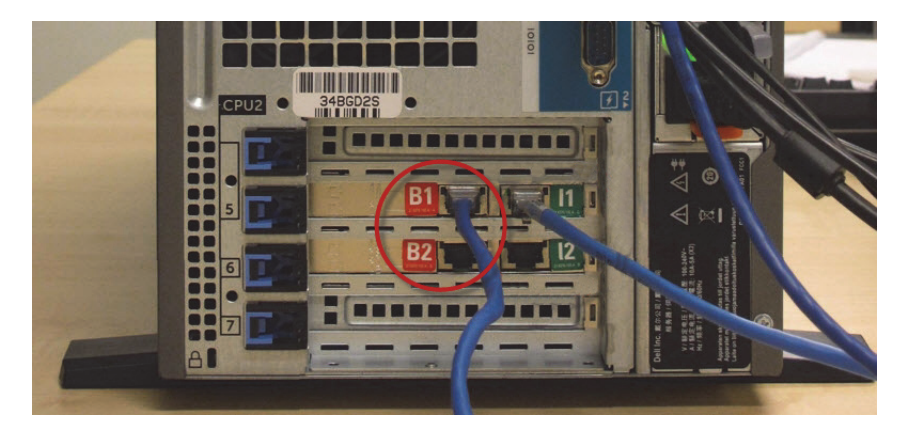

図 153: コントローラーのブリッジポート

BOND-ADVANCE システムは、第二コントローラーにネットワークケーブルが接続されていて、全てのターミナルに確認ダイアログが表示されていることを検出します。図 154 を参照してください。

| セカンダリー(バックアップ)コントローラが接続されて                                                                                                    |
|----------------------------------------------------------------------------------------------------|
| 現在、BOND-ADVANCE ターミナルがセカンダリー (バックアップ)<br>コントローラに接続されていることを、システムは認識しました。                                                                                    |
| もしプライマリーコントローラーに何らかの問題があり、セカンダ<br>リーコントローラーをスタンドアローンコントローラーとして操作<br>を続行したい場合は、ユーザー名とパスワードを入力し、「OK」を<br>クリックしてください。この操作を元に戻すには、Leica 担当者の現<br>地での作業を必要とします。 |
| 操作を続行する場合、 カスタマーサポートに連絡し、接続されない<br>コントローラーの修理サービスを手配してください。 Leicaのサービ<br>ス担当者は、接続されていないコントローラーを修理または交換し<br>なければなりません。                                      |
| ユーザー名:                                                                                                    |
| パスワード:                                                                                                    |
| ОК                                                                                                    |

図 154: ダイアログ - 第二 (バックアップ)コントローラーの接続

✿ 切り替えは、Leica Biosystemsの担当者のオンサイトサポートなしに元に戻すことはできません。

- 5. 切り替えの続行を確認するには:
  - (i) 表示されたフィールドにユーザー名とパスワードを入力します。
  - (ii) **OK** をクリックして確認します。
- これを実行する前に、別のユーザーが切り替えの続行を選択した場合、上記のダイアログは A 表示されません。
  - 6. 切り替えを確認したら、一次コントローラーの電源を切ります。
  - スタンドアロンへの変換が成功したことを告げるシステムプロンプト(図155を参照)が 表示されたら、次に、クライアントを再起動し、通常どおりにシステムにログオンします。

| スタンドアロンへの変換に成功しました                                                                    |
|---------------------------------------------------------------------------------------|
| まだ接続されていない場合には、機器ネットワークケーブルを、二次コントローラ (既にス<br>タンドアロンになっている) のポート I1 または I2 に接続してください。 |
| すると、直ちに手動データベースバックアップが開始されます。                                                         |
| ОК                                                                                    |

図 155: ダイアログ - スタンドアロンへの変換成功

8. 直ちに管理者を開いて、手動でデータベースのバックアップを実行します。 10.5.1 施設設定 を参照してください。

第二コントローラーへの切り替えが完了すると、全てのスライドや装置の状態が自動的に更新され て最新のシステム状態になるはずです。ただし、装置がコントローラーから切断されてる間に処理 が完了した場合、処理ステータスはまだ**実行中**として表示されます。この場合、スライド染色ユニ ットのステータスを更新するため、該当するスライドトレイのロックを解除する必要があります。

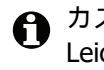

● カスタマーサポートに連絡して、切断したコントローラーのサービスを手配してください。 Leica Biosystems の担当サービスエンジニアが、切断されたコントローラーの修理または交換を 実行する必要があります。

# **17** スライドラベルプリンターの 交換

# 17.1 シングルシートシステムで Cognitive Cxi プリンターを 交換する

以下の手順を使用して、 Cognitive プリンターを新規 Cognitive プリンターと交換します。

- 1. 旧プリンターの側面にある電源ボタンを押して電源を切ります。
- 2. 旧プリンターの背面から USB ケーブルと電源ケーブルを外します。
- 3. 新規プリンターの背面に USB ケーブルと電源ケーブルを接続します。
- 新規プリンターの側面にある電源ボタンを押して電源を入れます。
   BOND コントローラー画面のデスクトップの通知エリア(右下)に、プリンターが見つかった というメッセージが表示されます。
- 5. Windows のスタート > デバイスとプリンターを選択すると、新たに追加されたプリンターが 見つかります。
- 6. このプリンターを右クリックし、プロパティを選択し、プリンター名をコピーします。
- 7. 管理者の**ハードウェアの設定**画面で**スライドラベラー**タブを開きます(10.6.3 スライドラベ ラーを参照)。交換した古いプリンターを選択します。
- 8. **プリンター名**フィールドに貼り付けて (つまり、既存の名前を上書きして)、たとえば、 「Cognitive Cxi 2 inch 300 DPI TT (コピー 1)」となるようにします。
- 9. 保存をクリックします。
- 10. テストラベルを印刷してプリンターの動作を確認します。

# 17.2 BOND-ADVANCE システムで Cognitive Cxi プリンター を交換する

BOND-ADVANCE システムに新規プリンターを接続する前に、新規プリンターのスタティック IP アドレスを旧プリンターと同じ値に設定する必要があります。

プリンターの IP アドレスは 192.168.5.101 から始まります。 各プリンターでは最後の数値のみが異なります。 たとえば、プリンター 2 の IP アドレスは 192.168.5.102 です。

下の手順では旧プリンターのIPアドレスの値を見つけてその値を新規プリンターに設定する方法を 説明します。

#### Cognitive プリンターの前面パネル

図 156 には Cognitive Cxi プリンターの LCD パネルが表示してあります。

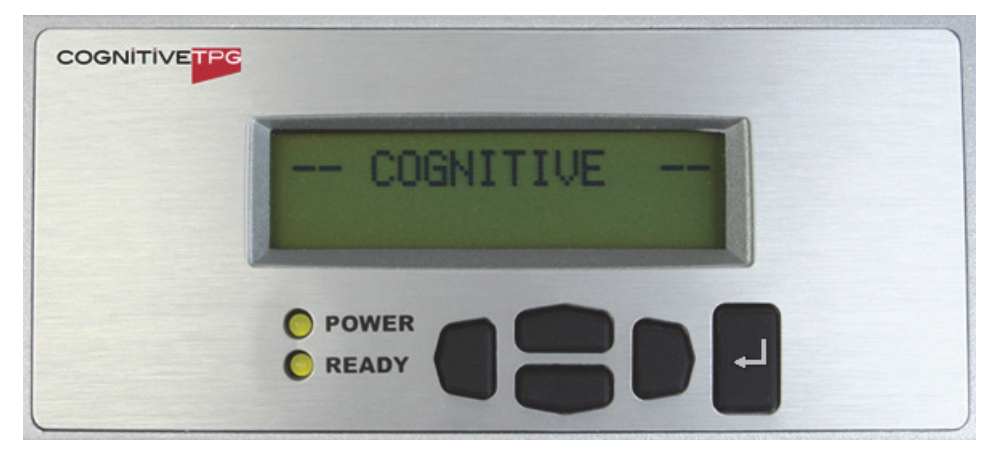

図 156: Cognitive Printer LCD ディスプレイとキーパッド

#### 旧プリンターの IP アドレスを読み取る

旧プリンターで IP アドレスの値を見つけ、それを新規プリンターで使用するには、下の手順を実行します。

何らかの理由で旧プリンターのディスプレイが使用できない場合には、手順プリンターの IP アドレスの見つけ方を使用してコントローラーの IP アドレスを見つけてください。

1. を押します。

画面に Main Menu: Language Menu が表示されます。

- 2. **●●●**を押すと **Printer Setup** オプションが表示されます。
- 3. **ビ**を押すと Printer Setup: Comm. Menu が表示されます。
- 4. ↓ を押すと Comm. Menu: Timeout が表示されます。
- 5. **しか**を 2 回押すと **Ethernet** が表示されます。

6. とを押します。

画面に Ethernet - DHCP が表示されます。

7. せを押します。

8. <- を押します。

画面に、メッセージ「Value has been set (値が設定された)」が表示されます。

- 9. **●●●**を押すと **Set Static IP** (スタティック IP の設定)が表示されます。
- 10. 

  を押すと現在の設定が表示されます。
- 11. スタティック IP アドレスを記録します。
- 12. このプリンターの電源を切り、コンセントとネットワークからケーブルを抜きます。

#### プリンターの **IP** アドレスの設定

下の手順を実行し、新規プリンターに正しいスタティック IP アドレスを設定します。

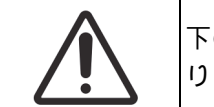

下の手順を実行するまで、新規プリンターを BOND ネットワークに接続してはな りません。

- 1. 新規プリンターをコンセントに接続し、プリンターの側面にある電源スイッチを入れます。
- 2. を押します。

画面に Main Menu: Language Menu が表示されます。

- 3. **●●●**を押すと **Printer Setup** オプションが表示されます。
- 5. ┙を押すと Comm. Menu: Timeout が表示されます。
- 6. **し**を 2 回押すと **Ethernet** が表示されます。
- 7. 
  <br />
  を押します。

画面に Ethernet - DHCP が表示されます。

8. ┛を押します。

画面に DHCP Off が表示されます (DHCP On が表示された場合、 before を押すと値が変化します )。

9. 【を押します。

画面に、メッセージ「Value has been set (値が設定された)」が表示されます。

- 10. **し**を押すと **Set Static IP** (スタティック IP の設定) が表示されます。
- 11. 
  セを押すと現在の設定が表示されます。
- 12. 旧プリンターから記録した IP アドレスを入力します。左と右のボタンを使ってカーソルを 左右に移動し、上と下のボタンを使って数値を変更します。
- 13. せを押します。

画面に、メッセージ「Value has been set (値が設定された)」が表示されます。

- 14. **●**を数回押し、メインの -- **COGNITIVE** -- 画面に戻ります。
- 15. プリンターの側面にある電源ボタンを押してオフ位置にします。続いてもう一度押してオン 位置にします。
- 16. 新規プリンターにイーサネットを接続し、 BOND ネットワークに接続します。

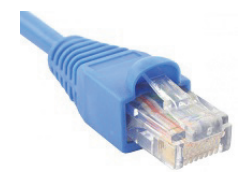

図 157: イーサネットコネクター

17. 管理者を開き、テストラベルを印刷します。

#### プリンターの IP アドレスの見つけ方

旧プリンターから IP アドレスが読み取れなかった場合、以下の手順を使って新規プリンターの IP アドレスを決定します。

- 1. BONDDashboard として BOND-ADVANCE コントローラーにログオンします。
- 2. Windows ロゴキー 🎥 + M を押して、ダッシュボード画面を最小化します。
- 3. Windows タスクバーで Start ボタンをクリックし、 Devices and Printers を選択します。
- 該当する Cognitive プリンターアイコンを右クリックし、図 158 に表示されているように、 ポップアップメニューから Printer Properties を選択します。

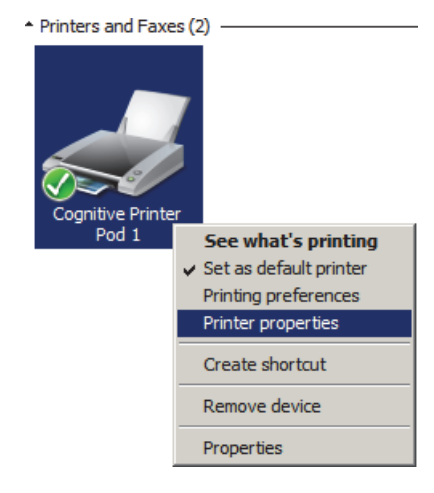

図 158: Printer Properties の選択

システムは Properties ダイアログボックスを表示します。

5. **Ports** タブを選択します。

| 🖶 Cognitive Printer P                                                                                                    | od 1 Properties             | ×                        |  |  |
|----------------------------------------------------------------------------------------------------|-----------------------------|--------------------------|--|--|
| Printer Settings         Stocks         Language         Barcode Fonts         Command Fonts         About           General         Sharing         Ports         Advanced         Color Management         Security |                             |                          |  |  |
| Cognitive                                                                                                    | e Printer Pod 1             |                          |  |  |
| Print to the followin checked port.                                                                                                    | g port(s). Documents will p | print to the first free  |  |  |
| Port                                                                                                    | Description                 | Printer 🔺                |  |  |
| COM2:                                                                                                    | Serial Port                 |                          |  |  |
| COM3:                                                                                                    | Serial Port                 |                          |  |  |
| COM4:                                                                                                    | Serial Port                 |                          |  |  |
| ELE:                                                                                                    | Print to File               |                          |  |  |
| 192.168.5.101                                                                                                    | Standard TCP/IP Port        | Cognitive Printer Pod 1  |  |  |
| XPSPort:                                                                                                    | Local Port                  | Microsoft XPS Document W |  |  |
| •                                                                                                    |                             |                          |  |  |
| Add Por <u>t</u>                                                                                                    | Delete Port                 | <u>C</u> onfigure Port   |  |  |
| Enable bidirectio                                                                                                    | nal sunnort                 |                          |  |  |
|                                                                                                    | alian                       |                          |  |  |
| Enable printer po                                                                                                    | oling                       |                          |  |  |
|                                                                                                    |                             |                          |  |  |
|                                                                                                    |                             |                          |  |  |
|                                                                                                    |                             |                          |  |  |
|                                                                                                    | OK Cance                    | Apply Help               |  |  |

図 159: プリンターのプロパティ - ポートタブ

6. 選択されたプリンターの **Port** コラムの IP アドレスを記録します (コラムの境界線をドラッ グして **Port** コラムの幅を広げなければならないことがあります )。

- 7. Cancel をクリックしてダイアログボックスを閉じます。
- 8. Devices and Printers ウィンドウを閉じます。
- 9. Alt+Tab を押して BOND ダッシュボードを表示します。
- 10. ステップ6の IP アドレスを使用して プリンターの IP アドレスの設定の手順を実行します。

# 17.3 シングルシートシステムで Zebra Printer を Cognitive Cxi プリンターに交換する

以下の手順を使用して、 Zebra TLP 3842 または GX430t プリンターを Cognitive Cxi プリンターに 交換します。

- Zebra プリンターが「パラレル」ケーブルで接続されていた場合、BOND コントローラーからそれ を外すことができます。Cognitive プリンターを BOND コントローラーを接続するには、USB ケー ブルが必要です。
  - 1. Zebra プリンターの側面にある電源ボタンを押して電源を切ります。
  - 2. プリンターの背面からパラレルケーブルまたは USB ケーブルと、電源ケーブルを外します。
  - 3. コンセントから Zebra プリンターの電源ケーブルを外します。
  - 4. コンセントに Cognitive プリンターの電源ケーブルを接続します。
  - 5. Cognitive プリンターの背面に USB ケーブルと電源ケーブルを接続します。
  - プリンターの側面にある電源ボタンを押して電源を入れます。
     BOND コントローラー画面のデスクトップの通知エリア(右下)に、プリンターが見つかった というメッセージが表示されます。
  - 7. Windows タスクバーで Start ボタンをクリックし、 Devices and Printers を選択します。
  - 8. プリンターは「Cognitive Cxi 2 inch 300 DPI TT」と表示されます。
  - 9. BOND 管理者にログインします。
  - 10. ハードウェアウィンドウとスライドラベラータブを開きます。
  - 11. プリンターを追加(画面の左下)をクリックします。
  - 12. 画面の右パネルに以下の項目を入力します。
    - ディスプレイの名前: プリンターの名前「Cognitive Cxi 2 inch 300 DPI TT」を使用します。
    - **プリンターの名前:**同じ名前をもう一度使用します。
    - ホスト名: このフィールドは空白にしておきます。
    - プリンターのタイプ:プリンターのモデル「Cognitive Cxi」を使用します。
  - 13. 保存をクリックします。
  - 14. リスト内で Zebra プリンターを右クリックします。
  - 15. ポップアップオプションから削除を選択します。

16. システムに、「プリンターを削除してもよろしいですか?」のメッセージが表示されます。

17. はいをクリックします。

# 18

仕様

- 18.1 システム
- 18.2 本体仕様
- 18.3 電力と UPS の要件
- 18.4 動作環境
- 18.5 操作仕様
- 18.6 顕微鏡スライド
- 18.7 輸送および保存

# 18.1 システム

| ネットワークの接続要件  | イーサネット IEEE802.3, 10/100/1000BASE-T                                 |
|--------------|---------------------------------------------------------------------|
| ネットワークケーブル   | RJ-45 コネクター付 CAT5e または CAT6 シールドケーブル                                |
| イーサネットスイッチ:  | イーサネット IEEE802.3, 10/100/1000BASE-T                                 |
| シングルシート      | 8 ポート イーサネットスイッチ<br>(5 台までの処理モデュールをサポート )                           |
| BOND-ADVANCE | 8 または 16 ポートのイーサネットスイッチ (全部に接続すると、<br>30 台までの処理モデュールをサポートすることができる)  |
| デバイスの仕様      | コントローラー、ターミナル、スイッチは以下から供給されたもの<br>を使用する必要があります。 Leica Biosystems から |

# 18.2 本体仕様

|                                      | BOND-III                        | BOND-MAX              |
|--------------------------------------|---------------------------------|-----------------------|
| 寸法 幅 - 790 mm (31.10 in)             |                                 | 幅 - 760 mm (29.9 in)  |
|                                      | 高さ - 1378 mm (54.25 in)         | 高さ - 703 mm (27.6 in) |
|                                      | 奥行 - 806 mm (31.73 in)          | 奥行 - 775 mm (30.5 in) |
| 重量(乾燥)                               | 238 kg (525 lb.)                | 120 kg (265 lb.)      |
| 設置場所の空間に関する条件                        | <br>上方向:600 mm (24 in)以上        |                       |
|                                      | 左側: 0 mm                        |                       |
|                                      | 右側: 150 mm (6 in)               |                       |
|                                      | 後方: 0 mm。ただし処理モデュールを移動させずに電源コード |                       |
|                                      | が引き抜けることを確認してください。              |                       |
| 外部バルク廃液コンテナまでの最大距離<br>(BOND-MAX のみ ) | ~                               | 1 m (40 in)           |

# 18.3 電力と UPS の要件

|                                                | BOND-III                                                  | BOND-MAX                       |
|------------------------------------------------|-----------------------------------------------------------|--------------------------------|
| 作動電圧<br>(後部カバーに1個のファンが装着されている<br>旧モデルの電源装置の場合) | 103.4 V ~ 127.2 V(公称電圧:<br>または<br>206.8 V ~ 254 V(公称電圧 22 | 110 V ~ 120 V)<br>0 V ~ 240 V) |
| 作動電圧<br>(後部カバーに2個のファンが装着されている<br>新モデルの電源装置の場合) | 90 V ~ 264 V(公称電圧 100 V                                   | /~ 240 V)                      |
| 電源周波数                                          | 50/60 Hz                                                  | 50/60 Hz                       |
|                                                | 1200 VA                                                   | 1000 VA                        |

# 18.4 動作環境

|                     | BOND-III                       | BOND-MAX                       |
|---------------------|--------------------------------|--------------------------------|
| 最高使用温度              | 35°C (95 °F)                   | 35°C (95 °F)                   |
| 最低使用温度              | 5°C (41 °F)                    | 5°C (41 °F)                    |
| 染色性能の要件に適合する温度      | 18–26 °C (64–79 °F)            | 18–26 °C (64–79 °F)            |
| 動作湿度<br>(結露しないこと)   | 30 ~ 80% 相対湿度                  | 30 ~ 80% 相対湿度                  |
| 最大使用高度              | 0 ~ 1600 m (5250 ft.)海抜        | 0 ~ 1600 m (5250 ft.)海抜        |
| 音圧レベル<br>(1m の位置にて) | 最大 85 dBA 未満<br>通常運転時 65dBA 未満 | 最大 85 dBA 未満<br>通常運転時 65dBA 未満 |
| 最大加熱エネルギー出力         | 1200 VA                        | 1000 VA                        |

# 18.5 操作仕様

|                      | BOND-III                                      | BOND-MAX        |
|----------------------|-----------------------------------------------|-----------------|
| スライド枚数               | 一度に 30 枚。                                     |                 |
|                      | 終了したトレイ (10 枚スライト<br>ができる。                    | *)を、連続的に置き換えること |
| 試薬コンテナ容量             | 7 mL および 30 mL                                | 7 mL および 30 mL  |
| 試薬容器のデッドボリューム        | 555 μL (7 mL)および 1618 μL (30 mL)              |                 |
| 試薬容器の予備量             | 280 μL (7 mL) および 280 μL (30 mL)              |                 |
| タイトレーションキット容量        | 6 mL                                          | 6 mL            |
| タイトレーションキットのデッドボリューム | 300 µL                                        | 300 µL          |
| タイトレーションキットの予備量      | 280 μL                                        | 280 μL          |
| 試薬コンテナ数              | 36                                            | 36              |
| バルク試薬コンテナ容量          | 2 L または 5 L                                   | 1Lまたは2L         |
| ハザード廃液容器             | 5 L                                           | 2 L             |
| 容量                   |                                               |                 |
| 標準廃液容器容量             | 2 x 5 L                                       | ~               |
| 外部バルク廃液容器容量          | ~                                             | 9 L             |
| 化学的適合性               | あらゆる BOND 試薬<br>70% アルコール溶液(クリーニング用)          |                 |
| 温度表示                 | デフォルト (担当サービスエンジニアのみが変更可能):<br>暖:35 ℃、高温:80 ℃ |                 |
| ガスおよび液体接続部の最大許容圧力    | 1.0 bar                                       | 2.5 bar         |

# 18.6 顕微鏡スライド

| 寸法      | 幅:24.64 ~ 26.0 mm (0.97 ~ 1.02 in)<br>長さ:74.9 ~ 76.0 mm (2.95 ~ 2.99 in)<br>厚さ:0.8 ~ 1.3 mm (0.03 ~ 0.05 in) |
|---------|----------------------------------------------------------------------------------------------------|
| ラベル領域   | 幅:24.64 ~ 26.0 mm (0.97 ~ 1.02 in)<br>長さ:16.9 ~ 21.0 mm (0.67 ~ 0.83 in)                                     |
|         | ガラス、 ISO 8037/1                                                                                              |
| 使用可能エリア | 以下の図を参照してください。分注量は、 BOND ソフトウェアでス<br>ライドを設定する際に選択できます (6.3 ケースの作業を参照)。                                       |

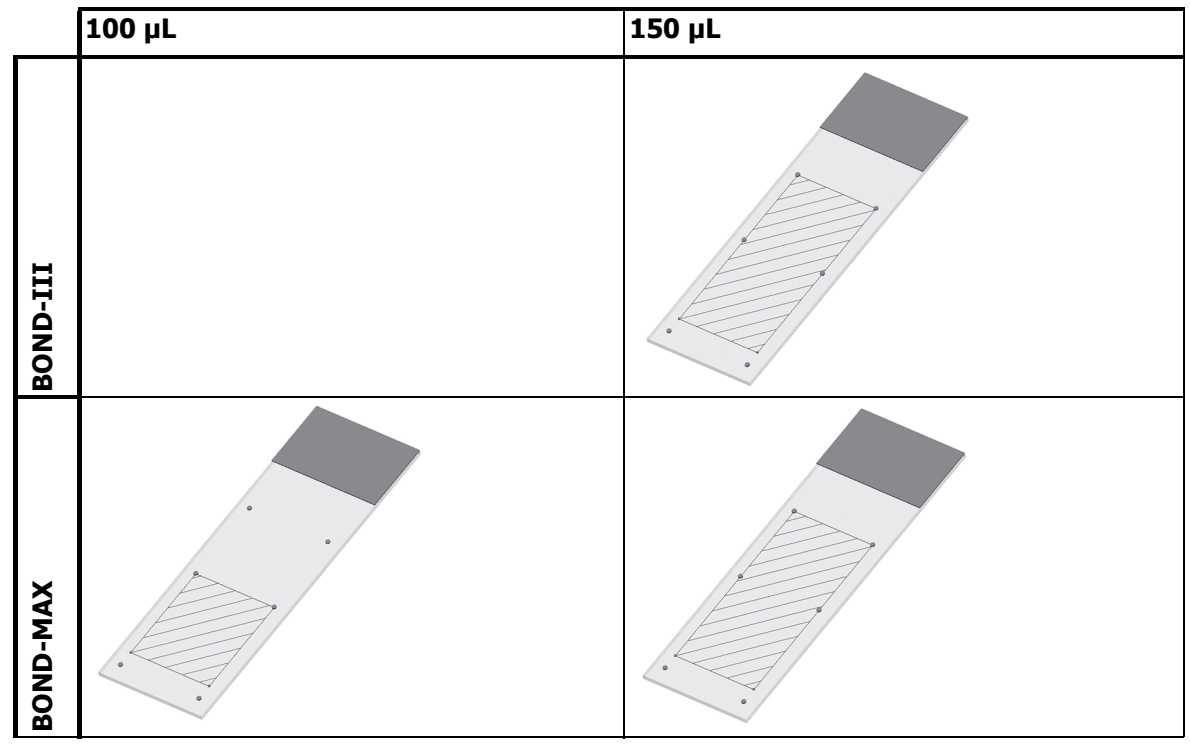

図 160: BOND 処理モデュールで使用できるスライドのエリア

# 18.7 輸送および保存

| 保存温度         | -20 ~ +55 °C (-4 ~ +131 °F) |
|--------------|-----------------------------|
| 保管湿度(結露なきこと) | 相対湿度 80% 未満                 |
|              | 陸上運送と航空運送と海上輸送の併用可。         |

上記の情報は梱包状態の装置にのみ適用されることにご注意ください。

開梱した装置については、18.4動作環境を参照してください。

# 索引

### В

BOND Polymer Refine Detection System 282 BOND Streptavidin-Biotin Detection System 284 BOND-ADVANCE、説明 70 Bond 吸引プロープクリーニングシステム 256 BOND コントローラー 69 BOND システム 34 BOND システムの構造 69 BOND システムマネージャー 296 BOND システムを設定する 193 BOND について、ダイアログ 79

## С

Covertile 63 クリーニングとメンテナンス 248

# Ι

ID イメージャー 42 クリーニングとメンテナンス 261 ID スキャナー、ハンディ クリーニングとメンテナンス 271 試薬の登録 177 IHC、原理 281 ISH、原理 282

### L

LIS インテグレーションパッケージ 225 BOND の設定 195 LIS データの取得 229 LIS のプロパティ 229 エラー 231 ケース 227 ケースおよびスライドのデータ 232 ステータスパネル 227 スライド 228 スライドラベル 234 正式マーカー名 228 接続と初期化 230 優先スライド 229 用語 226 ライセンス 195 LIS スライドデータフィールド 196 LLS (液量の検知) 173

# 0

OCR (光学文字認識) 108

### Ρ

PDF、レポート 78

#### **U** UPI 166

# z

赤色、検出システム 283 赤色、試薬在庫画面で強調表示 175 アクセスレベル、ユーザーの役割を参照 アクセスレベル、ユーザー役割を参照 アッセイ検証 289 アラーム 77 安全についての注意 4 医師リスト 129 運転時のハザード9 オープン容器 66 再充填 176 オープン容器の再充填 176 オペレーター、ユーザーの役割 説明 73 オペレーター、ユーザー役割 設定 194 温度、表示 99 カバー クリーニング 260 空、として試薬パッケージをマーク 176 ガラススライド 仕様 316 監督者、ユーザーの役割 説明 73 監督者、ユーザー役割 設定 194 管理者、ユーザーの役割 説明 73 管理者、ユーザー役割 設定 194 管理者クライアント 193 規制通達 11 吸引プローブ クリーニング 256 交換 257 説明 53 クイックスタート 82 クリーニング 236 クリーニングスケジュール 238

#### ケース 126

ケース 126 LIS 227 コピー 128 削除 128 識別子 125 詳細の入力、クイックスタート 84 重複 127 デフォルトの設定 206 復活 127 編集 128 有効期限 127 臨時作成 140 ケース ID LIS、重複 196 対ケース番号 125 ケースとスライドのデフォルトの設定 206 警告 77 検出システム **BOND Polymer Refine 282** BOND Polymer Refine Red 283 BOND Streptavidin-Biotin 284 BOND、概要 282 在庫レポート 179 説明 65 登録 176 抗原賦活化 138 後部カバー、説明58 互換性 スライド 143 バルク溶液とアクセサリー試薬 170 互換性のないスライド 108 コントローラー、BOND コントローラーを参照 69 コントロール IHC の陰性試薬 290 ISH 用試薬 291 作業 122 組織 289 サービスログ80 在庫画面、試薬171 再生 LIS ケース 196 最低在庫の設定 175 作業セル 70 削除 ケース 128 識別、手動 134 試薬 171 スライド 134 ポッド 212

システム 構造 69 仕様 313 ステータス画面 95 説明 34 レポート 80 システムの起動 点検 82 施設の設定 205 実行の終了 93 試薬 163 オープン容器の再充填 176 空のパッケージ 176 管理 163 在庫画面 171 在庫レポート 179 削除 171 識別 166 手動識別 179 使用レポート 180 設定画面 168 代用 167 追加または編集 169 登録 176 パネル画面 181 問題の解決 102 量の決定 173 ロード 89 試薬ステップ (プロトコールの) 複製 156 |試薬ステップの複製(プロトコールの)156 試薬セグメント 説明 154 編集 156 試薬と検出システムの登録 176 試薬トレイ 説明 65 試薬のステータス 99 試薬の代用 167 試薬ハザード 10 試薬量 135 仕様 BOND システム 313 ガラススライド 316 処理モデュール 313 上部プレート、交換 251 処理済みケースのライフタイム 127 処理の開始 114 遅延スタート 115 処理の中止 114

処理モデュール 設定 208 クリーニングとメンテナンス 236 再起動 254 仕様 313 状態 97 初期化 41 説明 35 タブ 96 輸送および保存 317 シリンジ 56 クリーニングとメンテナンス 266 シングルシートインストール 69 スキャナー、ハンディ 検出システムの登録 177 説明 61 スケジュール クリーニングとメンテナンス 238 ステータス画面 94 LIS 227 システム 95 試薬のステータス 99 スライドのステータス 105 ハードウェアステータス 97 バルク容器 103 プロトコール 116 スライド 画像処理後のステータス 105 互換性 143 互換性のない 108 コピー 134 削除 134 識別、手動オンボード 109 自動識別 108 詳細の入力、クイックスタート 85 使用領域 135 スライドの脱パラフィン 138 設定 130 画面 121 設定、概要 120 設定、クイックスタート 84 設定レポート 139 追加 132 データのエクスポート 190 デフォルトの設定 206 編集 134 臨時作成 140 ロード 87 スライド、ガラス、種類と寸法 62 スライド ID 138 スライド処理のサマリー 190

スライド染色ユニット 43 温度表示 99 クリーニングとメンテナンス 249 手動でロック解除 252 状態 96 ヒーター 43,98 スライドデータのエクスポート 190 スライドとケースの臨時作成 140 スライドトレイ 64 スライドの識別 自動 108 手動 134 手動オンボード 109 スライドの自動識別 108 スライドの手動識別 134 スライドのラベル付け、ラベルを参照 スライドのラベルを印刷 137 スライドのロード 87 スライドラベラー 62 クリーニングとメンテナンス 266 スライド履歴 183 画面 183 期間の定義 185 正式マーカー名 228 セグメント、試薬 編集 156 セグメント、試薬、プロトコールの、説明 154 設置時および輸送時のハザード9 設定 試薬 89 スライド 84 洗浄ブロック 53 染色 解釈 292 染色法 147 染色モード 133 前部カバー 44 組織調製 287 ソフトウェア 概要 68 起動 71 更新 81 シャットダウン 71 ソフトウェアの更新 81 ソフトウェアのシャットダウン 71 ターミナル 69 第一ステップ 30 タイトレーションキット 286 タイトレーションコンテナ 66 ダッシュボード 76 脱パラフィン 138, 287 タブ、処理モデュール、システムステータス画 面上 96 遅延スタート 115 重複するケース ID BOND ケース 127 LIS ケース 196 追加 126 追加 126 試薬 169 スライド 132 パネル 135 通知 77 データフィールド、LIS スライド 196 データベース80 バックアップ 207 データベースの更新 203 データベースのデータの更新 203 データベースのバックアップ 207 データベースのリストア 207 ディップテスト 173 デイリーケースオプション 129 デッドボリューム 53 テラノスティック、概要 284 電気的ハザード7 電源スイッチ 57 電源ヒューズ 269 テンプレート、ラベル 196 登録商標2 ドリップトレイ 261 装置トレイ 262 バルク容器 261 二重染色 147 バーコードスキャナー、ハンディ 説明 61 バーコードスキャナー、ハンディバーコードス キャナーを参照 ハードウェアステータス 97 ハードウェアの設定 208 廃液容器 クリーニングとメンテナンス 246 ステータス 103 説明 67 ハザード 運転時の9 化学的7 試薬 10 設設置時および輸送時9 電気的8 メカニカル7 ハザード廃液 170 パスワード、 BOND 194

パネル 画面 181 作成 181 追加 135 編集 182 バルク溶液プローブ クリーニング 264 バルク溶液ロボット、説明 54 バルク溶液ロボットプローブ 交換 265 バルク容器 48 クリーニングとメンテナンス 240 ステータス 103 無効化 210 バルク容器照明システム 50 バルク容器の無効化 210 ハンディバーコードスキャナー クリーニングとメンテナンス 271 検出システムの登録 177 説明 61 ヒーター 43 ヒーターのエラー 98 必要な材料 285 ヒューズ 269 ひょう、ならべかえ 75 品質管理 288 恩恵 291 ファンクションバー 74 賦活化 288 フタ 41 クリーニング 260 復活 BOND ケース 127 プリンター スライドラベラー 62 プローブの分注 149 プロトコール 146 あらかじめ定義されたプロトコールのリス

ト 161 インポート 159 実行 92 実行の概要 31 実行の終了 93 試薬セグメント、説明 154 新規 153 ステータス画面 116 設定画面 146 染色 161 調製 162 二重染色の編集 149 表示 151 編集 154, 203 前処理 162 リスト 150, 195 レポート 160 プロトコールの実行、簡単な概要 31 分注タイプ 160 ベーキング 287 並行二重染色 147 ヘルプ 79 アクセス 29 変更追跡記録 204 ポッド 管理 211 説明 69,70 マルチシートインストール 69,70 ミキシングステーション 53 メカニカルハザード 7 メンテナンス 236 メンテナンス、予防 237 メンテナンス画面 117 メンテナンススケジュール 238 メンテナンスレポート 118 役割、ユーザー 73 設定 194 ユーザー、作成、編集 193 ユーザーの役割 73 ユーザー名 194 ユーザー役割 設定 194 ゆうこうきげんぎれのけーす 127 優先スライド、 LIS 229 輸送 317 予防メンテナンス 237 ライセンス、LIS-ip 195 ライフタイム、ケース 127 ラベラー、スライド 62

ラベル とLIS 234 印刷 137 概要 クイックスタート 87 情報タイプ 201 設定 196 ラベル ID 138 流路系のクリーニング、メンテナンスの手順 255 レイアウト、ラベル 196 レガシーレポート 78 レポート 78 簡単なスライド履歴 192 ケース 188 システム 80 試薬の使用 180 処理イベント 187 処理詳細 187 スライド処理のサマリー 190 スライド設定 139 スライドのエクスポート 190 プロトコール 160 レポートの印刷 78 レポートのエクスポート 78 連続二重染色 147 ログ、サービス80 ロボット バルク溶液 54 バルク溶液ガイドレール 54 メインロボットおよび ID イメージャー 42 メインロボットのクリーニングとメンテナ ンス 261 ワークフロー スライドとケースの臨時作成 140 デイリーケースオプション 129